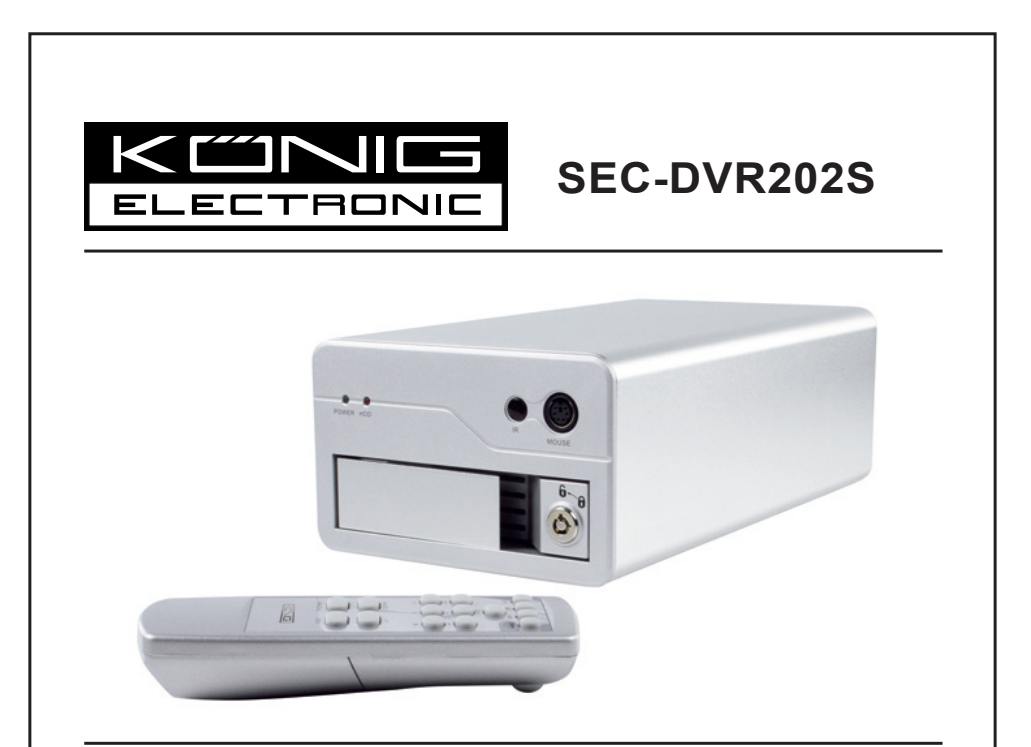

 $(\mathbf{0})$ 

MANUAL (p. 2) 4CH HARD DISK RECORDER

۲

MODE D'EMPLOI (p. 32) Enregistreur à disque dur 4 canaux

MANUALE (p. 64) REGISTRATORE HARD DISK A 4 CANALI

HASZNÁLATI ÚTMUTATÓ (o. 96.) 4CH MEREVLEMEZES FELVEVŐ

BRUKSANVISNING (s. 128) 4-KANALS HÅRDDISK-RECORDER

MANUAL DE UTILIZARE (p. 159) ÎNREGISTRATOR PE HARD DISK CU 4 CANALE

BRUGERVEJLEDNING (p. 191) 4-KAN. HARDDISK OPTAGER ANLEITUNG (s. 16) 4-KANAL- FESTPLATTENREKORDER ( )

GEBRUIKSAANWIJZING (p. 48) 4-KANAALS HARDDISK RECORDER

MANUAL DE USO (p. 80) GRABADORA DE DISCO DURO DE 4 CANALES

KÄYTTÖOHJE (s. 112) 4-KANAVAINEN KOVALEVYTALLENNIN

NÁVOD K POUŽITÍ (s. 143) 4KANÁLOVÝ HARDDISKOVÝ REKORDÉR

ΕΓΧΕΙΡΙΔΙΟ ΧΡΗΣΗΣ (σελ. 175) ΣΥΣΚΕΥΗ ΚΑΤΑΓΡΑΦΗΣ 4CH ΜΕ ΣΚΛΗΡΟ ΔΙΣΚΟ

VEILEDNING (σελ. 206) 4-KANALS HARDDISKOPPTAKER

# ENGLISH

#### Introduction:

Compact hard disk recorder for basic CCTV systems. The built-in quad processor enables you to get a full overview on a single screen. The 12V connection is ideal for mobile use, and the removable HDD tray allows you to easily change the drive. With mouse for easy control: USB port for media backup. A remote control is included.

### Installing the Hard disk:

- 1. Remove the HDD rack.
- 2. Connect power cord and data cable to the hard disk drive. Use the supplied screws to fix the hard disk to the HDD rack.
- 3. Slide the HDD rack back into the HDD recorder. You can lock the HDD rack with the integrated lock.

| SATA SATA Jumper               | Power Data    |
|--------------------------------|---------------|
| Power Data Block               | filles and    |
|                                |               |
| - Commission Commission        |               |
| Limit to 1.5 Gb/s Operation EE | 1 DO TO DE LA |
| 3 Gb/s Operation + + + +       | 1 1 and 1     |

### **Connections:**

- 1. Connect the video output of the recorder (BNC) to the input of a monitor or TV set.
- 2. Connect the cameras to the video input of the recorder (BNC).
- 3. Connect a PS/2 mouse with the PS/2 port shown below on the system.

٢

[PS/2 Mouse Port]

- 4. Connect the PS/2 mouse before starting up the DVR system.
- 5. Connect the power adapter to the 12V input on the recorder.

### **Operation:**

Connect the power adapter to the adapter jack at the rear of the DVR. It will boot up the system. If installing a new hard disk drive, it will prompt for HDD formatting before the system starts to run (see Fig. below). Press the "PLAY" button to select the formatting option.

| 4CH DVR<br>FW : 1.2.0 UCODE: 32<br>Compile date : 2009/06/10                                                                                                    |
|----------------------------------------------------------------------------------------------------|
| Video : PAL<br>Disk : 190782MB ST3200826A<br>New disk<br>Disk configuration changed<br>[PLAY] change configuration<br>Disk : press [PLAY] format , [STOP] cancel<br>FormatOK |
| [STOP] to pause                                                                                                    |

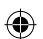

### **Recorder Setup:**

After installing a new hard disc drive on the system, the HDD must be formatted. There are three password levels in the system, including admin (highest), operator and guest (lowest). Without logging into the system a user can only view the live video display.

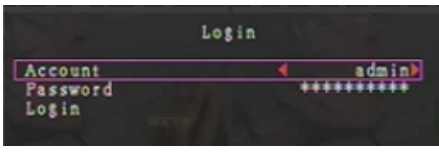

The system allows for up to four user accounts. The administrator sets up login name, password and level for each user. The administrator can also add or delete users (refer to sections <u>Account Setup</u> and <u>Password Setup</u>).

The administrator has access to all levels. An operator cannot examine user accounts, format the HDD or modify his password level. A guest can operate the live video display and image playback or modify some parameter values independent of recording. If a user has no right to modify parameter values, then  $\bigcirc$  is displayed in the top right corner of the screen.

### **Mouse Control:**

 $( \bullet )$ 

After system boot-up right-click to display the login window. Click "Account" and input the user. Click "Password" and input the correct password. Finally click "Login" to enter the system. There is one factory-preset login "account/password" "admin/111111" at admin level. Use it to login for the first time.

After system boot-up, right-click to display suggestive window options (Fig. (a)). Click the extension icon.

The menu on the right is displayed (Fig (b)).

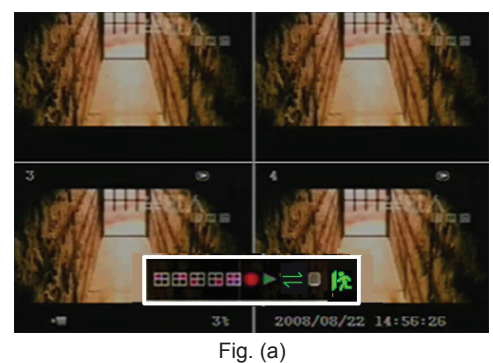

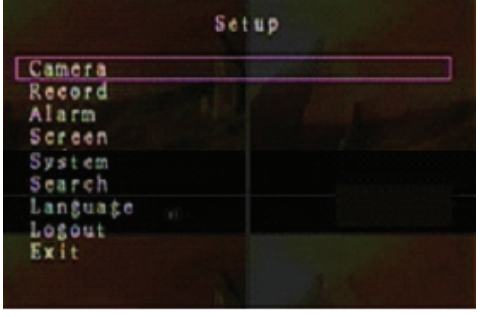

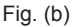

Manual recording or stop manual recording

### Suggestive window options:

- Channel 1 view
- Channel 3 view

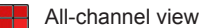

- Play record list
- 12 Logout

⇒ Channel auto sequence. The ⇒ icon is not displayed if "auto sequence" is "OFF".

3

Channel 2 view

Channel 4 view

Menu option

(

Move the mouse up or down to move the cursor. Click to change the settings or right-click to return to the previous menu.

### **DVR Remote Control:**

After system boot-up, press the "MENU" button on the remote control to display the login window. There is one factory-preset login "account/password" "admin/111111" at admin level. Use it to login for the first time.

After login press the "MENU" button to change the DVR settings; the menu as shown in Fig. (b) is displayed. Press "UP" or "DOWN" buttons on the remote control to move the cursor. Press the "Select" button on the remote control to change the settings. Press the "MENU" button on the remote control to return to the previous menu.

#### **Overview Menu:**

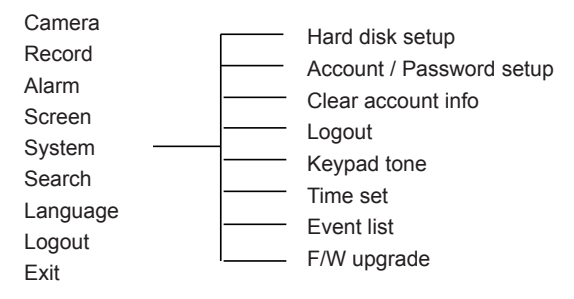

#### Camera:

 $( \bullet )$ 

Use this option to adjust the video color for each channel (1, 2, 3, 4). Navigate to DISPLAY option to enable or disable the display of each camera. Modify the camera name for each channel.

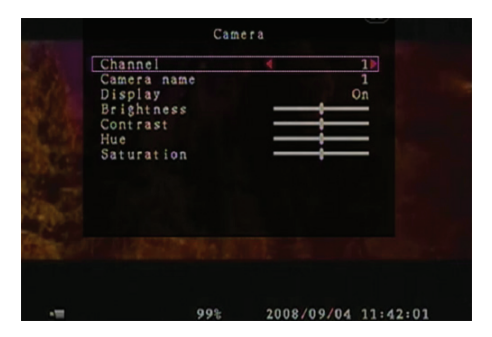

#### Record:

Use this option to select the channel (1, 2, 3, 4) for recording. Only the selected channel will be recorded, no matter how many camera channels are displayed on the screen.

#### RECORD FRAME RATE:

Use this option to change the record frame rate for each channel. The higher the record frame rate, the more natural movement you will see during playback.

Each channel frame rate adjustment can be made independently.

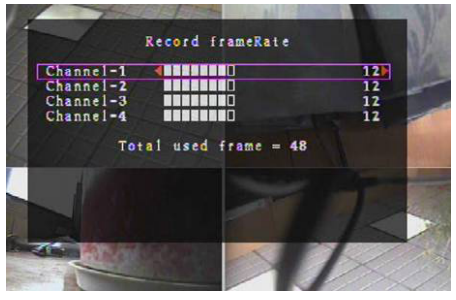

For PAL video output format the system default value is **12** frames per second for each channel, which means that the system will record 48 frames per second for all channels. You can set the frame rate between **3~25** frames per second for each channel. The total value of all frames per second for all channels is max. **50**.

For NTSC video output format the system default value is **15** frames per second for each channel, which means that the system will record 60 frames per second for all channels. You can set the frame rate between **3~30** frames per second for each channel. The total value of all frames per second for all channels is max. **60**.

Press the "Select"/"CH4" buttons or click the  $\blacktriangleright$  icon to increase the record frame rate per channel. Press the "CH3" button or click the  $\blacktriangleleft$  icon to decrease the record frame rate per channel.

#### If you turn the record frame rate off, the channel will not record.

#### RECORD QUALITY:

Select the recording quality as 1, 2 or 3. The best recording quality is 3; the lowest recording quality is 1. The higher the recording quality, the higher is the video image quality during playback. A higher quality uses more hard disk storage space. Record frame rate, recording quality and hard disk space will affect the total recording time of the DVR system.

| Recording speed | Recording quality | Data rate (GB/hours) | Recording time (hours) |
|-----------------|-------------------|----------------------|------------------------|
|                 | 3                 | 4.4                  | 73                     |
| 50fps           | 2                 | 2.8                  | 114                    |
|                 | 1                 | 2.3                  | 139                    |
|                 | 3                 | 2.4                  | 133                    |
| 25fps           | 2                 | 1.6                  | 200                    |
|                 | 1                 | 1.3                  | 246                    |

The video system is PAL. The estimated recording time is based on a 320GB HDD.

#### RECORD SCHEDULE:

Please note: Before starting motion record, ensure that the recording period is on the "Record Schedule" menu. The time 00:00:00 corresponds to 24:00:00.

- **Grey bar:** No recording will be made for this time period if manual recording is not activated.
- Red bar: The time period with a red bar will activate the continuous recording mode (Time recording) unless there is a manual stop during the recording in that time period.
- Green bar: The time period with a green bar for integrated motion-detected recording (MD) (see chapter "MOTION DETECTION").

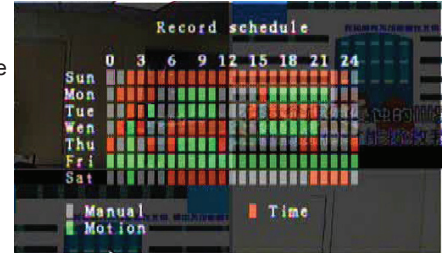

#### Using the Remote Control:

Press the "Up"/"Down" buttons to move the cursor, then press the "Select" button to set the video recording method for each time period for every day. Adjust the same recording method for same time periods synchronously. Move the cursor and press the [QUAD] button on the remote control, then move the cursor to enlarge the area (CH1=Up, CH2=Down, CH3=Left, CH4=Right) and press "Select" to set the video recording method.

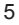

### Using the Mouse:

Click and hold the left mouse button, drag the mouse to enlarge the area and click to set the video recording method.

Return to the previous menu to save the parameters.

#### Alarm:

Press the "Select" button or click the ◀/► icon to set the parameters of each option.

#### **BUZZER DURATION:**

Use this option to set the buzzer duration (in seconds) after which the alarm is activated.

The setting options include 05, 10, 15, 20, 25, 30 (in seconds), CONT and OFF. Default value is "OFF". When the "Buzzer Duration" is set to "cont" the buzzer will work continuously.

#### EVENT REC DURATION:

Use this option to set the recording duration (in seconds) after activation by motion detection.

The setting options include 05, 10, 15, 20, 25 and 30 (in seconds).

#### MOTION DETECTION:

### CHANNEL:

Select the channel (1, 2, 3, 4) for motion-detected recording mode.

#### SENSITIVITY:

Use this option to set the sensitivity of the integrated

motion detector for recording. The higher the number, the lower the sensitivity. The setting options include 1, 2, 3, 4 and Off. The highest sensitivity level is 1.

### **MOTION AREA:**

Use this option to select the motion detection area. Use the remote control buttons or the mouse to determine the area. Keypad and mouse control instructions below.

#### Using the Keypad or the Remote Control:

Press the "Select" button once to select the area, press the "Select" button again to cancel the area. CH1=Up / CH2=Down / CH3=Left / CH4=Right.

#### Using the Mouse:

Click and hold the left mouse button, move the mouse to select, deselect or reselect the motiondetected area for recording.

The area can only be selected from top to bottom and from left to right. When the area is marked blue, it is activated for recording. When the area is transparent, it does not record.

After completing the motion area setting, press the "MENU" button or right-click to exit.

To start motion record mode, complete the "Motion Area" setup.

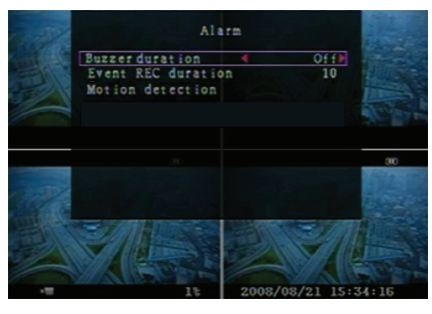

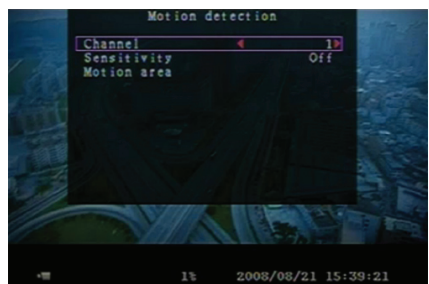

۲

#### Screen:

#### BORDER:

Display or hide a white borderline around each channel by setting this option to "On" or "Off".

#### AUTO SEQUENCE:

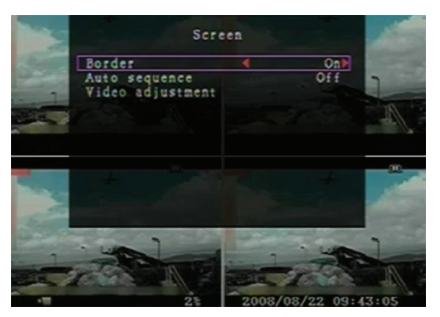

#### VIDEO ADJUSTMENT:

Move the entire video screen up, down, left or right using this option. Keypad assignment on the remote control is below:

CH1=Up / CH2=Down / CH3=Left / CH4=Right.

#### Mouse function is below:

Right-click to display icons as follows: ▲, ▼, ◄, ►, 🕅 Click icon to select.

▲=Up, ▼=Down, ◀=Left, ▶=Right, 🎉 =ESC.

### System:

( )

In this menu, you can display HDD information installed in the DVR, change the system password, adjust the keypad tone, browse the event list or adjust the system time.

When logging in at administrator level the menu bar will be displayed as shown in Fig. (c). Enter "Account" to examine all user accounts, add or delete users (see section "<u>System-Account Setup</u>").

When logging in at operator or guest level the menu bar will be displayed as shown in Fig. (d). A User can only modify his own password (see section "<u>System-Password Setup</u>").

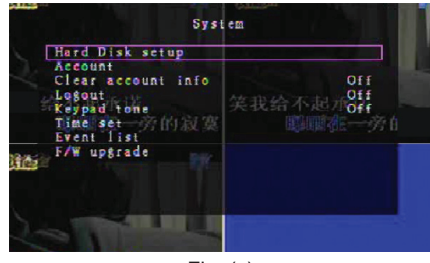

(�)

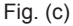

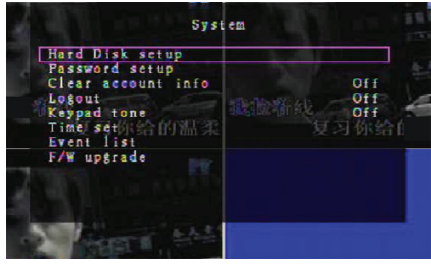

Fig. (d)

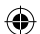

### System-Hard Disk Setup:

#### OVERWRITE ENABLE:

Select "Yes" to continue recording and overwriting previous recordings when the HDD is full.

Select "No" to stop the recording when the HDD is full. It will not record until "Overwrite enable" is set to "Yes".

#### FORMAT HDD:

Formatting the hard disk drive deletes all stored video data. The system has no restore option once the hard drive is formatted. When selecting this option, the system will prompt to enter the password before formatting. The default password is "111111".

### System-Account Setup:

Only user login at admin level allows the account setup for the administrator and to add new users, delete existing users and modify user name, password and level. The system allows up to 4 user accounts.

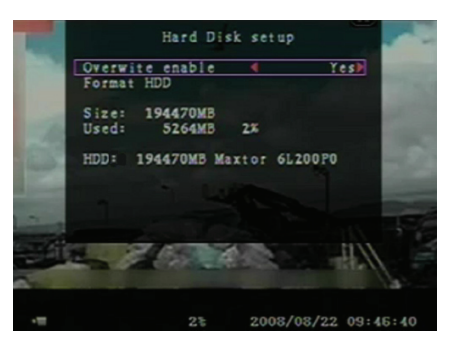

| Account  |          |          |  |
|----------|----------|----------|--|
| Account  | Password | Level    |  |
| a dm i n | *****    | a dm i n |  |
|          |          |          |  |
|          |          |          |  |
|          |          |          |  |

#### Account/Password:

In the setup menu navigate to Account to change the highlighted option, then press the "Select" button to access Account/Password as shown. All numbers, letters and characters in the table can be used as user account or password. Press "Select" to input the value and navigate to "Enter", press the "Select" button to confirm.

CH1=Up / CH2=Down / CH3=Left / CH4=Right, press "Shift" for changing characters.

#### Level:

Navigate to Level and then press [Select] to adjust the user level (operator/guest).

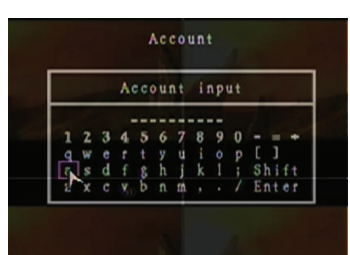

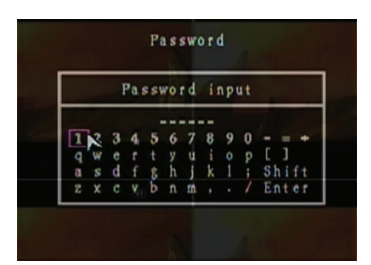

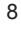

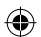

### System-Password Setup:

The default password is **11111**. All numbers, letters and characters in the table can be used as password. Press the "Select" button to input the value, navigate to "Enter" and press the "Select" button to input the current password.

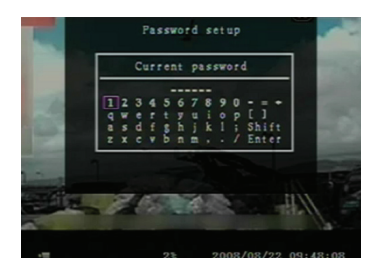

### **Remote Control Buttons:**

CH1=Up / CH2=Down / CH3=Left / CH4=Right.

Same operation to input the new password and confirming the password. After changing the password the message "Password changed" will be displayed. If changing the password fails the message "Mismatch password" will be displayed.

### System-Clear Account Info:

Set to ON to clear the account information after logging out. Set to OFF to save the account information after logging out.

### System-Logout:

Set "Logout" to 1~10 (in minutes) or Off to logout automatically if idle for this period.

### System-Keypad Tone:

Set to ON or OFF to enable or disable the keypad tone function.

### System-Time Set:

Adjust the current time, date and year at any time. Set the current time for the video back-up data to be played without time shifting. The setting options include three date formats as follows:

YYYY/MM/DD (2009/06/13 - year/month/day). MM/DD/YYYY (06/13/2009 - month/day/year). DD/MM/YYYY (13/06/2009 - day/month/year).

Time format as shown below:

01:00:00 - hour:minute:second

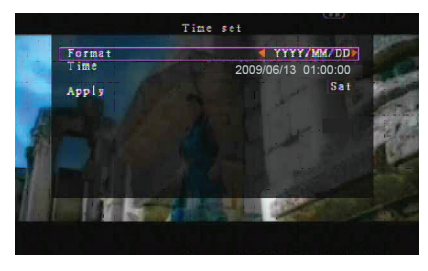

Navigate using the "UP" and "DOWN" buttons on the remote control and press the "Select" button to change the numeric value. Press the "MENU" button after the time setting is completed. Press the "DOWN" button and the "Select" button to apply the new time setting. Alternatively navigate with the mouse up and down, click to change the numeric value. Right-click to return after the time setting is completed. Click on "Apply" to apply the new time setting.

### System-Event List:

The event list function enables playback by event. In the Event list menu all previously recorded videos, start time and end time as well as recording year/date/time are displayed. The HDD can store up to 300 events. If there are more than 300 events play the previous events according to input time if the data has not been overwritten.

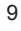

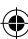

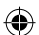

To playback by event list use "Up"/"Down" or channel (CH3=Up or CH4=Down) on the remote control, select the event for playback and press the "PLAY" button. Alternatively navigate with the mouse up and down, click ( $\triangleleft$ =Up or  $\triangleright$ =Down) to select the event for playback, double-click to play.

| -                                                                                                    |                                                                                                    | Event                     | list        | 100                                                                                                    |     |
|----------------------------------------------------------------------------------------------------|----------------------------------------------------------------------------------------------------|---------------------------|-------------|----------------------------------------------------------------------------------------------------|-----|
| All                                                                                                    | 008                                                                                                    | 2008/09/24                | 17:39:04    | A .                                                                                                    |     |
| And a state of the second second seco | 007                                                                                                    | 2008/09/24                | 16:23:19    | and the second second se |     |
|                                                                                                    | 006                                                                                                    | 2008/09/24                | 16:21:09    | Contraction of the second second second second second second second second second second second second second s                                                                                                    | ٩., |
|                                                                                                    | 005                                                                                                    | 2008/09/24                | 16:20:32    |                                                                                                    |     |
|                                                                                                    | 004                                                                                                    | 2008/09/24                | 16:16:01    | Contraction (1)                                                                                                    |     |
|                                                                                                    | 003                                                                                                    | 2008/09/24                | 16:09:07    |                                                                                                    |     |
|                                                                                                    | 002                                                                                                    | 2008/09/24                | 15:24:39    |                                                                                                    |     |
|                                                                                                    | 001                                                                                                    | 2008/09/24                | 11:30:32    |                                                                                                    |     |
| Contraction of the                                                                                                    | Start                                                                                                    | time:08/09/               | 24 11:30:32 |                                                                                                    |     |
|                                                                                                    | End                                                                                                    | time:08/09/               | 24 12:11:46 | and the second second second second second second second second second second second second second second second                                                                                                    |     |
| Ai                                                                                                    |                                                                                                    |                           | 1/01) >     | h                                                                                                    |     |
| 1000                                                                                                    | 10                                                                                                    | Di la                     |             |                                                                                                    | f   |
| and the second second se                                                                                                    | 1000                                                                                                    | A NO                      | 1           | Line Land                                                                                                    | ١.  |
|                                                                                                    |                                                                                                    | Contraction of the        |             |                                                                                                    |     |
|                                                                                                    | and the second second s | Contraction of the second |             | A DEPOSIT OF THE OWNER.                                                                                                    |     |

### System-F/W Upgrade:

This menu serves firmware upgrade of the DVR system via USB host (USB memory stick). Simply upgrade the system after connecting the USB stick containing a firmware file. CAUTION:

- 1. Do not turn the system off during upgrade. Otherwise it will cause malfunction and needs a special recovery process.
- 2. If no HDD is installed, the system cannot be upgraded.
- 3. Stop recording before upgrading the system.

### Language:

The system supports multi-language OSD. Select the on-screen display between English, Italian, Polish, Spanish, French, Greek, German, Dutch, Portuguese and Turkish. In the "Language" menu navigate to the desired language and press the "Select" button on the remote control; alternatively navigate with the mouse and click to select the language.

### Logout:

Use this option to log out of the system.

### Exit:

After changing the settings in the DVR menu, you need to confirm the changes in the EXIT menu. <u>EXIT & SAVE CHANGE:</u> Save changes and return to the main menu. <u>EXIT & DISCARD CHANGES:</u> Discard the changes and return to the main menu. <u>LOAD SETUP DEFAULT:</u> Load default settings.

### PLAYBACK WITH TIME SEARCH FUNCTION:

This is an enhanced playback option, which enables you to manually set a specific starting time for playback.

### **Keypad Control:**

In order to playback with time search function, press the "PLAY" button on the remote control. Press the "Select" button to change the playback start date & time and press the "PLAY" button again. The playback will start from the date & time entered.

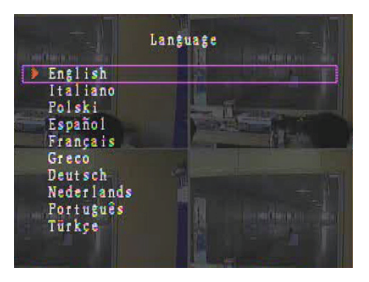

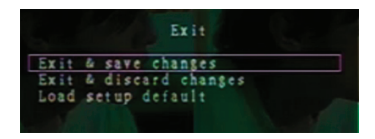

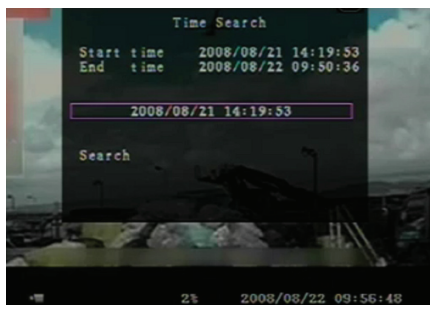

#### **Mouse Control:**

Press and hold the right mouse button and click the ▶ icon. Click to change the playback start date & time and right-click. Click "Search", playback starts from the date & time entered.

#### **BACKUP Via USB Memory Stick:**

The 4-channel DVR system has an enhanced back-up feature to transfer the recorded video data from the hard drive to USB memory stick.

Before backing up video data connect the USB memory stick to the DVR system.

Start playback first in order to save the video data and then press the "MENU" button. Use the "Up" or "Down" buttons to navigate and press the "Select" button to set the start time and end time of the recorded video to be saved on back-up device. To setup the end time faster press the "▶▶ FWD" button to change the playback speed, then press "Down" to select the end time again. Navigate to "USB copy" and press the "Select" button or click to back up the video data on USB memory stick.

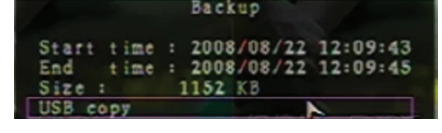

It will take a few minutes to write the video data on USB memory stick. The file size is increasing until completed. Below message is displayed: WRITING...

After writing the following message is displayed: FIXATING...

Disconnect the USB memory stick and connect to your PC.

Press the "PLAY" button to continue with the system. To view the video image saved on back-up device on the computer, you need the software provided with this package.

|   |                                                                                                    | to USB                                                                                                 |
|---|----------------------------------------------------------------------------------------------------|----------------------------------------------------------------------------------------------------|
|   | Start time 2008/<br>End time 2008/<br>Disk available<br>Copy size<br>File name<br>Writing to USB<br>Time to remain | 08/22 12:07:57<br>08/22 12:08:06<br>494116 KB<br>6720 KB<br>08221423.VVF<br>6701 KB<br>0%: 0\$( 8\$KB) |
| 3 | OK<br>Exit                                                                                                    |                                                                                                    |
|   |                                                                                                    |                                                                                                    |
|   | 31                                                                                                    | 2008/08/22 14:27:15                                                                                    |
|   | Backup                                                                                                    | to USB                                                                                                 |
|   | Start time 2008,<br>End time 2008,<br>Disk available<br>Copy size<br>File name<br>Writing to USB<br>Time to remain | 08/22 12:07:57<br>08/22 12:08:06<br>494116 KB<br>6720 KB<br>08221423.VVF                               |
|   | Start (                                                                                                    | Cancel                                                                                                 |
|   |                                                                                                    |                                                                                                    |

**(** 

### **Remote Control:**

| CH1↑         | Select/enlarge channel 1 or move the cursor up                      |
|--------------|---------------------------------------------------------------------|
| CH2↓         | Select/enlarge channel 2 or move the cursor down                    |
| CH3←         | Select/enlarge channel 3 or move the cursor left or reduce value    |
| CH4→         | Select/enlarge channel 4 or move the cursor right or increase value |
| QUAD         | Quad view                                                           |
| ••           | Rewind                                                              |
| •            | Play record                                                         |
| ••           | Forward                                                             |
| •            | Start manual recording or stop manual recording                     |
|              | Pause                                                               |
| -            | Stop playback                                                       |
| Menu/ESC     | Enter or exit setup menu                                            |
| UP           | Move the cursor up                                                  |
| Select/Enter | Modify item or increase value                                       |
| DOWN         | Move the cursor down                                                |

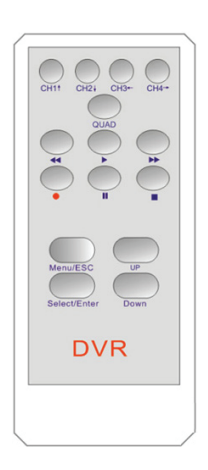

### **Restore Recording Process Automatically:**

If the power is turned off while recording (i.e. a power failure) the DVR will enter "Power Recovery" mode at start up, detect that it has been shut down and then reinitiate the recording process.

### USB:

( )

Installation

- 1) Insert the driver CD into your CD-ROM drive.
- 2) Select installing by setup.
- 3) Set up the installation directory.
- Execute: Start > Program > VxViewer > Vx4SLPlayer.

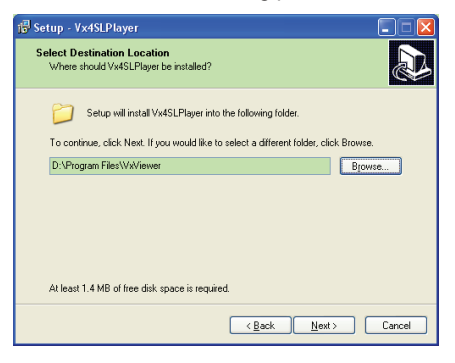

### **Program Interface:**

Double-click the icon on the desktop to run to the program.

**Button Functions** 

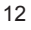

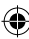

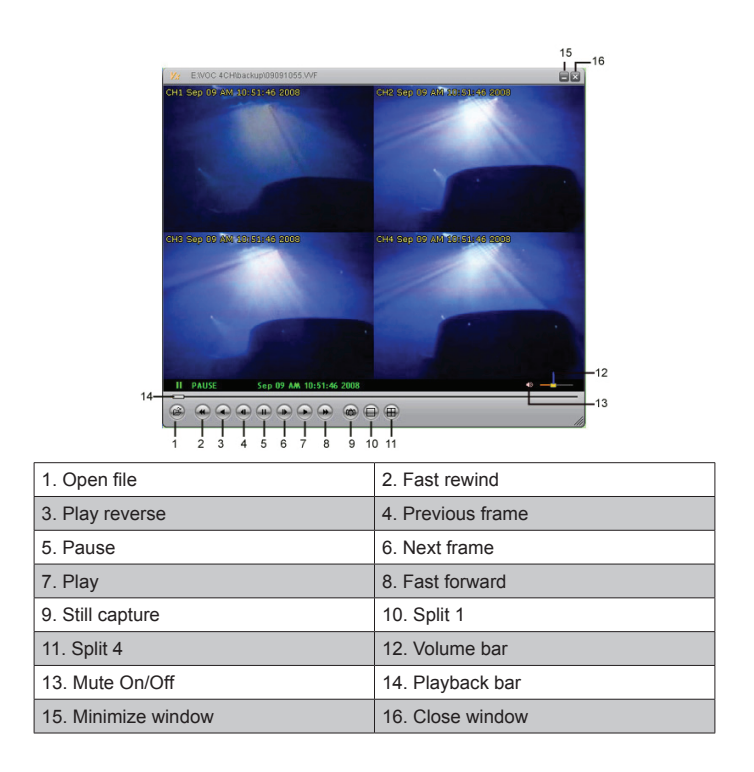

1) Click at to play the video recorder in "\*.VVF" format.

| Open                                         |                  |
|----------------------------------------------|------------------|
| Look in: 隘                                   | backup 💌 🗲 🗈 📸 🎫 |
| ■08121056<br>■08121141                       | vve<br>vve       |
| File <u>p</u> ame:<br>Files of <u>type</u> : | 08121056.WVF     |

2) Still Capture

( )

Click control to capture the freeze frame. Right-click to select "Options..." to setup the path for still capture. Click to select the folder, for example select the folder as "E:\VOC 4CH\backup".

| General<br>Always on top (å)<br>Show plavback time (D) | Find Folder                                                                                                    | ? |
|--------------------------------------------------------|----------------------------------------------------------------------------------------------------|---|
| On account display data firms format                   | Select Folder<br>E:(VOC 4CH)(backup                                                                                             |   |
| 01/31/96/d %H %M %S         2008/09/09 AM 10:44:31     | Clent_Software     DvrClent_Install                                                                                             | ^ |
| Path for still capture C:Wapture Browse Browse         | Orgendy     Orgendy     Orgendy     Orgendy     Orgendy     Orgendy     Orgendy     Orgendy     Orgendy     Orgendy     Orgendy |   |

 In the "Options" window setup other menu selection such as "General" or "On screen display date/ time format".

Always on top (A): The client window will always display on top of all windows.

Use DirectDraw: If your PC's graphic card supports DirectDraw, images are displayed in DirectDraw.

Show playback time (T): The playback time will display on screen during playback.

In the menu selection "On screen display date/time format", you can adjust the date/time format displayed on screen.

- Press the "F1" button or right-click to select the option "About Viewer F1" to display the version of the current client.
- 5) Convert "VVF File Format (\*.VVF)" into "AVI File Format (\*.AVI)".

Follow the illustrations below: right-click to select the option "Export" and click to display the window "Export To AVI". Now select the channels to be exported. Click Select. to select input file and output file and click Browse... to select the video compression mode. Finally click ok to start; the progress will display in percent.

|                                                                                                    | Export To AVI                                                                                                    | ×                                |
|----------------------------------------------------------------------------------------------------|----------------------------------------------------------------------------------------------------|----------------------------------|
| Open File F2<br>Open File<br>Expert / AT Guadro-Fides Incortanced Files<br>Close F4<br>/ Shor Jase<br>Always On Top | Epoil Channel           IP 1 IP 2 IP 3 IP 4           IP Audio           IP 1 IP 2 IP 3 IP 4           IP 1 IP 2 IP 3 IP 4           IP 1 IP 2 IP 3 IP 4           IP 1 IP 2 IP 3 IP 4           IP 1 IP 2 IP 3 IP 4                                                                                                    | Browse                           |
| Playback ><br>Capture ><br>Audio >                                                                                  | Qutput File H112211707.AVI Compression                                                                                                    | Browse                           |
| Full Sgreen<br>Maximize<br>Argeet Ratio<br>Sult Made                                                                |                                                                                                    | Select                           |
| Ogtions<br>About Viewer F1                                                                                          |                                                                                                    | 0%                               |
| Egit Alt+F4                                                                                                    |                                                                                                    | Cancer                           |
|                                                                                                    |                                                                                                    |                                  |
| Video Compression CK<br>Compresson<br>Full France Uncoversed C<br>Compresson Quality: Conforce                      | Export To AVI<br>EportChannel<br>ディアンデジアイ<br>ドバルロ                                                                                                    | ×                                |
| Video Compression                                                                                                   | Export To AVI  Event Channel  P: P: P: P: P: P: A  Post File  Protection of the  Protection of the  Protecti | Drove.<br>Brove.<br>Evert.       |
| Video Compression                                                                                                   | Export To AVI  Export To AVI  Final  Final Final  Final Final | Brown<br>Brown                   |
| Video Compression                                                                                                   | Export To AVI  Export To AVI  Final  Final Final  Final Final  | Brown<br>Brown<br>Brown<br>Brown |

**Note:** When selecting the video compression mode, test that the selected compression is matching your computer; otherwise the exported AVI file will fail to display.

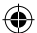

#### 6) Capture

To save VVF file format (\*.VVF) on your computer rapidly ensure that the playback view is in pause mode. Drag the playback bar to select the start time, right-click to select the option "Capture" and click "Mark In". Drag the playback bar ahead to select the end time, right-click to select the option "Capture" and click "Mark Out". Finally click "Export" to display the "Capture" window. The "Output Size" is the size of the output file. Click Browse. to setup the path and click OK

| Open File<br>Open <u>D</u> isk<br>Export   | F2     | , |                  |             |
|--------------------------------------------|--------|---|------------------|-------------|
| Close                                      | F4     |   |                  | Capture     |
| Show <u>T</u> ime<br>Always <u>O</u> n Top |        |   |                  | Output Size |
| Playback                                   |        | + |                  | 5984KB      |
| Capture                                    |        | • | Mark <u>I</u> n  |             |
| Audio                                      |        | • | Mark <u>O</u> ut | Output File |
| Full S <u>c</u> reen<br>Maximize           |        | 4 | <u>E</u> xport   | Brows       |
| -<br>Aspect Ratio                          |        | + |                  | Progress    |
| Split Mode                                 |        | ۲ |                  | 0%          |
| Options                                    |        |   |                  |             |
| About Viewer                               | F1     |   |                  | OK Cancel   |
| Exit                                       | Alt+F4 |   |                  |             |

#### 7) Open Disk ...

**(** 

Play the record data from HDD directly via the client software. Install the HDD directly on PC. Click the option "Open Disk..." to display the dialog box "Disk Select". Select the HDD including video data to play.

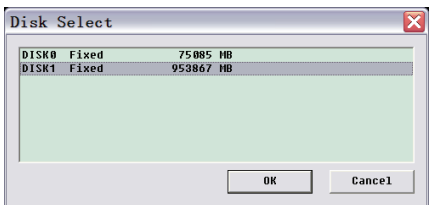

### Use Compatible USB Stick:

In case noise occurs on the USB line due to a variety of reasons such as power noise, it might cause errors during data transfer. In this case transfer the data to USB memory stick again.

#### **Specifications:**

| ITEM               | Description                             |                                                                    |  |
|--------------------|-----------------------------------------|--------------------------------------------------------------------|--|
| Video Format       | PAL                                     |                                                                    |  |
| Operation System   | Linux                                   |                                                                    |  |
| Video Input        | 4-channel BNC                           |                                                                    |  |
| Video Output       | 1-channel composite BNC                 |                                                                    |  |
| Display Speed      | PAL: 100fps (4*25fps)                   |                                                                    |  |
| Bearding Speed     | Quad mode                               | PAL: Max. 50 frame per second;                                     |  |
| Recording Speed    | Any mode                                | PAL: 3fps~max. 25fps;                                              |  |
| Compression Method | Enhanced M-JPEG                         | Video quality: Low@13kBytes;<br>Normal@16kBytes;<br>High@20kBytes; |  |
| Recording Mode     | Manual, motion detection, time schedule |                                                                    |  |

Â

| Recording Time              | 15 days continuous recording at 25fps with 500GB HDD |
|-----------------------------|------------------------------------------------------|
| Hard Disk Capacity          | 1.0 TB SATA interface HDD × 1                        |
| SATA Interface and HDD Rack | Removable×1                                          |
| USB Port for Media Backup   | Yes, USB port for media backup and software upgrade  |
| PS/2 Mouse                  | Yes                                                  |
| 38KHZ IR Remote Control     | Yes                                                  |
| Power Input                 | 100-240VAC/DC 12V, 3A (Adapter supplied)             |
| Dimension (mm)              | 250x132x80 (LxWxH)                                   |
|                             |                                                      |

### Safety precautions:

Do not expose the product to water or moisture.

#### Maintenance:

Clean only with a dry cloth. Do not use cleaning solvents or abrasives.

#### Warranty:

No guarantee or liability can be accepted for any changes and modifications of the product or damage caused due to incorrect use of this product.

#### General:

Designs and specifications are subject to change without notice.

All logos brands and product names are trademarks or registered trademarks of their respective holders and are hereby recognized as such.

Keep this manual and packaging for future reference.

#### Attention:

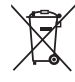

This product is marked with this symbol. It means that used electrical and electronic products should not be mixed with general household waste. There is a separate collections system for these products.

# DEUTSCH

### **Einleitung:**

Kompakter Festplattenrekorder für einfache Kameraüberwachungssysteme. Der integrierte Quad-Prozessor ermöglicht Ihnen einen besseren Überblick auf einem einzigen Bildschirm. Der 12-Volt-Anschluss ist ideal für mobile Nutzung und die auswechselbare Festplatte ermöglicht einen einfachen Austausch des Laufwerks. Einfache Maus-Steuerung, USB-Port für Sicherheitskopien. Eine Fernbedienung gehört zum Lieferumfang.

### Festplatte installieren:

- 1. Nehmen Sie die Halterung für die Festplatte heraus.
- 2. Schließen Sie Strom- und Datenkabel am Festplattenlaufwerk an. Mit den mitgelieferten Schrauben befestigen Sie die Festplatte an der Halterung.
- 3. Schieben Sie die Halterung der Festplatte in den Festplattenrekorder zurück. Mit der integrierten Sperre sichern Sie die Festplatte.

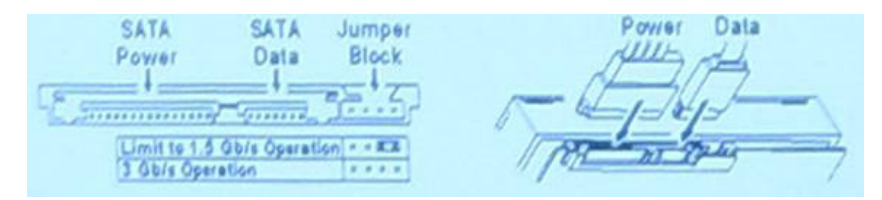

### Anschlüsse:

- 1. Schließen Sie den Videoausgang des Rekorders (BNC) am Eingang eines Monitors oder Fernsehers an.
- 2. Schließen Sie die Kameras am Videoeingang des Rekorders (BNC) an.
- 3. Schließen Sie eine PS/2-Maus am PS/2-Port an, wie nachstehend dargestellt.

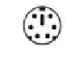

[PS/2 Mouse Port]

- 4. Schließen Sie die PS/2-Maus an, bevor Sie das DVR-System hochfahren.
- 5. Schließen Sie das Netzteil am 12-Volt-Netzteileingang des Rekorders an.

#### Bedienungshinweise:

Schließen Sie das Netzteil am Netzteileingang auf der Rückseite des DVR an. Das System wird hochgefahren. Bei der Installation einer neuen Festplatte werden Sie aufgefordert, die Festplatte vor dem Systemstart zu formatieren (siehe nachstehende Abbildung). Mit "PLAY" wählen Sie die Formatierungsoption.

| 4CH DVR<br>FW : 1.2.0 UCODE: 32<br>Compile date : 2009/06/10                                                                                                    |
|----------------------------------------------------------------------------------------------------|
| Video: PAL<br>Disk : 190782MB ST3200826A<br>New disk<br>Disk configuration changed<br>[PLAY] change configuration<br>Disk : press [PLAY] format, [STOP] cancel<br>FormatOK |
| [STOP] to pause                                                                                                    |

### **Rekorder-Einstellungen:**

Nach der Installation einer neuen Festplatte auf dem System muss die Festplatte formatiert werden. Das System hat drei Passwortebenen: admin (höchste), operator und guest (niedrigste). Ohne sich in das System einzuloggen, kann ein Nutzer nur das Live-Video sehen.

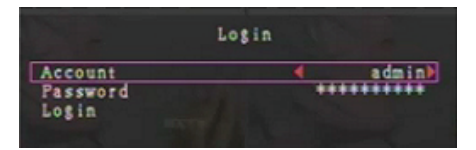

Das System erlaubt bis zu vier User-Accounts. Der Administrator stellt Login-Name, Passwort und Ebene für jeden Nutzer ein. Der Administrator kann ebenfalls Nutzer hinzufügen oder löschen (siehe Abschnitte Account-Setup und Passwort-Setup).

Der Administrator hat Zugriff auf alle Ebenen. Ein Operator kann keine User-Accounts betrachten, die Festplatte formatieren oder seine Passwortebene ändern. Ein Gast kann die Live-Videoanzeige und die Bildwiedergabe bedienen und einige Parameter ändern, welche unabhängig von der Aufnahme

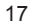

sind. Hat ein Nutzer keine Rechte zur Änderung von Parametern wird  $\bigcirc$  oben rechts im Bild angezeigt.

#### Maussteuerung:

Nach dem Hochfahren des Systems klicken Sie das Login-Fenster mit Rechtsklick an. Klicken Sie "Account" und geben Sie den Nutzer ein. Klicken Sie "Passwort" und geben Sie das korrekte Passwort ein. Schließlich klicken Sie "Login", um auf das System zuzugreifen. Sie haben ein werksseitig voreingestelltes Login "Account/ Passwort" "admin/111111" auf der Admin Ebene. Benutzen Sie dieses Passwort beim ersten Einloggen.

Nach dem Hochfahren des Systems rechtsklicken Sie zur Anzeige der angedeuteten Fensteroptionen (Abb. (a)). Klicken Sie das Symbol .

Das Menü rechts wird angezeigt (Abb. (b)).

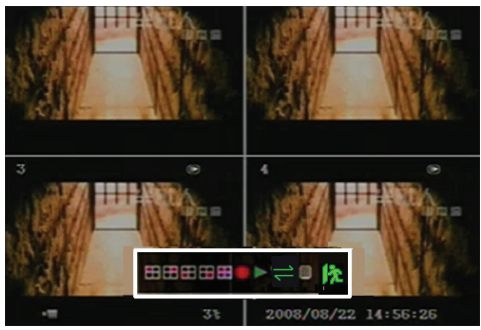

Abb. (a)

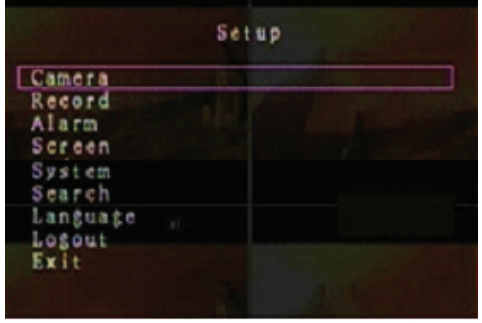

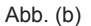

Manuelle Aufzeichnung starten oder beenden

#### Fensteroptionen:

- Anzeige Kanal 1
  - Anzeige Kanal 3
- Anzeige alle Kanäle
- Aufnahmeliste abspielen
- A Menüoption

Anzeige Kanal 2

Anzeige Kanal 4

### 12 Logout

⇒ Kanäle automatische Reihenfolge. Das Symbol ⇒ wird nicht angezeigt, wenn "automatische Reihenfolge" auf "AUS" eingestellt ist.

Navigieren Sie mit der Maus. Klicken Sie zur Änderung der Einstellungen oder rechtsklicken Sie zur Rückkehr in das vorherige Menü.

#### **DVR-Fernbedienung:**

Nach dem Hochfahren des Systems drücken Sie "MENU" auf der Fernbedienung, um das Login-Fenster anzuzeigen. Auf Admin-Ebene haben Sie das werksseitig eingestellte Login "Account/ Passwort" "admin/111111". Benutzen Sie es beim ersten Einloggen.

Nach dem Einloggen drücken Sie "MENU", um die DVR-Einstellungen zu ändern, das Menü wie in Abb. (b) wird angezeigt. Mit den Navigationstasten "AUFWÄRTS" oder "ABWÄRTS" auf

der Fernbedienung bewegen Sie den Cursor. Mit "Select" auf der Fernbedienung ändern Sie die Einstellungen. Mit "MENU" auf der Fernbedienung kehren Sie in das vorherige Menü zurück.

#### Menüüberblick:

| Kamera     |   | Einstellung Eestelatte    |
|------------|---|---------------------------|
| Aufnahme   |   |                           |
| Alarm      |   | Account- / Passwort-Setup |
| Bildschirm |   | Account-Info löschen      |
| Sustem     |   | Logout                    |
| System     |   | Tastenton                 |
| Suche      |   | Zeiteinstellungen         |
| Sprache    |   | Eroignialiato             |
| Logout     |   | Eleignisiiste             |
| Verlassen  | I | F/W Upgrade               |

#### Kamera:

Mit dieser Option stellen Sie die Farben für die Kanäle ein (1, 2, 3, 4). Navigieren Sie zu der Option ANZEIGE, um die Anzeige jeder Kamera zu aktivieren oder zu deaktivieren. Modifizieren Sie den Kameranamen für jeden Kanal.

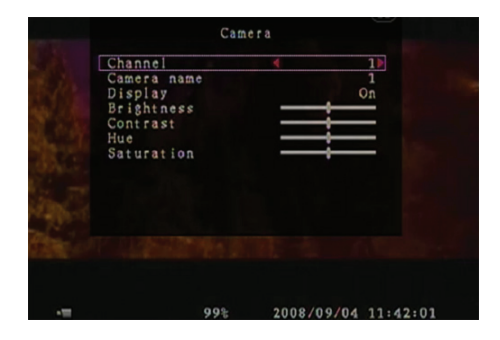

#### Aufnahme:

 $(\mathbf{\Phi})$ 

Mit dieser Option wählen Sie den Kanal (1, 2, 3, 4) zur Aufzeichnung. Nur der gewählte Kanal wird aufgezeichnet, unabhängig von der Anzahl der auf dem Bildschirm gezeigten Kamerakanäle.

AUFZEICHNUNGS-BILDFREQUENZ:

Mit dieser Option ändern Sie die

AUFZEICHNUNGS-BILDFREQUENZ für die Kanäle. Je höher die Aufzeichnungs-Bildfrequenz, desto natürlicher erscheint die Bewegung.

Die Bildfrequenz kann für jeden Kanal unabhängig eingestellt werden.

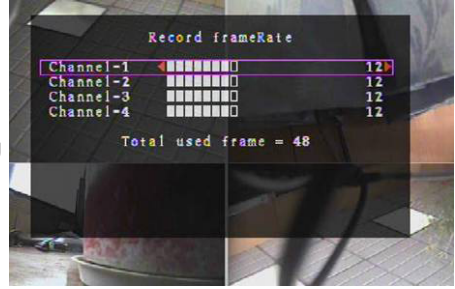

Für PAL-Videoausgangsformat ist der System-Standardwert **12** Bilder je Sekunde je Kanal, was bedeutet, dass das System 48 Bilder je Sekunde für alle Kanäle aufzeichnet. Die Bildfrequenz kann zwischen **3bis 25** Bilder je Sekunde und je Kanal eingestellt werden. Der Gesamtwert für alle Bildfelder je Sekunde ist max. **50**.

Für NTSC-Videoausgangsformat ist der System-Standardwert **15** Bilder je Sekunde je Kanal, was bedeutet, dass das System 60 Bilder je Sekunde für alle Kanäle aufzeichnet. Die Bildfrequenz kann zwischen **3 bis 30** Bilder je Sekunde und je Kanal eingestellt werden. Der Gesamtwert für alle Bilder je Sekunde ist max. **60**.

Drücken Sie "Select"/"CH4" oder klicken Sie ► zum Erhöhen der Aufzeichnungs-Bildfrequenz je Kanal. Drücken Sie "CH3" oder klicken Sie ◀ zur Verringerung der Aufzeichnungs-Bildfrequenz je Kanal.

#### Deaktivieren Sie die Aufzeichnungs-Bildfrequenz, so wird der Kanal nicht aufgezeichnet.

#### AUFNAHMEQUALITÄT:

Wählen Sie die Aufnahmequalität als 1, 2 oder 3. Die beste Aufnahmequalität ist 3, die geringste Aufnahmequalität ist 1. Je höher die Aufnahmequalität, desto höher ist die Bildqualität des Videobildes zur Wiedergabe. Eine höhere Qualität benötigt mehr Speicherplatz auf der Festplatte. Aufzeichnungs-Bildfrequenz, Aufnahmequalität und Festplattenspeicherplatz bestimmen die Gesamt-Aufnahmezeit des DVR-Systems.

Das Videosystem ist PAL. Die Aufnahmezeiten basieren auf einer 320-GB-Festplatte.

| Bildfrequenz | Aufnahmequalität | Datenrate (GB/Stunde) | Aufnahmedauer<br>(Stunden) |
|--------------|------------------|-----------------------|----------------------------|
|              | 3                | 4,4                   | 73                         |
| 50 Bilder/s  | 2                | 2,8                   | 114                        |
|              | 1                | 2,3                   | 139                        |
|              | 3                | 2,4                   | 133                        |
| 25 Bilder/s  | 2                | 1,6                   | 200                        |
|              |                  | 1,3                   | 246                        |

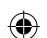

### <u>AUFNAHMEPLAN:</u>

Bitte beachten Sie: Bevor Sie mit der Aufzeichnung beginnen, vergewissern Sie sich, dass der Aufnahmezeitraum im "Aufnahmeplanmenü" angezeigt wird. 00:00:00 entspricht 24:00:00.

- Grauer Balken: Für diesen Zeitraum wird keine Aufnahme erstellt, sofern die manuelle Aufnahme nicht aktiviert ist.
- Roter Balken: Der Zeitraum mit einem roten Balken aktiviert den kontinuierlichen Aufnahmemodus (zeitgesteuerte Aufnahme), es sei denn, während des Zeitraums erfolgt ein manueller Aufnahmestopp.
- Grüner Balken: Der Zeitraum mit einem grünen Balken ist für integrierte Aufnahme über Bewegungserkennung (MD) (siehe Abschnitt "BEWEGUNGSERKENNUNG").

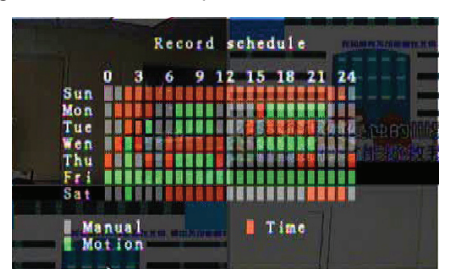

#### Benutzung der Fernbedienung:

Mit "AUFWÄRTS/ABWÄRTS" navigieren Sie, dann drücken Sie "Select" zur Einstellung der Video-Aufzeichnungsmethode für jeden Zeitraum je Tag. Stellen Sie die gleiche Aufnahmemethode für gleiche Zeiträume synchron ein. Navigieren Sie mit dem Cursor und drücken Sie "QUAD" auf der Fernbedienung, dann vergrößern Sie den Bereich mit dem Cursor (CH1=Aufwärts, CH2=Abwärts, CH3=Links, CH4=Rechts) und drücken Sie "Select" zur Einstellung der Video-Aufzeichnungsmethode.

#### Benutzung der Maus:

Halten Sie die linke Maustaste gedrückt und vergrößern Sie so den Bereich, klicken Sie zur Einstellung der Video-Aufzeichnungsmethode.

Kehren Sie zum Speichern der Parameter in das vorherige Menü zurück.

### ۲

### Alarm:

Drücken Sie "Select" oder klicken Sie ◄/► zur Einstellung der Parameter jeder Option.

### SUMMER DAUER:

Mit dieser Option stellen Sie die Dauer des Summers (in Sekunden) ein, nach welcher der Alarm aktiviert ist.

Die Einstelloptionen sind 05, 10, 15, 20, 25, 30 (in Sekunden), KONT und AUS. Der Standardwert ist "AUS". Ist "SUMMER DAUER" auf "KONT" eingestellt, so arbeitet der Summer kontinuierlich.

### EREIGNISAUFNAHME DAUER:

Mit dieser Option stellen Sie die Aufnahmedauer (in Sekunden) nach Aktivierung durch die Bewegungserkennung ein.

Die Einstelloptionen sind 05, 10, 15, 20, 25 und 30 (in Sekunden).

### **BEWEGUNGSERKENNUNG:**

#### KANAL:

Wählen Sie den Kanal (1, 2, 3, 4) zur Aufnahme mit Bewegungserkennung.

### **EMPFINDLICHKEIT:**

Mit dieser Option stellen Sie die Empfindlichkeit des

integrierten Bewegungsmelders zur Aufzeichnung ein. Je höher die Einstellung, desto geringer ist die Empfindlichkeit. Die Einstelloptionen sind 1, 2, 3, 4 und Aus. Der höchste Empfindlichkeitspegel ist 1.

#### **BEWEGUNGSBEREICH:**

Mit dieser Option wählen Sie den Bereich der Bewegungserkennung. Mit den Tasten der Fernbedienung oder mit der Maus bestimmen Sie den Bereich. Anleitungen zur Steuerung mit Tastatur und Maus nachstehend.

### Benutzung der Fernbedienung:

Drücken Sie einmal "Select", um den Bereich zu wählen und erneut "Select", um den Bereich zu verwerfen.

CH1=Aufwärts, CH2=Abwärts, CH3=Links, CH4=Rechts.

### Benutzung der Maus:

Halten Sie die linke Maustaste gedrückt und wählen, verwerfen oder wählen Sie so erneut den bewegungsgesteuerten Bereich zur Aufnahme.

Der Bereich kann nur von oben nach unten und von links nach rechts gewählt werden. Ist der Bereich blau markiert, so ist er für die Aufnahme aktiviert. Ist der Bereich transparent, so wird nicht aufgezeichnet.

Nach der Einstellung des Bewegungsbereichs drücken Sie "MENU" oder rechtsklicken Sie zum Verlassen des Menüs.

Um die bewegungsgesteuerte Aufnahme zu starten, müssen Sie die Einstellung zum "Bewegungsbereich" beenden.

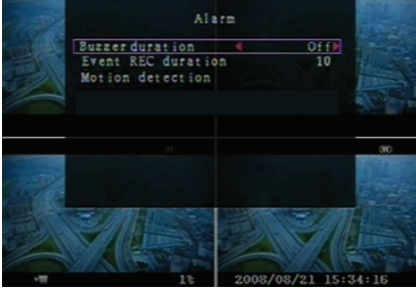

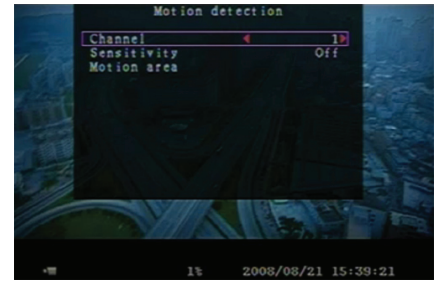

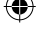

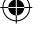

#### **Bildschirm:**

#### ABGRENZUNG:

Zeigen oder verbergen Sie eine weiße Abgrenzungslinie um jeden Kanal, indem Sie die Einstellung auf "Ein" oder "Aus" vornehmen.

#### AUTOMATISCHE REIHENFOLGE:

Mit dieser Option stellen Sie die automatische Bildrotation ein.

Die Einstelloptionen sind Aus und 1~10 (in Sekunden). Die Standardeinstellung ist "Aus". Ist die automatische Reihenfolge aktiviert, so wird "—" angezeigt und das Bild wird der Reihe nach umgeschaltet: Kanal 1 -

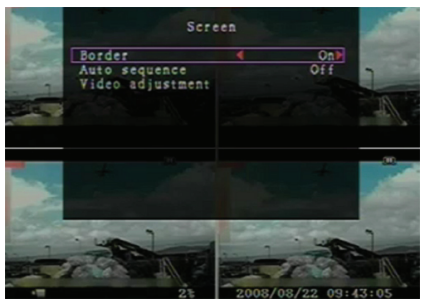

Kanal 2 - Kanal 3 - Kanal 4 – Quad. Kanäle ohne Bild werden nicht angezeigt. Mit einfachem Tastendruck auf ►► unterbrechen Sie die automatische Reihenfolge.

#### VIDEOEINSTELLUNG:

Verschieben Sie den gesamten Videobildschirm mit dieser Option nach oben, unten, links oder rechts. Tastenbelegung der Fernbedienung:

CH1=Aufwärts, CH2=Abwärts, CH3=Links, CH4=Rechts.

### Benutzung der Maus:

Rechtsklick zur Anzeige der Symbole wie folgt: ▲, ▼, ◄, ►, 🎊 Klicken Sie zur Auswahl auf das Symbol.

▲=Aufwärts, ▼=Abwärts, ◀=Links, ▶=Rechts, D =ESC.

#### System:

 $( \bullet )$ 

In diesem Menü zeigen Sie Informationen zur Festplatte an, die auf dem System installiert ist, ändern Sie das System-Passwort, stellen Sie den Tastenton ein, durchsuchen Sie die Ereignisliste oder stellen Sie die Systemzeit ein.

Beim Einloggen auf Administratorebene wird das Menü, wie in Abb. (c) dargestellt, angezeigt. Rufen Sie "Account" zur Anzeige aller User-Accounts, Hinzufügen oder Löschen von Nutzern auf (siehe Abschnitt "<u>System - Account-Setup</u>").

Beim Einloggen auf Operator- oder Gastebene wird das Menü wie in Abb. (d) dargestellt. Ein Nutzer kann nur sein eigenes Passwort ändern (siehe Abschnitt "System – Password-Setup").

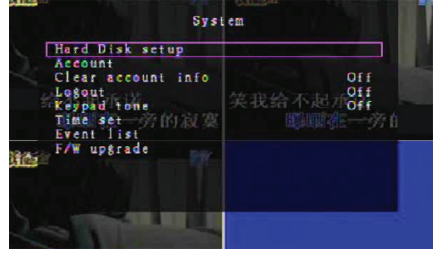

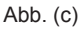

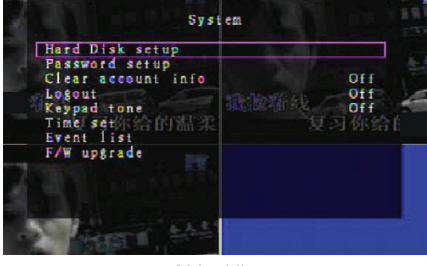

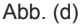

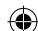

### System – Einstellung Festplatte:

#### ÜBERSCHEIBEN AKTIVIEREN:

Mit "Ja" fahren Sie mit der Aufzeichnung fort und überschreiben die vorherigen Aufnahmen, wenn die Festplatte voll ist.

Mit "Nein" beenden Sie die Aufzeichnung, wenn die Festplatte voll ist. Es wird nicht weiter aufgezeichnet, bevor "Überscheiben aktivieren" auf "Ja" eingestellt ist.

#### FESTPLATTE FORMATIEREN:

Beim Formatieren der Festplatte werden alle gespeicherten Videodaten gelöscht. Das System hat keine Wiederherstellungsoption nach dem Formatieren der Festplatte. Bei der Auswahl dieser Option fordert Sie das System zur Eingabe des Passwortes auf, bevor die Formatierung durchgeführt wird. Das werksseitig eingestellte Passwort lautet "111111".

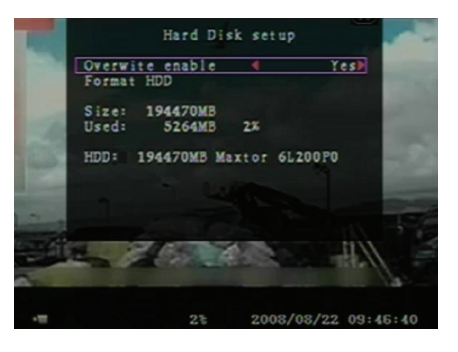

#### System – Account-Setup:

Nur nach dem Einloggen auf Administratorebene kann das Account-Setup durch den Administrator vorgenommen werden und können neue Nutzer hinzugefügt, gelöscht oder deren Username, Passwort und Ebene geändert werden. Das System erlaubt bis zu 4 User-Accounts.

| Account | Password | Level    |
|---------|----------|----------|
| admin   | *****    | a dm i n |
|         |          |          |
|         |          |          |
|         |          |          |

#### Account/Passwort:

Im Einstellungsmenü navigieren Sie zu Account zur Änderung der markierten Option, dann drücken Sie "Select" zum Zugriff auf Account/Passwort, wie dargestellt. Alle Schriftzeichen in der Tabelle können als User-Account oder Passwort benutzt werden. Mit "Select" geben Sie den Wert ein, dann navigieren Sie zu "Enter", hier drücken Sie "Select" zur Bestätigung. CH1=Aufwärts, CH2=Abwärts, CH3=Links, CH4=Rechts, mit "Shift" Schriftzeichen ändern.

#### Ebene:

Navigieren Sie zu Ebene und drücken Sie "Select" zum Einstellen der Nutzerebene (**operator/guest**).

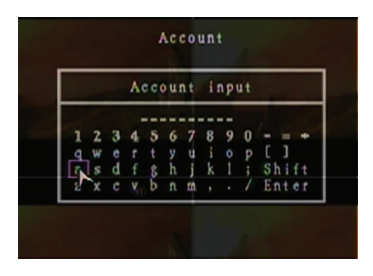

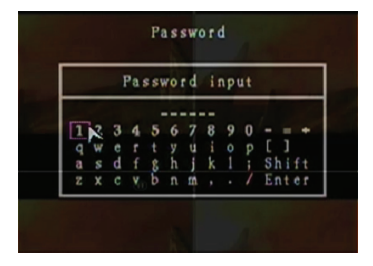

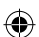

### System – Password-Setup:

Das werksseitige Passwort ist **111111**. Alle Schriftzeichen in der Tabelle können für das Passwort benutzt werden. Drücken Sie "Select" zur Eingabe des Wertes, navigieren Sie zu "Enter" und drücken Sie "Select" zur Eingabe des Passwortes.

| 1234567890 - = +<br>qwertyuiop[]<br>asdfghjkl; Shift |
|------------------------------------------------------|
| z x c v b n m ; . , Enter                            |

### Fernbedienung:

CH1=Aufwärts, CH2=Abwärts, CH3=Links, CH4=Rechts.

Gleicher Vorgang zur Eingabe des neuen Passwortes und dessen Bestätigung. Nach der Änderung des Passwortes wird die Mitteilung "Passwort geändert" angezeigt. Ist die Änderung des Passwortes nicht erfolgreich, so wird die Mitteilung "Passwort Fehler" angezeigt.

### System – Account-Info löschen:

Mit Einstellung auf AUS löschen Sie die Account-Informationen nach dem Ausloggen. Mit Einstellung auf EIN speichern Sie die Account-Informationen nach dem Ausloggen.

### System – Logout:

Stellen Sie "Logout" auf 1~10 (in Minuten) oder Aus zum automatischen Ausloggen im Ruhezustand ein.

### System – Tastenton:

Mit Einstellung auf EIN oder AUS aktivieren oder deaktivieren Sie die Tastentöne.

### System – Zeiteinstellungen:

Hier stellen Sie Uhrzeit, Tagesdatum und Jahr ein. Stellen Sie die Uhrzeit zur Wiedergabe der gesicherten Videodaten ohne Zeitversatz ein. Die Einstelloptionen sind die drei folgenden Datumformate: JJJJ/MM/TT (2009/06/13 - Jahr/Monat/Tag). MM/TT/JJJJ (06/13/2009 - Monat/Tag/Jahr). TT/MM/JJJJ (13/06/2009 - Tag/Monat/Jahr). Das Zeitformat wird wie folgt angezeigt: 01:00:00 - Stunde:Minute:Sekunde

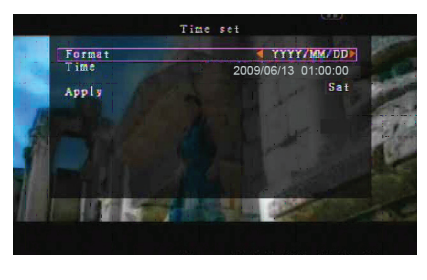

Navigieren Sie mit "AUFWÄRTS" und "ABWÄRTS" auf der Fernbedienung und drücken Sie "Select" zur Änderung der Zahlenwerte. Drücken Sie nach der Einstellung "MENU". Mit "ABWÄRTS" und "Select" wenden Sie die neue Zeiteinstellung an. Alternativ navigieren Sie mit der Maus und klicken Sie zur Änderung der Zahlenwerte. Mit Rechtsklick kehren Sie nach der Zeiteinstellung zurück. Klicken Sie auf "Anwenden", um die neue Zeiteinstellung anzuwenden.

### System – Ereignisliste:

Mit der Ereignislistenfunktion können Sie das Video nach Ereignissen wiedergeben. Im Ereignislistenmenü werden alle aufgezeichneten Videos, Start- und Endzeiten sowie Jahr/Datum/ Tag der Aufzeichnung angezeigt. Die Festplatte kann bis zu 300 Ereignisse speichern. Liegen mehr als 300 Ereignisse vor, so werden bei entsprechender Einstellung jeweils die ältesten Aufnahmen überschrieben.

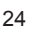

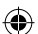

Zur Wiedergabe nach Ereignisliste benutzen Sie "AUFWÄRTS/ ABWÄRTS" oder Kanalwahl (CH3=Aufwärts, CH4=Abwärts) auf der Fernbedienung, wählen Sie das Ereignis zur Wiedergabe und drücken Sie "PLAY". Alternativ navigieren Sie mit der Maus und klicken Sie (◀=Aufwärts oder ►=Abwärts) zur Auswahl des Ereignisses zur Wiedergabe; doppelklicken Sie, um die Wiedergabe zu starten.

| 1 | 008<br>007<br>006<br>005<br>004<br>003<br>002<br>001 | Event<br>2008/09/24<br>2008/09/24<br>2008/09/24<br>2008/09/24<br>2008/09/24<br>2008/09/24<br>2008/09/24 | list<br>17:39:04<br>16:23:19<br>16:21:09<br>16:20:32<br>16:16:01<br>16:09:07<br>15:24:39<br>11:30:32 |  |
|---|------------------------------------------------------|----------------------------------------------------------------------------------------------------|----------------------------------------------------------------------------------------------------|--|
| 1 | Start<br>End                                         | t ime:08/09,<br>t ime:08/09,<br>Page (0                                                                 | /24 11:30:32<br>/24 12:11:46<br>01/01)                                                               |  |

### System – Firmware- Upgrade:

Dieses Menü dient dem Firmware Upgrade des DVR-Systems über USB-Host (USB-Stick). Aktualisieren Sie das System einfach nach dem Anschluss des USB-Sticks mit der Firmwaredatei.

#### VORSICHT:

- 1. Schalten Sie das System während der Aktualisierung keinesfalls aus. Das führt zu Fehlfunktionen und es ist ein besonderer Wiederherstellungsprozess notwendig.
- 2. Ist keine Festplatte installiert, so kann das System nicht aktualisiert werden.
- 3. Vor der Aktualisierung des Systems unterbrechen Sie bitte die Aufzeichnung.

#### Sprache:

Das System unterstützt ein mehrsprachiges OSD. Wählen Sie die Bildschirmsprache als Englisch, Italienisch, Polnisch, Spanisch, Französisch, Griechisch, Deutsch, Holländisch, Portugiesisch und Türkisch.

Im Menü "Sprache" navigieren Sie zur gewünschten Sprache und drücken Sie "Select" auf der Fernbedienung; alternativ navigieren Sie mit der Maus und klicken Sie zur Auswahl der Sprache.

### Logout:

Mit dieser Option loggen Sie sich aus dem System aus.

#### Verlassen:

Nach dem Ändern der Einstellungen im DVR-Menü müssen diese Änderungen im VERLASSEN-Menü bestätigt werden. <u>VERLASSEN & ÄNDERUNGEN SPEICHERN:</u>

Änderungen speichern und Rückkehr in das Hauptmenü. <u>VERLASSEN & ÄNDERUNGEN VERWERFEN:</u>

Änderungen verwerfen und Rückkehr in das Hauptmenü. STANDARD-SETUP LADEN:

Standardeinstellungen laden.

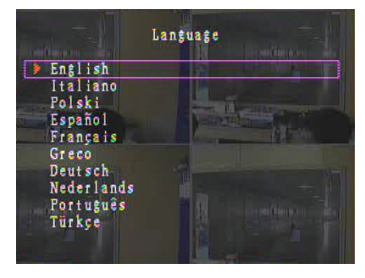

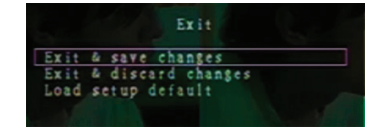

#### WIEDERGABE MIT DER ZEITSUCHEFUNKTION:

Hierbei handelt es sich um eine erweiterte Wiedergabeoption, mit welcher Sie manuell eine bestimmte Startzeit zur Wiedergabe einstellen können.

#### Steuerung über Tastatur:

Zur Wiedergabe mit der Zeitsuchefunktion drücken Sie "PLAY" auf der Fernbedienung. Mit "Select" ändern Sie Startdatum und Zeit der Wiedergabe und mit erneutem Tastendruck auf "PLAY" wird die Wiedergabe ab dem gewünschten Zeitpunkt gestartet.

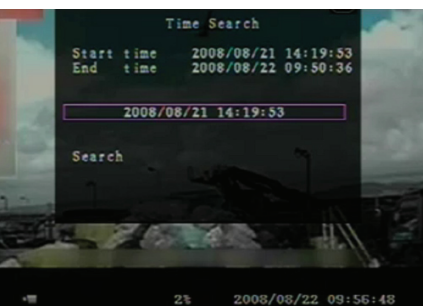

#### Steuerung über Maus:

Halten Sie die rechte Maustaste gedrückt und klicken Sie ►. Klicken Sie zur Änderung von Startdatum und Zeit der Wiedergabe und rechtsklicken Sie. Klicken Sie "Suche", so wird die Wiedergabe ab dem gewünschten Zeitpunkt gestartet.

### BACK-UP über USB-Stick:

Das 4-Kanal DVR-System verfügt über eine erweiterte Datensicherung zur Übertragung der aufgezeichneten Videodaten von der Festplatte auf USB-Stick.

Vor der Sicherung der Videodaten schließen Sie den USB-Stick am DVR-System an.

Starten Sie zunächst die Wiedergabe, um die Videodaten zu speichern, dann drücken Sie "MENU". Mit "AUFWÄRTS" und "ABWÄRTS" navigieren Sie, mit "Select" stellen Sie Start- und Endzeit des auf dem Sicherungs-Speichermedium zu speichernden Videos ein. Zur schnelleren Einstellung der Endzeit drücken Sie "► FWD" zur Änderung der Wiedergabegeschwindigkeit, dann drücken Sie "ABWÄRTS" zur erneuten Auswahl der Endzeit. Navigieren Sie zu "USB-Kopie" und drücken Sie "Select" oder klicken Sie zum Back-up der Videodaten auf USB-Stick.

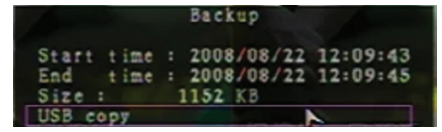

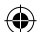

Die Übertragung der Videodaten auf USB-Stick dauert einige Minuten. Der Dateiumfang erhöht sich bis zur Fertigstellung. Sie erhalten nachstehende Anzeige: SCHREIBE...

Nach dem Schreiben erhalten Sie die nachstehende Anzeige:

SICHERE ...

Trennen Sie den USB-Stick ab und schließen Sie ihn am PC an.

Mit "PLAY" setzen Sie den Systembetrieb fort.

Zur Anzeige der Videobilder, welche auf dem

Sicherungsdatenträger gespeichert sind, benötigen Sie die mitgelieferte Software.

|    | Backup                                                                                                    |                                                                                                |
|----|----------------------------------------------------------------------------------------------------|------------------------------------------------------------------------------------------------|
|    | Start time 2008                                                                                                    | 08/22 12:07:57                                                                                 |
|    | Disk available                                                                                                    | 494116 KB                                                                                      |
|    | Copy size                                                                                                    | 6720 KB                                                                                        |
|    | File name<br>Writing to USB                                                                                                  | 08221423.VVF<br>6701 KB                                                                        |
|    | Time to remain                                                                                                    | 0M: 0S( 85KB)                                                                                  |
| 3  |                                                                                                    | <                                                                                              |
|    |                                                                                                    |                                                                                                |
|    |                                                                                                    |                                                                                                |
|    |                                                                                                    |                                                                                                |
|    |                                                                                                    |                                                                                                |
|    |                                                                                                    |                                                                                                |
| 11 | 38                                                                                                    | 2008/08/22 14:27:15                                                                            |
|    |                                                                                                    |                                                                                                |
|    | Backup                                                                                                    | to USB                                                                                         |
|    | Backup<br>Start time 2008                                                                                                    | to USB<br>(08/22 12:07:57                                                                      |
|    | Backup<br>Start time 2008,<br>End time 2008,<br>Dick sevilable                                                               | to USB<br>/08/22 12:07:57<br>/08/22 12:08:06                                                   |
|    | Backup<br>Start time 2008.<br>End time 2008.<br>Disk available<br>Copy size                                                  | to USB<br>/08/22 12:07:57<br>/08/22 12:08:06<br>494116 KB<br>6720 KB                           |
|    | Backup<br>Start time 2008.<br>End time 2008.<br>Disk available<br>Copy size<br>File name                                     | to USB<br>/08/22 12:07:57<br>/08/22 12:08:06<br>494116 KB<br>6720 KB<br>08221423.VVF           |
|    | Backup<br>Start time 2008.<br>End time 2008.<br>Disk available<br>Copy size<br>File name<br>Writing to USB<br>Time to remain | to USB<br>/08/22 12:07:57<br>/08/22 12:08:06<br>494116 KB<br>6720 KB<br>08221423.VVF           |
|    | Backup<br>Start time 2008.<br>End time 2008.<br>Disk available<br>Copy size<br>File name<br>Writing to USB<br>Time to remain | to USB<br>/08/22 12:07:57<br>/08/22 12:08:06<br>494116 KB<br>6720 KB<br>08221423.VVF           |
|    | Backup<br>Start time 2008.<br>End time 2008.<br>Disk available<br>Copy size<br>File name<br>Writing to USB<br>Time to remain | to USB<br>/08/22 12:07:57<br>/08/22 12:08:06<br>494116 KB<br>6720 KB<br>08221423.VVF           |
|    | Backup<br>Start time 2008.<br>End time 2008.<br>Disk available<br>Copy size<br>File name<br>Writing to USB<br>Time to remain | to USB<br>/08/22 12:07:57<br>/08/22 12:08:06<br>494116 KB<br>6720 KB<br>08221423.VVF<br>Cancel |
|    | Backup<br>Start time 2008.<br>End time 2008.<br>Disk available<br>Copy size<br>File name<br>Writing to USB<br>Time to remain | to USB<br>08/22 12:07:57<br>/08/22 12:08:06<br>494116 KB<br>6720 KB<br>08221423.YVF<br>Cancel  |
|    | Backup<br>Start time 2008.<br>End time 2008.<br>Disk available<br>Copy size<br>File name<br>Writing to USB<br>Time to remain | to USB<br>/08/22 12:07:57<br>/08/22 12:08:06<br>494116 KB<br>6720 KB<br>08221423.VVF<br>Cancel |
|    | Backup<br>Start time 2008.<br>End time 2008.<br>Disk available<br>Copy size<br>File name<br>Writing to USB<br>Time to remain | to USB<br>/08/22 12:07:57<br>/08/22 12:08:06<br>494116 KB<br>6720 KB<br>08221423.VVF<br>Cancel |
|    | Backup<br>Start time 2008.<br>End time 2008.<br>Disk available<br>Copy size<br>File name<br>Writing to USB<br>Time to remain | to USB<br>/08/22 12:07:57<br>/08/22 12:08:06<br>49416 KB<br>6720 KB<br>08221423.VVF<br>Cancel  |

### Fernbedienung:

 $( \bullet )$ 

| CH1↑         | Auswahl/Vergrößerung Kanal 1 oder Navigation aufwärts                      |
|--------------|----------------------------------------------------------------------------|
| CH2↓         | Auswahl/Vergrößerung Kanal 2 oder Navigation abwärts                       |
| CH3←         | Auswahl/Vergrößerung Kanal 3 oder Navigation links<br>oder Wert verringern |
| CH4→         | Auswahl/Vergrößerung Kanal 4 oder Navigation rechts oder Wert erhöhen      |
| QUAD         | Quad-Anzeige                                                               |
| ••           | Rücklauf                                                                   |
| •            | Wiedergabe                                                                 |
| ••           | Vorlauf                                                                    |
| •            | Manuelle Aufnahme starten oder beenden                                     |
|              | Pause                                                                      |
| -            | Wiedergabe beenden                                                         |
| Menu/ESC     | Eingabe oder Einstellungsmenü verlassen                                    |
| UP           | Navigation aufwärts                                                        |
| Select/Enter | Menüpunkt ändern oder Wert erhöhen                                         |
| DOWN         | Navigation abwärts                                                         |

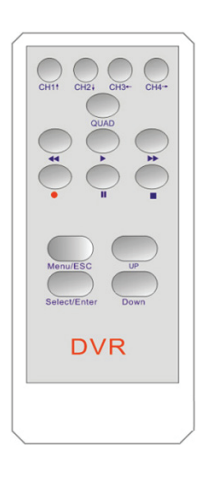

### Automatische Wiederherstellung des Aufnahmeprozesses:

Wird die Spannungsversorgung während der Aufnahme unterbrochen (Netzausfall), so begibt sich der DVR beim Hochfahren in "Power Recovery" Modus, erkennt das Herunterfahren und initiiert erneut den Aufnahmeprozess.

27

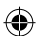

### USB:

Installation

- 1) Legen Sie die Treiber-CD in Ihr CD-ROM Laufwerk ein.
- 2) Wählen Sie die Installation über Setup.
- 3) Stellen Sie das Installationsverzeichnis ein.
- 4) Ausführung: Start > Alle Programme > VxViewer > Vx4SLPlayer.

| 🕫 Setup - Vx4SLPlayer                                                                  |       |
|----------------------------------------------------------------------------------------|-------|
| Select Destination Location<br>Where should Vx4SLPlayer be installed?                  | ð     |
| Setup will install Vx4SLPlayer into the following folder.                              |       |
| To continue, click Next. If you would like to select a different folder, click Browse. |       |
| D:\Program Files\VxViewer Browse                                                       |       |
| At least 1.4 MB of free disk space is required.                                        |       |
| < <u>Back</u> Next> C.                                                                 | ancel |

### Programmbildschirm:

Doppelklicken Sie das Symbol 🕺 auf dem Desktop, um das Programm zu starten.

Schaltflächen

()

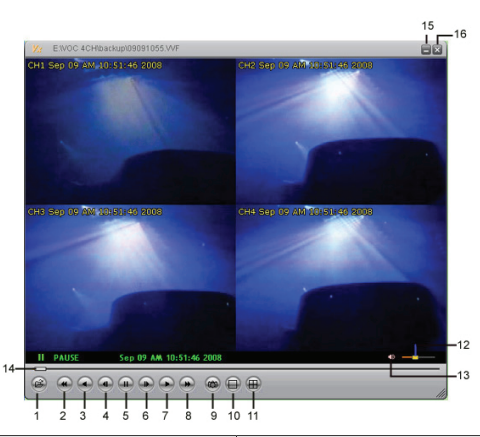

| 1. Datei öffnen            | 2. Schneller Rücklauf  |
|----------------------------|------------------------|
| 3. Rückwärtslauf           | 4. Vorheriges Bildfeld |
| 5. Pause                   | 6. Nächstes Bildfeld   |
| 7. Wiedergabe              | 8. Schneller Vorlauf   |
| 9. Standbild erfassen      | 10. Split 1            |
| 11. Split 4                | 12. Lautstärkebalken   |
| 13. Stummschaltung Ein/Aus | 14. Wiedergabebalken   |
| 15. Fenster verkleinern    | 16. Fenster schließen  |

()

1) Klicken Sie 🔗 zur Videowiedergabe im "\*.VVF" Format.

| Open               |                   |   |       | ? 🛛          |
|--------------------|-------------------|---|-------|--------------|
| Look in: 🗀         | backup            | • | - 🗈 🖆 | *            |
| 08121056           | VVF               |   |       |              |
| 08121141           | WF                |   |       |              |
|                    |                   |   |       |              |
|                    |                   |   |       |              |
|                    |                   |   |       |              |
| File <u>n</u> ame: | 08121056.VVF      |   |       | <u>O</u> pen |
| Files of type:     | All Files (*.*)   |   | •     | Cancel       |
|                    | Cpen as read-only |   |       |              |

#### 2) Standbild erfassen

Klicken Sie au zur Erfassung des Standbildes. Mit Rechtsklick wählen Sie "Optionen…" zur Einstellung des Pfades für die Standbilderfassung. Klicken Sie zur Auswahl des Ordners, beispielsweise als "E:\VOC 4CH\backup".

| Options 🛛                                                                                                    |                                                                                                    |        |
|----------------------------------------------------------------------------------------------------|----------------------------------------------------------------------------------------------------|--------|
| General                                                                                                    |                                                                                                    |        |
| 🔲 Show playback time ())                                                                                                    | Find Folder<br>Select Folder                                                                             | 2 🞽    |
| On screen display date/lime format           (1) 1/2 (1) 1/2 | E:(VOC 4CH(backup<br>a) 3380<br>a) about HDD<br>Client_Software<br>Divortent_Install                     | -      |
| Path for still capture CYCapture Browse                                                                                                    | ⊕ dvs(vu)     ⊕ D Camera     ⊕ Nextchip     ⊕ Nextchip     ⊕ nextchip software     ⊕ Voc4cH     ⊖ Voc4cH |        |
| OK Cancel                                                                                                    | ОК                                                                                                    | Cancel |

- Im Fenster "Optionen" stellen Sie weitere Menüpunkte ein, wie beispielsweise "Allgemein" oder "Bildschirmanzeige Datum-/Zeitformat".
  - Immer oben (A): Das Clientfenster wird immer oben auf allen Fenstern angezeigt.

☑ DirectDraw benutzen: Unterstützt die Grafikkarte Ihres PCs DirectDraw, so werden die Bilder in DirectDraw angezeigt.

Wiedergabezeit anzeigen (T): Die Wiedergabezeit wird während der Wiedergabe auf dem Bildschirm angezeigt.

Im Menüpunkt "Bildschirmanzeige Datum-/Zeitformat" stellen Sie das anzuzeigende Datum-/ Zeitformat ein.

- Mit "F1" oder Rechtsklick wählen Sie die Option "Über Viewer F1" zur Anzeige der Version des aktuellen Client.
- 5) Zur Umwandlung von "VVF Dateiformat (\*.VVF)" in "AVI Dateiformat (\*.AVI)" folgen Sie den nachstehenden Abbildungen: Rechtsklick zur Auswahl der Option "Export", dann klicken Sie zur Auswahl des Fensters "Export zu AVI". Wählen Sie nun die zu exportierenden Kanäle. Klicken Sie seiet zur Auswahl der Eingabe- und Ausgabedatei und klicken Sie Browse... zur Auswahl der Videokompression. Am Ende klicken Sie ok ", um die Konvertierung zu starten; der Fortschritt wird in Prozent angezeigt.

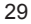

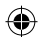

|                                                                                                    |                |                                  | Export To AVI                                   |                                                                                       | ×                          |
|----------------------------------------------------------------------------------------------------|----------------|----------------------------------|-------------------------------------------------|---------------------------------------------------------------------------------------|----------------------------|
| Open File<br>Open Lisk<br>Export<br>Close<br>> Show Line<br>Always On Top<br>Playback<br>Capture<br>Audio<br>Full Sgreen<br>Maxinize<br>Aspect Ratio | F2             | AT (Anho-Fide Interleaved Files) | Eport Channel<br>IF 1 IF 2 IF 3 IF 4<br>IF Audo | Input File<br>[http://tor/we<br>Subjut File<br>[http://tor/we<br>Compression          | Browse<br>Browse<br>Select |
| Ogtions<br>About Viewer<br>Egit                                                                                                    | F1<br>Alt+F4   |                                  | Dolicos                                         | ОК                                                                                    | 0%<br>Cancel               |
| /ideo Compressio<br>Compressor<br>Full Frames Uncom<br>Compression Quility:                                                                          | n<br>pressed v | Cordan<br>Gordan<br>Gordan       | Export To AVI                                   | Input File<br>[Initialities for With<br>Output File<br>[Contrusts.With<br>Compression | Browse<br>Browse<br>Belert |
|                                                                                                    |                |                                  | Progress                                        | OK                                                                                    | 1%<br>Cancel               |

Bitte beachten Sie: Bei Auswahl der Videokompression testen Sie, dass die gewählte Kompression Ihrem Computer entspricht, anderenfalls kann die exportierte Datei nicht angezeigt werden.

#### 6) Erfassung

 $( \bullet )$ 

Zur schnellen Speicherung im VVF Dateiformat (\*.VVF) auf Ihrem Computer, vergewissern Sie sich, dass der Wiedergabemodus Pause ist. Ziehen Sie den Wiedergabebalken zur Auswahl der Startzeit, rechtsklicken Sie zur Auswahl der Option "Erfassung" und klicken Sie "Mark In". Ziehen Sie den Wiedergabebalken zur Auswahl der Endzeit, rechtsklicken Sie zur Auswahl der Option "Erfassung" und klicken Sie "Mark Nut". Letzlich klicken Sie "Export" zur Anzeige des Fensters "Erfassung". "Ausgabegröße" ist der Umfang der Ausgabedatei. Klicken Sie Browse… zur Einstellung des Pfades und klicken Sie OK

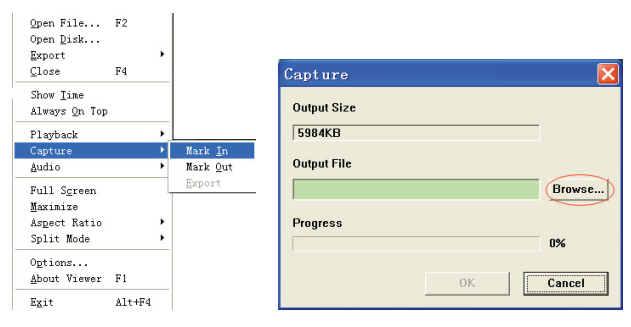

#### 7) Öffnen Laufwerk...

Geben Sie die aufgezeichneten Daten von der Festplatte direkt über die Client-Software wieder. Installieren Sie die Festplatte direkt auf dem PC. Klicken Sie die Option "Öffnen Laufwerk…", um das Dialogfenster "Auswahl Laufwerk" anzuzeigen. Wählen Sie die Festplatte mit den Videodaten zur Wiedergabe.

| DISKØ | Fixed | 75085  | MB |  |
|-------|-------|--------|----|--|
| DISK1 | Fixed | 953867 | MB |  |
|       |       |        |    |  |
|       |       |        |    |  |
|       |       |        |    |  |
|       |       |        |    |  |
|       |       |        |    |  |
|       |       |        |    |  |
|       |       |        |    |  |

### Kompatiblen USB-Stick benutzen:

Bei Störungen auf der USB-Leitung (beispielsweise durch die Spannungsversorgung) kann es zu Fehlern während der Datenübertragung kommen. In diesem Fall übertragen Sie die Daten erneut auf den USB-Stick.

| Punkt                                       | Beschreibung                                                          |                                                                                  |  |
|---------------------------------------------|-----------------------------------------------------------------------|----------------------------------------------------------------------------------|--|
| Videoformat                                 | PAL                                                                   |                                                                                  |  |
| Betriebssystem                              | Linux                                                                 |                                                                                  |  |
| Videoeingang                                | 4-Kanal BNC                                                           |                                                                                  |  |
| Videoausgang                                | 1-Kanal Composite BNC                                                 |                                                                                  |  |
| Anzeigegeschwindigkeit                      | PAL: 100 fps (4 x 25 fps)                                             |                                                                                  |  |
| Aufnahmegeschwindigkeit                     | Quadmodus                                                             | PAL: Max. 50 fps                                                                 |  |
|                                             | Einzelmodus                                                           | PAL: 3 fps bis max. 25 fps                                                       |  |
| Kompressionsmethode                         | Enhanced M-JPEG                                                       | Videoqualität: Gering bei 13 kBytes;<br>Normal bei 16 kBytes; Hoch bei 20 kBytes |  |
| Aufnahmemodus                               | Manuell, Bewegungserkennung, Zeitplanung                              |                                                                                  |  |
| Aufnahmedauer                               | 15 Tage kontinuierliche Aufzeichnung bei 25 fps mit 500-GB-Festplatte |                                                                                  |  |
| Festplattenkapazität                        | 1 TB SATA-Schnittstelle HDD × 1                                       |                                                                                  |  |
| SATA-Schnittstelle und<br>Festplattenrahmen | 1x Auswechselbar                                                      |                                                                                  |  |
| USB-Port für Datensicherung                 | Ja, USB-Port für Backup und Software Upgrade                          |                                                                                  |  |
| PS/2 Maus                                   | Ja                                                                    |                                                                                  |  |
| 38 kHz IR-Fernbedienung                     | Ja                                                                    |                                                                                  |  |
| Netzspannung                                | 100-240 V AC/DC 12 V, 3 A (Netzteil mitgeliefert)                     |                                                                                  |  |
| Abmessungen (mm)                            | 250 x 132 x 80 (LxBxH)                                                |                                                                                  |  |

#### Spezifikationen:

### Sicherheitsvorkehrungen:

Stellen Sie sicher, dass das Gerät nicht mit Wasser oder Feuchtigkeit in Berührung kommt.

#### Wartung:

Nur mit einem trockenen Tuch säubern. Keine Reinigungs- oder Scheuermittel verwenden.

#### Garantie:

Es kann keine Garantie oder Haftung für irgendwelche Änderungen oder Modifikationen des Produkts oder für Schäden übernommen werden, die aufgrund einer nicht ordnungsgemäßen Anwendung des Produkts entstanden sind.

31

۲

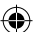

### Allgemeines:

Design und technische Daten können ohne vorherige Ankündigung geändert werden. Alle Logos, Marken und Produktnamen sind Marken oder eingetragene Marken ihrer jeweiligen Eigentümer und werden hiermit als solche anerkannt.

Bitte bewahren Sie Bedienungsanleitung und Verpackung für spätere Verwendung auf.

### Achtung:

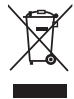

Dieses Produkt ist mit diesem Symbol gekennzeichnet. Es bedeutet, dass die ausgedienten elektrischen und elektronischen Produkte nicht mit dem allgemeinen Haushaltsmüll entsorgt werden dürfen. Für diese Produkte stehen gesonderte Sammelsysteme zur Verfügung.

## FRANÇAIS

#### Introduction :

Enregistreur à disque dur compact pour systèmes de surveillance (CCTV) élémentaires. Le processeur Quad permet d'obtenir une vue complète sur un seul écran. La connexion 12 V est idéale pour un usage mobile, et le tiroir de disque dur permet un changement facile de disque. Contrôle facilité par l'utilisation d'une souris. Port USB pour la sauvegarde. Une télécommande est fournie.

#### Installation du disque dur :

- 1. Retirez le rack de disque dur.
- 2. Connectez le cordon d'alimentation et le câble de données au disque dur. Utilisez les vis fournies pour fixer le disque dur au rack.
- 3. Remettez le rack de disque dur dans l'enregistreur à disque dur. Vous pouvez verrouiller le rack par l'intermédiaire du verrou incorporé.

| SATA SATA Jumper | Power Data     |
|------------------|----------------|
|                  |                |
|                  |                |
| 3 Gb/s Operation | 1 por as to by |

### **Connexions :**

- 1. Connectez la sortie vidéo de l'enregistreur (BNC) à l'entrée d'un moniteur ou un poste télé.
- 2. Connectez les caméras à l'entrée vidéo de l'enregistreur (BNC).
- 3. Connectez une souris PS/2 au port PS/2 du système comme montré ci-après.

# ٢

#### [PS/2 Mouse Port]

- 4. Connectez la souris PS/2 avant de démarrer le système DVR.
- 5. Branchez l'adaptateur d'alimentation dans la prise d'entrée 12 V de l'enregistreur.

#### Utilisation :

Branchez l'adaptateur d'alimentation dans la prise d'adaptateur située sur le panneau arrière du DVR (magnétoscope numérique). Le système démarre. Si vous placez un nouveau disque dur, il vous sera demandé de le formater avant le démarrage du système (voir fig. ci-dessous). Appuyez sur la touche "PLAY" pour sélectionner une option de formatage.

4CH DVR FW : 1.2.0 UCODE: 32 Compile date : 2009/06/10 Video : PAL Disk : 190782MB ST3200826A New disk Disk configuration changed [PLAY] change configuration Disk : press [PLAY] format, [STOP] cancel Format....OK

### Configuration de l'enregistreur :

Il faut formater le disque dur installé dans le système. Il y a trois niveaux de mot de passe dans le système : admin (le plus haut), opérateur et invité (le plus faible). Si l'utilisateur n'est pas connecté au système, il ne peut que regarder l'affichage vidéo en direct.

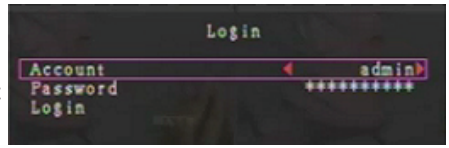

Le système peut accepter jusqu'à quatre comptes

utilisateur. L'administrateur définit le nom de connexion, le mot de passe et le niveau de chaque utilisateur. L'administrateur peut ajouter ou supprimer des utilisateurs (reportez-vous aux sections <u>Compte de passe</u> et <u>mot de passe</u>).

L'administrateur peut accéder à tous les niveaux. Un opérateur n'a pas le droit d'accéder aux comptes utilisateur, formater un disque ou modifier son niveau de mot de passe. Un invité peut utiliser l'affichage vidéo en direct et lire des images ou modifier certains paramètres indépendants de l'enregistrement. Si l'utilisateur n'a pas le droit de modifier un paramètre, le symbole  $\bigcirc$  s'affiche dans le coin supérieur droit de l'écran.

### Contrôle par la souris :

**( )** 

Après le démarrage du système, cliquez avec le bouton droit de la souris pour afficher la fenêtre de connexion. Cliquez sur "Compte" et entrez l'utilisateur. Cliquez sur "Mot de passe" et entrez un mot de passe correct. Enfin cliquez sur "Connexion" pour accéder au système. Le système est livré avec un compte par défaut de niveau admin "**admin**" de mot de passe "**111111**". À utiliser lors de la première connexion au système.

Après le démarrage du système, cliquez avec le bouton droit de la souris pour afficher la fenêtre des options Fig. (a)). Cliquez sur l'icône .

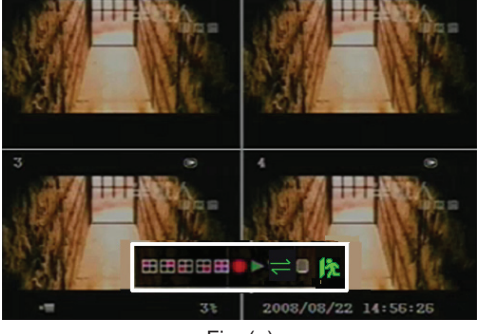

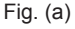

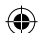

Le menu de droite est affiché (Fig. (b)).

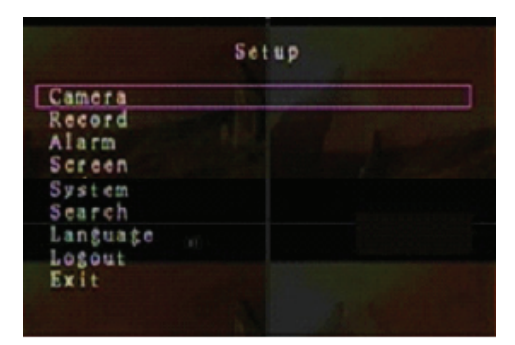

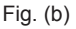

### Fenêtre d'options suggestives :

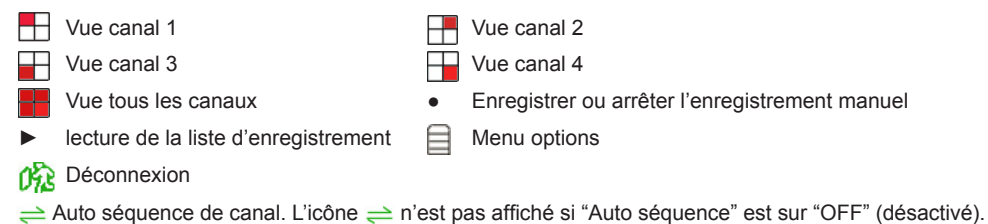

Déplacez la souris pour déplacer le curseur. Cliquez pour changer des paramètres ou cliquez avec le bouton droit pour retourner au menu précédent.

### Télécommande du DVR :

Après le démarrage du système, appuyez sur la touche "MENU" de la télécommande pour afficher la fenêtre de connexion. Le système est livré avec un compte par défaut de niveau admin "admin" de mot de passe "111111". À utiliser lors de la première connexion au système.

Après la connexion au système, appuyez sur la touche "MENU" pour modifier les paramètres du DVR ; le menu de la Fig. (b) est affiché. Utilisez les touches "haut" ou "bas" de la télécommande pour déplacer le curseur. Appuyez sur la touche "Select" de la télécommande pour modifier les paramètres. Appuyez sur la touche "MENU" de la télécommande pour retourner au menu précédent.

### Présentation des menus :

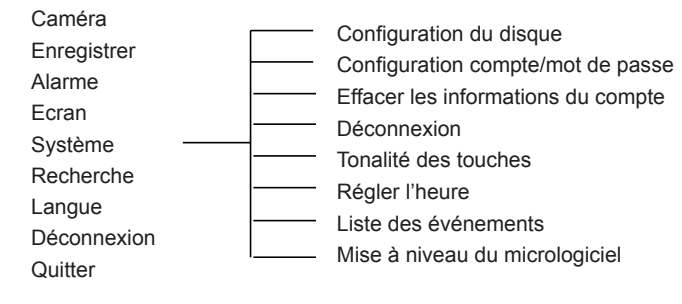

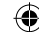

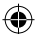

### Caméra :

Utilisez cette option pour régler la couleur vidéo de chaque canal (1, 2, 3 et 4). Atteignez l'option Affichage pour activer ou désactiver l'affichage de chaque caméra. Modifiez le nom de caméra de chaque canal.

|       | Car                                                                              | mera               |   |
|-------|----------------------------------------------------------------------------------|--------------------|---|
|       | Channel<br>Camera name<br>Display<br>Brightness<br>Contrast<br>Hue<br>Saturation |                    |   |
| Can - |                                                                                  |                    |   |
| -=    | 99%                                                                              | 2008/09/04 11:42:0 | 1 |

### Enregistrer :

Utilisez cette option pour sélectionner le canal d'enregistrement (1, 2, 3 ou 4). Seul le canal sélectionné enregistre, indépendamment du nombre de canaux de caméra affichés à l'écran.

#### Taux d'images d'enregistrement :

Utilisez cette option pour changer le taux d'images de chaque canal. Plus le taux d'images est élevé, plus les mouvements semblent naturels lors de la lecture.

Le réglage du taux d'images de chaque canal peut être fait de façon indépendante.

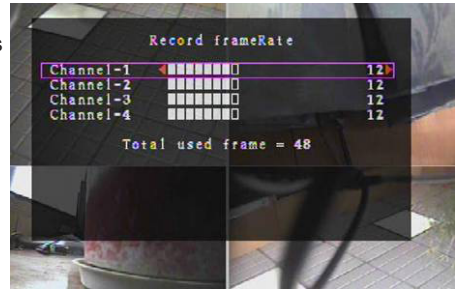

Pour le format de sortie vidéo PAL la valeur par défaut est de **12** images par seconde pour chaque canal, cela veut dire que le système enregistre 48 images par seconde pour tous les canaux. Vous pouvez définir le taux d'images entre **3** et **25** images par seconde pour chaque canal. La valeur totale des images par seconde pour tous les canaux est **50** au maximum.

Pour le format de sortie vidéo NTSC la valeur par défaut est de **15** images par seconde pour chaque canal, cela veut dire que le système enregistre 60 images par seconde pour tous les canaux. Vous pouvez définir le taux d'images entre **3** et **30** images par seconde pour chaque canal. La valeur totale des images par seconde pour tous les canaux est **60** au maximum.

Utilisez les touches "Select"/"CH4" ou cliquez sur l'icône ► pour augmenter le taux d'images par canal. Appuyez sur la touche "CH3" ou cliquez sur l'icône ◄ pour diminuer le taux d'images par canal.

### Si vous désactivez le taux d'images, le canal n'enregistre pas.

#### Qualité d'enregistrement

Sélectionnez la qualité d'enregistrement parmi 1, 2 ou 3. La meilleure qualité d'enregistrement est 3 ; la plus basse qualité d'enregistrement est 1. Plus la plus qualité d'enregistrement est élevée, plus la plus qualité de l'image vidéo est élevée lors des lectures. Une qualité d'enregistrement élevée occupe plus d'espace disque. Le taux d'images, la qualité d'enregistrement et l'espace disque affectent la durée d'enregistrement total du système DVR.

Le système vidéo est PAL. La durée d'enregistrement approximative est basée sur un disque dur 320GB.

| Vitesse<br>d'enregistrement | Qualité<br>d'enregistrement | Débit de données<br>(Go/heure) | Durée<br>d'enregistrement<br>(heures) |
|-----------------------------|-----------------------------|--------------------------------|---------------------------------------|
| 50 ips                      | 3                           | 4,4                            | 73                                    |
|                             | 2                           | 2,8                            | 114                                   |
|                             | 1                           | 2,3                            | 139                                   |
| 25 ips                      | 3                           | 2,4                            | 133                                   |
|                             | 2                           | 1,6                            | 200                                   |
|                             | 1                           | 1,3                            | 246                                   |

### Programmer des enregistrements :

Veuillez noter : Avant de lancer l'enregistrement, assurez-vous que la période d'enregistrement est sur menu "Programmer des enregistrements". L'heure 00:00:00 correspond à 24:00:00.

- Barre grise : Aucun enregistrement ne sera effectué pendant ces périodes si l'enregistrement manuel n'est pas activé.
- Barre rouge : Les périodes avec une barre rouge vont activer le mode d'enregistrement continu (temps d'enregistrement) à moins que se produise un arrêt d'enregistrement manuel durant ces périodes.
- Barre verte : Les périodes avec une barre verte vont activer le mode détection intégrée de mouvements (MD) (voir chapitre "Détection de mouvements").

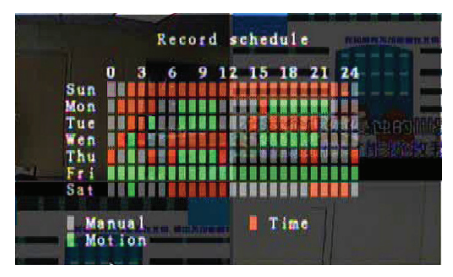

#### Utilisation de la télécommande :

Utilisez les touches "haut"/"bas" pour déplacer le curseur, puis appuyez sur la touche "Select" pour définir la méthode d'enregistrement vidéo de chaque tranche horaire de chaque jour. Réglez la même méthode d'enregistrement pour les mêmes tranches horaires. Déplacez le curseur puis appuyez sur la touche [QUAD] de la télécommande, puis déplacez le curseur pour agrandir la zone (CH1=haut, CH2=bas, CH3=gauche, CH4=droite) puis appuyez sur "Select" pour définir la méthode d'enregistrement vidéo.

### Utilisation de la souris :

Maintenez enfoncé le bouton gauche de la souris, glissez la souris pour agrandir la zone et cliquez pour définir la méthode d'enregistrement vidéo.

Retournez au menu précédent pour mémoriser les paramètres.

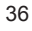

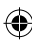
## Alarme :

Appuyez sur la touche "Select" ou cliquez sur l'icône ◄/► pour définir les paramètres de chaque option.

#### Durée de la sonnerie :

Utilisez cette option pour définir la durée de la sonnerie (en secondes) au bout de laquelle l'alarme sera désactivée.

Les options du paramètre sont 05, 10, 15, 20, 25, 30 (en secondes), CONT et OFF (désactivé). Off (désactivé) par défaut. Lorsque la "durée de la sonnerie" est réglée sur "cont", l'alarme fonctionne en continu.

#### Durée d'enregistrement d'événement

Utilisez cette option pour définir la durée d'enregistrement (en secondes) après activation suite à une détection de mouvements.

Les options du paramètre sont 05, 10, 15, 20, 25, 30 (en secondes).

#### Détection de mouvements

#### CANAL :

Sélectionnez le canal d'enregistrement (1, 2, 3 ou 4) pour la détection de mouvements.

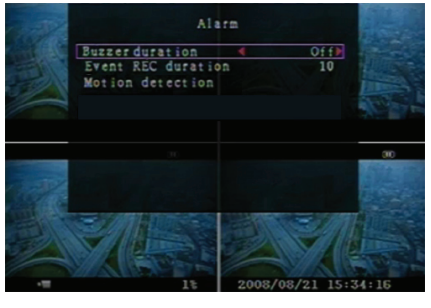

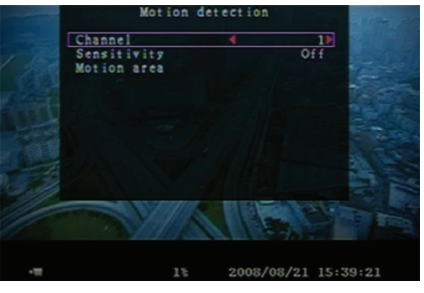

# Sensibilité :

Utilisez cette option pour définir la sensibilité du détecteur intégré de mouvements. Plus la valeur est grande plus la sensibilité est basse. Les options du paramètre sont 1, 2, 3, 4 et Off (désactivé). La valeur de sensibilité la plus élevée est 1.

#### Zone de détection de mouvements

Utilisez cette option pour définir la zone de détection de mouvements. Utilisez les touches de la télécommande ou les boutons de la souris pour définir la zone. Voici les instructions concernant le pavé et la souris:

#### Utilisation du pavé ou de la télécommande :

Appuyez sur la touche "Select" une première fois pour sélectionner la zone, appuyez sur "Select" une seconde fois pour annuler la zone.

CH1=haut / CH2=bas / CH3=gauche / CH4=droite.

# Utilisation de la souris :

Maintenez enfoncé le bouton gauche de la souris, glissez la souris pour sélectionner, désélectionner ou resélectionner la zone pour la détection de mouvements.

La zone ne peut être sélectionnée qu'à partir du haut vers le bas ou de gauche à droite. Lorsque la zone est marquée en bleu, elle est activée pour l'enregistrement. Lorsque la zone est transparente, elle est désactivée pour l'enregistrement.

Après le réglage de la zone de détection de mouvements, appuyez sur la touche "MENU" ou cliquez avec le bouton droit de la souris pour quitter.

Pour lancer l'enregistrement des mouvements, effectuez le réglage "zone de détection de mouvements".

37

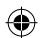

# Ecran :

## Bordure :

Affichez ou masquez la bordure blanche autour de chaque canal en réglant cette option sur "On" (activé) ou "Off" (désactivé).

# Auto séquence :

Utilisez cette option pour définir la rotation automatique de l'écran.

Les options du paramètre sont Off (désactivé) et 1~10 (en secondes). La valeur par défaut est "Off" (désactivé). Si l'auto séquence est activée, l'icône " est affiché, et la guadruple-Vue à l'écran change en séguence de canal

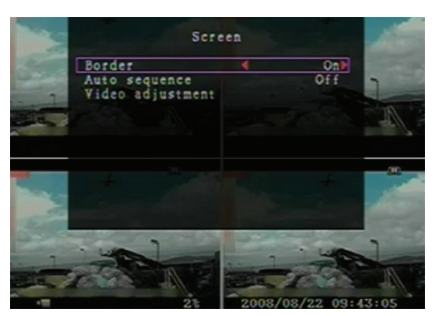

1, canal 2, canal 3, canal 4 ; les canaux sans image ne sont pas affichés. Appuyez sur la touche ►► pour suspendre l'auto séquence.

#### Réglage vidéo :

Utilisez cette option pour déplacer l'image vers le haut, le bas, à gauche ou à droite.

#### Voici l'attribution des touches de la télécommande :

CH1=haut / CH2=bas / CH3=gauche / CH4=droite.

# Voici l'attribution des boutons de la souris :

Clic droit pour afficher les icônes comme suit : ▲, ▼, ◄, ►, M Cliquez sur l'icône pour sélectionner.

▲=haut, ▼=bas, ◀=gauche, ►=droite, 🎊 =ESC (quitter).

## Système :

 $( \bullet )$ 

Dans ce menu, vous pouvez afficher des informations sur le disque installé dans le DVR, changer le mot de passe du système, régler la tonalité des touches, parcourir la liste des événements ou régler l'heure du système.

Lorsque vous vous connectez en tant qu'administrateur, la barre de menu sera affichée comme dans la Fig. (c). Entrez "Compte" pour voir tous les comptes utilisateur, ajouter ou supprimer des utilisateurs (voir la section "<u>Système - Gestion des</u> <u>comptes</u>").

Lorsque vous vous connectez en tant qu'invité, la barre de menu sera affichée comme dans la Fig. (d). Un utilisateur ne peut modifier que son propre mot de passé (voir la section "<u>Système - Configuration du mot de passe</u>").

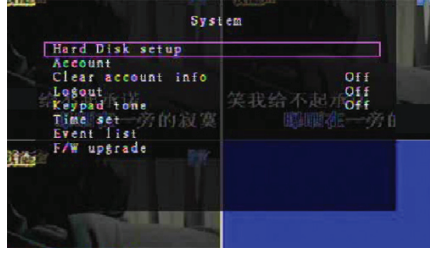

Fig. (c)

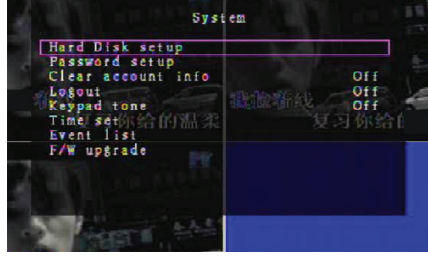

Fig. (d)

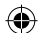

# Système - Configuration du disque:

#### Activer l'écrasement :

Sélectionnez "Oui" pour continuer l'enregistrement et écraser les enregistrements précédents lorsque le disque est plein.

Sélectionnez "Non" pour arrêter l'enregistrement lorsque le disque est plein. L'enregistrement ne reprend que lorsque l'option "Activer l'écrasement" ne soit réglée sur "Oui".

#### Formater le disque :

Le formatage du disque efface toutes les données vidéo stockées sur le disque. Le système n'offre pas une option de restauration une fois le disque formaté. Lorsque vous sélectionnez cette option, le système vous demandera d'entrer un mot de passe avant le formatage. Le mot de passe par défaut est "11111".

#### Système - Gestion des comptes :

Seul l'utilisateur connecté en tant qu'admin peut gérer les comptes de l'administrateur et des autres utilisateurs ; il peut ajouter de nouveau utilisateurs, supprimer des utilisateurs existants ou modifier les noms des utilisateurs, les mots de passe et le niveau. Le système peut accepter jusqu'à 4 comptes utilisateur.

#### Compte/mot de passe :

Dans le menu configuration atteignez le compte pour mettre en surbrillance une option, puis appuyez sur la touche "Select" pour accéder à Compte/mot de passe comme illustré. Toutes les lettres et caractères de ce tableau peuvent être utilisés pour le compte et le mot de passe utilisateur. Appuyez sur la touche "Select" pour entrer une valeur et atteignez "Enter", appuyez sur "Select" pour confirmer.

CH1=haut / CH2=bas / CH3=gauche / CH4=droite, appuyez sur "Maj." pour changer de caractère.

#### Niveau :

Atteignez Niveau et appuyez sur [Select] pour régler le niveau de l'utilisateur (opérateur/invité).

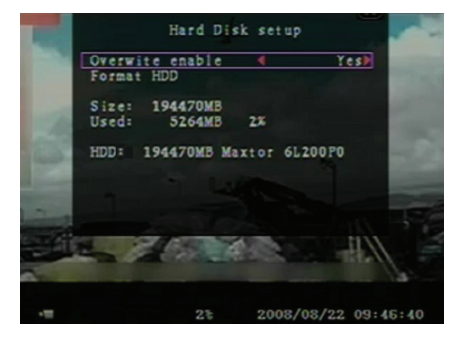

| Account | Password | Level    |
|---------|----------|----------|
| ıdm i n | ******   | a dm i n |
|         |          |          |
| (1)     |          |          |
|         |          |          |

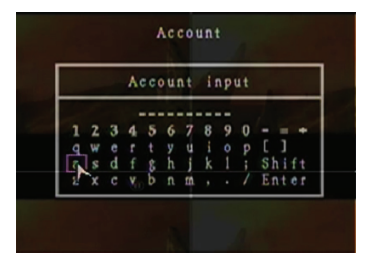

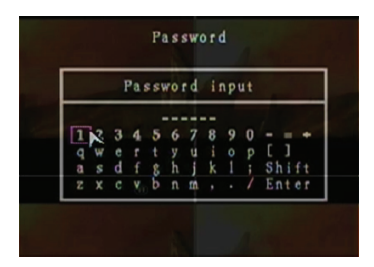

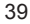

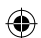

# Système - Configuration du mot de passe :

Le mot de passe par défaut est **111111**. Toutes les lettres et caractères de ce tableau peuvent être utilisés pour le mot de passe. Appuyez sur la touche "Select" pour entrer une valeur et atteignez "Enter" puis appuyez sur "Select" pour entrer le mot de passe actuel.

| 1234567890-=+<br>qwertyuiop[]<br>asdfghjkl; Shift |
|---------------------------------------------------|
| zxcvbnm,./Enter                                   |

# Touches de la télécommande :

CH1=haut / CH2=bas / CH3=gauche / CH4=droite.

Vous pouvez entrer le nouveau mot de passe et le confirmer de la même manière. Une fois le mot de passe est changé, le message "Mot de passe changé" sera affiché. Si le mot de passe est erroné, le message "Mot de passe erroné" sera affiché.

# Système – Effacer les informations du compte :

À mettre sur On (activé) pour effacer les informations du compte après la déconnexion. À mettre sur Off (désactivé) pour mémoriser les informations du compte après la déconnexion.

#### Système - Déconnexion

Réglez "Déconnexion" sur 1~10 (en minutes) ou sur Off (désactivé) pour se déconnecter automatiquement après cette durée d'inactivité.

# Système - Tonalité des touches :

À mettre sur On (activé) ou sur Off (désactivé) pour activer/désactiver la tonalité des touches.

# Système - Régler l'heure :

Pour régler l'heure, le jour et l'année à tout moment. Définissez l'heure pour la lecture des données sauvegardées sans décalage. Les options de réglage comprennent trois formats : AAAA/MM/JJ (2009/06/13 - année/mois/jour). MM/JJ/AAAA (06/13/2009 - mois/jour/année).

JJ/MM/AAAA (13/06/2009 - jour/mois/année).

Le format de l'heure est le suivant :

01:00:00 - heure:minutes:secondes

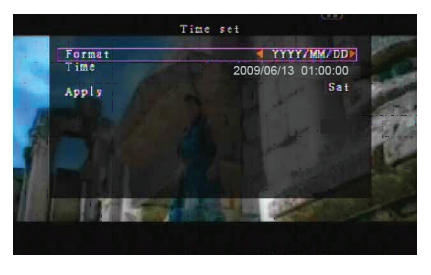

Utilisez les touches de déplacement de la télécommande et appuyez sur la touche "Select" pour changer la valeur. Appuyez sur la touche "MENU" après avoir réglé l'heure. Appuyez sur la touche "bas" et la touche "Select" pour appliquer le nouveau réglage de l'heure. Vous pouvez également utiliser la souris pour se déplacer puis de cliquer sur changer la valeur. Cliquez avec le bouton droit pour retourner après avoir réglé l'heure. Cliquez sur "Appliquer" pour appliquer le nouveau réglage de l'heure.

# Système - Liste des événements :

La liste des événements permet une lecture par événement. Dans le menu Liste des événements seront affichés les vidéos enregistrées, l'heure de début et fin et l'année/jour/heure. Le disque peut stocker jusqu'à 300 événements. Si plus de 300 événements se produisent, il faut lire les événements précédents en fonction de l'heure entrée, si les données n'ont pas été écrasées.

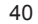

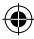

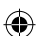

Pour lire par événement, utilisez "haut"/"bas" ou canal (CH3=haut ou CH4=bas) de la télécommande, sélectionnez l'événement puis appuyez sur la touche "PLAY". Vous pouvez également utiliser la souris pour se déplacer puis de cliquer sur (◀=haut ou ▶=bas) puis de sélectionner l'événement puis de double-cliquer pour lire.

|     |              | Event                      |                            |     |               |
|-----|--------------|----------------------------|----------------------------|-----|---------------|
| all | 008          | 2008/09/24                 | 17:39:04                   |     | 4             |
|     | 007          | 2008/09/24                 | 16:23:19                   | - 2 | 1             |
| 1   | 005          | 2008/09/24                 | 16:20:32                   |     | To Ch         |
|     | 004          | 2008/09/24                 | 16:16:01                   |     | - ALCON LINES |
|     | 002          | 2008/09/24                 | 15:24:39                   |     |               |
|     | 001          | 2008/09/24                 | 11:30:32                   |     |               |
| 1   | Start<br>End | time:08/09/<br>time:08/09/ | 24 11:30:32<br>24 12:11:46 |     | N             |
|     | 10           | 1460                       | - P                        | 224 |               |

# Système – Mise à niveau du micrologiciel

Ce menu sert à mettre à niveau le micrologiciel du système DVR via une clé USB. Il suffit de mettre à niveau le micrologiciel en connectant la clé USB qui contient le micrologiciel. MISE EN GARDE :

- 1. N'arrêtez pas le système durant la mise à niveau. Autrement un dysfonctionnement se produira et il faudra un processus spécial pour le restaurer.
- 2. Si aucun disque n'est installé, la mise à niveau serait impossible.
- 3. Arrêtez l'enregistrement avant la mise à niveau.

#### Langue :

Le système supporte un OSD multilingue. La sélection disponible de langues pour l'OSD est anglais, italien, polonais, espagnol, français, grec, allemand, hollandais, portugais et turc.

Naviguez dans le menu "Langue" pour atteindre la langue souhaitée puis appuyez sur la touche "Select" de la télécommande ; vous pouvez également utiliser la souris pour se déplacer et puis cliquer pour sélectionner la langue.

#### **Déconnexion :**

Utilisez cette option pour vous déconnecter du système.

#### Quitter :

Après avoir changé les paramètres dans le menu DVR, vous devez confirmer les modifications dans le menu Quitter.

Quitter et enregistrer les modifications :

Enregistre les modifications et retourne au menu principal. Quitter et ignorer les modifications :

Ignore les modifications et retourne au menu principal.

Restaurer les paramètres par défaut :

Restaure les paramètres par défaut.

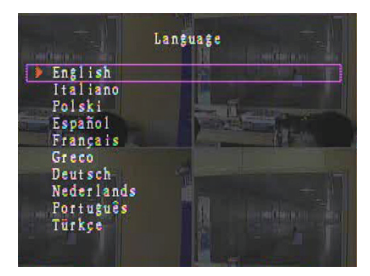

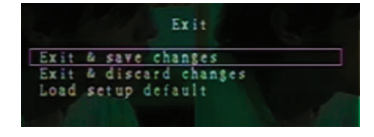

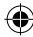

# LECTURE AVEC LA FONCTION DE RECHERCHE TEMPORELLE

Il s'agit d'une option avancée qui permet de définir manuellement une heure de début donnée pour la lecture.

# Touche de contrôle.

Pour lire à l'aide de la fonction temporelle, appuyez sur la touche "PLAY" de la télécommande. Appuyez sur la touche "Select" pour changer la date et l'heure de début puis appuyez de nouveau sur la touche "PLAY". La lecture démarre à partir de la date et l'heure entrées.

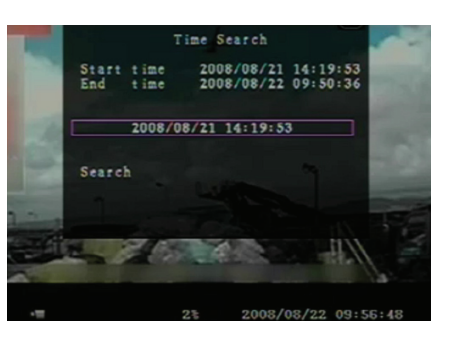

# Contrôle par la souris :

Maintenez enfoncé le bouton droit de la souris et cliquez sur l'icône ►. Cliquez pour changer la date et l'heure de début puis cliquez avec le bouton droit. Cliquez sur "Rechercher", la lecture démarre à partir de la date et l'heure entrées.

# Sauvegarde sur une clé USB :

Le système DVR est doté de fonction avancée de sauvegarde qui permet de transférer la vidéo enregistrée depuis le disque vers une clé USB.

Avant d'effectuer la sauvegarde des données vidéo connectez une clé USB au système DVR.

Lancez la lecture d'abord pour enregistrer les données vidéo puis appuyez sur la touche "MENU". Utilisez les touches "haut" ou "bas" pour vous déplacer puis appuyez sur la touche "Select" pour définir l'heure de début de la vidéo enregistrée à sauvegarder sur le dispositif de sauvegarde. Pour définir rapidement l'heure de fin appuyez sur la touche "▶ FWD" pour changer la vitesse de lecture, puis appuyez sur la touche "bas" pour sélectionner de nouveau l'heure de fin. Atteignez "copie USB" puis appuyez sur la touche Select" ou cliquez pour sauvegarder les données vidéo sur la clé USB.

Backup Start time : 2008/08/22 12:09:43 End time : 2008/08/22 12:09:45 Size : 1152 KB USB copy

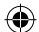

L'opération de sauvegarde des données vidéo sur la clé USB ne prend que quelques minutes. La taille du fichier augmente jusqu'à ce que le disque soit plein. Le message ci-dessous est affiché :

Écriture en cours...

Après l'écriture le message ci-dessous est affiché : Fixation.

Déconnectez la clé USB et connectez-la à votre PC.

Appuyez sur la touche "PLAY" pour continuer à utiliser le système.

Pour voir les vidéos sauvegardées sur le dispositif de sauvegarde à partir de l'ordinateur, vous devez disposer d'un logiciel spécifique à ce système.

|   | Backup                                                                                                    | to USB                                                                                         |
|---|----------------------------------------------------------------------------------------------------|------------------------------------------------------------------------------------------------|
|   |                                                                                                    |                                                                                                |
|   | Start time 2008                                                                                                    | 08/22 12:07:57                                                                                 |
|   | End time 2008                                                                                                    | 08/22 12:08:06                                                                                 |
|   | Copy size                                                                                                    | 474116 KD<br>6720 KB                                                                           |
|   | File name                                                                                                    | 08221423.VVF                                                                                   |
|   | Writing to USB                                                                                                    | 6701 KB                                                                                        |
|   | Time to remain                                                                                                    | OM: OS( 85KB)                                                                                  |
| 3 | 0                                                                                                    |                                                                                                |
|   | Exit                                                                                                    |                                                                                                |
|   |                                                                                                    |                                                                                                |
|   |                                                                                                    |                                                                                                |
|   |                                                                                                    |                                                                                                |
|   |                                                                                                    |                                                                                                |
|   |                                                                                                    |                                                                                                |
|   |                                                                                                    | 0000/00/00 34-00-15                                                                            |
|   | 3÷                                                                                                    | 2008/08/22 14:27:15                                                                            |
|   |                                                                                                    |                                                                                                |
|   | Backup                                                                                                    |                                                                                                |
|   | Backup                                                                                                    | to USB                                                                                         |
|   | Backup<br>Start time 2008                                                                                                    | to USB<br>/08/22 12:07:57<br>/08/23 12:08:06                                                   |
|   | Backup<br>Start time 2008<br>End time 2008<br>Dick available                                                                 | to USB<br>/08/22 12:07:57<br>/08/22 12:08:06<br>                                               |
|   | Backup<br>Start time 2008.<br>End time 2008.<br>Disk available<br>Copy size                                                  | to USB<br>/08/22 12:07:57<br>/08/22 12:08:06<br>494116 KB<br>6720 KB                           |
|   | Backup<br>Start time 2008.<br>End time 2008.<br>Disk available<br>Copy size<br>File name                                     | to USB<br>/08/22 12:07:57<br>/08/22 12:08:06<br>494116 KB<br>6720 KB<br>08221423.VVF           |
|   | Backup<br>Start time 2008.<br>End time 2008.<br>Disk available<br>Copy size<br>File name<br>Writing to USB                   | to USB<br>/08/22 12:07:57<br>/08/22 12:08:06<br>4 94116 KB<br>6720 KB<br>08221423.VVF          |
|   | Backup<br>Start time 2008.<br>End time 2008.<br>Disk available<br>Copy size<br>File name<br>Writing to USB<br>Time to remain | to USB<br>/08/22 12:07:57<br>/08/22 12:08:06<br>494116 KB<br>6720 KB<br>08221423.YVF           |
|   | Backup<br>Start time 2008.<br>End time 2008.<br>Disk available<br>Copy size<br>File name<br>Writing to USB<br>Time to remain | to USB<br>/08/22 12:07:57<br>/08/22 12:08:06<br>494116 KB<br>6720 KB<br>08221423.VVF           |
|   | Backup<br>Start time 2008.<br>End time 2008.<br>Disk available<br>Copy size<br>File name<br>Writing to USB<br>Time to remain | to USB<br>/08/22 12:07:57<br>/08/22 12:08:06<br>494116 KB<br>6720 KB<br>08221423.VVF           |
|   | Backup<br>Start time 2008.<br>End time 2008.<br>Disk available<br>Copy size<br>File name<br>Writing to USB<br>Time to remain | to USB<br>/08/22 12:07:57<br>/08/22 12:08:06<br>494116 KB<br>6720 KB<br>08221423.VVF<br>Cancel |
|   | Backup<br>Start time 2008.<br>End time 2008.<br>Disk available<br>Copy size<br>File name<br>Writing to USB<br>Time to remain | to USB<br>/08/22 12:07:57<br>/08/22 12:08:06<br>494116 KB<br>6720 KB<br>08221423.VVF<br>Cancel |
|   | Backup<br>Start time 2008.<br>End time 2008.<br>Disk available<br>Copy size<br>File name<br>Writing to USB<br>Time to remain | to USB<br>/08/22 12:07:57<br>/08/22 12:08:06<br>494116 KB<br>6720 KB<br>08221423.VVF<br>       |
|   | Backup<br>Start time 2008.<br>End time 2008.<br>Disk available<br>Copy size<br>File name<br>Writing to USB<br>Time to remain | to USB<br>/08/22 12:07:57<br>/08/22 12:08:06<br>494116 KB<br>6720 KB<br>08221423.VVF<br>       |
|   | Backup<br>Start time 2008.<br>End time 2008.<br>Disk available<br>Copy size<br>File name<br>Writing to USB<br>Time to remain | to USB<br>/08/22 12:07:57<br>/08/22 12:08:06<br>494116 KB<br>6720 KB<br>08221423.VVF<br>Cancel |
|   | Backup<br>Start time 2008.<br>End time 2008.<br>Disk available<br>Copy size<br>File name<br>Writing to USB<br>Time to remain | to USB<br>/08/22 12:07:57<br>/08/22 12:08:06<br>494116 KB<br>6720 KB<br>08221423.VVF           |
|   | Backup<br>Start time 2008.<br>End time 2008.<br>Disk available<br>Copy size<br>File name<br>Writing to USB<br>Time to remain | to USB<br>/08/22 12:07:57<br>/08/22 12:08:06<br>494116 KB<br>6720 KB<br>08221423.VYF<br>Cancel |

# Télécommande :

۲

| CH1↑         | Sélectionne/agrandit le canal 1 ou déplace le<br>curseur vers le haut                          |
|--------------|------------------------------------------------------------------------------------------------|
| CH2↓         | Sélectionne/agrandit le canal 2 ou déplace le<br>curseur vers le bas                           |
| CH3←         | Sélectionne/agrandit le canal 3 ou déplace le<br>curseur vers la gauche ou diminue une valeur  |
| CH4→         | Sélectionne/agrandit le canal 4 ou déplace le<br>curseur vers la droite ou augmente une valeur |
| QUAD         | Quadruple-Vue                                                                                  |
| ••           | Retour rapide                                                                                  |
| •            | Lecture                                                                                        |
| ••           | Avance rapide                                                                                  |
| •            | Démarre l'enregistrement manuel ou arrête<br>l'enregistrement manuel                           |
|              | Pause                                                                                          |
| -            | Arrête la lecture                                                                              |
| Menu/ESC     | Entrer ou quitter le menu configuration                                                        |
| UP           | Déplace le curseur vers le haut                                                                |
| Select/Enter | Modifie l'élément ou augmente une valeur                                                       |
| DOWN         | Déplace le curseur vers le bas                                                                 |

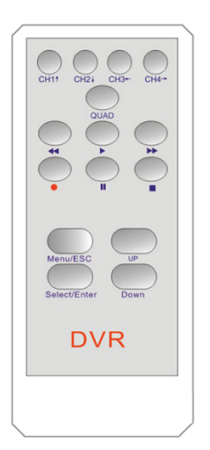

 $( \bullet )$ 

#### 43

# Rétablissement automatique de l'enregistrement :

En cas de coupure d'alimentation en cours d'enregistrement (coupure électrique par exemple), le DVR passe à l'état "Récupération d'énergie" au redémarrage, détecte qu'il a été arrêté et reprend le processus d'enregistrement.

# USB:

Installation

- 1) Insérez le CD du pilote fourni dans le lecteur CD-ROM.
- 2) Sélectionnez l'installation par configuration.
- 3) Choisissez le dossier d'installation.
- 4) Exécuter : Démarrer > Programmes > VxViewer > Vx4SLPlayer.

| 🔂 Setup - Vx4SLPlayer                                                                  |       |
|----------------------------------------------------------------------------------------|-------|
| Select Destination Location<br>Where should Vx4SLPlayer be installed?                  | Ð     |
| Setup will install Vx4SLPlayer into the following folder.                              |       |
| To continue, click Next. If you would like to select a different folder, click Browse. |       |
| D:\Program Files\VxViewer Browse                                                       |       |
| At least 1.4 MB of free disk space is required.                                        |       |
| ( <u>B</u> ack <u>N</u> ext> C                                                         | ancel |

# Interface du programme :

Double-cliquez sur l'icône du bureau pour lancer le programme.

Fonctions des boutons

**(** 

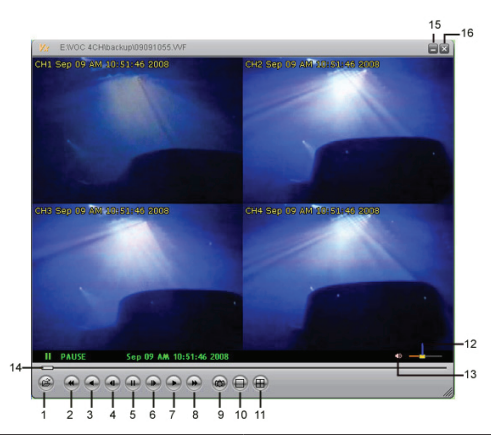

| 1. Ouvrir le fichier            | 2. Retour rapide      |
|---------------------------------|-----------------------|
| 3. Lecture inversée             | 4. Image précédente   |
| 5. Pause                        | 6. Image suivante     |
| 7. Lecture                      | 8. Avance rapide      |
| 9. Image fixe                   | 10. Fractionner 1     |
| 11. Fractionner 4               | 12. Barre de volume   |
| 13. Sourdine Activée/désactivée | 14. Barre de lecture  |
| 15. Réduire la fenêtre          | 16. Fermer la fenêtre |

1) Cliquez sur 🙆 pour lire l'enregistreur vidéo au format "\*.VVF".

| Open               |                     |       | ? 🛛          |
|--------------------|---------------------|-------|--------------|
| Look in: 📔         | ) backup            | • ÷ 🗈 | 📸 🎫 -        |
| 08121056           | .VVF                |       |              |
| 08121141           | .VVF                |       |              |
|                    |                     |       |              |
|                    |                     |       |              |
|                    |                     |       |              |
| File <u>n</u> ame: | 08121056.VVF        |       | <u>O</u> pen |
| Files of type:     | All Files (*.*)     | •     | Cancel       |
|                    | 🔲 Open as read-only |       |              |

#### 2) Image fixe

Cliquez sur pour capturer l'image fixe. Cliquez avec le bouton droit pour sélectionner "Options..." pour choisir le chemin de l'image fixe. Cliquez pour sélectionner le dossier, choisissez "E:\VOC 4CH\backup" par exemple.

| Options 🛛 🗙                                                                                   |                                                                                                    |
|-----------------------------------------------------------------------------------------------|----------------------------------------------------------------------------------------------------|
| General Aways on top (A) Show playback time (1)                                               | Find Folder                                                                                                    |
| On screen display date/lime format           Øx/%m/%d %H %M %S         2008/09/09 AM 10.44/31 | E:(VOC 4CH(backup                                                                                                    |
| Path for still capture           CACapture         Browse                                     | the original of the original of the origettinal of the original of the original of the original of the or |
| OK Cancel                                                                                     | OK Cancel                                                                                                    |

 Dans "Options" de la fenêtre de configuration il y a d'autres menus tels que "Général" ou "Format d'affichage de la date/heure de l'OSD".

Toujours visible (A) : La fenêtre client sera toujours visible par rapport à toutes les fenêtres.

Utiliser DirectDraw : Si la carte graphique de votre PC supporte DirectDraw, les images sont affichées dans DirectDraw.

Montrer le temps de lecture (T) : Le temps de lecture sera affiché à l'écran durant la lecture. Dans le menu de sélection "Format d'affichage de la date/heure de l'OSD", vous pouvez définir le format de la date/heure affiché à l'écran.

- 5) Convertir les fichiers "VVF" de format (\*.VVF) en fichiers "AVI" de format (\*.AVI). Suivez les instructions suivantes : cliquez avec le bouton droit pour sélectionner l'option "Exporter" et cliquez pour afficher la fenêtre "Exporter au format AVI". Sélectionnez à présent les canaux à exporter. Cliquez sur Select. pour sélectionner un fichier source et un fichier destination et cliquez sur Browse... pour sélectionner le mode de compression vidéo. Enfin cliquez sur ok pour démarrer; la progression s'affiche en pourcentage.

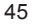

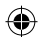

|                                                                                                    |                       |                                    | Export To AVI                                                                                                    |                                                                                | X                                   |
|----------------------------------------------------------------------------------------------------|-----------------------|------------------------------------|----------------------------------------------------------------------------------------------------|--------------------------------------------------------------------------------|-------------------------------------|
| Qpen File F2<br>Open Disk<br>Export<br>Close F4<br>* Show Jiae<br>Always Qn Top<br>Playback<br>Capture<br>Awais<br>Full Screen<br>Maximize<br>Argect Ratio<br>Split Hode | ><br>><br>><br>><br>> | MT (Andro-Video Interleaved Files) | Epost Chunnel<br>IF 1 IF 2 IF 3 IF 4<br>IF Audo<br>Elogress                                                                                                    | Input File<br>(H132211707.VvF<br>Qubut File<br>(H132211707.KH<br>Qempression   | Browse<br>Browse<br>Select          |
| Ogtions<br>About Viewer F1<br>Egit Al                                                                                                    | t+F4                  |                                    |                                                                                                    | OK                                                                             | 0%<br>Cancel                        |
| Video Compression<br>Compresso:<br>Full Finite (Concernent<br>Compression (Culty)                                                                                        | sedl V                | OK<br>Corcol<br>Corcol<br>bbox     | Export To AVI<br>Evant Channel<br>P 1 P 2 P 2 P 4<br>P Material<br>P Material<br>P Mater | Input File<br>Fitt218 ISAF WAR<br>Option File<br>FitCHATINE WAR<br>Compression | Browse_<br>Browse_<br>Belert_<br>1% |
|                                                                                                    |                       |                                    | 1                                                                                                    | OK                                                                             | 1%<br>Cancel                        |

**Remarque :** Lors de la sélection du mode de compression vidéo, testez que la compression sélectionnée corresponde à votre ordinateur ; dans le cas contraire il sera impossible de visualiser le fichier AVI exporté.

#### 6) Capture

 $( \bullet )$ 

Pour enregistrer rapidement des fichiers VVF au format (\*.VVF) sur votre ordinateur assurez-vous que la vue de lecture est en pause. Glissez la barre de lecture pour sélectionner l'heure de début, cliquez avec le bouton droit pour sélectionner l'option "Capture" et cliquez sur "Marque début". Glissez la barre de lecture pour sélectionner l'heure de fin, cliquez avec le bouton droit pour sélectionner l'option "Capture" et cliquez sur "Marque fin". Enfin cliquez sur "Exporter" pour afficher la fenêtre "Capture". "Taille de sortie" est la taille du fichier de sortie. Cliquez sur Browse... pour choisir le chemin et cliquez sur ok

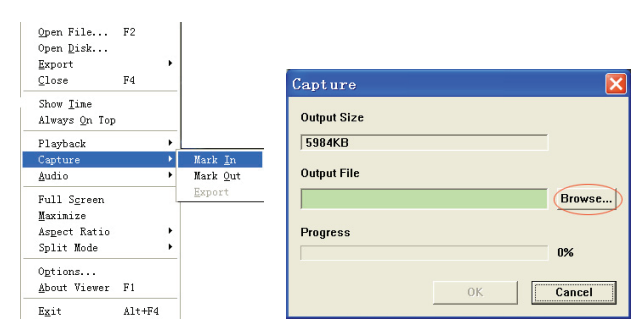

#### Ouvrir le disque...

Lecture par le logiciel des données enregistrées à partir du disque. Installez le disque directement sur le PC. Cliquez sur l'option "Ouvrir le disque" pour afficher la boîte de dialogue "Sélectionner un disque". Sélectionnez le disque contenant les données vidéo à lire.

| DISKO | Fixed | 75085  | MB |  |  |
|-------|-------|--------|----|--|--|
| DISK1 | Fixed | 953867 | MB |  |  |
|       |       |        |    |  |  |
|       |       |        |    |  |  |
|       |       |        |    |  |  |
|       |       |        |    |  |  |
|       |       |        |    |  |  |
|       |       |        |    |  |  |
|       |       |        |    |  |  |

## Utilisation d'une clé USB compatible :

En cas d'interférence sur la ligne USB due à plusieurs raison telles qu'une interférence d'alimentation, il se peut que des erreurs se produisent pendant le transfert des données. Dans ce cas, transférez de nouveau les données sur la clé USB.

| Elément                             | Description                                                         |                                                                       |  |  |
|-------------------------------------|---------------------------------------------------------------------|-----------------------------------------------------------------------|--|--|
| Format vidéo                        | PAL                                                                 |                                                                       |  |  |
| Système d'exploitation              | Linux                                                               |                                                                       |  |  |
| Entrée vidéo                        | 4 canaux BNC                                                        |                                                                       |  |  |
| Sortie vidéo                        | 1 canal composite BNC                                               |                                                                       |  |  |
| Vitesse d'affichage                 | PAL : 100 ips (4*25 ips)                                            |                                                                       |  |  |
| Vitago d'aprogiatromant             | Mode Quad                                                           | PAL : Max. 50 images par seconde ;                                    |  |  |
| vitesse d'enregistrement            | Tout mode                                                           | PA L: 3 ips~max. 25 ips ;                                             |  |  |
| Méthode de compression              | M-JPEG amélioré                                                     | Qualité vidéo : Low@13kBytes;<br>Normal@16kBytes;<br>Élevée @ 20 ko ; |  |  |
| Mode d'enregistrement               | Manuel, détection de mouvements, programmation temporelle           |                                                                       |  |  |
| Durée d'enregistrement              | 15 jours d'enregistrement continu à 25 ips avec un disque de 500 Go |                                                                       |  |  |
| Capacité disque                     | 1 x disque dur 1,0 To, interface SATA                               |                                                                       |  |  |
| Interface SATA et Rack disque       | 1 Amovible                                                          |                                                                       |  |  |
| Port USB pour support de sauvegarde | Oui, port USB support de sauvegarde et mise à niveau du logiciel    |                                                                       |  |  |
| Souris PS/2                         | Oui                                                                 |                                                                       |  |  |
| 38KHZ IR Remote Control             | Oui                                                                 |                                                                       |  |  |
| Alimentation                        | 100-240 V CA/ 12 V CC                                               | c, 3 A (Adaptateur d'alimentation fourni)                             |  |  |
| Dimensions (mm)                     | 250x132x80 (LxPxH)                                                  |                                                                       |  |  |

#### **Spécifications:**

# Consignes de sécurité :

Ne pas exposer l'appareil à l'eau ni à l'humidité.

#### Entretien :

Ne nettoyez l'appareil qu'avec un chiffon sec. N'utilisez pas de solvants ou de produits abrasifs.

#### Garantie :

Aucune garantie ou responsabilité ne sera acceptée en cas de modification et/ou de transformation du produit ou en cas de dommages provoqués par une utilisation incorrecte de l'appareil.

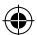

# Généralités :

Le design et les caractéristiques techniques sont sujets à modification sans notification préalable. Tous les logos de marques et noms de produits sont des marques déposées ou immatriculées dont leurs détenteurs sont les propriétaires et sont donc reconnues comme telles dans ce documents. Conservez ce manuel et l'emballage pour toute référence ultérieure.

# Attention :

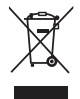

Ce symbole figure sur l'appareil. Il signifie que les produits électriques et électroniques ne doivent pas être jetés avec les déchets domestiques. Le système de collecte est différent pour ce genre de produits.

# NEDERLANDS

# Inleiding:

Compacte harddisk recorder voor standaard CCTV systemen. U kunt dankzij de ingebouwde quad processor een volledig overzicht op een enkel scherm weergeven. De 12V aansluiting is ideaal voor mobiel gebruik en de drive is eenvoudig te verwisselen d.m.v de verwijderbare HDD houder. Eenvoudig met een muis te bedienen: USB poort voor media back-up. Een afstandsbediening is inbegrepen.

# Harddisk installeren:

- 1. Verwijder de HDD houder.
- 2. Sluit de voedingskabel en gegevenskabel aan op de harddisk drive. Gebruik de meegeleverde schroeven om de harddisk op de HDD houder te bevestigen.
- 3. Schuif de HDD houder terug in de HDD recorder. U kunt het geïntegreerde slot gebruiken om de HDD houder te vergrendelen.

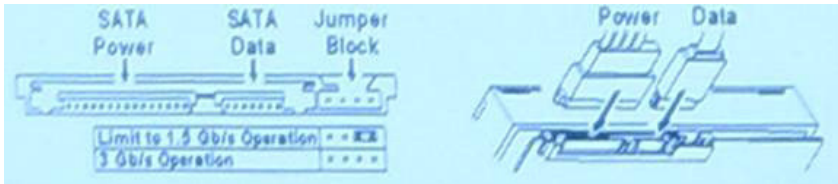

# Aansluitingen:

- 1. Sluit de video-uitgang van de recorder (BNC) aan op de ingang van een monitor of TV.
- 2. Sluit de camera's aan op de video-ingang van de recorder (BNC).
- 3. Sluit een PS/2 muis aan op de PS/2 poort op het systeem, zoals hieronder afgebeeld.

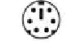

[PS/2 Mouse Port ]

- 4. Sluit de PS/2 muis aan voordat u het DVR systeem start.
- 5. Sluit de stroomadapter aan op de 12V ingang op de recorder.

# Gebruik:

Sluit de stroomadapter aan op de adapteraansluiting op de achterzijde van de DVR, het systeem wordt vervolgens gestart. Indien u een nieuwe harddisk drive installeert, zult u gevraagd worden de HDD te formatteren voordat het systeem begint te werken (zie afb. hieronder). Druk op de "START" toets om de formatteeroptie te selecteren.

4CH DVR FW:1.2.0 UCODE: 32 Compile date: 2009/06/10 Video: PAL Disk : 190782MB ST3200826A New disk Disk configuration changed [PLAY] change configuration Disk : press [PLAY] format, [STOP] cancel Format....OK

#### **Recorderinstelling:**

Na installatie van een nieuwe harddisk drive in het systeem, moet de HDD worden geformatteerd. Dit systeem gebruikt drie wachtwoordniveaus, waaronder admin (hoogste), gebruiker en gast (laagste). Zonder op het systeem aan te melden, kan een gebruiker alleen de live videoweergave bekijken.

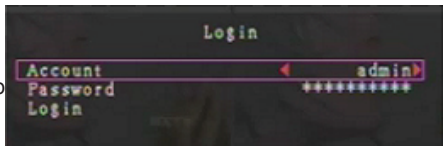

Dit systeem ondersteunt tot op vier gebruikeraccounts. De administrateur stelt voor elke gebruiker een aanmeldnaam, wachtwoord en niveau in. De administrateur kan tevens gebruikers toevoegen en wissen (zie secties <u>Accountinstelling</u> en <u>Wachtwoordinstelling</u>).

De administrateur heeft toegang tot alle niveaus. Een gebruiker kan gebruikeraccounts niet aanpassen of bekijken, de HDD formatteren of zijn/haar wachtwoordniveau wijzigen. Een gast kan de live videoweergave en het afspelen van beelden bedienen of bepaalde parameterwaarden wijzigen onafhankelijk van de opname. Als een gebruiker niet het recht heeft parameterwaarden te modificeren, wordt  $\bigcirc$  rechtsboven in de hoek van het scherm weergegeven.

# **Muisbediening:**

 $( \bullet )$ 

Rechtsklik na de systeemstart om het aanmeldvenster te openen. Klik op "Account" en voer de gebruiker in. Klik op "Wachtwoord" en voer het juiste wachtwoord in. Klik uiteindelijk op "Aanmelden" om het systeem te openen. Er is één fabrieksingestelde aanmelding **"account/ wachtwoord" "admin/111111"** op admin niveau. Gebruik dit voor de eerste keer aanmelden. Rechtsklik na de systeemstart om de mogelijke vensteropties weer te geven (Afb. (a)). Klik op het icoontje.

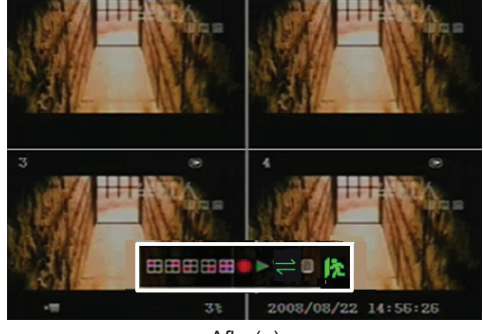

Afb. (a)

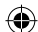

Het rechter menu wordt weergeven (Afb. (b)).

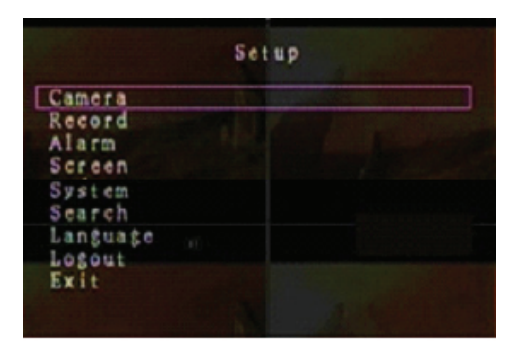

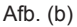

# Mogelijke vensteropties:

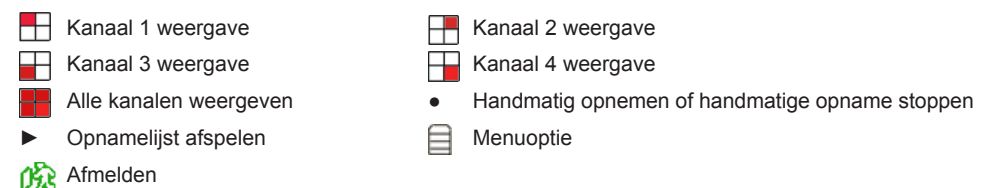

⇒ Automatische kanaalvolgorde. Het ⇒ icoontje wordt niet weergegeven als "auto volgorde" is ingesteld op "UIT".

Beweeg de muis op en neer om de cursor te verplaatsen. Klik om de instellingen te wijzigen of rechtsklik om terug te keren naar het vorige menu.

# **DVR Afstandsbediening:**

Druk na de systeemstart op de "MENU" toets op de afstandsbediening om het aanmeldvenster te openen. Er is één fabrieksingestelde aanmelding "account/wachtwoord" "**admin/111111**" op **admin** niveau. Gebruik dit voor de eerste keer aanmelden.

Druk na het aanmelden op de "MENU" toets om de DVR instellingen te wijzigen; het menu zoals te zien in Afb. (b) wordt weergegeven. Druk op de "OMHOOG" en "OMLAAG" toetsen op de afstandsbediening om de cursor te bewegen. Druk op de "Selecteer" toets op de afstandsbediening om de instellingen aan te passen. Druk op de "MENU" toets op de afstandsbediening om terug te keren naar het vorige menu.

#### **Overzicht van Menu:**

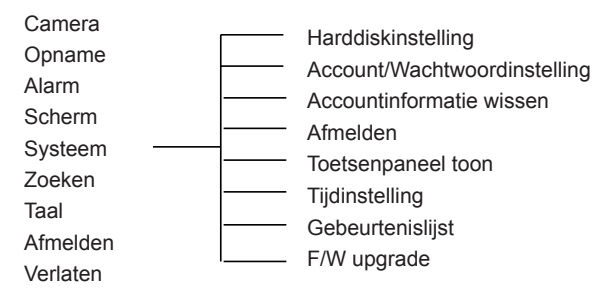

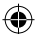

## Camera:

Gebruik deze optie om de videokleur voor elk kanaal (1, 2, 3, 4) in te stellen. Navigeer naar de DISPLAY optie om de weergave van elke camera in of uit te schakelen. Wijzig de cameranaam voor elk kanaal.

|                                                                                  | Camera | 1          |          |
|----------------------------------------------------------------------------------|--------|------------|----------|
| Channel<br>Camera name<br>Display<br>Brightness<br>Contrast<br>Hue<br>Saturation |        |            |          |
|                                                                                  |        |            |          |
| <br>9                                                                            | 9%     | 2008/09/04 | 11:42:01 |

#### **Opname:**

Gebruik deze optie om het kanaal (1, 2, 3, 4) te selecteren om op te nemen. Alleen het geselecteerde kanaal wordt opgenomen, ongeacht hoeveel camerakanalen op het scherm worden weergegeven.

#### **OPNAME FRAMESNELHEID:**

Gebruik deze optie om de framesnelheid voor opname per elk kanaal in te stellen. Hoe hoger de framesnelheid tijdens opnames, hoe natuurlijker bewegingen zijn die u tijdens het afspelen ziet. De instellingen van de framesnelheid kunnen per kanaal onafhankelijk worden gewijzigd.

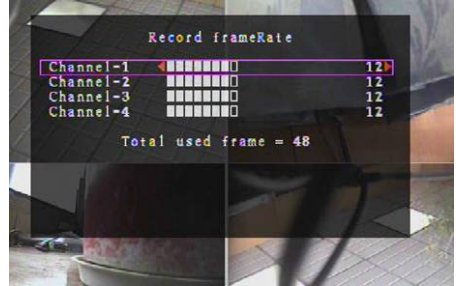

Voor het PAL video-uitgangsformaat is de standaard systeemwaarde **12** frames per seconde voor elk kanaal, dit betekent dat het systeem 48 frames per seconde opneemt voor alle kanalen. U kunt de framesnelheid instellen tussen **3~25** frames per seconde voor elk kanaal. De totale waarde van alle frames per seconde voor alle kanalen is max. **50**.

Voor het NTSC video-uitgangsformaat is de standaard systeemwaarde **15** frames per seconde voor elk kanaal, dit betekent dat het systeem 60 frames per seconde opneemt voor alle kanalen. U kunt de framesnelheid instellen tussen de **3~30** frames per seconde voor elk kanaal. De totale waarde van alle frames per seconde voor alle kanalen is max. **60**.

Druk op de "Selecteer"/"CH4" toetsen of klik op het  $\blacktriangleright$  icoontje om de framesnelheid van de opnames per kanaal te verhogen. Druk op de "CH3" toets of klik op het  $\blacktriangleleft$  icoontje om de framesnelheid van de opnames per kanaal te verlagen.

#### Als u de framesnelheid voor het opnemen uitschakelt, zal het kanaal niet worden opgenomen.

#### **OPNAMEKWALITEIT:**

Selecteer de opnamekwaliteit als 1, 2 of 3. De beste opnamekwaliteit is 3; de laagste opnamekwaliteit 1. Hoe hoger de opnamekwaliteit, hoe hoger de videokwaliteit is tijdens het afspelen. Een hogere kwaliteit neemt meer opslagruimte op de harddisk in beslag. De totale opnametijd van het DVR systeem wordt beïnvloed door de framesnelheid, opnamekwaliteit en harddiskruimte. In het overzicht hieronder is het videosysteem is PAL. De geschatte opnametijd is gebaseerd op een 320GB HDD.

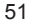

| Opnamesnelheid | Opnamekwaliteit | Gegevensoverdracht<br>(GB/uur) | Opnametijd (uur) |
|----------------|-----------------|--------------------------------|------------------|
|                | 3               | 4,4                            | 73               |
| 50fps          | 2               | 2,8                            | 114              |
|                | 1               | 2,3                            | 139              |
| 25fps          | 3               | 2,4                            | 133              |
|                | 2               | 1,6                            | 200              |
|                | 1               | 1,3                            | 246              |

# OPNAMESCHEMA:

Let op a.u.b.: Voordat u de bewegingsopname start, dient u ervoor te zorgen dat de opnameperiode is in het "Opnameschema" menu. De tijd 00:00:00 komt overeen met 24:00:00.

- **Grijze balk:** Zolang er geen handmatige opname wordt geactiveerd, zal er voor deze tijdsperiode geen opname worden gemaakt.
- Rode balk: Gedurende de tijdsperiode met een rode balk zal de onafgebroken opnamemodus (Tijdopname) activeren, tenzij de opname in deze tijdsperiode handmatig wordt gestopt.
- Groene balk: De tijdsperiode met een groene balk is voor geïntegreerde bewegingsdetectie opname (MD) (zie hoofdstuk "BEWEGINGSDETECTIE").

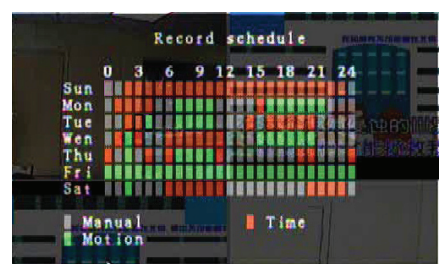

#### Afstandsbediening gebruiken:

Druk op de "Omhoog"/"Omlaag" toetsen om de cursor te bewegen en druk vervolgens op de "Selecteer" toets om de video opnamemethode in te stellen voor elke tijdsperiode voor elke dag. Wijzig dezelfde opnamemethode synchroon voor dezelfde tijdsperiodes. Beweeg de cursor, druk op de [QUAD] toets op de afstandsbediening, beweeg de cursor vervolgens om de zone te vergroten (CH1=Omhoog, CH2=Omlaag, CH3=Links, CH4=Rechts) en druk op "Selecteer" om de video opnamemethode in te stellen.

#### Muis gebruiken:

Houd de linker muisknop ingedrukt, sleep de muis om de zone te vergroten en klik om video opnamemethode in te stellen.

Keer terug naar het vorige menu om de parameters op te slaan.

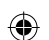

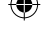

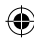

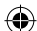

# Alarm:

Druk op de "Selecteer" toets of klik op het ◄/► icoontje om de parameters van elke optie in te stellen.

# ZOEMERDUUR:

Gebruik deze optie om de tijdsduur (in seconden) voor de zoemer in te stellen nadat het alarm wordt geactiveerd. Mogelijke instellingen zijn 05, 10, 15, 20, 25, 30 (in seconden), CONT en UIT. De standaard waarde is "UIT". Wanneer u de "Zoemerduur" instelt op "cont", zal de zoemer continu blijven werken.

# GEBEURTENIS OPNAMEDUUR:

Gebruik deze optie om de opnameduur (in seconden) in te stellen na activering door bewegingsdetectie. Mogelijke instellingen zijn 05, 10, 15, 20, 25 en 30 (in seconden).

# BEWEGINGSDETECTIE:

# KANAAL:

Selecteer het kanaal (1, 2, 3, 4) voor de bewegingsdetectie opnamemodus.

# **GEVOELIGHEID:**

Gebruik deze optie om de gevoeligheid van de

geïntegreerde bewegingsdetector in te stellen voor opnames. Hoe hoger de waarde, hoe lager de gevoeligheid. Mogelijke instellingen zijn 1, 2, 3, 4 en Uit. Het hoogste gevoeligheidsniveau is 1.

# **BEWEGINGSZONE:**

Gebruik deze optie om de zone te selecteren voor de bewegingsdetectie. Gebruik de toetsen van de afstandsbediening of de muis om de zone te bepalen. Gebruiksaanwijzingen voor het toetsenpaneel en de muis staan hieronder.

# Toetsenpaneel of Afstandsbediening gebruiken:

Druk eenmaal op de "Selecteer" toets om de zone te selecteren, druk nogmaals op de "Selecteer" toets om de zone te annuleren.

CH1=Omhoog / CH2=Omlaag / CH3=Links / CH4=Rechts.

# Muis gebruiken:

Houd de linker muisknop ingedrukt, beweeg de muis om de zone om de bewegingsdetectie opnamemodus te selecteren, annuleren of opnieuw te selecteren.

De zone kan alleen worden geselecteerd van boven naar onder en van links naar rechts. Wanneer de zone blauw is gemarkeerd, is het geactiveerd voor opname. Wanneer de zone doorzichtig is, wordt het niet opgenomen.

Na de instellingen van de bewegingszone af te ronden, kunt u op de "MENU" toets drukken of rechtsklikken om te verlaten.

Voltooi de "Bewegingszone" instellingen om de bewegingsdetectie opnamemodus te starten.

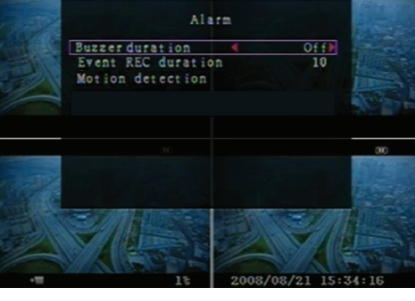

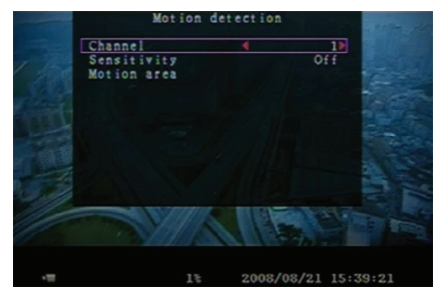

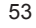

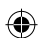

# Scherm:

# KADER:

U kunt een wit kader rondom elk kanaal weergeven of verbergen door de optie in te stellen op "Aan" of "Uit".

# AUTO VOLGORDE:

Gebruik deze optie om de automatische schermrotatie in te stellen.

Mogelijke instellingen zijn "Uit" en 1~10 (in seconden). De standaard instelling is "Uit". Als u de automatische volgorde activeert, wordt het "  $\rightleftharpoons$  " icoontje

weergegeven. De weergave verandert achtereenvolgens naar kanaal 1 - kanaal 2 - kanaal 3 - kanaal 4 - quad

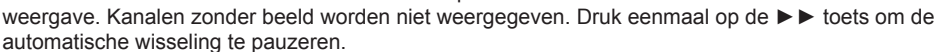

#### VIDEO AFSTELLING:

Beweeg het gehele videoscherm omhoog, omlaag, naar links of rechts met deze optie.

#### De toetsen op de afstandsbediening functioneren als volgt:

CH1=Omhoog / CH2=Omlaag / CH3=Links / CH4=Rechts.

# De muis functioneert als volgt:

▲= Omhoog, ▼= Omlaag, ◀= Links, ▶= Rechts, D = ESC.

# Systeem:

 $( \bullet )$ 

U kunt in dit menu de informatie over de HDD geïnstalleerd in de DVR weergeven, het systeemwachtwoord wijzigen, de toon van het toetsenpaneel instellen, de gebeurtenislijst bekijken of de systeemtijd aanpassen.

Wanneer u uzelf aanmeldt op administrateurniveau, verschijnt de menubalk zoals in Afb. (c). Open "Account" om alle gebruikersaccounts te bekijken of om gebruikers toe te voegen en te wissen (zie sectie "Systeem-Accountinstelling").

Wanneer u uzelf aanmeldt op gebruiker –of gastniveau, verschijnt de menubalk zoals in Afb. (d). Een Gebruiker kan alleen zijn/haar eigen wachtwoord wijzigen (zie sectie "Systeem-Wachtwoordinstelling").

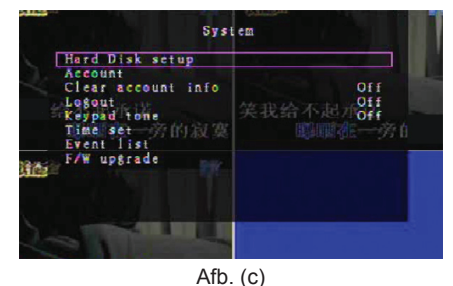

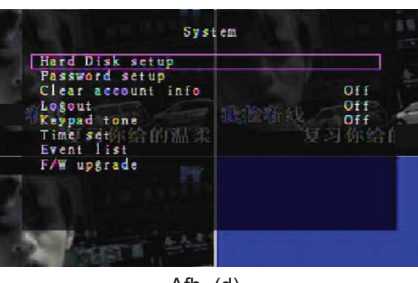

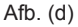

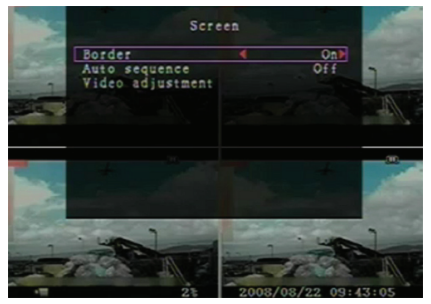

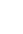

# Systeem-Harddiskinstelling:

#### OVERSCHRIJVEN ACTIEF:

Selecteer "Ja" om opnames te vervolgen en voorgaande opnames te overschrijven wanneer de HDD vol is.

Selecteer "Nee" om de opname te stoppen zodra de HDD vol is. Het zal vervolgens niet meer opnemen totdat "Overschrijven actief" wordt ingesteld op "Ja".

## HDD FORMATTEREN:

Door de harddisk drive te formatteren, worden alle opgeslagen videogegevens gewist. Het systeem heeft geen hersteloptie nadat de harddrive eenmaal is geformatteerd. Wanneer u deze optie selecteert, zal het systeem u vóór het formatteren om het wachtwoord vragen. Het standaard wachtwoord is "111111".

# Systeem-Accountinstelling:

Alleen door aan te melden op admin niveau kan het account voor de administrateur worden ingesteld. Tevens kunnen nieuwe gebruikers worden toegevoegd, bestaande gebruikers worden gewist en de gebruikersnaam, het wachtwoord en het niveau worden gewijzigd. Het systeem ondersteunt tot op 4 gebruikersaccounts.

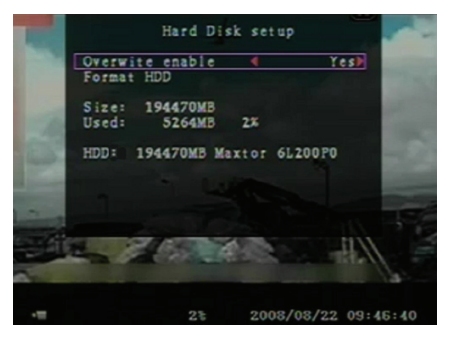

| Account | Password | Level |
|---------|----------|-------|
| ıdm i n | *****    | admin |
| (1)     |          |       |
|         |          |       |

## Account/Wachtwoord:

Navigeer in het instellingsmenu naar Account om de gemarkeerde optie te wijzigen, druk vervolgens op de "Selecteer" toets om Account/Wachtwoord te openen, zoals afgebeeld. Alle cijfers, letters en karakters in de tabel kunnen worden gebruikt als gebruikersaccount of wachtwoord. Druk op "Selecteer" om de waarden in te voeren en navigeer naar "Enter", druk ter bevestiging op de "Selecteer" toets.

CH1=Omhoog / CH2=Omlaag / CH3=Links / CH4=Rechts, druk op "Shift" om van karakter te wisselen.

#### Niveau:

 $( \mathbf{\Phi} )$ 

Navigeer naar Niveau en druk vervolgens op [Selecteer] om het gebruikersniveau te wijzigen (gebruiker/gast).

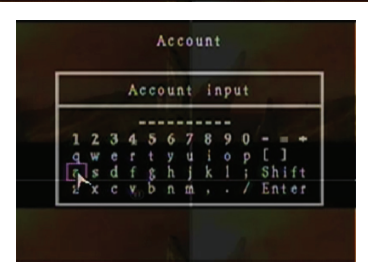

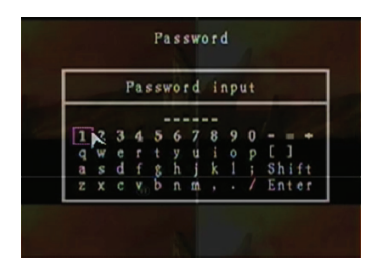

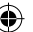

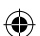

# Systeem-Wachtwoordinstelling:

Het standaard wachtwoord is 111111. Alle cijfers, letters en karakters in de tabel kunnen worden gebruikt als wachtwoord. Druk op "Selecteer" om de waarde in te voeren, navigeer naar "Enter" en op de "Selecteer" toets om het huidige wachtwoord in te voeren.

| 1234567890-=<br>qwertyuiop[]<br>asdf§hjkl;Shif<br>zxcvbnm,./Ente |
|------------------------------------------------------------------|

#### Afstandsbedieningtoetsen:

CH1=Omhoog / CH2=Omlaag / CH3=Links / CH4=Rechts.

Dezelfde bediening voor het invoeren van het nieuwe wachtwoord en bevestiging van het wachtwoord. Na de wachtwoordwijziging zal de melding "Wachtwoord gewijzigd" verschijnen.

Indien de wachtwoordwijziging mislukt, zal de melding "Wachtwoord correspondeert niet" verschijnen.

#### Systeem-Account Info Wissen:

Instellen op AAN om de accountinformatie na het afmelden te wissen. Instellen op UIT om de accountinformatie na het afmelden op te slaan.

#### Systeem-Afmelden:

Stel "Afmelden" in op 1~10 (in minuten) of Uit om automatisch af te melden als er gedurende deze periode geen actie wordt uitgevoerd.

#### System-Toetsenpaneeltoon:

Instellen op AAN of UIT om de toonfunctie voor het toetsenpaneel te activeren of deactiveren.

#### Systeem-Tijdinstelling:

Pas de huidige tijd, de datum of het jaar op elk gewenst moment aan. Stel de huidige tijd in voor de video back-upgegevens om af te spelen zonder timeshifting. De instellingen bestaan uit de volgende drie tijdformaten:

JJJJ/MM/DD (2009/06/13 - jaar/maand/dag). MM/DD/JJJJ (06/13/2009 – maand/dag/jaar). DD/MM/JJJJ (13/06/2009 – dag/maand/jaar). Tijdformaat zoals hieronder weergegeven:

01:00:00 - uur:minuut:seconde

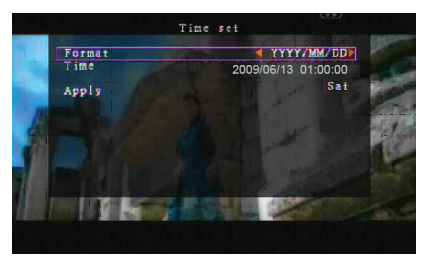

Navigeer m.b.v. de "OMHOOG" en "OMLAAG" toetsen op de afstandsbediening en druk op de "Selecteer" toets om de numerieke waarden te veranderen. Druk op de "MENU" toets nadat de tijdinstelling is voltooid. Druk op de "OMLAAG" toets en de "Selecteer" toets om de nieuwe tijdinstelling toe te passen. U kunt ook met de muis omhoog en omlaag navigeren en klikken om de numerieke waarden te veranderen. Rechtsklik om terug te keren nadat de tijdinstelling is voltooid. Klik op "Toepassen" om de nieuwe tijdinstelling toe te passen.

#### Systeem-Gebeurtenislijst:

U kunt vanuit deze gebeurtenislijst opnames per gebeurtenis afspelen. In het menu van de Gebeurtenislijst staan alle voorheen opgenomen video's weergegeven, de starttijd en eindtijd en tevens het jaar, de datum en tijd van de opname. De HDD kan tot op 300 gebeurtenissen opslaan. Als er meer dan 300 gebeurtenissen zijn, kunt u voorgaande gebeurtenissen afspelen volgens de invoertijd zolang de gegevens niet overgeschreven zijn.

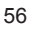

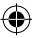

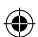

Om vanuit de gebeurtenislijst af te spelen, kunt u "Omhoog"/"Omlaag" of de kanaaltoets (CH3=Omhoog of CH4=Omlaag) op de afstandsbediening gebruiken om een af te spelen gebeurtenis te selecteren en vervolgens om de "START" toets drukken. U kunt ook met de muis omhoog en omlaag navigeren, klikken (◀=Omhoog of ▶=Omlaag) om een af te spelen gebeurtenis te selecteren en dubbelklikken om af te spelen.

|                                                                                                    |       | Event                                                                                                    | list       |     |                         |
|----------------------------------------------------------------------------------------------------|-------|----------------------------------------------------------------------------------------------------|------------|-----|-------------------------|
| All                                                                                                    | 800   | 2008/09/24                                                                                                    | 17:39:04   |     | 1                       |
| And a state of the state of the | 007   | 2008/09/24                                                                                                    | 16:23:19   |     |                         |
|                                                                                                    | 006   | 2008/09/24                                                                                                    | 16:21:09   |     | C ALC: NOL              |
|                                                                                                    | 005   | 2008/09/24                                                                                                    | 16:20:32   |     | an and the second       |
|                                                                                                    | 004   | 2008/09/24                                                                                                    | 16:16:01   |     | Contraction of the last |
|                                                                                                    | 003   | 2008/09/24                                                                                                    | 16:09:07   |     |                         |
|                                                                                                    | 002   | 2008/09/24                                                                                                    | 15:24:39   |     |                         |
|                                                                                                    | 001   | 2008/09/24                                                                                                    | 11:30:32   | ×   |                         |
| 1000                                                                                                    | Start | time:08/09/                                                                                                    | 24 11:30:3 |     |                         |
|                                                                                                    | End   | time:08/09/                                                                                                    | 24 12:11:4 | 6   |                         |
| Ali                                                                                                    |       | < Page (0                                                                                                    | 1/01) 🕨    |     | k.                      |
| A STATE OF THE OWNER                                                                                                    |       | A REAL PROPERTY AND                                                                                                    |            | 16  | CONTRACTOR NO.          |
|                                                                                                    | 100   | A CONTRACT                                                                                                    |            | 100 | 4 CONNEL                |
|                                                                                                    |       | Contraction of the local sectors of the local sectors of the local secto |            |     | and the Core            |

# Systeem-F/W Upgrade:

U kunt vanuit dit menu de firmware van het DVR systeem via een USB host (USB geheugenstick) upgraden. U hoeft slechts een USB stick aan te sluiten met daarop een firmwarebestand om het systeem te upgraden.

OPGELET:

- 1. Schakel het systeem tijdens de upgrade niet uit. Dit kan namelijk tot storingen leiden waarna een speciaal herstelproces is vereist.
- 2. U kunt het systeem niet upgraden als er geen HDD is geïnstalleerd.
- 3. Stop opnames voordat u het systeem upgrade.

## Taal:

Het systeem ondersteunt OSD in meerdere talen. Selecteer de taal voor de schermweergave uit Nederlands, Engels, Italiaans, Pools, Spaans, Frans, Grieks, Duits, Portugees en Turks. Navigeer in het "Taal" menu naar de gewenste taal en druk op de "Selecteer" toets op de afstandsbediening. U kunt ook met de muis navigeren en klikken om de taal te selecteren.

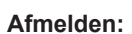

Gebruik deze optie om uzelf uit het systeem af te melden.

# Verlaten:

Na wijziging van de instellingen in het DVR menu, dient u de wijzigingen te bevestigen in het VERLATEN menu.

VERLATEN & WIJZIGINGEN OPSLAAN:

Wijzigingen opslaan en terugkeren naar het hoofdmenu.

VERLATEN & WIJZIGINGEN ANNULEREN:

Wijzigingen niet opslaan en terugkeren naar het hoofdmenu. STANDAARDINSTELLINGEN LADEN:

Standaardinstellingen laden.

# AFSPELEN MET TIJDZOEKFUNCTIE:

Dit is een geavanceerde afspeeloptie, waarmee u handmatig een specifieke starttijd kunt instellen voor het afspelen.

# **Toetsbediening:**

Om af te spelen met de tijdzoekfunctie, dient u op de "START" toets op de afstandsbediening te drukken. Druk op de "Selecteer" toets om de startdatum & tijd voor afspelen te wijzigen en druk normaals op de "START" toets. Het afspelen zal starten vanaf de ingevoerde datum & tijd.

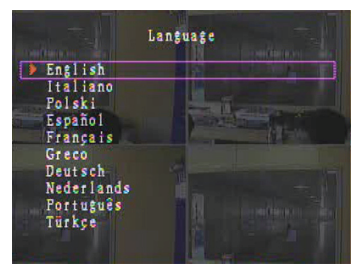

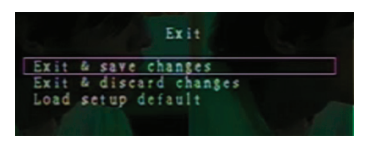

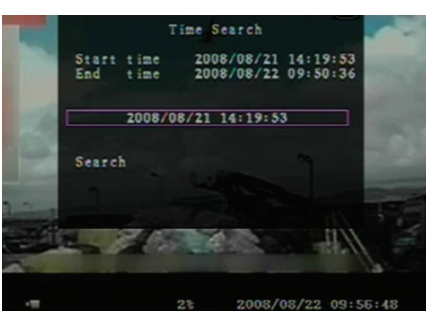

57

#### **Muisbediening:**

Houd de rechter muisknop ingedrukt en klik op het ► icoontje. Klik om de startdatum &tijd voor het afspelen te wijzigen en rechtsklik. Klik op "Zoeken" en het afspelen start vanaf de ingevoerde datum & tijd.

#### BACK-UP Via USB Geheugenstick:

Het 4-kanaals DVR systeem heeft een geavanceerde back-upfunctie om de opgenomen videogegevens van de harddrive over te zetten op een USB geheugenstick.

Voordat u een back-up maakt van de videogegevens, dient u de USB geheugenstick in het DVR systeem te steken.

Start eerst het afspelen om de videogegevens op te slaan en druk vervolgens op de "MENU" toets. Gebruik de "Omhoog" of "Omlaag" toetsen om te navigeren en druk op de "Selecteer" toets om de start –en eindtijd van de opgenomen video te selecteren die u wilt opslaan in het back-upapparaat. U kunt op de "▶ FWD" toets drukken om de eindtijd sneller in te stellen, druk vervolgens op "Omlaag" om de eindtijd nogmaals te selecteren. Navigeer naar "USB kopie" en druk op de "Selecteer" toets of klik om een back-up van de videogegevens te maken in de USB geheugenstick.

Het zal enkele minuten duren om de videogegevens naar de USB geheugenstick te schijven. De bestandgrootte zal vergroten totdat het is voltooid. De onderstaande melding verschijnt:

SCHRIJVEN...

**(** 

Na het schrijven verschijnt de volgende melding: OPSLAAN...

Ontkoppel de USB geheugenstick en sluit het aan op uw PC.

Druk op de "START" toets om verder te gaan met het systeem.

Om de videoweergave opgeslagen in het backupapparaat op de computer te bekijken, heeft u de software nodig inbegrepen in dit pakket.

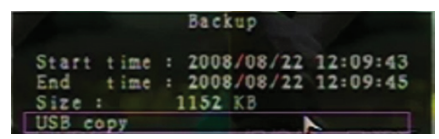

|   |                  | to USB              |
|---|------------------|---------------------|
|   | Start time 2008/ | 08/22 12:07:57      |
|   | End time 2008/   | 08/22 12:08:06      |
|   | Disk available   | 494116 KB           |
|   | Copy size        | 6720 KB             |
|   | File name        | 08221423-VVF        |
|   | Writing to USB   | 6701 KB             |
|   | Time to remain   | OM: 0S( 85KB)       |
| 3 | 0                |                     |
|   | Evit             |                     |
|   |                  |                     |
|   |                  |                     |
|   |                  |                     |
|   |                  |                     |
|   |                  |                     |
|   |                  |                     |
|   |                  |                     |
|   | 34               | 2008/08/22 14:27:15 |
|   | Backup           | to USB              |
|   |                  |                     |
|   | Start time 2008/ | 08/22 12:07:57      |
|   | End time 2008/   | 08/22 12:08:06      |
|   | Disk available   | 494116 KB           |
|   | Copy size        | 6720 KB             |
|   | File name        | 08221423.VVF        |
|   | Writing to USB   |                     |
|   | Time to remain   |                     |
|   |                  |                     |
|   |                  |                     |
|   | Start            | ancel               |
|   |                  |                     |
|   |                  |                     |
|   |                  |                     |
|   |                  |                     |
|   |                  |                     |
|   |                  |                     |
|   |                  |                     |
|   |                  |                     |

# Afstandsbediening:

| CH1↑                         | Selecteer/vergroot kanaal 1 of beweeg de cursor<br>omhoog                         |  |  |  |
|------------------------------|-----------------------------------------------------------------------------------|--|--|--|
| CH2↓                         | Selecteer/vergroot kanaal 2 of beweeg de cursor<br>omlaag                         |  |  |  |
| CH3←                         | Selecteer/vergroot kanaal 3 of beweeg de cursor naar links of verlaag een waarde  |  |  |  |
| CH4→                         | Selecteer/vergroot kanaal 4 of beweeg de cursor naar rechts of verhoog een waarde |  |  |  |
| QUAD                         | Quad weergave                                                                     |  |  |  |
| ••                           | Terugspoelen                                                                      |  |  |  |
| •                            | Opname afspelen                                                                   |  |  |  |
| ••                           | Vooruitspoelen                                                                    |  |  |  |
| •                            | Handmatige opname starten of stoppen                                              |  |  |  |
|                              | Pauze                                                                             |  |  |  |
| •                            | Afspelen stoppen                                                                  |  |  |  |
| Menu/ESC                     | Instellingsmenu openen of verlaten                                                |  |  |  |
| OMHOOG                       | Cursor omhoog bewegen                                                             |  |  |  |
| Selecteer/Enter              | Onderwerp modificeren of waarde verhogen                                          |  |  |  |
| OMLAAG Cursor omlaag bewegen |                                                                                   |  |  |  |

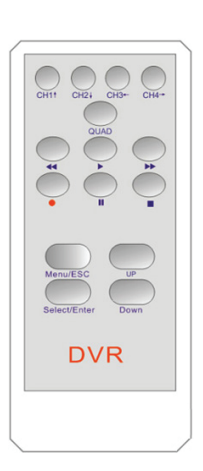

# **Opnameproces Automatisch Herstellen:**

Indien de voeding tijdens het opnemen wordt uitgeschakeld (bijv. Stroomuitval), zal de DVR de modus "Vermogenherstel" openen wanneer gestart, waarnemen dat het was uitgeschakeld en het opnameproces vervolgens opnieuw initialiseren.

# USB:

( )

#### Installatie

- 1) Steek de driver CD in uw CD-ROM drive.
- 2) Selecteer installeren door instelling.
- 3) Stel de installatiefolder in.
- 4) Start: Start > Programma's > VxViewer > Vx4SLPlayer.

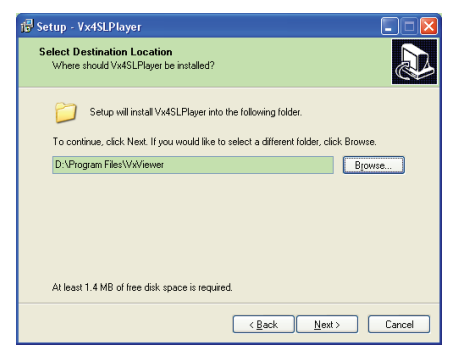

# **Programma Interface:**

Dubbelklik op het viceontje op het bureaublad om het programma te starten.

**Toetsfuncties** 

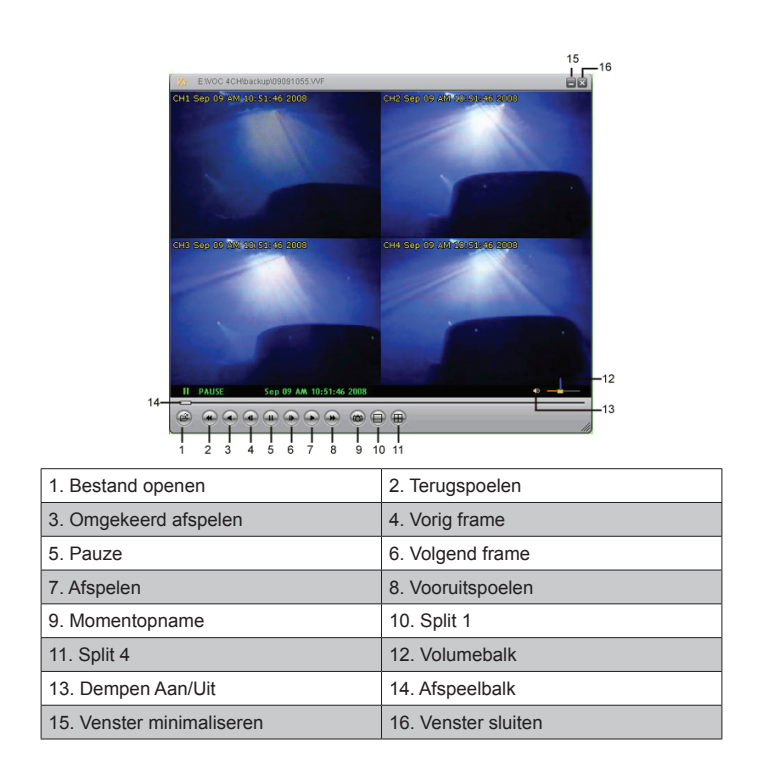

1) Klik op 🙆 om de videorecorder af te spelen in "\*.VVF" formaat.

| Open           | ? 🛛                  |
|----------------|----------------------|
| Look in: 隘     | ) backup 💌 🔶 💼 📸 🏢 🗸 |
| 08121056       | WE                   |
| 00121111       |                      |
|                |                      |
|                |                      |
| File name:     | 08121056 VVE 0.0ep   |
| The Dame.      |                      |
| Files of type: | All Files (".")      |
|                | Copen as read-only   |

2) Momentopname

 $( \bullet )$ 

Klik op om een momentopname te maken. Rechtsklik om "Opties..." te selecteren om de bestemmingsfolder voor de momentopname in te stellen. Klik om de folder te selecteren. Selecteer de folder bijvoorbeeld als "E:\VOC 4CH\back-up".

| General Ceneral                                                                                 |                                                                                                    |
|-------------------------------------------------------------------------------------------------|----------------------------------------------------------------------------------------------------|
| Always on top (A)     Use DirectDraw     Show playback time (1)                                 | Find Folder                                                                                                    |
| On screen display date/lime format           %1/%m/%d %H %H %S           2008/09/09 AM 10:44:31 | E(WOC 4CH(backup                                                                                                    |
| Path for still capture  Ct/Capture  Browse                                                      | Conception     Conception     C |
| OK Cancel                                                                                       | OK Cancel                                                                                                    |

3) U kunt in het venster "Opties" andere menuselecties instellen, zoals "Algemeen" of "Schermweergave datum/tijdformaat".

**(** 

Altijd bovenop (A): Het cliëntvenster zal altijd bovenop alle vensters worden getoond.

Gebruik DirectDraw: Als de videokaart van uw PC DirectDraw ondersteunt, worden afbeeldingen weergegeven in DirectDraw.

Afspeeltijd tonen (T): De afspeeltijd zal tijdens het afspelen op het scherm worden weergegeven. In de menuselectie "Schermweergave datum/tijdformaat" kunt u het datum/tijdformaat wijzigen dat op het scherm wordt getoond.

- 4) Druk op de "F1" toets of rechtsklik om de optie "Over Viewer F1" te selecteren om de versie van de huidige cliënt te bekijken.
- 5) Converteer "VVF Bestandsformaat (\*.VVF)" naar "AVI Bestandsformaat (\*.AVI)". Volg de illustraties hieronder: rechtsklik om de optie "Exporteren" te selecteren en klik om het venster "Exporteren naar AVI" weer te geven. Selecteer nu de te exporteren kanalen. Klik op Select... om het invoer -- en uitvoerbestand te selecteren en klik op Browse... om de video compressiemodus te selecteren. Klik uiteindelijk op ok om te starten. De vooruitgang wordt in percentage weergegeven.

|                                                                                                    |                                |                                     | Export To AVI                                                                                                    |                                                      |
|----------------------------------------------------------------------------------------------------|--------------------------------|-------------------------------------|----------------------------------------------------------------------------------------------------|------------------------------------------------------|
| Open File<br>Open Bisk<br>Export<br>Close<br>Show Jime<br>Always On Top<br>Playback<br>Capture<br>Audio<br>Full Spreak<br>Argact Ratio<br>Split Mode<br>Ogtions<br>Agdout Yiewer<br>Egit | F2<br>F4<br>F4<br>F1<br>Ålt+F4 | AVI (Audio-Fider Interleaved Files) | Epon Chunnel         I         I <t< td=""><td>Browse<br/>Browse<br/>Select<br/>0%<br/>Cancel</td></t<> | Browse<br>Browse<br>Select<br>0%<br>Cancel           |
| iideo Compressi<br>Compesso<br>Compession Qualt<br>Compession Qualt                                                                                                    | on<br>nçressed) 💌<br>77        | Core<br>Core<br>Conterned<br>(box)  | Export To AVI  Economic  Propriet  From  From From                                                                                                    | Browse<br>Browse<br>Browse<br>Beleft<br>1%<br>Cancel |

**Opmerking:** Wanneer u de video compressiemodus selecteert, dient u te controleren of de geselecteerde compressie overeenkomt met uw computer, anders zal het geëxporteerde AVI bestand niet weergegeven kunnen worden.

#### 6) Vastleggen

Om VVF bestandsformaat (\*.VVF) snel in uw computer op te slaan, dient u de afspeelweergave te pauzeren. Sleep de afspeelbalk om de starttijd te selecteren, rechtsklik om de optie "Vastleggen" te selecteren en klik op "Mark In". Sleep de afspeelbalk vooruit om de eindtijd te selecteren, rechtsklik om de optie "Vastleggen" te selecteren en klik op "Mark Uit". Klik uiteindelijk op "Exporteren" om het "Vastleggen" venster weer te geven. De "Uitvoergrootte" is de grootte van het uitvoerbestand. Klik op Browse... om het bestemmingspad in te stellen en klik op "OK" |.

| Open File<br>Open <u>D</u> isk<br>Export   | F2     | • |                 | a           |
|--------------------------------------------|--------|---|-----------------|-------------|
| CT026                                      | гч     | _ |                 | Capture     |
| Show <u>T</u> ime<br>Always <u>O</u> n Top |        |   |                 | Output Size |
| Playback                                   |        | ۲ |                 | 5984KB      |
| Capture                                    |        | • | Mark <u>I</u> n |             |
| Audio                                      |        | • | Mark Qut        | Output File |
| Full S <u>c</u> reen<br>Maximize           |        | 1 | <u>E</u> xport  | Browse      |
| Aspect Ratio                               |        | ۲ |                 | Progress    |
| Split Mode                                 |        | ۲ |                 | 0%          |
| Options                                    |        |   |                 |             |
| <u>A</u> bout Viewer                       | F1     |   |                 | OK Cancel   |
| Exit                                       | Alt+F4 |   |                 |             |

#### 7) Open Disk ...

(

Speel de opgenomen gegevens direct vanuit de HDD af via de cliëntsoftware. Installeer de HDD direct op de PC. Klik op de optie "Open Disk..." om het dialoogvenster "Disk Selecteren" te openen. Selecteer de HDD waarop de af te spelen videogegevens staan opgeslagen.

|       | •      | 0.0    | •  |        |
|-------|--------|--------|----|--------|
| isk S | Select |        |    |        |
| DISKØ | Fixed  | 75085  | MB |        |
| DISK1 | Fixed  | 953867 | MB |        |
|       |        |        |    |        |
|       |        |        |    |        |
|       |        |        |    |        |
|       |        |        |    |        |
|       |        |        |    |        |
|       |        |        |    |        |
|       |        |        |    |        |
|       |        |        | 0K | Cancel |
|       |        |        |    |        |

# Compatibele USB Stick gebruiken:

In het geval van lawaai op de USB lijn wegens verschillende redenen zoals vermogenruis, kunnen er storingen optreden tijdens de gegevensoverdracht. U kunt de gegevens dan opnieuw overzetten naar de USB geheugenstick.

#### **Specificaties:**

| Onderwerp         | Beschrijving               |                                  |  |
|-------------------|----------------------------|----------------------------------|--|
| Videoformaat      | PAL                        |                                  |  |
| Besturingssysteem | Linux                      |                                  |  |
| Video Ingang      | 4-kanaals BNC              |                                  |  |
| Video Uitgang     | 1-kanaals samengesteld BNC |                                  |  |
| Weergavesnelheid  | PAL: 100fps (4*25fps)      |                                  |  |
| Opnamesnelheid    | Quad modus                 | PAL: Max. 50 frames per seconde; |  |
|                   | Willekeurige modus         | PAL: 3fps~max. 25fps;            |  |

| Compressiemethode               | Geavanceerde<br>M-JPEG                               | Videokwaliteit: Laag@13kBytes;<br>Normaal@16kBytes;<br>Hoog@20kBytes; |  |
|---------------------------------|------------------------------------------------------|-----------------------------------------------------------------------|--|
| Opnamemodus                     | Handmatig, bewegingsdetectie, tijdschema             |                                                                       |  |
| Opnametijd                      | 15 dagen onafgebroken opnemen op 25fps met 500GB HDD |                                                                       |  |
| Harddiskcapaciteit              | 1.0 TB SATA interface HDD x 1                        |                                                                       |  |
| SATA Interface en HDD<br>Houder | Verwijderbaar×1                                      |                                                                       |  |
| USB Poort voor Mediaback-up     | Ja, USB poort voor mediaback-up en software upgrade  |                                                                       |  |
| PS/2 Muis                       | Ja                                                   |                                                                       |  |
| 38KHZ IR Afstandsbediening      | Ja                                                   |                                                                       |  |
| Voedingsingang                  | 100-240VAC/DC 12V, 3A (Adapter inbegrepen)           |                                                                       |  |
| Afmeting (mm)                   | 250x132x80 (LxBxH)                                   |                                                                       |  |
|                                 |                                                      |                                                                       |  |

# Veiligheidsvoorzorgsmaatregelen:

Stel het product niet bloot aan water of vocht.

#### **Onderhoud:**

Uitsluitend reinigen met een droge doek. Gebruik geen reinigingsmiddelen of schuurmiddelen.

## Garantie:

Voor wijzigingen en veranderingen aan het product of schade veroorzaakt door een verkeerd gebruik van dit product, kan geen aansprakelijkheid worden geaccepteerd. Tevens vervalt daardoor de garantie.

#### Algemeen:

Wijziging van ontwerp en specificaties zonder voorafgaande mededeling onder voorbehoud. Alle logo's, merken en productnamen zijn handelsmerken of geregistreerde handelsmerken van de respectievelijke eigenaren en worden hierbij als zodanig erkend. Bewaar deze gebruiksaanwijzing voor latere raadpleging.

Let op:

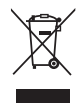

Dit product is voorzien van dit symbool. Dit symbool geeft aan dat afgedankte elektrische en elektronische producten niet met het gewone huisafval verwijderd mogen worden. Voor dit soort producten zijn er speciale inzamelingspunten.

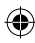

# ITALIANO

#### Introduzione:

Registratore hard disk compatto per sistemi CCTV base. Il quadriprocessore integrato permette di avere una visione generale su un singolo schermo. Il collegamento a 12V è ideale per l'utilizzo in viaggio, ed il contenitore rimovibile dell'hard disk vi consentirà di cambiare facilmente il disco. Corredato di mouse per un agevole controllo, porte USB per il backup dei dati. Telecomando incluso.

## Installare l'hard disk:

- 1. Rimuovete il contenitore dell'hard disk.
- 2. Collegate il cavo di alimentazione e il cavo dati all'hard disk. Utilizzate le viti fornite per fissarlo nell'alloggiamento..
- Fate scorrere l'alloggiamento hard disk nel registratore. Potete assicurare il contenitore tramite il blocco integrato.

| SATA SATA Jump                  | er Power Data |
|---------------------------------|---------------|
| Power Data Bloc                 | K Allt al     |
|                                 |               |
| Le summer from from             |               |
|                                 |               |
| Limit to 1.9 Gbrs Operation *** | Non markey    |
| 3 Gers Operation                |               |

# Connessioni:

- 1. Collegate l'uscita video del registratore (BNC) all'entrata video del monitor o del televisore.
- 2. Collegate le videocamere all'entrata video del registratore (BNC).
- 3. Collegate un mouse PS/2 con la porta PS/2 (v. immagine sotto) sul sistema.

٢

[PS/2 Mouse Port]

- 4. Collegate il mouse PS/2 prima di accendere il sistema DVR
- 5. Collegate l'adattatore di alimentazione all'entrata 12 V sul registratore.

#### **Operazioni:**

Collegate l'alimentatore alla presa sul retro del DVR. Questo farà accendere il sistema. Se state installando un nuovo hard disk, sarà suggeritala formattazione dello stesso prima che il sistema si avvii (v. figura sotto). Premete il tasto "PLAY" per selezionare l'opzione di formattazione.

| 4CH DVR<br>FW : 1.2.0 UCODE: 32<br>Compile date : 2009/06/10                                                                                                    |
|----------------------------------------------------------------------------------------------------|
| Video: PAL<br>Disk : 190782MB ST3200826A<br>New disk<br>Disk configuration changed<br>[PLAY] change configuration<br>Disk : press [PLAY] format, [STOP] cancel<br>FormatOK |
| [STOP] to pause                                                                                                    |

# Configurazione del registratore:

Dopo aver installato un nuovo hard disk nel sistema, esso dev'essere formattato. Ci sono tre livelli di password nel sistema: Admin (il più alto), Operatore e Ospite (i più bassi). Senza collegarsi al sistema, un utente può vedere solo il video in onda.

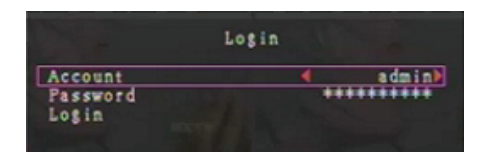

Il sistema autorizza fino a quattro utenti diversi. L'amministratore configura nome di login, password e livello per ogni utente. L'amministratore può anche aggiungere o cancellare utenti. (cfr le sezioni <u>Configurazione dell'account e Configurazione password</u>).

L'amministratore ha accesso a tutti i livelli. Un operatore non può esaminare gli account utenti, formattare l'hard disk o modificare la sua password di livello. Un Ospite può vedere il video in onda e riprodurre immagini, e modificare i valori di alcuni parametri, indipendenti dalla registrazione. Se un utente non ha diritto a modificare i valori dei parametri, viene visualizzata l'icona \ominus sull'angolo in alto a destra dello schermo.

#### Mouse:

( )

Dopo l'avvio del sistema, cliccate con il tasto destro per visualizzare la finestra di login. Cliccate su "Password" ed inserite la password corretta. Infine, premete "Login" per accedere al sistema. Esiste un login pre-configurato dalla fabbrica, che è: **Account: admin, Password: 111111** per il livello admin. Usatelo per collegarvi la prima volta. Dopo l'avvio, cliccate con il tasto destro per visualizzare le opzioni suggerite per la finestra (Fig. (a)). Cliccate l'icona

Si aprirà il menù sulla destra (Fig (b)).

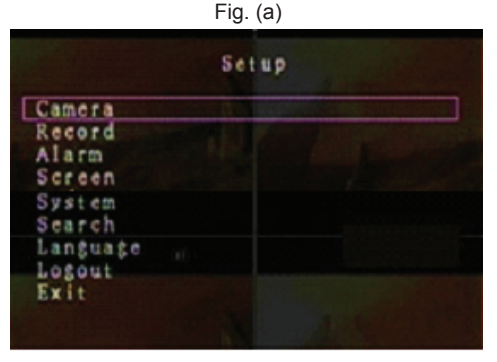

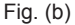

#### Opzioni suggerite per finestre:

- Vista 1° canale
- Vista 3° canale
- Vedi tutti i canali
- Riproduci lista
- 🙀 Logout

Vista 2° canale

Vista 4° canale

- Registrazione manuale o ferma la registrazione
- Menù opzioni
  - .

65

Â

⇒ Sequenza automatica dei canali. L'icona ⇒ non è visualizzata se la sequenza automatica è "OFF".

Muovete il mouse su o giù per muovere il cursore. Cliccate per cambiare la configurazione, o cliccate col tasto destro per tornare al menù precedente.

#### **Telecomando DVR:**

Dopo l'avvio del sistema, premete il tasto "MENÙ" sul telecomando per visualizzare la finestra di login. Esiste una configurazione di fabbrica per il login: Account: admin, Password: 111111, per il livello Admin. Usatelo per collegarvi la prima volta.

Dopo il collegamento, premete il tasto "MENÙ" per cambiare la configurazione del DVR: apparirà il menù come visualizzato nella figura (b). Premete i tasti "SU" o "GIÙ" sul telecomando per spostare il cursore. Premete il tasto "Select" sul telecomando per cambiare la configurazione. Premete il tasto "MENÙ" sul telecomando per tornare al menù precedente.

#### Menù Panoramica:

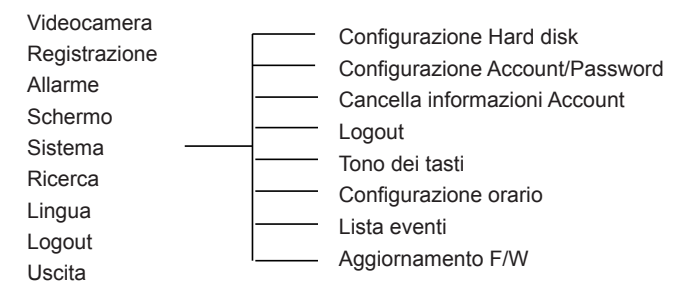

#### Videocamera:

Utilizzate questa opzione per regolare i colori per ogni canale (1, 2, 3, 4). Navigate fino alla opzione DISPLAY per abilitare o disabilitare il display di ogni telecamera. Modificate il nome della telecamera per ogni canale.

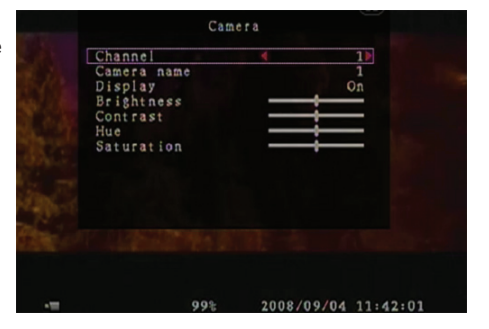

#### **Registrazione:**

Utilizzate quest'opzione per selezionare il canale (1, 2, 3, 4) per la registrazione. Sarà registrato solo il canale selezionato, indifferentemente da quanti canali delle videocamere siano visualizzati sullo schermo

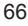

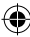

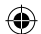

## FREQUENZA DI REGISTRAZIONE DEI FOTOGRAMMI:

Utilizzate questa opzione per modificare la frequenza di registrazione dei fotogrammi per ogni canale. Più questa è alta, più naturale sarà il movimento che vedrete durante la riproduzione. La frequenza dei fotogrammi di ogni canale può essere regolata in modo indipendente.

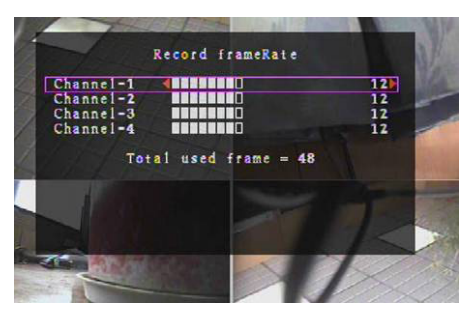

Per i video in formato PAL, il valore di default del sistema è **12** fotogrammi per ogni canale, che significa che il sistema registrerà 48 fotogrammi per secondo per tutti i canali. Potete configurare la frequenza dei fotogrammi tra i **3~25** fotogrammi per secondo per ogni canale. Il valore massimo di tutti i fotogrammi per secondo per tutti i canali è massimo **50**.

Per i video in formato NTSC il valore di default di sistema è **15** fotogrammi per secondo per ogni canale, che significa che il sistema registrerà 60 fotogrammi al secondo per tutti i canali. Potete configurare la frequenza dei fotogrammi tra i **3~30** fotogrammi per secondo per ogni canale. Il valore totale di tutti i fotogrammi per secondo per tutti i canali è al massimo **60**.

Premete i tasti "Select"/"CH4" o cliccate l'icona ► per aumentare la frequenza di registrazione dei fotogrammi per canale. Premete il tasto "CH3" o cliccate l'icona ◄ per diminuire la frequenza di registrazione dei fotogrammi per canale

#### Se disattivate del tutto la frequenza di registrazione dei fotogrammi, il canale non registrerà.

# QUALITÀ DI REGISTRAZIONE:

Selezionate la qualità di registrazione come 1, 2 o 3. La migliore qualità di registrazione è 3; la più bassa è 1. Più alta è la qualità di registrazione, più alta è la qualità della riproduzione video. Registrare ad alta qualità occupa più spazio nell'hard disk. La frequenza di registrazione dei fotogrammi, la qualità di registrazione e lo spazio dell'hard disk influenzeranno il tempo totale di registrazione del sistema DVR.

| Il sistema video è PAL. Il tempo stimato di registratore è basato su un hard dis | k da 320 GB. |
|----------------------------------------------------------------------------------|--------------|
|----------------------------------------------------------------------------------|--------------|

| Velocità di<br>registrazione | Qualità di registrazione | Frequenza dei dati<br>(GB/ora) | Tempo di registraz.<br>(ore) |
|------------------------------|--------------------------|--------------------------------|------------------------------|
| 50fps                        | 3                        | 4.4                            | 73                           |
|                              | 2                        | 2.8                            | 114                          |
|                              | 1                        | 2.3                            | 139                          |
| 25fps                        | 3                        | 2.4                            | 133                          |
|                              | 2                        | 1.6                            | 200                          |
|                              | 1                        | 1.3                            | 246                          |

# PROGRAMMAZIONE DI REGISTRAZIONE:

Per favore prendete nota: prima di iniziare la registrazione, assicuratevi che il periodo di registrazione sia **a** sul menù della "Programmazione di registrazione". L'ora 00:00:00 corrisponde alle 24:00:00.

- Barra grigia: Non sarà effettuata alcuna registrazione in questo periodo di tempo se non si attiva la registrazione manuale.
- Barra rossa: Il periodo di tempo contrassegnato dalla una barra rossa attiverà la modalità di registrazione continua (tempo di registrazione) a meno che non ci sia uno stop manuale durante la registrazione.
- Barra verde: Il periodo di tempo con la barra verde è dedicato alla registrazione con rilevatore di movimento (MD) (Vedi capitolo "RILEVATORE DI MOVIMENTO").

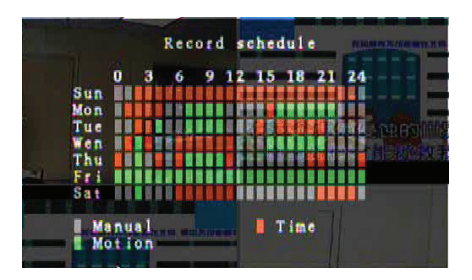

# Utilizzando il telecomando:

Premete i tasti "Su"/"Giù" per muovere il cursore, quindi premete il tasto "Select" per selezionare il metodo di registrazione per ogni periodo ogni giorno. Regolate lo stesso metodo di registrazione per lo stesso periodo di tempo per sincronizzare. Muovete il cursore e premete il tasto [QUAD] sul telecomando, quindi spostate il cursore per allargare l'area (CH1=Su, CH2=Giù, CH3=Sinistra, CH4=Destra) e premete "Select" per selezionare il metodo di registrazione.

#### Utilizzando il Mouse:

Tenete premuto il tasto sinistro del mouse, trascinate il mouse per allargare l'area e cliccate per configurare il metodo di registrazione.

Tornate al menù precedente per salvare i parametri.

#### Sveglia:

 $( \bullet )$ 

Premete il tasto "Select" o cliccate l'icona ◄/► per configurare i parametri di ogni opzione.

#### DURATA DEL SEGNALE ACUSTICO:

Utilizzate questa opzione per configurare la durata del segnale acustico (in secondi) dopo l'attivazione della sveglia.

Le opzioni includono 05, 10, 15, 20, 25, 30 (in secondi), CONT e OFF. Il valore di default è

"OFF". Quando la "durata del segnale acustico" è configurata su "cont" il segnale sarà attivo in modo costante.

#### DURATA DEGLI EVENTI DA REGISTRARE:

Utilizzate questa opzione per configurare la durata della registrazione(in secondi) dopo l'attivazione del rilevatore di movimento.

Le opzioni includono 05, 10, 15, 20, 25, 30 (in secondi)

#### **RILEVATORE DI MOVIMENTO:**

#### CANALE:

Seleziona il canale (1, 2, 3, 4) per la modalità di registrazione con rilevatore di movimento.

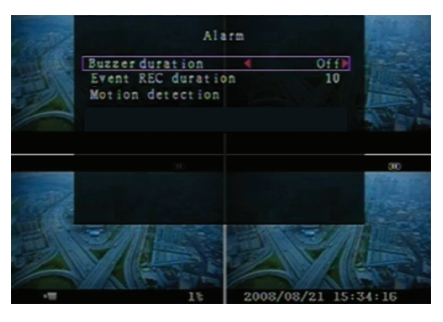

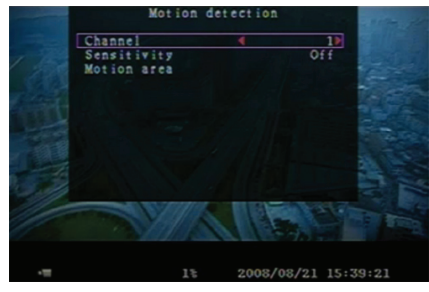

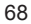

۲

## SENSIBILITA':

Utilizzate questa opzione per configurare la sensibilità del rilevatore integrato di movimento per la registrazione. Più alto il numero, più bassa la sensibilità. Le opzioni includono: 1, 2, 3, 4 e Off. Il maggior livello di sensibilità è 1.

## AREA DI MOVIMENTO:

Utilizzate questa opzione per configurare l'area di rilevamento dei movimenti. Utilizzate i tasti del telecomando o il mouse per determinare l'area. Le istruzioni di controller mouse e tastiera.

## Utilizzando la tastiera o il telecomando:

Premete una volta il tasto "Select" per selezionare l'area, premete di nuovo il tasto "Select" per cancellare l'area.

CH1=Su / CH2=Giù/ CH3=Sinistra / CH4=Destra.

#### Utilizzando il Mouse:

Tenete premuto il tasto sinistro del mouse, muovetelo per selezionare, deselezionare o riselezionare l'area da sottoporre al rilevatore di movimento per la registrazione.

L'area può essere selezionata solo dall'alto verso il basso e da sinistra verso destra. Quando l'area è evidenziata in blu, è attivata per la registrazione. Quando l'area è trasparente, non registra. Dopo aver completato la configurazione per l'area per il rilevamento di movimento, premete il tasto "MENU" o cliccate destro per uscire.

Per iniziare la modalità di registrazione in rilevazione di movimento, completate la configurazione dell'Area di Movimento.

#### Schermo:

#### BORDI:

Mostra o nasconde un bordo bianco attorno ad ogni canale, configurate quest'opzione su "On" o "Off".

#### SEQUENZA AUTOMATICA:

Utilizzate quest'opzione per configurare la rotazione automatica dello schermo.

Le opzioni includono Off e 1~10 (in secondi). La configurazione di default è "Off". Se la sequenza automatica è abilitata, appare l'icona " $\rightleftharpoons$ ", e il display cambia in sequenza canale 1 - canale 2 - canale 3 - canale 4 – Vista quad, i canali senza immagini non sono

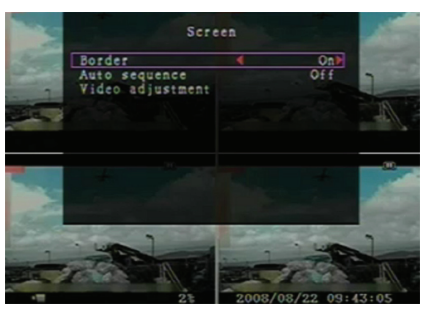

visualizzati. Premete il tasto ▶▶ per mettere in pausa la sequenza automatica.

#### **REGOLAZIONE VIDEO:**

Muovete l'intero schermo video su, giù, a destra o a sinistra usando questa opzione.

Qui sotto trovate le corrispondenze tra tastiera e telecomando:

CH1=Su / CH2=Giù/ CH3=Sinistra/ CH4=Destra.

# Qui sotto trovate le funzioni del mouse:

Cliccate destro per visualizzare le icone come segue: ▲, ▼, ◄, ►, 🎊. Cliccate l'icona per selezionare.

▲=Su, ▼=Giù, ◀=Sinistra, ▶=Destra, 💏 =ESC.

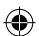

# Sistema:

In questo menù, potete vedrete le informazioni sull'hard disk installato nel DVR, cambiare la password di sistema, regolare i suoni della tastiera, visualizzare la lista degli eventi o regolare l'ora di sistema. Quando ci si collega a livello amministratore, la barra del menù sarà visualizzato come nella Fig. (c). Inserite "Account" per esaminare tutti gli account utenti, aggiungere o cancellare utenti (vedi sezione"<u>Configurazione dell'account di sistema</u>"). Quando ci si collega a livello operatore od ospite la barra del menù sarà visualizzata come in Fig. (d). Un utente può solo modificare la propria password (vedi sezione"<u>Configurazione dell'account di sistema</u>").

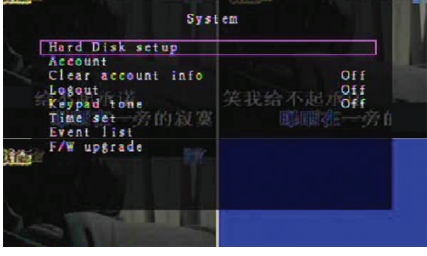

Fig. (c)

| Password setup                              | A COL |
|---------------------------------------------|-------|
| Clear account info<br>Logout<br>Keypad tone |       |
| Time set and a market                       | 复习你   |
| F/W upgrade                                 |       |

Fig. (d)

# Sistema - Configurazione dell'hard disk:

## ABILITA SOVRASCRITTURA:

 $( \mathbf{\Phi} )$ 

Selezionate "YES" (sì) per continuare e registrare e sovrascrivere registrazioni precedenti quando l'hard disk è pieno.

Selezionate "No" per fermare la registrazione quando l'hard disk è pieno. Non registrerà finché "Abilità sovrascrittura" non sarà configurato su "Yes".

#### FORMATTA HARD DISK:

Formattare l'hard disk cancella tutti i dati video memorizzati. Il sistema non ha un'opzione di ripristino dopo che l'hard disk è stato formattato. Quando selezionate questa opzione, il sistema chiederà una password prima della formattazione. La password di default è "111111".

# Sistema - Configurazione degli Account:

Solo collegarsi a livello amministratore permette la configurazione degli account per l'amministratore e aggiungere nuovi utenti, cancellare utenti esistenti e modificare i nomi dell'utente, password e livello. Il sistema consente al massimo 4 account utente.

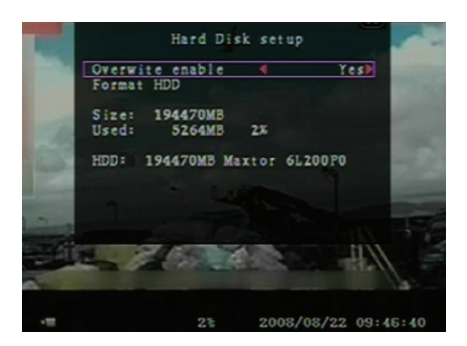

| Account | Password | Level    |
|---------|----------|----------|
| dmin    | *****    | a dm i n |
| m       |          |          |

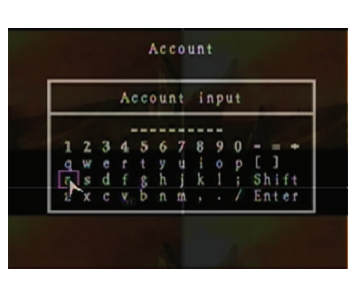

Password

Password input

# Account/Password:

Nel menù di configurazione, selezionate Account per cambiare l'opzione evidenziata, quindi premete il tasto "Select" per accedere al menù Account/Password così come nell'immagine. Tutti i numeri, le lettere e i caratteri nella tabella possono essere usati per comporre Nome dell'utente o password. Premete "Select" per inserire il valore e selezionate "Enter", premete il tasto "Select" per confermare.

CH1=Su / CH2=Giù/ CH3=Sinistra/ CH4=Destra, premete "Shift" per cambiare i caratteri.

#### Livello:

Selezionate Level (Livello) e premete [Select] per selezionare il livello utente (**operatore/Ospite**).

# Sistema - Configurazione della Password:

La password di default è 11111. Tutti i numeri, le lettere e i caratteri presenti nella tabella possono essere usati nelle password. Premete "Select" per inserire il valore e selezionate "Enter", premete il tasto "Select" per immettere la password corrente.

# Tasti del telecomando:

CH1=Su / CH2=Giù/ CH3=Sinistra/ CH4=Destra.

La medesima operazione si effettua per inserire una nuova password e confermare la password. Dopo aver cambiato la password comparirà il messaggio "password modificata". Se il cambiamento della password non sarà andato a buon fine, comparirà in messaggio "Password non corrispondente"

# Sistema- Cancella informazioni account:

Configurato su On per cancellare le informazioni dell'account dopo essere usciti. Configurato su OFF per salvare le informazioni account dopo l'uscita.

#### Sistema-Logout:

Configurate "Logout" a 1~10 (in minuti) o Off per uscire automaticamente se in standby per questo periodo.

#### Sistema-Toni della tastiera:

Configura su ON o OFF per abilitare o disabilitare la funzione del tono della tastiera.

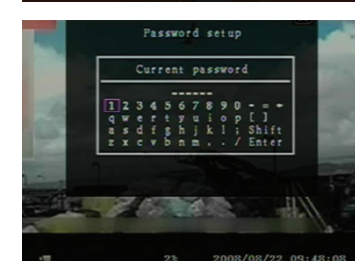

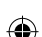

# Sistema-Configurazione orario:

Regola l'orario corrente, data e anno in ogni momento. Configura il tempo aggiornato perché i dati di backup siano riprodotti senza cambiamenti di fuso. Le opzioni di configurazione include tre formati di data, come segue:

AAAA/MM/GG (2009/06/13 -anno/mese/giorno). MM/GG/AAAA (06/13/2009 -mese/giorno/anno). GG/MM/AAAA(13/06/2009- giorno/mese/anno). Il formato orario è mostrato sotto: 01:00:00 - ore:minuti:secondi

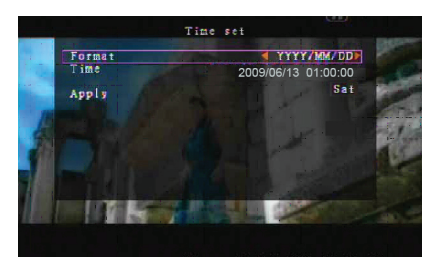

Navigate usando i tasti "SU" e "GIÙ" sul telecomando e premete il tasto "Select" per cambiare il valore numerico. Premete il tasto "MENU" dopo aver completato la configurazione dell'orario. Premete il tasto "GIÙ" e il tasto "Select" per applicare il nuovo orario. Alternativamente naviga con il mouse su e giù, cliccate per cambiare il valore numerico. Cliccate destro per tornare indietro dopo che la configurazione è stata completata. Cliccate su "Apply" (Applica) per applicare il nuovo orario.

# Sistema- Lista Eventi:

La funzione lista eventi abilita la riproduzione per evento. Nel menù della lista, sono visualizzati tutti i video registrati in precedenza, orario di inizio, orario di fine, e anche data e ora. L'hard disk può registrare fino a 300 eventi. Se ci sono più di 300 eventi riproduce gli eventi precedenti secondo l'orario di inserimento se i dati non sono stati sovrascritti.

Per riprodurre secondo la lista eventi, utilizzate "Su"/"Giù" o i canali (CH3=Su o CH4=Dopo) sul telecomando, selezionate l'evento da riprodurre e premete il tasto "PLAY". Alternativamente, navigato con il mouse su e già, cliccate, click (◀=Su o ►=Giù) per selezionare l'evento da riprodurre, cliccate due volte per riprodurre.

| A | 008<br>007<br>006<br>005<br>004 | Event list<br>2008/09/24 17:39:04<br>2008/09/24 16:23:19<br>2008/09/24 16:21:09<br>2008/09/24 16:20:32<br>2008/09/24 16:16:01 |   |
|---|---------------------------------|----------------------------------------------------------------------------------------------------|---|
|   | 003<br>002<br>001               | 2008/09/24 16:09:07<br>2008/09/24 15:24:39<br>2008/09/24 11:30:32                                                             |   |
| 1 | Start<br>End                    | time:08/09/24 11:30:32<br>time:08/09/24 12:11:46                                                                              | 3 |
| 4 | 12                              |                                                                                                    |   |

#### Sistema-Aggiornamento firmware:

Questo menù fornisce gli aggiornamenti del firmware del sistema DVR tramite USB (Chiavetta USB). Aggiornate semplicemente il sistema dopo aver collegato la chiavetta USB che contiene il file del firmware.

ATTENZIONE:

- 1. Non spegnete il sistema durante l'aggiornamento, altrimenti si potrebbero causare malfunzionamenti e potrebbe essere necessario un ripristino speciale.
- 2. Se nessun hard disk è installato il sistema non può essere aggiornato.
- 3. Fermate la registrazione prima di aggiornare il sistema.

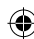
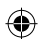

## Lingua:

Il sistema supporta un sistema operativo multilingua. Selezionate dal menù sullo schermo tra Inglese, Italiano, Polacco, Spagnolo, Francese, Greco, Tedesco, Olanda, Portoghese e Turco.

Nel menù "Lingua" selezionate il linguaggio desiderato e premete il tasto "Select" sul telecomando; alternativamente selezionate col mouse e cliccate la lingua selezionata.

## Logout:

Usate quest'opzione per uscire dal sistema.

## Uscita:

 $(\mathbf{\Phi})$ 

Dopo aver cambiato la configurazione nel menù del DVR dovrete confermare le modifiche nel menù EXIT. <u>EXIT & SAVE CHANGE (Esci e Salva le modifiche):</u> Salva i cambiamenti e ritorna al menù principale. <u>EXIT & DISCARD CHANGES (esci e ignora le modifiche):</u> Ignora le modifiche e ritorna al menù principale. <u>LOAD SETUP DEFAULT (Carica configurazione di default):</u> Ripristina le impostazioni di default.

# **RIPRODUCI CON LA FUNZIONE RICERCA ORARIO:**

Questa è una funzione di riproduzione avanzata che vi permette di configurare manualmente un orario di inizio per la riproduzione.

## Controllo tramite tastiera:

Per poter riprodurre con la funzione ricerca orario, premete il tasto "PLAY" sul telecomando. Premete il tasto "Select" per cambiare data e ora di inizio riproduzione e premete di nuovo il tasto "PLAY". La riproduzione inizierà dalla data e orario inseriti.

## Controllo tramite mouse:

Tenete premuto il tasto destro del mouse, e cliccate l'icona ▶. Cliccate per cambiare la data e l'ora di inizio riproduzione, e cliccate destro. Cliccate "Search" (ricerca), la riproduzione inizierà dalla data e orario inseriti..

## **BACKUP tramite memoria USB:**

Il sistema a 4 canali DVR possiede una caratteristica avanzata di backup per trasferire i video dall'hard disk alla memoria USB.

Prima di iniziare il backup, collegate la memoria USB al sistema DVR.

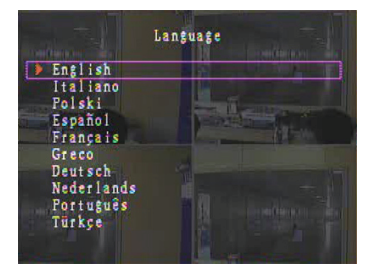

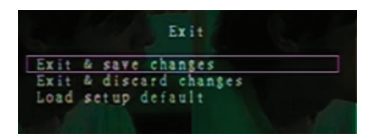

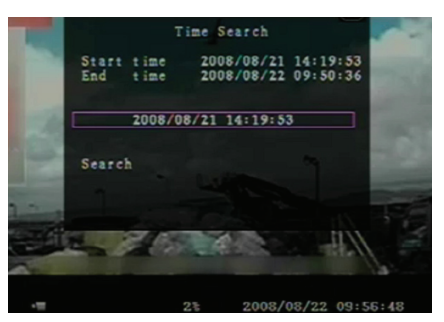

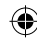

Iniziate la riproduzione per salvare i dati video, quindi premete il tasto "MENU". Utilizzate i tasti "Su" o "Giù" per navigare e premete il tasto "Select" per configurare il minuto di inizio e il minuto di fine del video da salvare sul dispositivo di backup. Per configurare più velocemente il minuto di fine, premete il tasto "▶ FWD" per cambiare la velocità di riproduzione, quindi premete "Giù" per selezionare di nuovo il momento di fine riproduzione. Selezionate "USB copy" (Copia su USB) e premete il tasto "Select" o cliccate per effettuare il backup del video sulla memoria USB.

Copiare il video sulla memoria USB può durare alcuni minuti. La dimensione del file aumenterà fino al completamento. Sarà visualizzato il seguente messaggio:

WRITING... (in scrittura)

**(** 

Dopo aver copiato, il messaggio visualizzato sarà: FIXATING...(in consolidamento)

Scollegate la memoria USB e connettetela al vostro PC.

Premete il tasto "PLAY" per continuare con il sistema. Per visualizzare l'immagine video salvata sul dispositivo di Backup, avrete bisogno del software fornito nella scatola.

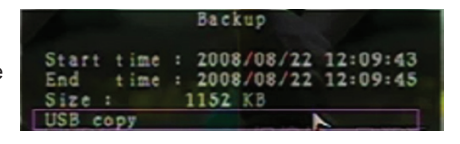

|   |                                                                                                    | to USB                                                                                               |
|---|----------------------------------------------------------------------------------------------------|----------------------------------------------------------------------------------------------------|
|   | Start time 2008/<br>End time 2008/<br>Disk available<br>Copy size<br>File name<br>Writing to USB<br>Time to remain | 08/22 12:07:57<br>08/22 12:08:06<br>494116 KB<br>6720 KB<br>08221423.VVF<br>6701 KB<br>0M: 0S( 85KB) |
| 3 | OK<br>Exit                                                                                                    |                                                                                                    |
|   | 31                                                                                                    | 2008/08/22 14:27:15                                                                                  |
|   | Backup                                                                                                    | to USB                                                                                               |
|   | Start time 2008/<br>End time 2008/<br>Disk available<br>Copy size<br>File name<br>Writing to USB<br>Time to remain | 08/22 12:07:57<br>08/22 12:08:06<br>494116 KB<br>6720 KB<br>08221423.VVF                             |
|   | Start                                                                                                    | ancel                                                                                                |
|   | 38                                                                                                    | 2008/08/22 14:25:04                                                                                  |

## **TELECOMANDO:**

| CH1↑         | Seleziona/allarga il canale 1 o muove il cursore<br>SU                                       |
|--------------|----------------------------------------------------------------------------------------------|
| CH2↓         | Seleziona/allarga il canale 2 o muove il cursore<br>GIÙ                                      |
| CH3←         | Seleziona/allarga il canale 3 o muove il cursore a SINISTRA, e riduce il valore selezionato, |
| CH4→         | Seleziona/allarga il canale 4 o muove il cursore DESTRA, e aumenta il valore selezionato,    |
| QUAD         | Visualizzazione QUAD                                                                         |
| ••           | Riavvolgi                                                                                    |
| ►            | Riproduci registrazione                                                                      |
|              | Avanti rapido                                                                                |
| •            | Inizia e ferma la registrazione manuale                                                      |
|              | Pausa                                                                                        |
| -            | Ferma la riproduzione                                                                        |
| Menu/ESC     | Entra e esce dal menù                                                                        |
| UP           | Muove il cursore SU                                                                          |
| Select/Enter | Modifica oggetto o aumenta valore.                                                           |
| DOWN         | Muove il cursore GIÙ                                                                         |

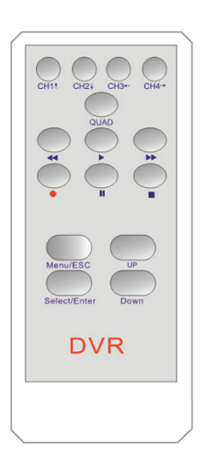

#### Ripristina automaticamente processi di registrazione:

Se il dispositivo viene spento mentre sta registrando (per esempio, per un black-out), il DVR entrerà in modalità "Power Recovery" (ripristino di energia) al riavvio, identificando che è stato spento e reinizializzando il processo di registrazione.

## USB:

( )

#### Installazione

- 1) Inserire il CD dei driver nel lettore CD-ROM.
- 2) Selezionate installa dalla configurazione.
- 3) Configurate la directory di installazione.
- 4) Esegui: Start > Programmi > VxViewer > Vx4SLPlayer.

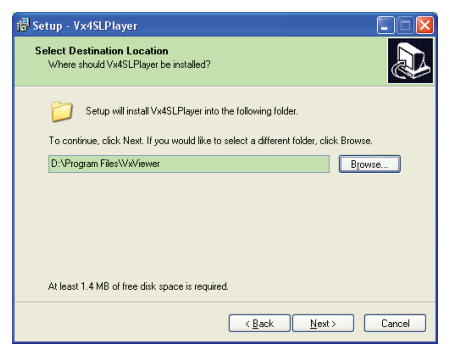

### Programma di interfaccia:

Cliccate due volte l'icona 🥻 sul desktop per avviare il programma.

Tasto Funzioni

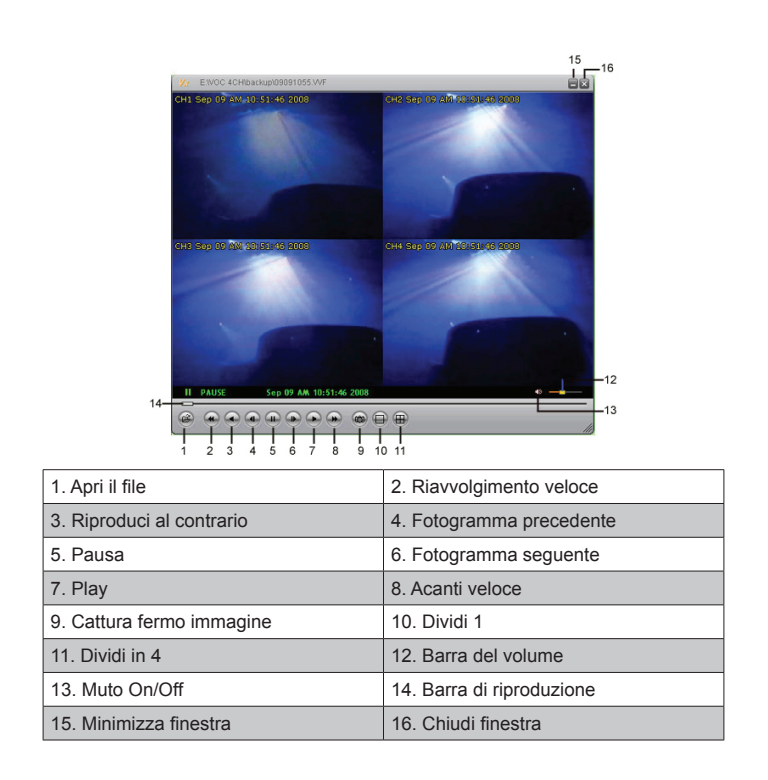

1) Clicca e per avviare il video in formato "\*.VVF" format.

| Open                                         |                                                          |
|----------------------------------------------|----------------------------------------------------------|
| Look in: ն                                   | backup 💌 🗲 🖻 📸 📰 •                                       |
| 08121056.<br>1008121141.                     | WF<br>WF                                                 |
| File <u>n</u> ame:<br>Files of <u>type</u> : | 08121056.VVF Dpen All Files (*) Cancel Open as jest-only |

2) Salva fermo immagine

<del>(</del>)

Cliccate per registrare il fotogramma fermato. Cliccate destro per selezionare "Options..." (Opzioni) per configurare l'indirizzo dove registrare il fotogramma. Cliccate per selezionare la cartella, per esempio selezionate la cartella "E:\VOC 4CH\backup".

| General                                                                                           | Find Folder       |
|---------------------------------------------------------------------------------------------------|-------------------|
| E snow playback time ()                                                                           | Select Folder     |
| On screen display date/time format           (%Y/%m/%d %H/%M/%S)           2008/09/09 AM 10:44:31 | Et/VOC 4CH(backup |
| Path for still capture     C/Capture     Browse                                                   |                   |
| OK Cancel                                                                                         | OK Cancel         |

 Nella finestra "Options" (Opzioni) configurate altri menù come "General" (generale) o "On screen display date/time format" (formato data/tempo sullo schermo).

Always on top (A) (sempre in primo piano): La finestra del client starà sempre sopra le altre finestre.

Use DirectDraw (usa l'opzione DirectDraw): Se la scheda grafica del vostro PC supporta DirectDraw, le immagini sono visualizzate in DirectDraw.

Show playback time (mostra tempo di riproduzione) (T): Il tempo di riproduzione sarà visualizzato sullo schermo durante la riproduzione

Nella selezione del menù "On screen display date/time format" (mostra formato data/ora sullo schermo), potete regolare il formato data/ora visualizzato.

- Premete il tasto "F1" o cliccate destro per selezionare l'opzione "About Viewer F1" (Sul visualizzatore F1) per visualizzare la versione attuale del client.
- 5) Convertite il file in formato "VVF File Format (\*.VVF)" nel formato "AVI File Format (\*.AVI)". Seguite le seguenti istruzioni: cliccate destro per selezionare l'opzione "Export" (esporta) e cliccate per visualizzare la finestra "Export To AVI" (esporta in AVI). Adesso selezionate i canali che devono essere esportati. Cliccate Belect. per selezionare il file in ingresso e il file in uscita e cliccate Browse... per selezionare la modalità di compressione video. Cliccate infine su ok per iniziare; il progresso sarà visualizzato in percentuale.

|                                                                              |                |                                     | Export To AVI  |                                                                             | X                          |
|------------------------------------------------------------------------------|----------------|-------------------------------------|----------------|-----------------------------------------------------------------------------|----------------------------|
| Open File<br>Open <u>D</u> isk                                               | F2             |                                     | Export Channel |                                                                             |                            |
| Export                                                                       | PA 1           | AVI (Audio-Video Interleaved Files) | ) Abdio        |                                                                             |                            |
| ✓ Show <u>l</u> ime<br>Always <u>O</u> n Top                                 | P4             |                                     |                | Input File<br>H:\12211707.VVF                                               | Browse                     |
| Playback<br>Capture<br><u>A</u> udio                                         |                |                                     |                | Qutput File H:112211707.AVI                                                 | Browse                     |
| Full Sgreen<br>Maximize<br>Aspect Ratio                                      | ,              |                                     |                | Zoubicerson                                                                 | Select                     |
| Options<br>About Viewer                                                      | •<br>F1        |                                     | Progress       |                                                                             | 0%                         |
| Exit                                                                         | Alt+F4         |                                     |                | OK                                                                          | Cancel                     |
| /ideo Compression<br>Compresson<br>Ful Frames (Uncomp<br>Compression Quality | n<br>Xessed) 💌 | DK<br>Cancel                        | Export 10 AV1  |                                                                             | <b></b>                    |
| ×                                                                            | ×              |                                     | AUGIO          |                                                                             |                            |
|                                                                              |                | Арол                                |                | Input File<br>H112181547.VVF<br>Output File                                 | Browse                     |
|                                                                              |                | <u>Aboa</u>                         |                | Input File IK112181547/WF Qudput File IRCARTURE AM Gempression              | Browse                     |
|                                                                              |                | box.                                |                | Ipouf File<br>[NUTION SATIVAT<br>Qubout File<br>[NOAMTURE AN<br>Qumpression | Browse<br>Browse<br>Belect |
|                                                                              |                | ber.                                | P ABD          | Ipout File<br>Fittilititititi<br>Qobput File<br>FitCUPTUREAR<br>Compression | Browse<br>Browse<br>Belett |

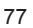

**Nota:** Quando selezionate la modalità di compressione video, assicuratevi che l'estensione sia supportata dal vostro computer, altrimenti il file AVI esportato non sarà visualizzato sul computer.

6) Registra

Per salvare rapidamente il file in formato VVF (\*.VVF) sul vostro computer assicuratevi che la modalità di riproduzione sia in pausa. Trascinate la barra di riproduzione per selezionare il momento di inizio della registrazione, cliccate destro per selezionare l'opzione "Capture" (Registra) e cliccate "Mark In" (marca ingresso).Trascinate la barra di riproduzione avanti per selezionare la fine della registrazione, cliccate destro per selezionare l'opzione "Capture" (Registra) e cliccate "Mark In" (marca ingresso).Trascinate la barra di riproduzione avanti per selezionare la fine della registrazione, cliccate destro per selezionare l'opzione "Capture" (Registra) e cliccate "Mark Out" (Marca uscita). Infine cliccate su "Export" (esporta) per visualizzare la finestra "Capture" (registra). La "Output Size" (dimensione di uscita) è la dimensione del file in uscita. Cliccate Browse... per visualizzare l'indirizzo e cliccate ok

| Open File<br>Open <u>D</u> isk<br>Export   | F2     | ,                                   |             |    |
|--------------------------------------------|--------|-------------------------------------|-------------|----|
| Close                                      | F4     |                                     | Capture     |    |
| Show <u>T</u> ime<br>Always <u>O</u> n Top |        |                                     | Output Size |    |
| Playback                                   |        | •                                   | 5984KB      |    |
| Capture                                    |        | <ul> <li>Mark <u>I</u>n</li> </ul>  |             |    |
| Audio                                      |        | <ul> <li>Mark <u>O</u>ut</li> </ul> | Output File |    |
| Full S <u>c</u> reen                       |        | Export                              | -           | В  |
| Maximize                                   |        |                                     |             |    |
| Aspect Katio                               |        |                                     | Progress    |    |
| Shiri wode                                 |        | -                                   |             | 0% |
| Options                                    |        |                                     |             |    |
| About Viewer                               | F1     |                                     | OK          | Ca |
| Exit                                       | Alt+F4 |                                     |             |    |

#### 7) Aprire il disco ...

Potete riprodurre i dati registrati direttamente dall'hard disk con il software client. Installate l'hard disk direttamente sul PC. Cliccate sull'opzione "Apri il disco..." per visualizzare la finestra di dialogo "Selezione del disco". Selezionate l'hard disk che contiene i dati video da riprodurre.

| DISKØ | Fixed | 75085  | MB |  |  |
|-------|-------|--------|----|--|--|
| DISK1 | Fixed | 953867 | MB |  |  |
|       |       |        |    |  |  |
|       |       |        |    |  |  |
|       |       |        |    |  |  |
|       |       |        |    |  |  |
|       |       |        |    |  |  |
|       |       |        |    |  |  |

#### Utilizzate chiavette USB compatibili:

In caso di disturbi presenti sulla linea USB, dovuti ad una serie di ragioni, come le interferenze di potenza, si possono verificare errori durante il trasferimento dati. In questo caso trasferite di nuovo i dati alla chiavetta USB.

#### Specifiche:

| OGGETTO              | Descrizione            |
|----------------------|------------------------|
| Formato Video        | PAL                    |
| Sistema Operativo    | Linux                  |
| Ingresso Video       | 4-canali BNC           |
| Uscita video         | 1-canale composito BNC |
| Velocità del display | PAL: 100fps (4*25fps)  |

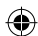

|                                               | Modalità Quad PAL: Max. 50 fotogrammi per secondo;       |                                                                       |  |  |
|-----------------------------------------------|----------------------------------------------------------|-----------------------------------------------------------------------|--|--|
| Velocita di registrazione                     | Qualunque modalità                                       | PAL: 3fps~max. 25fps;                                                 |  |  |
| Metodo di compressione                        | M-JPEG avanzato                                          | Qualità Video: Bassa@13kBytes;<br>Normale@16kBytes;<br>Alta@20kBytes; |  |  |
| Modalità di registrazione                     | Manuale, riconoscimento di movimento, orari prestabiliti |                                                                       |  |  |
| Tempo di registrazione                        | 15 giorni continui a 25fps con 500GB HDD                 |                                                                       |  |  |
| Capacità Hard Disk                            | HDD ad interfaccia SATA 1.0 TB                           |                                                                       |  |  |
| Interfaccia SATA e<br>alloggiamento Hard disk | Rimuovibile×1                                            |                                                                       |  |  |
| Porta USB per backup Media                    | Sì, porta USB per backup e aggiornamento software        |                                                                       |  |  |
| Mouse PS/2                                    | Si                                                       |                                                                       |  |  |
| Telecomando 38KHZ IR                          | Sì                                                       |                                                                       |  |  |
| Corrente in ingresso                          | 100-240VAC/DC 12V, 3Aadattatore fornito)                 |                                                                       |  |  |
| Dimensioni (mm)                               | 250x132x80 (LxLxA)                                       |                                                                       |  |  |

## Precauzioni di sicurezza:

Non esporre il prodotto ad acqua o umidità.

#### Manutenzione:

Pulire solo con un panno asciutto. Non utilizzare solventi detergenti o abrasivi.

#### Garanzia:

Non sarà accettata alcuna garanzia o responsabilità in relazione a cambiamenti e modifiche del prodotto o a danni determinati dall'uso non corretto del prodotto stesso.

#### Generalità:

Il design e le caratteristiche tecniche sono soggetti a modifica senza necessità di preavviso. Tutti i marchi a logo e i nomi di prodotto sono marchi commerciali o registrati dei rispettivi titolari e sono riconosciuti come tali in questo documento.

Tenere questo manuale e la confezione per riferimento futuro.

#### Attenzione:

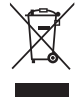

Il prodotto è contrassegnato con questo simbolo, con il quale si indica che i prodotti elettrici ed elettronici non devono essere gettati insieme ai rifiuti domestici. Per questi prodotti esiste un sistema di raccolta differenziata.

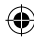

# ESPAÑOL

#### Introducción:

Grabadora compacta de disco duro para sistemas básicos de CCTV. Su procesador cuádruple integrado le permite obtener una visión completa en una sola pantalla. La conexión de 12V es ideal para uso móvil, y la bandeja HDD (de disco duro) extraíble permite cambiar fácilmente la unidad. Incorpora un ratón para un fácil control: puerto USB para copia de seguridad de archivos. Incluye control remoto.

#### Instalación del disco duro:

- 1. Retire la rejilla HDD.
- Conecte el cable de alimentación y el cable de datos a la unidad de disco duro. Utilice los tornillos suministrados para fijar el disco duro en la rejilla HDD.
- 3. Deslice de nuevo la rejilla HDD en su grabadora HDD. Puede sellar la rejilla HDD con el bloqueador integrado.

| SATA                                  | SATA         | Jumper   | Power Data |
|---------------------------------------|--------------|----------|------------|
| Power                                 | Data         | Block    | Alles and  |
| · · · · · · · · · · · · · · · · · · · |              | 25'2     |            |
|                                       | - gamme      | J        |            |
| Limit te 1.5                          | Ob/s Operati | SO TOTAL | an make    |
| 3 Gb/s Oper                           | etion        |          | "/ ·       |

#### **Conexiones:**

- 1. Conecte la salida de video de la grabadora (BNC) a la entrada de un monitor o televisor.
- 2. Conecte las cámaras a la entrada de video de la grabadora (BNC).
- 3. Conecte un ratón PS / 2 al puerto PS/2 que se muestra en el sistema a continuación.

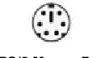

[PS/2 Mouse Port ]

- 4. Conecte el ratón PS / 2 antes de arrancar el sistema de DVR.
- 5. Conecte el adaptador de corriente a la entrada de 12V de la grabadora.

#### **Funcionamiento:**

Conecte el adaptador de corriente a la toma del adaptador en la parte posterior del DVR. Se reiniciará el sistema. Si instala una nueva unidad de disco duro, se le pedirá el formato de disco duro antes de que el sistema comience a funcionar (ver img. a continuación). Pulse el botón "PLAY" para seleccionar la opción de formato.

| 4CH DVR<br>FW : 1.2.0 UCODE: 32<br>Compile date : 2009/06/10                                                                                                    |
|----------------------------------------------------------------------------------------------------|
| Video: PAL<br>Disk : 190782MB ST3200826A<br>New disk<br>Disk configuration changed<br>[PLAY] change configuration<br>Disk : press [PLAY] format, [STOP] cancel<br>FormatOK |
| [STOP] to pause                                                                                                    |

#### Configuración de la grabadora:

Después de instalar una nueva unidad de disco duro en el sistema, el HDD (disco duro) debe estar formateado. Hay tres niveles de contraseña en el sistema, que son de administración (el más alto), de operador y de invitado (más bajo). Sin el usuario no inicia una sesión

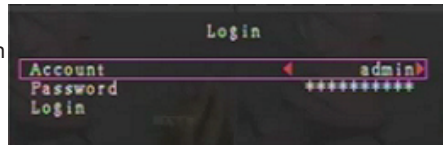

en el sistema, el usuario sólo podrá ver la pantalla de video en directo.

El sistema permite hasta cuatro cuentas de usuario. El administrador configura el nombre de usuario, la contraseña y el nivel de cada usuario. El administrador también puede añadir o eliminar usuarios (consulte las secciones <u>Configuración de cuenta</u> y <u>Configuración de contraseña</u>).

El administrador tiene acceso a todos los niveles. El operador no puede examinar las cuentas de usuario, ni formatear el HDD ni modificar su nivel de contraseña. Un invitado puede utilizar la pantalla de video en directo y la reproducción de imágenes o modificar algunos valores de los parámetros independientes de la grabación. Si un usuario no tiene derecho a modificar los valores de parámetros, se mostrará en la esquina superior derecha de la pantalla.

#### Control por ratón:

 $(\mathbf{\Phi})$ 

Después de arrancar el sistema, pulse el botón derecho del ratón para mostrar la ventana de inicio de sesión. Haga clic en "Cuenta" e introduzca el nombre de usuario. Haga clic en "Contraseña" e introduzca la contraseña correcta. Por último, haga clic en "Iniciar sesión" (Login) para entrar en el sistema. Existe un parámetro de inicio de sesión por defecto de fábrica que es "cuenta/contraseña" "admin/111111" a nivel de admin. Utilícelo para iniciar la sesión por primera vez.

Después de arrancar el sistema, haga clic para mostrar la ventana de opciones que se sugieren (Img. (a)). Haga clic en el icono .

El menú de la derecha se muestra (Img.(b)).

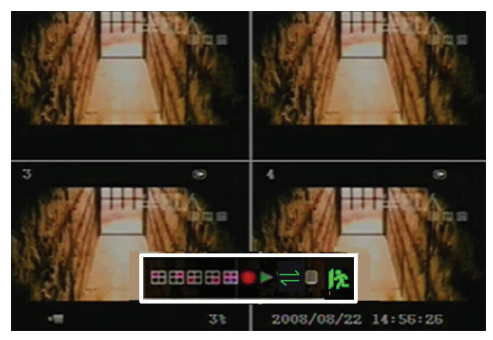

Img. (a)

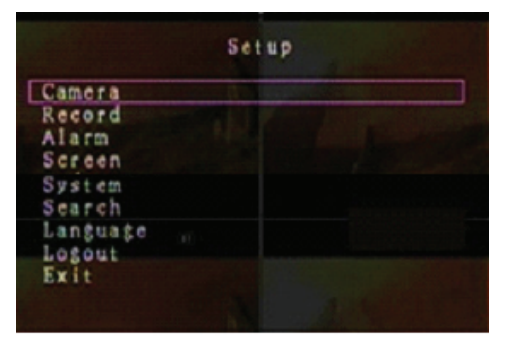

Img. (b)

### Opciones de la ventana sugerente:

- Vista Canal 1
   Vista Canal 2
   Vista Canal 3
   Vista Canal 4
   Vista de todos los canales
   Grabación manu
   Reproducir lista de reg.
   Opción de Menú
  - Grabación manual o parada grabación manual

## 🙀 Cerrar sesión

Secuencia automática de canales , El icono , no aparece si la "secuencia de auto" es "OFF". Mueva el ratón hacia arriba o hacia abajo para mover el cursor. Haga clic para cambiar la configuración o haga clic derecho para volver al menú anterior.

## Control remoto del DVR:

Después de arrancar el sistema, presione el botón "MENU" del mando a distancia para mostrar la ventana de inicio de sesión. Existe un parámetro de inicio de sesión por defecto de fábrica que es "cuenta/contraseña" "admin/111111" a nivel de admin. Utilícelo para iniciar la sesión por primera vez.. Tras el inicio de sesión, pulse "MENU" para cambiar la configuración del DVR, se mostrará el menú como aparece en la imagen (b). Pulse "UP" o "DOWN" en su control remoto para mover el cursor. Pulse el botón "Select" del control remoto para cambiar la configuración. Pulse el botón "MENU" en el control remoto para regresar al menú anterior.

#### Descripción general del menú:

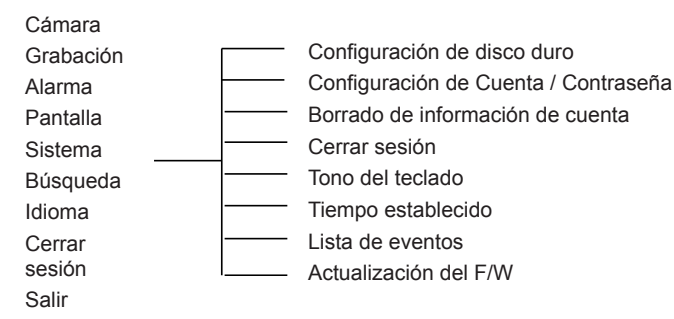

#### Cámara:

Utilice esta opción para ajustar el color para cada canal de video (1, 2, 3, 4). Vaya a opción de visualización para activar o desactivar la visualización de cada cámara. Modifique el nombre de la cámara para cada canal.

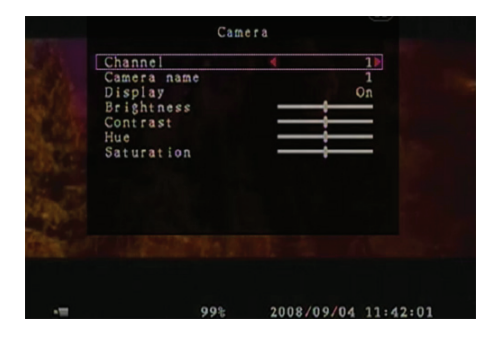

#### Grabación:

Utilice esta opción para seleccionar el canal (1, 2, 3, 4) para la grabación. Sólo el canal seleccionado será grabado, independientemente de la manera en que se muestren los canales de la cámara en pantalla.

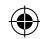

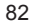

#### VELOCIDAD DE GRABACIÓN FOTOGRAMAS:

Utilice esta opción para cambiar la velocidad de fotogramas de grabación para cada canal. Cuanto mayor sea la velocidad de fotogramas de grabación, más movimiento natural se podrá ver durante la reproducción.

Cada ajuste de velocidad de fotogramas en un canal se puede hacer de forma independiente.

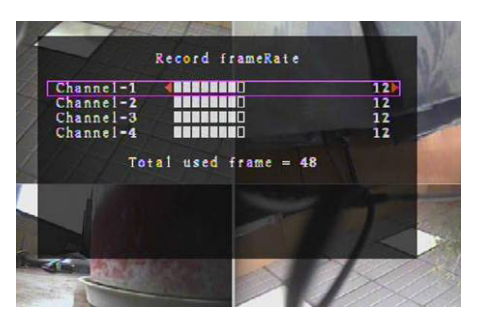

Para el formato de salida de video PAL, el valor por defecto del sistema es de **12** fotogramas por segundo para cada canal, lo que significa que el sistema grabará a 48 fotogramas por segundo para todos los canales. Puede establecer la velocidad de fotogramas de **3 ~ 25** fotogramas por segundo para cada canal. El valor total de todos los fotogramas por segundo para todos los canales es de un máx. de **50**.

Para formato de salida de video NTSC, el valor por defecto del sistema es de **15** fotogramas por segundo para cada canal, lo que significa que el sistema grabará a 60 fotogramas por segundo para todos los canales. Puede establecer la velocidad de fotogramas de **3**  $\sim$  **30** fotogramas por segundo para cada canal. El valor total de todos los fotogramas por segundo para todos los canales es de un máx. de **60**.

Pulse los botones de "Select" / "CH4" o haga clic en el icono ► para aumentar la velocidad de grabación de fotogramas. Presione el botón "CH3" o haga clic en el icono ◄ para disminuir la velocidad de fotogramas de grabación por canal.

#### Si apaga la velocidad de fotogramas de grabación, el canal no grabará.

#### CALIDAD DE GRABACIÓN:

Seleccione la calidad de la grabación como 1, 2 o 3. La mejor calidad de grabación es de 3, la menor calidad de grabación es de 1. Cuanto mayor sea la calidad de la grabación, mayor será la calidad de imagen de video durante la reproducción. Una mayor calidad utiliza más espacio de almacenamiento en disco duro. La grabación de la velocidad de fotogramas, la calidad de grabación y el espacio del disco duro afectarán al tiempo de grabación total del sistema de DVR.

| Velocidad de<br>grabación | Calidad de grabación | Velocidad de datos<br>(GB / hora) | Tiempo de grabación<br>(horas) |
|---------------------------|----------------------|-----------------------------------|--------------------------------|
|                           | 3                    | 4,4                               | 73                             |
| 50fps                     | 2                    | 2,8                               | 114                            |
|                           | 1                    | 2,3                               | 139                            |
|                           | 3                    | 2,4                               | 133                            |
| 25fps                     | 2                    | 1,6                               | 200                            |
|                           | 1                    | 1,3                               | 246                            |

El sistema de video es PAL. El tiempo de grabación estimado se basa en un disco duro de 320 GB.

#### HORARIO DE GRABACIÓN:

Atención: Antes de iniciar la grabación, asegúrese de que el período de grabación sea en el menú de "Record Schedule". El tiempo de 00:00:00 corresponde a 24:00:00.

- **Barra Gris:** No se llevará a cabo ninguna grabación durante este período de tiempo si la grabación manual no está activada.
- Bar Roja: El período de tiempo con una barra roja activa el modo de grabación continua (Tiempo de grabación) a menos que haya una parada manual durante la grabación en ese período de tiempo.
- Barra Verde: El período de tiempo con una barra verde es para el movimiento integrado detectado grabación (MD) (véase el capítulo "Motion Detection").

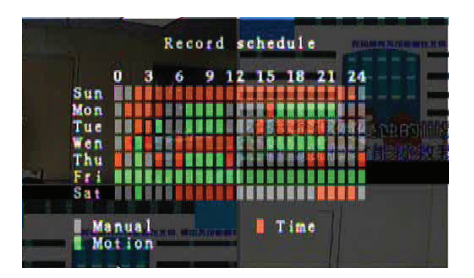

## Uso del control remoto:

Pulse el botón "Up" / "Down" para mover el cursor y presione el botón "Select" para establecer el método de grabación de video para cada período de tiempo, cada día. Ajuste el mismo método de grabación por períodos de tiempo similares de forma sincrónica. Mueva el cursor y pulse el botón [AMP] en el control remoto, mueva el cursor para ampliar la zona (CH1 = Arriba, CH2 = Abajo, CH3 = Izquierda, CH4 = Derecha) y presione "Select" para configurar el método de grabación de video.

#### Uso del ratón:

Haga clic y mantenga presionado el botón izquierdo del ratón, arrastre el ratón para ampliar la zona y haga clic para establecer el método de grabación de video.

Regrese al menú anterior para guardar los parámetros.

#### Alarma:

**(** 

Pulse el botón "Select" o haga clic en el icono ◄/► para establecer los parámetros de cada opción.

#### **DURACIÓN DEL TIMBRE:**

Utilice esta opción para establecer la duración del timbre (en segundos) después de que se active la alarma. Las opciones de configuración incluyen 05, 10, 15, 20, 25, 30 (en segundos), CONT y OFF. El valor por defecto es "OFF". Cuando la "Buzzer Duration" (duración del timbre) esté ajustada al modo "cont", el timbre funcionará continuamente.

#### DURACIÓN GRAC. EVENTOS:

Utilice esta opción para establecer la duración de la grabación (en segundos) después de la activación por detección de movimiento.

Las opciones de configuración incluyen 05, 10, 15, 20, 25 y 30 (en segundos).

DETECCIÓN DE MOVIMIENTO:

#### CANAL:

Seleccione el canal (1, 2, 3, 4) para el movimiento detectado el modo de grabación.

#### SENSIBILIDAD:

Utilice esta opción para ajustar la sensibilidad del detector de movimiento integrado para la grabación. Cuanto mayor sea el número, menor la sensibilidad. Las opciones de

configuración incluyen: 1, 2, 3, 4 y Off. El nivel más alto de sensibilidad es 1.

#### ZONA DE MOVIMIENTO:

Utilice esta opción para seleccionar el área de detección de movimiento.

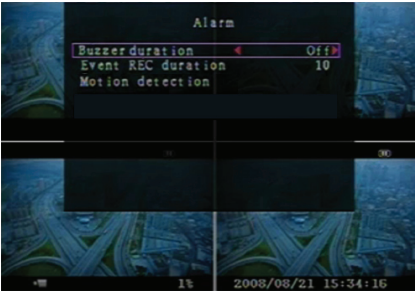

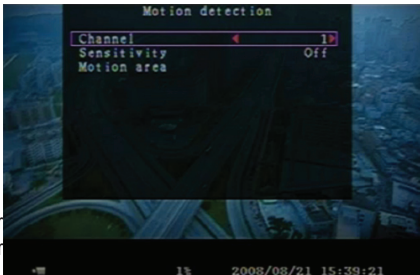

84

4

Utilice los botones del mando a distancia o el ratón para determinar el área. Instrucciones de control de teclado y ratón a continuación.

#### Utilizando el teclado o del mando a distancia:

Pulse el botón "Select" una vez para seleccionar el área, pulse el botón "Select" de nuevo para cancelar la zona.

CH1 = Arriba, CH2 = Abajo, CH3 = Izquierda, CH4 = Derecha

#### Uso del ratón:

Haga clic y mantenga presionado el botón izquierdo del ratón, mueva el ratón para seleccionar, desactive o vuelva a seleccionar el área de movimiento detectado para la grabación.

El área sólo se puede seleccionar de arriba a abajo y de izquierda a derecha. Cuando el área esté marcada en azul, se activará para la grabación. Cuando el área sea transparente, no grabará. Después de completar el área de movimiento de ajuste, pulse el botón "MENU" o pulse el botón derecho para salir.

Para empezar a promover expediente del movimiento, complete la configuración "Motion Area".

#### Pantalla:

#### BORDEADO:

Mostrar u ocultar un contorno blanco alrededor de cada canal mediante el establecimiento de esta opción en "On" o "Off".

#### SECUENCIA AUTOMÁTICA:

Utilice esta opción para establecer la rotación de pantalla automática.

Las opciones de configuración incluyen Off (apagada) y 1 ~ 10 (en segundos). El ajuste predeterminado es "Off". Si se habilita la secuencia de auto, aparecerá el icono ", la pantalla cambia en la secuencia de Canal 1 - Canal 2 -

Canal 3 - Canal 4 – Vista cuádruple; los canales sin imagen no se muestran. Pulse el botón ►► una vez para interrumpir la secuencia automática.

#### AJUSTE DE VIDEO:

Mueva la pantalla de video hacia arriba, abajo, izquierda o derecha utilizando esta opción.

La asignación del teclado del mando a distancia se ve a continuación:

CH1 = Arriba, CH2 = Abajo, CH3 = Izquierda, CH4 = Derecha

#### La función de ratón se muestra a continuación:

Haga clic para mostrar los iconos de la siguiente manera: ▲, ▼, ⊲, ►, ∰.Haga clic para seleccionar el icono.

▲ = Arriba, ▼ = Abajo, Izquierda = ◀, ► = derecha, 🎉 = ESC.

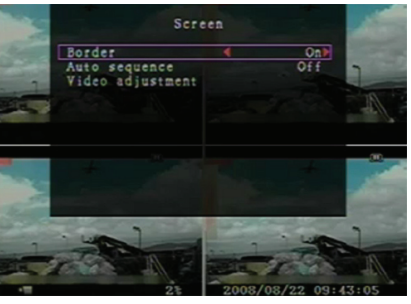

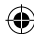

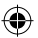

## Sistema:

En este menú, usted puede mostrar la información de disco duro instalado en el DVR, cambiar la contraseña del sistema, ajustar el tono del teclado, navegar por la lista de eventos o ajustar la hora del sistema. Al iniciar la sesión en el nivel de administrador, la barra de menú se mostrará como se muestra en la imagen. (c). Introduzca "cuenta" para examinar todas las cuentas de usuario, añadir o eliminar usuarios

(véase la sección "<u>Configuración de cuenta el</u> sistema").

Al iniciar la sesión como administrador, la barra de menú se mostrará como se muestra en la imagen. (d). Sólo un usuario puede modificar su propia contraseña (véase la sección "<u>Sistema de Configuración de</u> <u>Contraseña</u>").

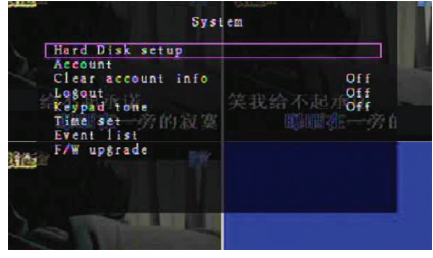

Fig. (c)

| Password setup                    |    |
|-----------------------------------|----|
| Logout<br>Keypad tone<br>Time set | UT |
| F/W upgrade                       |    |

Fig. (d)

#### Sistema de disco duro de instalación:

#### HABILITAR SOBREESCRITURA:

Seleccione "Sí" para continuar con la grabación y sobrescribir grabaciones anteriores, cuando el HDD esté lleno.

Seleccione "No" para detener la grabación cuando el disco duro esté lleno. No se podrá grabar hasta que "Overwrite enable" (habilitar sobreescritura) esté configurado como "Yes".

#### FORMATEO DEL HDD:

 $( \bullet )$ 

El formateo de la unidad de disco duro borra todos los datos de video almacenados. El sistema no tiene la opción de restauración una vez que se formatea el disco duro. Al seleccionar esta opción, el sistema le pedirá que introduzca la contraseña antes de formatear. La contraseña por defecto es "111111".

#### Sistema de configuración de cuenta:

Sólo un inicio de sesión de usuarios a nivel de administración permite a la configuración de la cuenta para el administrador y para agregar nuevos usuarios, borrar usuarios existentes y modificar el nombre de usuario, contraseña y nivel. El sistema permite hasta 4 cuentas de usuario.

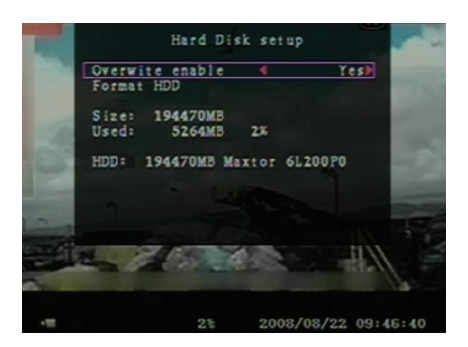

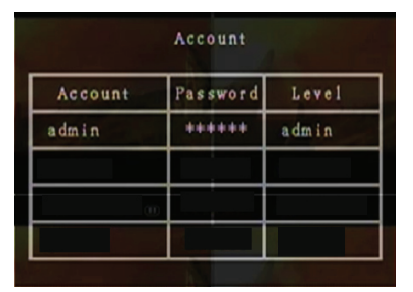

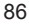

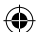

#### Cuenta / Contraseña:

En el menú de configuración, desplácese hasta Account para cambiar la opción resaltada; a continuación, presione el botón "Select" para acceder a la cuenta / contraseña como se muestra. Todos los números, letras y caracteres en la tabla se pueden utilizar como cuenta de usuario o contraseña. Presione "Select" para introducir el valor y desplácese a "Enter", presione el botón "Select" para confirmar.

CH1 = Arriba / CH2 = Abajo / CH3 = Izquierda / CH4 = Derecha; pulse "Shift" para cambiar los caracteres.

#### Nivel:

Vaya a Level (nivel) y luego presione [Seleccionar] para ajustar el nivel de usuario (**operador** / **invitado**).

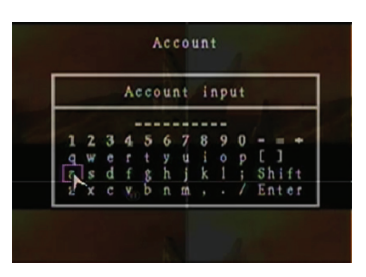

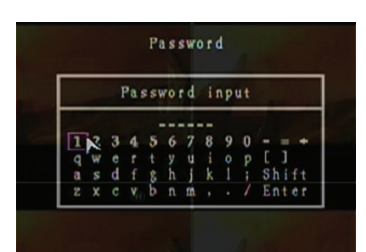

# 

## Configuración del sistema de contraseñas:

La contraseña por defecto es 111111. Todos los números, letras y caracteres en la tabla se pueden utilizar como contraseña. Presione el botón "Select" para introducir el valor, desplácese a "Enter" y pulse el botón "Select" para introducir la contraseña actual.

#### Botones de control remoto:

CH1 = Arriba / CH2 = Abajo / CH3 = Izquierda / CH4 = Derecha.

Misma operación para la entrada de una nueva contraseña y confirmar la contraseña.

Después de cambiar la contraseña el mensaje "Password Change (Contraseña cambiada)" se mostrará.

Si el cambio de contraseña fuera fallido, el mensaje "Mismatch password (Contraseña no coincide)" se mostrará.

## Sistema de borrado de información de cuenta:

Seleccione ON para borrar la información de la cuenta después de salir. Seleccione Off para guardar la información de la cuenta después de cerrar la sesión.

#### Sistema de cierre de sesión:

Seleccione "Exit (Salir)" de 1 ~ 10 (en minutos) o Off (Apagar) para cerrar la sesión automáticamente si está inactiva durante este período.

#### Sistema de tono del teclado:

Seleccione modo ON u OFF para activar o desactivar la función de tono de teclado.

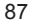

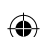

# Sistema de configuración de hora:

Ajuste la hora actual, la fecha y el año en cualquier momento. Ajuste la hora actual para que los datos de apoyo video puedan ser reproducidos sin cambiar la hora. Las opciones de configuración incluyen tres formatos de fecha de la siguiente manera:

AAAA / MM / DD (2009/06/13 - año / mes / día). DD / MM / AAAA (06/13/2009 - mes / día / año). DD / MM / AAAA (13/06/2009 - día / mes / año). Formato de hora, como se muestra a continuación: 01:00:00 - horas: minutos: segundos

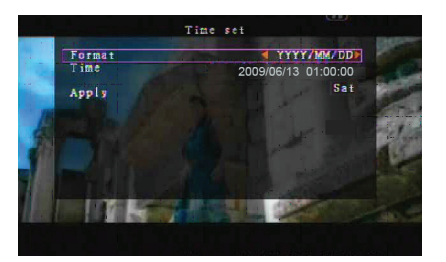

Navegue a través del "UP" y "Down" en su mando a distancia y pulse el botón "Select" para cambiar el valor numérico. Pulse el botón "MENU" después de que el ajuste de hora se haya completado. Pulse el botón "DOWN" botón y el botón "Select" para aplicar la configuración nueva hora. Otra posibilidad es la de navegar con el ratón hacia arriba y hacia abajo, haciendo clic para cambiar el valor numérico. Haga clic para regresar después de que el ajuste de hora se haya completado. Haga clic en "Apply" para aplicar la configuración nueva hora.

## Sistema de lista de eventos:

La función de lista de eventos permite la reproducción por evento. En el menú de la lista de eventos todos los videos grabados previamente, hora de inicio y final, así como el año de grabación / fecha / hora se muestran. El disco duro puede almacenar hasta 300 eventos. Si hay más de 300 eventos, reproduzca los eventos anteriores de acuerdo al tiempo de entrada si los datos no han sido sobrescritos.

Para una reproducción por lista de eventos, use "Up" / "Down" o canal (CH3=Arriba o CH4 = Abajo) en su control remoto, seleccione el evento para su reproducción y pulse el botón "PLAY". Otra posibilidad es la de navegar con el ratón hacia arriba y hacia abajo, haga clic en ( $\blacktriangleleft$  = Arriba o  $\blacktriangleright$  = Abajo) para seleccionar el evento para su reproducción; haga doble clic para reproducir.

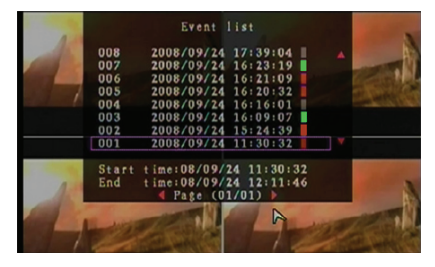

## Sistema de actualización del firmware:

Este menú sirve para la actualización del firmware del sistema DVR a través de host USB (memoria USB). Simplemente actualice el sistema después de conectar una memoria USB que contenga un archivo de firmware.

#### PRECAUCIÓN:

- 1. No apague el sistema durante la actualización. De lo contrario, provocará un mal funcionamiento y la necesidad de un proceso de recuperación especial.
- 2. Si se instala sin disco duro, el sistema no podrá ser actualizado.
- 3. Detenga la grabación antes de actualizar el sistema.

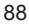

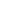

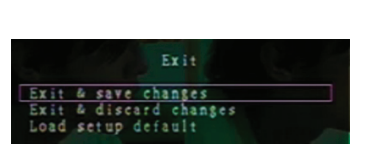

## Idioma:

El sistema soporta un menú OSD multi-idioma. Seleccione la visualización en pantalla entre inglés, italiano, polaco, español, francés, griego, alemán, neerlandés, portugués y turco. En el menú "Language (Idioma)", navegue hacia el idioma deseado y pulse el botón "Select" del control remoto; alternativamente navegue con el ratón y haga clic para seleccionar el idioma.

## Cerrar sesión:

Utilice esta opción para salir del sistema.

#### Salida:

Después de cambiar la configuración en el menú de DVR, es necesario confirmar los cambios en el menú de salida.

SALIR & GUARDAR CAMBIOS: Guardar cambios y volver al menú principal. SALIR & DESCARTAR CAMBIOS: Descartar los cambios y volver al menú principal. CARGAR LA CONFIGURACIÓN POR DEFECTO:

Carga la configuración predeterminada.

## **REPRODUCCIÓN CON FUNCIÓN DE BÚSQUEDA DE HORA:**

Esta es una opción de reproducción mejorada, que le permite establecer manualmente un tiempo de partida específico para la reproducción.

#### Teclado de control:

Con el fin de la reproducción con la función de tiempo de búsqueda, presione el botón "PLAY" en el control remoto. Presione el botón "Select" para cambiar la fecha y hora de iniciar la reproducción y pulse el botón "PLAY" de nuevo. La reproducción se iniciará a partir de la fecha y hora de entrada.

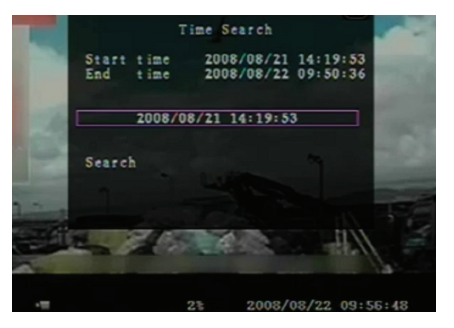

#### Mouse de control:

Mantenga pulsado el botón derecho del ratón y haga clic en el icono ►. Haga clic para cambiar la fecha de inicio y hora de la reproducción y pulse el botón derecho. Haga clic en "Search (Buscar)"; la reproducción comienza desde la fecha y la hora introducida.

#### COPIA DE SEGURIDAD por pen de memoria USB:

El sistema DVR de 4 canales tiene un componente mejorado de copia de seguridad para transferir los datos de video grabado desde el disco duro a la memoria USB.

Antes de realizar copias de seguridad de datos de video, conecte la memoria USB al sistema de DVR.

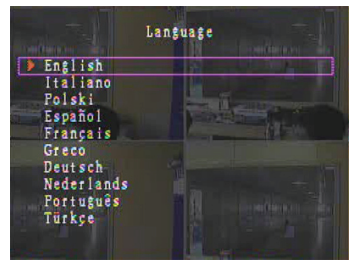

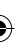

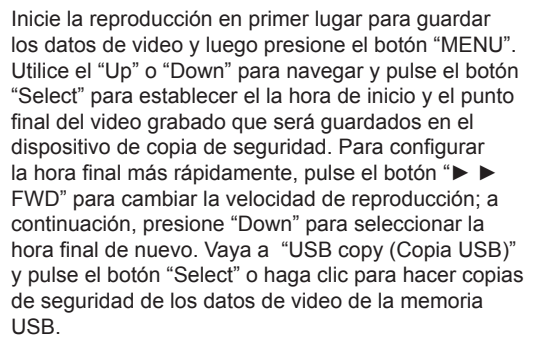

Le tomará unos minutos escribir los datos de video en memoria USB. El tamaño del archivo es cada vez mayor hasta su terminación. A continuación se muestra el mensaje:

WRITING ...

 $(\mathbf{\Phi})$ 

Después de escribir, el siguiente mensaje: FIXATING ...

Desconecte la memoria USB y conéctela a su PC.

Pulse el botón "PLAY" para continuar con el sistema. Para ver la imagen de video guardada en el dispositivo de copia de seguridad del equipo, necesita el software suministrado con este paquete.

|            | Backup       | 2        |
|------------|--------------|----------|
| Start time | : 2008/08/22 | 12:09:43 |
| End time   | : 2008/08/22 | 12:09:45 |
| Size :     | 1152 KB      |          |
| USB copy   |              |          |

|   |                                                                                                    | to USB                                                                                               |
|---|----------------------------------------------------------------------------------------------------|----------------------------------------------------------------------------------------------------|
|   | Start time 2008/<br>End time 2008/<br>Disk available<br>Copy size<br>File name<br>Writing to USB<br>Time to remain | 08/22 12:07:57<br>08/22 12:08:06<br>494116 KB<br>6720 KB<br>08221423.VVF<br>6701 KB<br>0M: 0S( 85KB) |
| 3 | O8<br>Exit                                                                                                    |                                                                                                    |
|   |                                                                                                    | 9000 /00 /09 11.99.1C                                                                                |
|   | Backup                                                                                                    | to USB                                                                                               |
|   | Start time 2008/<br>End time 2008/<br>Disk available<br>Copy size<br>File name<br>Writing to USB<br>Time to remain | 108/22 12:07:57<br>108/22 12:08:06<br>494116 KB<br>6720 KB<br>08221423.YYF                           |
|   | Start                                                                                                    | lancel                                                                                               |
|   |                                                                                                    |                                                                                                    |
|   | 34                                                                                                    | 2008/08/22 14:25:04                                                                                  |

## **Control remoto:**

| CH1↑         | Seleccionar / ampliar el canal 1 o mover el cursor hacia arriba                                |
|--------------|------------------------------------------------------------------------------------------------|
| CH2↓         | Seleccionar / ampliar el canal 2 o mover el cursor hacia abajo                                 |
| CH3←         | Seleccionar / ampliar el canal 3 o mover el cursor<br>hacia la izquierda o reducir el valor de |
| CH4→         | Seleccionar / ampliar el canal 4 o mover el cursor<br>a la derecha o el aumento del valor      |
| QUAD         | Vista cuádruple                                                                                |
| ••           | Rebobinado                                                                                     |
| ►            | Reproducción de la grabación                                                                   |
| ••           | Adelantado                                                                                     |
| •            | Iniciar la grabación manual o detener la grabación manual                                      |
|              | Pausa                                                                                          |
| -            | Detener la reproducción                                                                        |
| Menu/ESC     | Entrar o salir del menú de configuración del                                                   |
| UP           | Mover el cursor hacia arriba                                                                   |
| Select/Enter | Modificar el tema o aumentar el valor                                                          |
| DOWN         | Mover el cursor hacia abajo                                                                    |

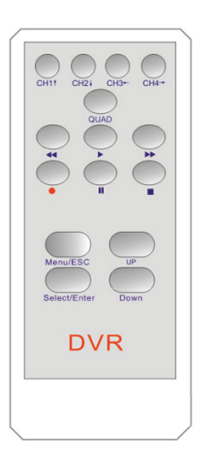

## Restauración automática de grabación:

Si la corriente está apagada durante la grabación (es decir, por un fallo de alimentación) el DVR entrará en fase de "Recuperación de corriente" cuando se inicie; detecte que se ha cerrado y luego reinicie el proceso de grabación.

#### USB:

 $( \bullet )$ 

Instalación

- 1) Inserte el CD del controlador en su unidad de CD-ROM.
- 2) Seleccione la instalación por configuración.
- 3) Establezca el directorio de instalación.
- Ejecute: Inicio> Programas> VxViewer> Vx4SLPlayer.

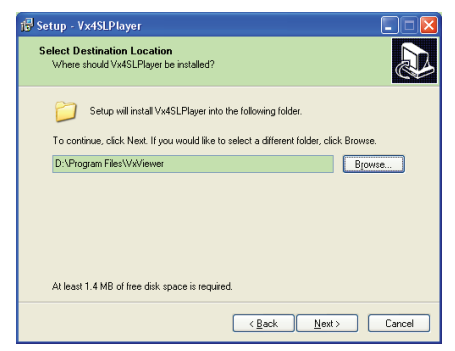

#### Interfaz del programa:

Haga doble clic en el icono

del escritorio para ejecutar el programa.

Funciones de los botones

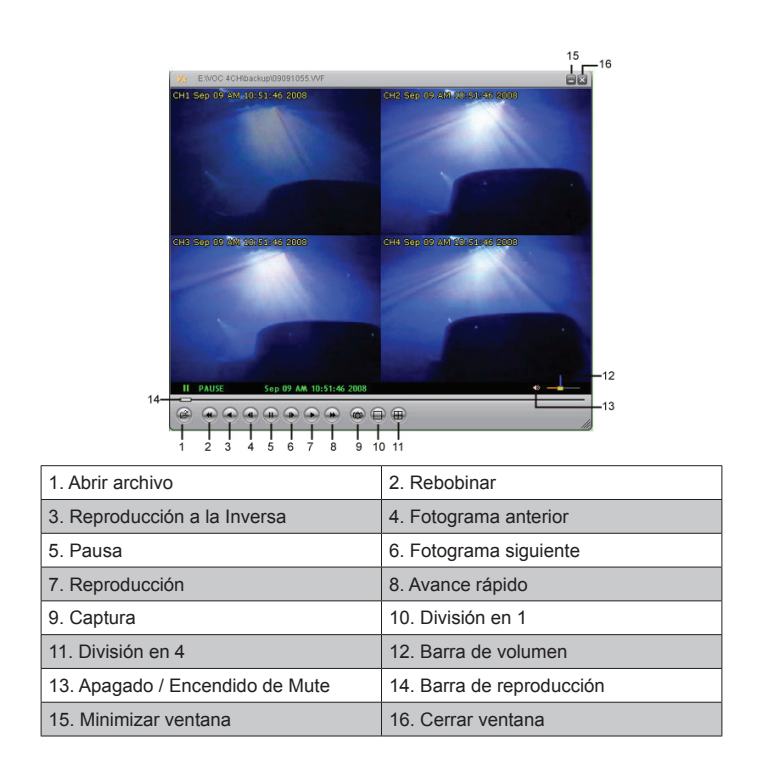

1) Haga clic en e para reproducir el video en formato "\*. VVF".

| Open           |                     |     | ? 🔀          |
|----------------|---------------------|-----|--------------|
| Look in: 📔     | ) backup 💌          | ← 🛍 | e* 💷-        |
| 08121056       | .VVF                |     |              |
| 06121141       | .VVF                |     |              |
|                |                     |     |              |
|                |                     |     |              |
|                |                     |     |              |
| File name:     | 08121056.VVF        |     | <u>O</u> pen |
| Files of type: | All Files (*.*)     | •   | Cancel       |
|                | 🔲 Open as read-only |     |              |

2) Captura Fija

Haz clic en a para la captura del fotograma congelado. Haga clic para seleccionar "Options (Opciones)" para configurar la ruta de acceso a captura fija. Haga clic para seleccionar la carpeta; por ejemplo, seleccione la carpeta como "E:\VOC 4CH\ copia de seguridad".

| Options 🔀                                                       |                                                                                                    |
|-----------------------------------------------------------------|----------------------------------------------------------------------------------------------------|
| Always on top (A)     Use DirectDraw     Show playback time (1) | Find Folder                                                                                                    |
| On screen display date/lime format<br>호약//호m//호d /호터·영제 /호금     | Et/VOC4CHbackup                                                                                                    |
| CACapture Browse                                                | P Camera     P Camera     P Matchip     P Matchip     P Metchip     P Metchip     P Metchip     P Metchip     P Color     P Color |
| OK Cancel                                                       | OK Cancel                                                                                                    |

3) En la ventana de "Opciones", configure otro menú de selección como "General" o "On screen display date/time format (Muestreo de formato de fecha / hora en pantalla)".

Always on top (Siempre en la parte superior) (A): La ventana del cliente siempre se mostrará en la parte superior de todas las ventanas.

Use DirectDraw (Usar DirectDraw): Si la tarjeta gráfica de su PC es compatible con DirectDraw, las imágenes se muestran en DirectDraw.

Show playback time (Mostrar la hora de reproducción) (T): La hora de reproducción aparecerá en la pantalla durante la reproducción.

En la selección de menú de "Muestreo de formato de fecha / hora en pantalla", usted puede ajustar el formato de fecha y hora que se muestra en la pantalla.

- Pulse la tecla "F1" o pulse el botón derecho para seleccionar la opción "About Viewer F1 (Acerca de Visor de F1)" para mostrar la versión del cliente actual.
- 5) Convertir "Formato de archivo VVF (\*. VVF)" en "Formato de archivo AVI (\*. AVI)". Siga las siguientes ilustraciones: pulse el botón derecho para seleccionar la opción "Export" y haga clic para mostrar la ventana "Export to AVI". A continuación, seleccione los canales a ser exportados. Haga clic en select. para seleccionar el archivo de entrada y el archivo de salida y haga clic en browse... para seleccionar el modo de compresión de video. Por último, haga clic en ok para empezar; el progreso se mostrará en porcentaje.

93

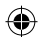

|                                                                                                    |                         |                                 | Export To AVI                                                 |                                                                           | ×                          |
|----------------------------------------------------------------------------------------------------|-------------------------|---------------------------------|---------------------------------------------------------------|---------------------------------------------------------------------------|----------------------------|
| <pre>gpen File Open Eisk Export Close  Show Lime Always On Top Playback Capture dudio Full Sgreen</pre> | F2                      | AVI Gudio-Fidm Interlayed Film) | Eport Channel<br>1971 1972 1973 1974<br>I <sup>™</sup> Audio  | Input File<br>(H12211707 VVF<br>Qubpt File<br>(H1221177 AH<br>Qumpression | Browse                     |
| Maximize<br>Aspect Ratio<br>Split Mode<br>Options<br>About Viewer<br>Egit                               | F1<br><+F4              |                                 | Progress                                                      | ок                                                                        | 0%                         |
| Video Compressi<br>Compressor<br>Ful Franes (Uncor<br>Compresson Qualt)                                 | on<br>mpressed) 💌<br>7/ | OK<br>Carcel<br>Contogra        | Export To AVI<br>Export Channel<br>단 1 및 2 및 3 및 4<br>단 Audio |                                                                           | ×                          |
| <u> </u>                                                                                                |                         | <u>kteur</u>                    |                                                               | Input File<br>H12205547.WF<br>Qubput File<br>H1CATFURE AN<br>Compression  | Browse<br>Browse<br>Belert |
|                                                                                                    |                         |                                 | Progress                                                      | OK                                                                        | 1%<br>Cancel               |

**Nota:** Al seleccionar el modo de compresión de video, compruebe la compresión seleccionada para su equipo, de lo contrario el archivo AVI exportado no se mostrará.

#### 6) Captura

 $(\mathbf{\Phi})$ 

Para guardar el formato de archivo VVF (\*. VVF) en el equipo, asegúrese rápidamente de garantizar que la vista de reproducción esté en modo de pausa. Arrastre la barra de reproducción para seleccionar la hora de inicio, haga clic para seleccionar la opción "Capture" y haga clic en "Mark In (Marca de entrada)". Arrastre la barra de reproducción antes de seleccionar la hora de finalización, haga clic para seleccionar la opción "Capture" y haga clic en "Mark Out (Marca de salida)". Por último, haga clic en "Export" para mostrar la "captura" de la ventana. El "Output size" es el tamaño del archivo de salida. Haga clic en **Browsen** para configurar la ruta y haga clic en **OK**.

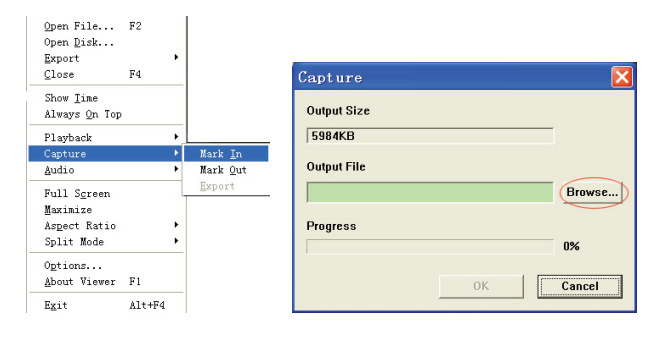

#### 7) Abrir disco ...

Reproduzca los datos grabados desde su HDD directamente a través del software de cliente. Instale el disco duro directamente en el PC. Haga clic en la opción "Open Disk (Abrir Disco) ..." para mostrar el cuadro de diálogo "Disk Select (Seleccionar disco)". Seleccione el disco duro con los datos de video a reproducir.

| DISKØ | Fixed | 75085  | MB |  |  |
|-------|-------|--------|----|--|--|
| DISK1 | Fixed | 953867 | MB |  |  |
|       |       |        |    |  |  |
|       |       |        |    |  |  |
|       |       |        |    |  |  |
|       |       |        |    |  |  |
|       |       |        |    |  |  |
|       |       |        |    |  |  |
|       |       |        |    |  |  |

#### Uso de pen USB compatible:

En el caso de ruido se produce en la línea de USB debido a una variedad de razones tales como el ruido de la fuente, podría causar errores durante la transferencia de datos. En este caso, la transferencia de los datos a la memoria USB de nuevo.

#### **Especificaciones:**

| TEMA                                                 | Descripción                                                                     |                                                                             |  |  |
|------------------------------------------------------|---------------------------------------------------------------------------------|-----------------------------------------------------------------------------|--|--|
| Formato de Video                                     | PAL                                                                             |                                                                             |  |  |
| Sistema Operativo                                    | Linux                                                                           |                                                                             |  |  |
| Entrada de video                                     | 4 Canales BNC                                                                   |                                                                             |  |  |
| Salida de video                                      | 1-canal compuesto BNC                                                           |                                                                             |  |  |
| Velocidad de Imagen                                  | PAL: 100fps (4 * 25fps)                                                         |                                                                             |  |  |
| Valasidad da grabasián                               | Modo cuádruple                                                                  | PAL: Máx. 50 fotogramas por segundo;                                        |  |  |
| Velocidad de gradación                               | Modo cualquiera                                                                 | PAL: 3 fps ~ máx. 25fps;                                                    |  |  |
| Método de compresión                                 | M-JPEG mejorado                                                                 | Calidad de video: Low @ 13kBytes;<br>Normal @ 16kbytes;<br>Alta @ 20kBytes; |  |  |
| Modo de grabación                                    | Manual, detección de movimiento, el tiempo del horario                          |                                                                             |  |  |
| Tiempo de grabación                                  | 15 días de grabación co                                                         | ntinua a 25 fps con 500 GB de HDD                                           |  |  |
| Capacidad del disco duro                             | Una interfaz 1.0 TB SAT                                                         | A para disco duro                                                           |  |  |
| Interfaz SATA y Rejilla HDD                          | 1 extraíble                                                                     |                                                                             |  |  |
| Puerto USB para dispositivo<br>de copia de seguridad | Sí, puerto USB para dispositivos copia de seguridad y software de actualización |                                                                             |  |  |
| Ratón PS / 2                                         | Sí                                                                              |                                                                             |  |  |
| Control Remoto IR de 38 kHz                          | Sí                                                                              |                                                                             |  |  |
| Entrada de alimentación                              | 100-240VAC/DC 12V, 3                                                            | A (adaptador incluido)                                                      |  |  |
| Dimensiones (mm)                                     | 250x132x80 (LxAxA)                                                              |                                                                             |  |  |

#### Medidas de seguridad:

No exponga el producto al agua ni a la humedad.

#### Mantenimiento:

Límpielo sólo con un paño seco. No utilice disolventes de limpieza ni productos abrasivos.

## Garantía:

No se aceptará ninguna garantía o responsabilidad derivada de cualquier cambio o modificaciones realizadas al producto o daños provocados por un uso incorrecto del producto.

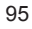

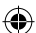

## General:

Las ilustraciones y las especificaciones podrán sufrir cambios sin previo aviso. Todas las marcas de logotipos y nombres de productos constituyen patentes o marcas registradas a nombre de sus titulares correspondientes, reconocidos como tal.

Conserve este manual y el embalaje en caso de futura necesidad.

## Atención:

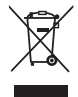

Este producto está señalizado con este símbolo. Esto significa que los productos eléctricos y electrónicos usados no deberán mezclarse con los desechos domésticos generales. Existe un sistema de recogida individual para este tipo de productos.

# MAGYAR

#### Bevezetés:

Kompakt merevlemezes felvevő általános CCTV rendszerekhez. A beépített quad processzor teljes áttekintést tesz lehetővé egyetlen képernyőn. A 12 voltos csatlakozás ideális a hordozható használathoz, a kivehető merevlemezkeret pedig lehetővé teszi a meghajtó egyszerű cseréjét. Egérrel a könnyű vezérléshez: USB csatlakozó a biztonsági mentéshez. A csomag egy távvezérlőt is tartalmaz.

## A merevlemez behelyezése:

- 1. Távolítsa el a merevlemezkeretet.
- 2. Csatlakoztassa a hálózati csatlakozózsinórt és az adatkábelt a merevlemezes meghajtóhoz. Használja a mellékelt csavarokat a merevlemez rögzítéséhez a keretben.
- Csúsztassa vissza a merevlemezkeretet a merevlemezes felvevőbe. A keretet a beépített zárral zárhatja le.

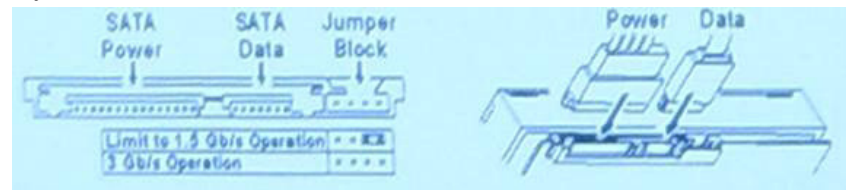

#### Csatlakoztatás:

- 1. Csatlakoztassa a felvevő video kimenetét (BNC) egy monitor vagy TV készülék bemenetéhez.
- 2. Csatlakoztassa a kamerákat a felvevő video bemenetéhez (BNC).
- 3. Csatlakoztasson egy PS/2 egeret a rendszer lent látható PS/2 csatlakozójához.

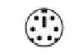

#### [PS/2 Mouse Port]

- 4. Csatlakoztassa a PS/2 egeret a DVR rendszer elindítása előtt.
- 5. Csatlakoztassa a hálózati adaptert a felvevő 12 voltos bemenetéhez.

#### Használat:

Csatlakoztassa a hálózati adapter a DVR egység hátlapján található csatlakozóba. Ezzel elindítja a rendszert. Ha új merevlemezes meghajtót helyez be, akkor egy üzenetet kap a merevlemez

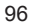

formázására, mielőtt a rendszer elindul (lásd az alábbi ábrát). Nyomja meg a "PLAY" (lejátszás) gombot a formázási lehetőség kiválasztásához.

| 4CH DVR<br>FW : 1.2.0 UCODE: 32<br>Compile date : 2009/06/10                                                                                                    |
|----------------------------------------------------------------------------------------------------|
| Video: PAL<br>Disk : 190782MB ST3200826A<br>New disk<br>Disk configuration changed<br>[PLAY] change configuration<br>Disk : press [PLAY] format, [STOP] cancel<br>FormatOK |
| [STOP] to pause                                                                                                    |

#### A felvevő beállítása:

Egy új merevlemez behelyezése után a lemezt formázni kell. A rendszerben három jelszószint van, amelyek az admin (rendszergazda) (legmagasabb) az operator (kezelő) és a guest (vendég) (legalacsonvabb). A rendszerbe történő bejelentkezés nélkül csak az élő kép megtekintésére van lehetőség.

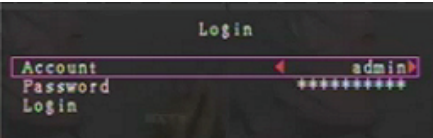

A rendszer maximálisan négy felhasználói fiók létrehozását teszi lehetővé. A rendszergazda állíthatja be a bejelentkezési nevet, jelszót és szintet az egyes felhasználók számára. A rendszergazda létrehozhat és törölhet is felhasználókat (lásd a Felhasználói fiók beállítása és a Jelszó beállítása részt).

A rendszergazda hozzáfér az összes szinthez. Egy kezelő nem tekintheti meg a felhasználói fiókokat, nem formázhatja a merevlemezt vagy módosíthatja a jelszószintet. Egy vendég kezelheti az élő video kijelzést és képlejátszást vagy módosíthat bizonyos, a felvételtől független paramétereket. Ha egy felhasználónak nincs jogosultsága a paraméterértékek megváltoztatásához, akkor a 🤶 jel jelenik meg a képernyő jobb felső sarkában.

#### Vezérlés egérrel:

**(** 

A rendszer elindulását követően kattintson az egér jobb gombjával a bejelentkezési ablak megjelenítéséhez. Kattintson az "Account" (fiók) lehetőségre és vigye be a felhasználót. Kattintson a "Password" (jelszó) lehetőségre és vigye be a megfelelő jelszót. Végül kattintson a "Login" bejelentkezés lehetőségre a rendszerbe történő belépéshez. Van egy gyárilag beállított bejelentkezési azonosító: "account/password" "admin/111111" az admin (rendszergazda) szinten. Használja ezt az első bejelentkezéskor. A rendszer elindulását követően kattintson job egérgombbal a lehetőségek ablak megjelenítéséhez ((a) ábra). Kattintson az ikonra.

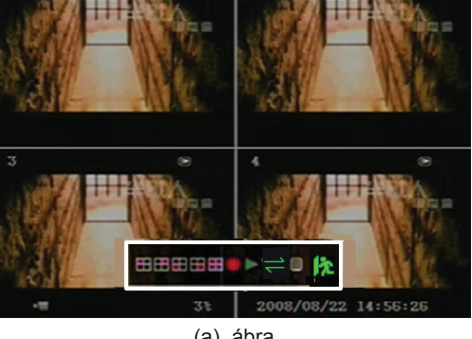

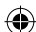

A jobb oldalon látható menü jelenik meg ((b) ábra).

| Setup    |  |  |  |  |
|----------|--|--|--|--|
| Camera   |  |  |  |  |
| Record   |  |  |  |  |
| Alarm    |  |  |  |  |
| Screen   |  |  |  |  |
| System   |  |  |  |  |
| Search   |  |  |  |  |
| Language |  |  |  |  |
| Logout   |  |  |  |  |
| Exit     |  |  |  |  |
|          |  |  |  |  |
|          |  |  |  |  |

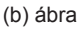

## A lehetőségek ablak elemei:

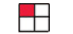

- csatorna megtekintése
- 3. csatorna megtekintése
- Az összes csatorna megtekintése
- Felvételi lista lejátszása
- 2. csatorna megtekintése
- csatorna megtekintése
- Manuális felvétel vagy manuális felvétel megállítása
- Menü opció

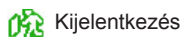

⇒ Csatornák automatikus váltása. A ⇒ ikon nem látható, ha az automatikus váltás ("auto sequence") funkció "KI" van kapcsolva.

A kurzor mozgatásához mozgassa fel vagy le az egeret. Kattintson a beállítások változtatásához vagy kattintson a jobb egérgombbal az előző menühöz való visszatéréshez.

## DVR távvezérlés:

A rendszer elindulását követően, nyomja meg a távvezérlő "MENU" gombját a bejelentkezési ablak megjelenítéséhez. Van egy gyárilag beállított bejelentkezési azonosító: "account/password" "admin/111111" az admin (rendszergazda) szinten. Használja ezt az első bejelentkezéskor. A bejelentkezés után nyomja meg a "MENU" gombot a DVR beállítások megváltoztatásához; a (b) ábrán látható menü jelenik meg. Nyomja meg a távvezérlő "UP"(fel) vagy "DOWN" (le) gombját a kurzor mozgatásához. Nyomja meg a távvezérlő "Select" (választás) gombját a beállítások megváltoztatásához. Nyomja meg a távvezérlő "MENU" gombját az előző menühöz történő visszatéréshez.

## A menü áttekintése:

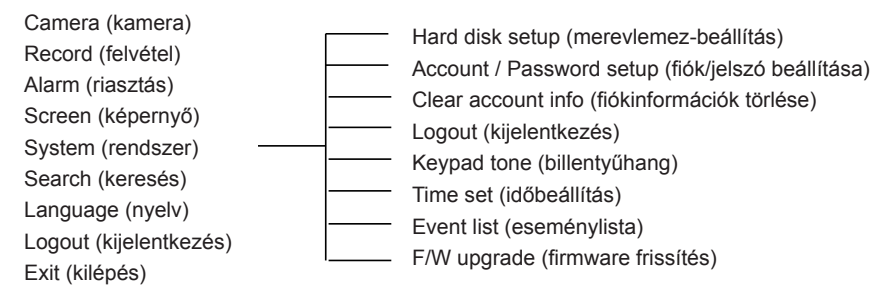

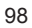

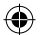

## Camera (kamera):

Használja ezt a lehetőséget az egyes csatornák (1, 2, 3, 4) video színeinek beállításához. Menjen a DISPLAY (kijelző) ponthoz, hogy bekapcsolja vagy kikapcsolja az egyes kamerák kijelzését). Megváltoztathatja az egyes csatornákhoz tartozó kamera nevét.

|    | Ca                                                                               | mera          |        |
|----|----------------------------------------------------------------------------------|---------------|--------|
|    | Channel<br>Camera name<br>Display<br>Brightness<br>Contrast<br>Hue<br>Saturation |               |        |
|    |                                                                                  |               |        |
| -= | 99%                                                                              | 2008/09/04 11 | :42:01 |

## Record (felvétel):

Használja ezt a lehetőséget egy csatorna (1, 2, 3, 4) felvételhez történő kiválasztásához. Csak a kiválasztott kamerához tartozó csatorna kerül felvételre, nem számít, hogy hány kamera csatornája látható a képernyőn.

RECORD FRAME RATE (felvétel mintavételi gyakorisága):

Használja ezt a lehetőséget a mintavételi gyakoriság beállítására az egyes csatornákhoz. Minél magasabb a felvétel mintavételi gyakorisága, annál természetesebb mozgásokat láthatunk a lejátszás során.

Az egyes csatornák mintavételi gyakoriság beállítása egymástól függetlenül elvégezhető.

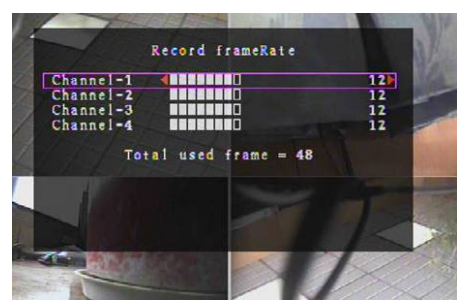

A PAL video kimeneti formátum esetében a rendszer alapértelmezett értéke csatornánként **12** kép / másodperc, ami azt jelenti, hogy a rendszer az összes csatornán összesen 48 képet rögzít másodpercenként. A mintavételi gyakoriságot **3~25** kép / másodperc között lehet beállítani az egyes csatornák esetében. Az összes csatornára vonatkozó kép / másodperc érték legfeljebb **50** lehet.

A NTSC video kimeneti formátum esetében a rendszer alapértelmezett értéke csatornánként **15** kép / másodperc, ami azt jelenti, hogy a rendszer az összes csatornán összesen 48 képet rögzít másodpercenként. A mintavételi gyakoriságot **3~30** kép / másodperc között lehet beállítani az egyes csatornák esetében. Az összes csatornára vonatkozó kép / másodperc érték legfeljebb **60** lehet.

Nyomja meg a "Select"/"CH4" gombokat vagy kattintson a ► ikonra a csatornánkénti kép per másodperc érték növeléséhez. Nyomja meg a "CH3" gombot vagy kattintson a ◄ ikonra a csatornánkénti kép per másodperc érték csökkentéséhez.

#### Ha kikapcsolja a felvételi mintavételi gyakoriságot, akkor a csatorna nem kerül felvételre.

#### RECORD QUALITY (felvétel minősége):

Állítsa be a felvételi minőséget az 1, 2 vagy 3 értékre. A legjobb felvételi minőség a 3; a leggyengébb felvételi minőség az 1. A magasabb felvételi minőség esetén jobb a mozgókép minősége a lejátszás során. A jobb minőség több tárhelyet igényel a merevlemezen. A felvételi mintavételi gyakoriság, a felvételi minőség és a merevlemez mérete határozza meg a DVR rendszer teljes elérhető felvételi idejét.

| video rendszer PAL. A b | ecsült idő egy 320GB mé | retű merevlemezt alapul v | véve. |
|-------------------------|-------------------------|---------------------------|-------|
| Felvételei sebesség     | Felvételi minőség       | Adatmennyiség<br>(GB/óra) | Felvé |
|                         | 3                       | 4,4                       |       |
| 50fpc                   | 2                       | 2.8                       |       |

#### teli idő (óra) 73 50fps 114 2 2.8 1 139 2,3 3 2,4 133 2 25fps 1.6 200 1 1.3 246

## RECORD SCHEDULE (felvételi terv):

Kérjük, ne feledje: Mozgóképfelvétel előtt győződjön meg arról, hogy a felvételi időszak jelölése 🚪 legven a "Record Schedule" menüben. A 00:00:00 idő megfelel a 24:00:00 értéknek.

- Szürke sáv: Nem fog felvétel készülni ebben az időszakban, ha nem kapcsolja be a manuális felvételt.
- Piros sáv: A pirossal jelölt időszakban bekapcsolásra kerül a folyamatos felvételi mód (időzített felvétel), ha nem állítják meg manuálisan a felvételt ezen időszak során.
- Zöld sáv: A zöld sávval jelölt időszak a mozgásérzékelős felvételt jelöli (MD) (lásd a "MOZGÁSÉRZÉKELÉS" fejezetet).

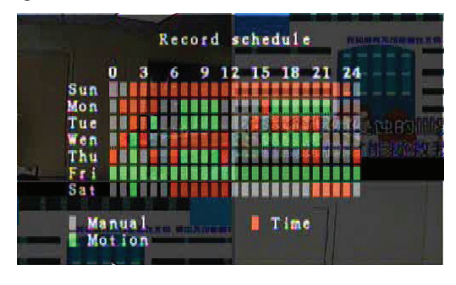

#### A távvezérlő használata:

Nyomja meg a "fel"/"le" gombokat a kurzor mozgatásához, majd nyomja meg a "Select" gombot a videofelvételi mód beállításához az egyes időszakokban az összes nap esetében. Állítsa be ugyanazt a felvételi módot ugyanazokhoz az időszakokhoz egymással párhuzamosan. Mozgassa a kurzort és nyomja meg a távvezérlő [QUAD] gombját, mozgassa a kurzort, hogy megnövelje a területet (CH1=fel, CH2=le, CH3=balra, CH4=jobbra), majd nyomja meg a "Select" gombot a videofelvételi mód beállításához.

#### Az egér használata:

Kattintson a bal oldali egérgombbal és tartsa nyomva a gombot, vonszolja az egeret a terület megnöveléséhez, majd kattintson a videofelvételi mód beállításához. Menjen vissza az előző menühöz a paraméterek mentéséhez.

#### **Riasztás:**

Nyomja meg a "Select" gombot vagy kattintson a ◄/► ikonra az egyes lehetőségek paramétereinek beállításához.

#### BUZZER DURATION (hangjelzés időtartama):

Használja ezt a lehetőséget a hangjelzés időtartamának (másodpercekben) beállításához, miután a riasztás bekapcsol.

A beállítási lehetőségek a 05, 10, 15, 20, 25, 30 (másodpercben), CONT (folyamatos) és OFF (ki). Az alapértelmezett érték az "OFF". Ha a "Buzzer Duration" a "cont" értékre van állítva, akkor a hangjelzés folyamatosan szólni fog.

EVENT REC DURATION (esemény felvételének időtartama):

Használja ezt a lehetőséget a felvétel időtartamának beállítására (másodpercekben) a mozgás érzékelését követő bekapcsolás után.

A beállítási lehetőségek 05, 10, 15, 20, 25 és 30 (másodpercekben).

MOTION DETECTION (mozgásérzékelés):

#### CHANNEL (csatorna):

Válassza ki a csatornát (1, 2, 3, 4) a mozgásérzékelős felvételi módhoz.

#### SENSITIVITY (érzékenység):

Használja ezt a lehetőséget a beépített mozgásérzékelő felvételi érzékenységének beállításához. A magasabb számérték alacsonyabb érzékenységet jelent. A beállításai lehetőségek az 1, 2, 3, 4 és az Off (ki). A legmagasabb érzékenységű szint az 1.

#### MOTION AREA (mozgásérzékelési terület):

Használja ezt a lehetőséget a mozgásérzékelési terület beállításához. Használja a távvezérlő gombjait vagy az egeret a terület meghatározásához. A billentyűk és az egér használatára vonatkozó utasítások az alábbiak.

#### A billentyűzet vagy a távvezérlő használata:

Nyomja meg egyszer a "Select" gombot a terület kiválasztásához, nyomja meg újra a "Select" gombot a terület törléséhez.

CH1=fel / CH2=le / CH3=balra / CH4=jobbra.

#### Az egér használata:

Kattintson majd tartsa nyomva a bal oldali egérgombot, mozgassa az egeret a felvételi terület kijelöléséhez, törléséhez vagy újbóli kijelöléséhez.

A terület csak fentről lefelé és balról jobbra jelölhető ki. Ha a terület kékkel van jelölve, akkor ki van választva a felvételhez. Ha a terület átlátszó, akkor nem történik felvétel.

A mozgásérzékelési terület beállítását követően nyomja meg a "MENU" gombot vagy kattintson job egérgombbal a kilépéshez.

A mozgásérzékelési mód elindításához hajtsa végre a "Mozgásérzékelési terület" beállítását.

Alarm

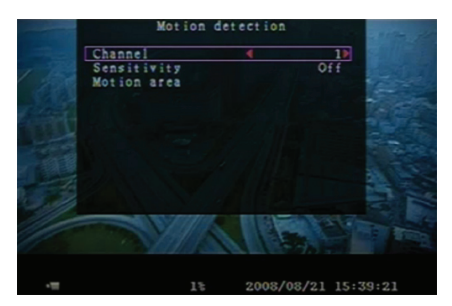

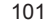

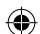

## Screen (képernyő):

#### BORDER (keret):

Az opció bekapcsolásával "On" vagy kikapcsolásával "Off" megjelenítheti vagy eltávolíthatja az egyes csatornák körül látható fehér keretvonalat.

#### AUTO SEQUENCE (automatikus váltás):

Használja ezt a lehetőséget a képernyők automatikus váltásának beállításához.

A beállítási lehetőségek az Off (ki) és az 1~10 (másodpercben) értékeket tartalmazzák. Az alapértelmezett érték az "Off" (ki). Ha az automatikus váltás be van kapcsolva, akkor megjelenik az " ;

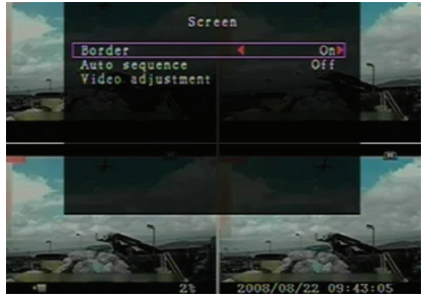

ikon, a kijelzőn sorban az 1 csatorna - 2 csatorna - 3 csatorna - 4 csatorna – négy képernyős nézet jelenik meg, a képet nem tartalmazó csatornák nem jelennek meg. Nyomja meg egyszer a ►► gombot az automatikus váltás szüneteltetéséhez.

#### VIDEO ADJUSTMENT (video beállítás):

Ezzel a lehetőséggel az egész video képernyőt fel, le, balra vagy jobbra mozgathatja. A távvezérlő és a billentyűzet gombjai az alábbi módon felelnek meg egymásnak: CH1=fel / CH2=le / CH3=balra / CH4=jobbra.

## Az egér funkciói az alábbiak:

Kattintson jobb egérgombbal a kijelző ikonjaira az alábbiak szerint: ▲, ▼, ⊲, ►, 1 (). Kattintson az ikonra a választáshoz.

▲=fel, ▼=le, ◀=balra, ▶=jobbra, 🎊 =kilépés.

## System (rendszer):

 $( \bullet )$ 

Ebben a menüben a DVR-hez telepített merevlemezre vonatkozó információkat jelenítheti meg, megváltoztathatja a rendszerjelszót, beállíthatja a billentyűhangokat, megtekintheti az eseménylistát vagy beállíthatja a rendszeridőt.

Ha a rendszergazdai szinten jelentkezik be, akkor a menüsáv a (c) ábrán látható módon jelenik meg. Lépjen az "Account" (fiók) menübe, ha meg szeretné tekinteni a felhasználói fiókokat, vagy felhasználókat szeretne létrehozni illetve törölni (lásd a "<u>Rendszerfiókbeállítás</u>" részt).

Ha kezelői szinten jelentkezik be, akkor a (d) ábrán látható menüsáv jelenik meg. Egy felhasználó csak a saját jelszavát tudja megváltoztatni (lásd a "<u>Rendszer-jelszó beállítása</u>" részt).

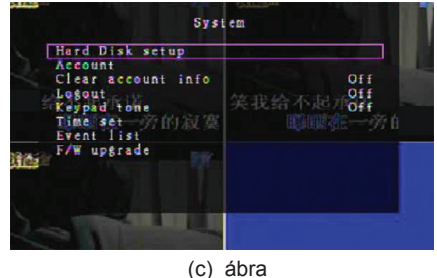

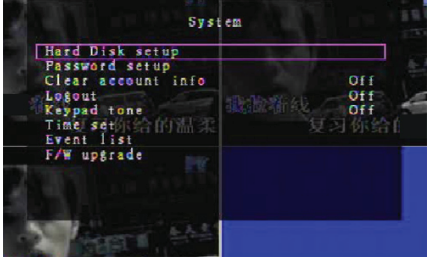

(d) ábra

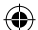

## System-Hard Disk Setup (rendszer-merevlemezbeállítás):

#### OVERWRITE ENABLE (felülírás engedélyezése):

Válassza a "Yes" (igen) lehetőséget, ha a merevlemez megtelése esetén folytatni szeretné a felvételt a korábbi adatok felülírásával.

Válassza a "No" (nem) lehetőséget, ha meg szeretné állítani a felvételt amikor a merevlemez megtelt. A felvétel nem folytatódik, amíg az "Overwrite enable" (felülírás engedélyezése) értékét nem állítja a "Yes" (igen) értékre.

#### FORMAT HDD (merevlemez formázása):

A merevlemez formázása törli az összes tárolt video adatot. A merevlemez formázása utén a rendszerhelyreállítási lehetőség nem áll rendelkezésre. Ha ezt a lehetőséget választja, akkor a rendszer a formázás előtt egy jelszó bevitelét kéri. Az alapértelmezett jelszó az "111111".

### System-Account Setup (rendszerfiókbeállítás):

Csak a rendszergazdai szinten bejelentkezett felhasználó van jogosultsága a fiókbeállításhoz, új felhasználók létrehozásához, létező felhasználók törléséhez és a felhasználói név, jelszó és szint módosításához. A rendszer legfeljebb 4 felhasználói fiók létrehozását engedélyezi.

### Account/Password (fiók/jelszó):

A beállítás menüben lépjen az Account (fiók) ponthoz a kiemelten megjelenített lehetőség megváltoztatásához, majd nyomja meg a "Select" gombot az Account/ Password (fiók/jelszó) menü eléréséhez az ábrán látható módon. A táblázatban látható valamennyi szám, betű és karakter használható a felhasználói név és jelszó beviteléhez. Nyomja meg a "Select" (kiválasztás) gombot az érték beviteléhez és menjen az "Enter" (bevitel gombra, nyomja meg a "Select" gombot a

CH1=fel / CH2=le / CH3=balra / CH4=jobbra, n nyomja meg a "Shift" gombot a karakterek váltásához.

#### Level (szint):

Menjen a Level (szint) ponthoz, majd nyomja meg a [Select] gombot a felhasználói szint beállításához (operator/guest (kezelő/vendég)).

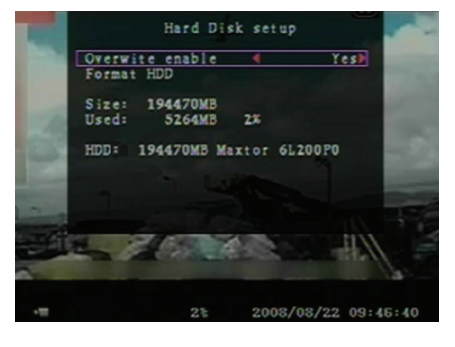

| Account | Password | Level    |
|---------|----------|----------|
| admin   | +++++    | a dm i n |
|         |          |          |
|         |          |          |

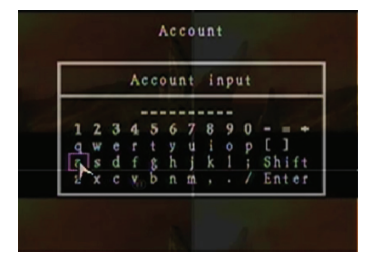

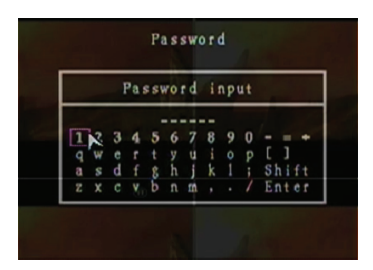

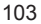

۲

#### 104

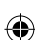

# System-Password Setup (rendszer-jelszó beállítása):

Az alapértelmezett jelszó 11111. A táblázatban látható minden szám, betű és karakter szerepelhet a jelszóban. Nyomja meg a "Select" gombot az érték beviteléhez, majd menjen az "Enter" gombhoz és nyomja meg a "Select" gombot az aktuális jelszó beviteléhez.

# A távvezérlő gombjai:

CH1=fel / CH2=le / CH3=balra / CH4=jobbra.

Ugyanaz a művelet az új jelszó bevitele és a jelszó megerősítése.

A jelszó megváltoztatását követően a "Password changed" (jelszó megváltozott) üzenet jelenik meg. Ha a jelszó megváltoztatása sikertelen, akkor a "Mismatch password" (hibás jelszó) üzenet jelenik meg.

# System-Clear Account Info (rendszer-fiókinformációk törlése):

Állítsa be az ON (be) értékre a fiókinformációk kijelentkezés utáni törléséhez. Állítsa az OFF (ki) értékre a fiókinformációk kijelentkezés utáni mentéséhez.

# System-Logout (rendszer-kijelentkezés):

Állítsa a "Logout" (kijelentkezés) értékét az 1~10 (percekben) értékre vagy Off (ki) értékre a kijelentkezéshez tétlenség esetén ezen idő elteltét követően.

# System-Keypad Tone (rendszer-billentyűhang):

Állítsa az ON (be) vagy OFF (ki) értékre a billentyűhang funkció be- vagy kikapcsolásához.

# System-Time Set (rendszer-időbeállítás):

Bármikor beállíthatja a pillanatnyi időt, dátumot és évet. Állítsa be az aktuális időt a mentendő video adatok számára, hogy időeltolódás nélkül kerüljenek lejátszásra. A beállítási lehetőségek az alábbi három dátumformátum beállítását teszik lehetővé:

YYYY/MM/DD (2009/06/13 - év/hónap/nap). MM/DD/YYYY (06/13/2009 - hónap/nap/év). DD/MM/YYYY (13/06/2009 - nap/hónap/év).

Az időformátum az alábbi:

01:00:00 - óra:perc:másodperc

Lépegessen a távvezérlő "UP" (fel) és "DOWN" (le) gombjaival, majd nyomja meg a "Select" (kiválasztás) gombot a számérték beállításához. Az idő beállítását követően nyomja meg a "MENU" gombot. Nyomja meg a "DOWN" (le) gombot és a "Select" (kiválasztás) gombot az új időbeállítások alkalmazásához. Ehelyett használhatja az egeret is a fel és lefelé történő navigáláshoz, és kattinthat a számérték változtatásához. Kattintson jobb egérgombbal a visszalépéshez a beállítás elvégzését követően. Kattintson az "Apply" (alkalmaz) gombra az új időbeállítások alkalmazásához.

# System-Event List (rendszer-eseménylista):

Az eseménylista funkció lehetővé teszi egy események szerinti lejátszást. Az Event list (eseménylista) menüben minden megtalálható az összes előzőleg felvett video, kezdő idő és befejezési idő valamint az év/dátum/idő. A merevlemez legfeljebb 300 eseményt képes tárolni. Több mint 300 esemény esetén az előző események lejátszása a beviteli időnek megfelelően történik, ha az adatok nem kerültek felülírásra.

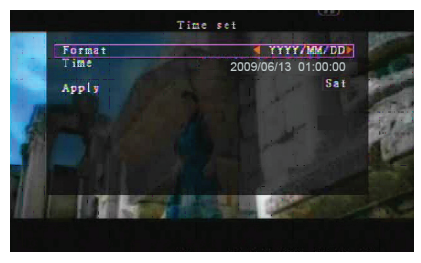

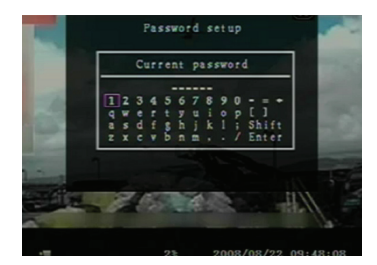

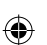

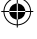

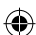

Az eseménylista szerinti lejátszáshoz használja a távirányító "fel"/"le" vagy csatorna gombjait (CH3=fel vagy CH4=le), válassza ki a lejátszandó eseményt, majd nyomja meg a "PLAY" (lejátszás) gombot. Vagy navigáljon fel és ée az egérrel és kattintson (◀=fel vagy ▶=le) a lejátszandó esemény kiválasztásához, kattintson duplán a lejátszáshoz.

| 1 | 008                             | Event<br>2008/09/24<br>2008/09/24                                                | list                                                     |     | 1 |
|---|---------------------------------|----------------------------------------------------------------------------------|----------------------------------------------------------|-----|---|
| - | 006<br>005<br>004<br>003<br>002 | 2008/09/24<br>2008/09/24<br>2008/09/24<br>2008/09/24<br>2008/09/24<br>2008/09/24 | 16:21:09<br>16:20:32<br>16:16:01<br>16:09:07<br>15:24:39 |     |   |
| 1 | Start<br>End                    | 2008/09/24<br>time:08/09/<br>time:08/09/<br>4 Page (0                            | 11:30:32<br>24 11:30:32<br>24 12:11:46<br>1/01) ▶        |     | 1 |
| - | 1                               |                                                                                  | 17                                                       | 274 |   |

## System-F/W Upgrade (rendszer-firmware frissítés):

Ez a menu szolgál a DVR rendszer firmware-ének frissítésére egy USB host (USB memóriakártya) használatával. Egyszerűen frissítse a rendszert a firmware fájlt tartalmazó USB memóriakártya csatlakoztatása után.

VIGYÁZAT:

- 1. Ne kapcsolja ki a rendszert a frissítés közben. Ez meghibásodást okoz és speciális helyreállítási eljárást igényel.
- 2. Ha nincs merevlemez behelyezve, akkor a rendszer nem frissíthető.
- 3. Állítsa le a felvételt a rendszer frissítése előtt.

## Language (nyelv):

A rendszer többnyelvű OSD kijelzéssel rendelkezik. A képernyőn megjelenő kijelzőhöz az angol, olasz, lengyel, spanyol, francia, görög, német, holland, portugál és török nyelvek közül választhat.

A "Language" (nyelv) menüben menjen a kívánt nyelvhez és nyomja meg a távvezérlő "Select" (kiválasztás) gombját, vagy menjen az egérrel a kívánt nyelvhez és kattintson annak kiválasztásához.

## Logout (kijelentkezés):

Itt jelentkezhet ki a rendszerből.

## Exit (kilépés):

Miután megváltoztatta a beállításokat a DVR menüben, meg kell erősítenie a változtatásokat az EXIT (kilépés) menüben. EXIT & SAVE CHANGE (kilépés és a változások mentése):

Menti a változtatásokat és visszatér a főmenübe.

EXIT & DISCARD CHANGES (kilépés a változtatások figyelmen kívül hagyásával):

Figyelmen kívül hagyja a változtatásokat és visszatér a főmenübe.

LOAD SETUP DEFAULT (alapértelmezett értékek betöltése): Betölti az alapértelmezett beállításokat.

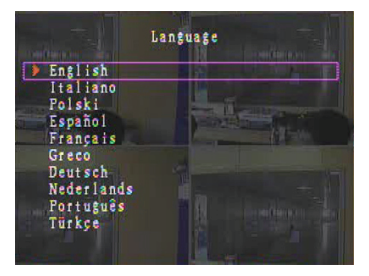

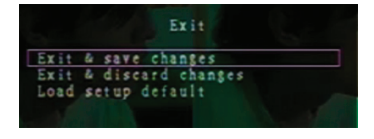

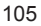

## LEJÁTSZÁS A TIME SEARCH (IDŐKERESÉS) FUNKCIÓVAL:

Ez egy fejlett lejátszási lehetőség, amely lehetővé teszi a lejátszás kezdeti időpontjának manuális beállítását.

## Vezérlés billentyűzettel:

Az időkeresés funkcióval történő lejátszáshoz, nyomja meg a távvezérlő "PLAY" (lejátszás) gombját. Nyomja meg a "Select" (kiválasztás) gombot a lejátszás kezdő dátumának és időpontjának változtatásához,majd nyomja meg újra a "PLAY" (lejátszás) gombot. A lejátszás a bevitt dátumtól és időponttól kezdődően történik.

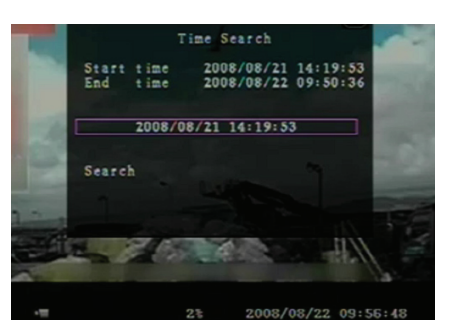

## Vezérlés az egérrel:

Nyomja meg és tartsa nyomva a az egér jobb oldali gombját és kattintson a ► ikonra. Kattintson a lejátszás kezdő dátumának és idejének megváltoztatásához és kattintson a jobb egérgombbal. Kattintson a "Search" (keresés) gombra, a lejátszás a bevitt dátumtól és időtől kezdődően történik.

## MENTÉS USB memóriakártyával:

A 4-csatornás DVR rendszer fejlett mentési funkcióval rendelkezik a felvett video adatok merevlemezről USB memóriakártyára történő átviteléhez.

A video adatok mentése előtt csatlakoztassa az USB memóriakártyát a DVR rendszerhez.

Először indítsa el a lejátszást a a video adatok mentéséhez,majd nyomja meg a "MENU" gombot. Használja az "Up"(fel) vagy "Down" (le) gombokat a navigáláshoz, majd nyomja meg a "Select" (kiválasztás) gombot a felvett videó mentendő kezdő és befejező idejének beállításához. A befejező idő gyorsabb beállításához nyomja meg az "▶▶FWD" gombot a lejátszási sebesség megváltoztatásához, majd nyomja meg a "Down" (gombot) a befejező idő újbóli kiválasztásához. Menjen az "USB copy" (USB másolás) menüponthoz és nyomja meg a "Select" (kiválasztás) gombot vagy kattintson a video adatok USB memóriakártyára történő mentéséhez.

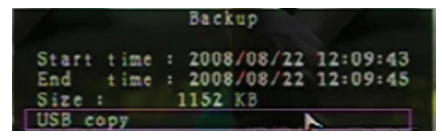

A video adatok USB memóriakártyára történő írása néhány percet vesz igénybe. A fájl mérete a befejezésig növekszik. Az alábbi üzenet jelenik meg: WRITING... (írás)

۲

Az írás befejezését követően az alábbi üzenet jelenik meg:

FIXATING... (rögzítés)

Csatlakoztassa le az USB memóriakártyát és csatlakoztassa a számítógépéhez.

Nyomja meg a "PLAY"(lejátszás) gombot a rendszerrel történő folytatáshoz.

A tárolóeszközre mentett videó számítógépen történő megtekintéséhez a csomagban szállított szoftverre lesz szüksége

|   | Start time 2008                                                                                                    | 08/22 12:07:57                                                                                                    |
|---|----------------------------------------------------------------------------------------------------|----------------------------------------------------------------------------------------------------|
|   | End time 2008,<br>Dick available                                                                                                    | /08/22 12:08:06                                                                                                    |
|   | Copy size                                                                                                    | 6720 KB                                                                                                    |
|   | File name<br>Writing to USB                                                                                                    | 08221423.VVF<br>6701 KB                                                                                                    |
|   | Time to remain                                                                                                    | OM: 0S( 85KB)                                                                                                    |
| 3 | 01                                                                                                    | < Comparison of the second second sec |
|   | Exit                                                                                                    |                                                                                                    |
|   |                                                                                                    |                                                                                                    |
|   |                                                                                                    |                                                                                                    |
|   |                                                                                                    |                                                                                                    |
|   |                                                                                                    | 2008/08/22 14+27+15                                                                                                    |
|   |                                                                                                    |                                                                                                    |
|   | Backup                                                                                                    | A IISB                                                                                                    |
|   | Backup                                                                                                    | to USB                                                                                                    |
|   | Backup<br>Start time 2008                                                                                                    | to USB<br>/08/22 12:07:57<br>/08/22 12:08:06                                                                                                    |
|   | Backup<br>Start time 2008.<br>End time 2008.<br>Disk available                                                                        | to USB<br>/08/22 12:07:57<br>/08/22 12:08:06<br>494116 KB                                                                                                    |
|   | Backup<br>Start time 2008.<br>End time 2008.<br>Disk available<br>Copy size<br>File name                                              | to USB<br>/08/22 12:07:57<br>/08/22 12:08:06<br>494116 KB<br>6720 KB<br>08221423.VVF                                                                                                    |
|   | Backup<br>Start time 2008:<br>End time 2008:<br>Disk available<br>Copy size<br>File name<br>Writing to USB                            | to USB<br>/08/22 12:07:57<br>/08/22 12:08:06<br>494116 KB<br>6720 KB<br>08221423.YVF                                                                                                    |
|   | Backup<br>Start time 2008.<br>End time 2008.<br>Disk available<br>Copy size<br>File name<br>Writing to USB<br>Time to remain          | to USB<br>/08/22 12:07:57<br>/08/22 12:08:06<br>494116 KB<br>6720 KB<br>08221423.VVF                                                                                                    |
|   | Backup<br>Start time 2008.<br>End time 2008.<br>Disk available<br>Copy size<br>File name<br>Writing to USB<br>Time to remain          | to USB<br>/08/22 12:07:57<br>/08/22 12:08:06<br>494116 KB<br>6720 KB<br>08221423-VVF                                                                                                    |
|   | Backup<br>Start time 2008.<br>End time 2008.<br>Disk available<br>Copy size<br>File name<br>Writing to USB<br>Time to remain          | to USB<br>/08/22 12:07:57<br>/08/22 12:08:06<br>494116 KB<br>6720 KB<br>08221423.VVF<br>Cancel                                                                                                    |
|   | Backup<br>Start time 2008.<br>End time 2008.<br>Disk available<br>Copy size<br>File name<br>Writing to USB<br>Time to remain<br>Start | to USB<br>/08/22 12:07:57<br>/08/22 12:08:06<br>494116 KB<br>6720 KB<br>08221423.VVF                                                                                                    |
|   | Backup<br>Start time 2008.<br>End time 2008.<br>Disk available<br>Copy size<br>File name<br>Writing to USB<br>Time to remain<br>Start | to USB<br>/08/22 12:07:57<br>/08/22 12:08:06<br>4 941116 KB<br>6720 KB<br>08221423-VVF<br>Cancel                                                                                                    |
|   | Backup<br>Start time 2008.<br>End time 2008.<br>Disk available<br>Copy size<br>File name<br>Writing to USB<br>Time to remain          | to USB<br>/08/22 12:07:57<br>/08/22 12:08:06<br>494116 KB<br>6720 KB<br>08221423.VVF                                                                                                    |
|   | Backup<br>Start time 2008.<br>End time 2008.<br>Disk available<br>Copy size<br>File name<br>Writing to USB<br>Time to remain          | to USB<br>/08/22 12:07:57<br>/08/22 12:08:06<br>494116 KB<br>6720 KB<br>08221423.YVF<br>Cancel                                                                                                    |

## Távvezérlő:

۲

| CH1↑         | Az 1. csatorna kiválasztása/nagyítása vagy a kurzor felfelé mozgatása                            |
|--------------|--------------------------------------------------------------------------------------------------|
| CH2↓         | A 2. csatorna kiválasztása/nagyítása vagy a kurzor<br>lefelé mozgatása                           |
| CH3←         | A 3. csatorna kiválasztása/nagyítása vagy a kurzor<br>balra mozgatása vagy egy érték csökkentése |
| CH4→         | A 4. csatorna kiválasztása/nagyítása vagy a kurzor<br>jobbra mozgatása vagy egy érték növelése   |
| QUAD         | Négycsatornás nézet                                                                              |
| ••           | Gyorsan vissza                                                                                   |
|              | Lejátszás                                                                                        |
|              | Gyorsan előre                                                                                    |
| •            | A manuális felvétel indítása vagy megállítása                                                    |
|              | Szünet                                                                                           |
| -            | Lejátszás megállítása                                                                            |
| Menu/ESC     | A beállítási menübe lépés vagy kilépés                                                           |
| UP           | A kurzor felfelé mozgatása                                                                       |
| Select/Enter | Elem módosítása vagy egy érték növelése                                                          |
| DOWN         | A kurzor lefelé mozgatása                                                                        |

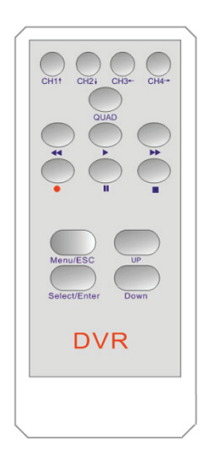

107

()

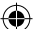

#### A felvételi folyamat automatikus visszaállítása:

Ha a tápellátás felvétel közben megszakad (például áramszünet esetén), akkor a DVR az indulás közben "Power recovery" (visszaállítás tápellátási hiba után) módba lép, észleli a leállás tényét és újraindítja a felvételi folyamatot.

### USB:

Telepítés

- 1) Helvezze a telepítő CD-t a CD-ROM meghajtóba.
- 2) Válassza a telepító általi telepítést.
- 3) Válassza ki a telepítési könyvtárat.
- 4) Indítsa el a: Start > Program > VxViewer > Vx4SLPlayer fájlt.

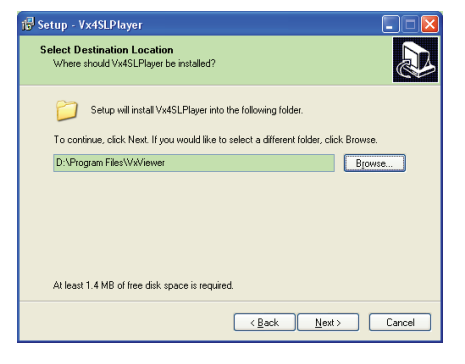

## A program kezelői felülete:

Kattintson duplán az asztalon található 🥂 ikonra a program futtatásához.

A gombok funkciói

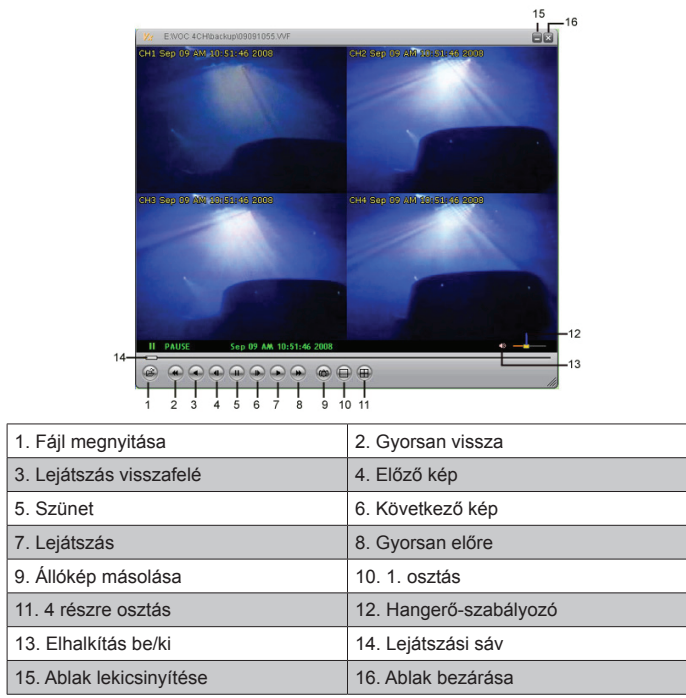

1) Kattintson a 🙆 ikonra a videofelvétel "\*.VVF" formátumban történő lejátszására.
| Open               | 29                     |
|--------------------|------------------------|
| Look in: ն         | i backup 💌 🖛 🖬 🖬 🖷     |
| 08121056           | .vvF                   |
| <u>m</u> 08121141  | wn-                    |
|                    |                        |
|                    |                        |
|                    |                        |
| File <u>n</u> ame: | 08121056.VVF           |
| Files of type:     | All Files (*.*) Cancel |
|                    | 🔲 Open as read-only    |

#### 2) Állókép rögzítése

Kattintson a ikonra az állókép rögzítéséhez. Kattintson jobb egérgombbal az "Options…" (opciók) kiválasztásához, hogy beállítsa az állókép elérési útvonalát. Kattintson a mappa kiválasztásához, például válassza az "E:\VOC 4CH\backup" mappát.

| Options 🔀                                                                                                    |                                                                                                    |
|----------------------------------------------------------------------------------------------------|----------------------------------------------------------------------------------------------------|
| General     Aways on top (a)     Show plothershifting (D)                                                                                                    | Find Folder 🔗 🔀                                                                                                    |
|                                                                                                    | Select Folder                                                                                                    |
| On screen display date/ime tormat           Styles/units/styles/styles/s |                                                                                                    |
| CXCapture Browse                                                                                                    | Comera     Comera     Comera |
| OK Cancel                                                                                                    | OK Cancel                                                                                                    |

3) Az "Options" ablak egyéb választási lehetőségeket is tartalmaz, mint a "General" (általános), vagy az "On screen display date/time format" (képernyőkijelző dátum/idő formátuma) lehetőségeket.

Mindig felül (A): A kliensablak mindig a többi ablak előtt jelenik meg.

Use DirectDraw (DirectDraw használata): Ha a számítógépe grafikus kártyája támogatja a DirectDraw lehetőségek, a képek a DirectDraw használatával kerülnek megjelenítésre.

Show playback time (lejátszási idő kijelzése) (T) : A lejátszási idő megjelenik a képernyőn a lejátszás során.

Az "On screen display date/time format" (képernyőkijelző dátum/idő formátuma) menüpontban beállíthatja a képernyőn megjelenő dátum és időformátumot,

- 4) Nyomja meg az F1 gombot vagy kattintson jobb egérgombbal az "About Viewer F1" (a lejátszó névjegye) lehetőség kiválasztásához az aktuális kliens verziójának megjelenítéséhez.
- 5) A "VVF fájlformátum (\*.VVF)" konvertálása "AVI fájlformátumba (\*.AVI)". Kövesse az alábbi lépéseket: kattintson jobb egérgombbal az "Export" lehetőség kiválasztásához és kattintson az "Export To AVI" ablak megjelenítéséhez. Most válassza ki a csatornákat az exportáláshoz. Kattintson a k <u>Select.</u> gombra a bemeneti fájl és a kimeneti fájl kiválasztásához és kattintson a Browse... gombra a video tömörítési mód kiválasztásához. Végül kattintson az <u>ok</u> gombra az indításhoz, a folyamat százalékosan kerül kijelzésre.

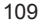

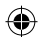

|                                                                                                    | Export To A                                              | VI                                                                                    | X                            |
|----------------------------------------------------------------------------------------------------|----------------------------------------------------------|---------------------------------------------------------------------------------------|------------------------------|
| Open Pile P2<br>Segue Link<br>Segue Link<br>Segue Link<br>Segue Link<br>Segue Link<br>Segue Link<br>Alway On Top<br>Playback<br>Accepture +<br>Audio -<br>Segue Link<br>Playback<br>Segue Link<br>Playback<br>Segue Link<br>Segue Link | des Interleaved Files)                                   | p 4<br>Input File<br>[Htt2211707.VVF<br>Qubyut File<br>[Htt2211707.AVI<br>Compression | Browse_<br>Browse_<br>Beled. |
| Ogtions<br>gbout Viewer F1<br>Egit Alt+F4                                                                                                    |                                                          |                                                                                       | 0%                           |
| Video Compression X<br>Compresson<br>Full Fames (Incompressed) Concel<br>Compresson (2014)<br>Configure.<br>Configure.                                                                                                    | Export To Al<br>Export Channel<br>문 1 문 2 문 3<br>디 Audio | 7 <b>1</b><br>F 4                                                                     | ×                            |
| <u></u>                                                                                                    |                                                          | Hote Fie<br>Hit21847WP<br>2deut Fie<br>FirComProze ANI<br>Compression                 | Browse<br>Browse<br>Beleft   |
|                                                                                                    | Progress                                                 |                                                                                       | 1% Cancel                    |

**Megjegyzés:** A video tömörítési mód kiválasztásakor ellenőrizze, hogy a kiválasztott tömörítési mód megfelelő-e a számítógépéhez, ellenkező esetben az exportált AVI fájlt nem lehet lejátszani.

#### 6) Video részlet mentése

A VVF (\*.VVF) fájlformátum mentéséhez állítsa be a szünet módot. Vonszolja a lejátszási sávot a kezdeti időhöz, kattintson jobb egérgombbal a "Capture" lehetőségre és kattintson a "Mark in" pontra. Vonszolja előbbre a lejátszási sávot a befejezési idő kijelöléséhez, kattintson jobb egérgombbal a "Capture" lehetőségre, majd a "Mark Out" pontra. Végül kattintson az "Export" lehetőségre a "Capture" ablak megjelenítéséhez. Az "Output Size" (kimeneti méret) a kimeneti fájl mérete. Kattintson a Browse... gombra az elérési útvonal beállításához, majd kattintson az "OK" gombra.

| Open File<br>Open <u>D</u> isk             | F2     |     |                  |             |
|--------------------------------------------|--------|-----|------------------|-------------|
| Export                                     |        | •   |                  |             |
| Close                                      | F4     |     |                  | Capture     |
| Show <u>T</u> ime<br>Always <u>O</u> n Top |        |     |                  | Output Size |
| Playback                                   |        | •   |                  | 5984KB      |
| Capture                                    |        | •   | Mark <u>I</u> n  |             |
| Audio                                      |        | •   | Mark <u>O</u> ut | Output File |
| Full S <u>c</u> reen                       |        | -Ļ_ | Export           | Brow        |
| Maximize                                   |        |     |                  |             |
| Aspect Ratio                               |        | •   |                  | Progress    |
| Split Mode                                 |        |     |                  | - 0%        |
| Options                                    |        |     |                  |             |
| About Viewer                               | F1     |     |                  | OK          |
| E <u>x</u> it                              | Alt+F4 | _   |                  |             |

#### 7) Open Disk (lemez megnyitása)

A felvett adatok lejátszása közvetlenül a merevlemezről a kliens-szoftveren keresztül. Szerelje a merevlemezt közvetlenül a számítógépbe. Kattintson az "Open Disk..." (lemez megnyitása) menüpontra a "Disk Select" (lemezválasztás) párbeszédablak megjelenítéséhez. Válassza ki a video adatokat tartalmazó merevlemezt a lejátszáshoz.

| DISKO | Fixed | 75085  | MB |  |
|-------|-------|--------|----|--|
| DISK1 | Fixed | 953867 | MB |  |
|       |       |        |    |  |
|       |       |        |    |  |
|       |       |        |    |  |
|       |       |        |    |  |
|       |       |        |    |  |
|       |       |        |    |  |
|       |       |        |    |  |

### Kompatibilis USB memóriakártya használata:

Ha az USB vezetékben valamilyen okból, például a tápegységből eredően zajok vannak jelen az hibákat okozhat az adatátvitelben. Ebben az esetben másolja újra az adatokat USB memóriakártyára.

### Műszaki adatok:

| Jellemző                             | Leírás                                                                 |                                                                    |  |  |  |
|--------------------------------------|------------------------------------------------------------------------|--------------------------------------------------------------------|--|--|--|
| Video formátum                       | PAL                                                                    |                                                                    |  |  |  |
| Operációs rendszer                   | Linux                                                                  |                                                                    |  |  |  |
| Video bemenet                        | 4-csatornás BNC                                                        |                                                                    |  |  |  |
| Video kimenet                        | 1-csatornás kompozit BNC                                               |                                                                    |  |  |  |
| Kijelző sebessége                    | PAL: 100fps (4*25fps)                                                  |                                                                    |  |  |  |
| Felvételi sebesség                   | Négy képernyős<br>üzemmód                                              | PAL: Max. 50 kép per mp;                                           |  |  |  |
|                                      | Bármilyen üzemmód                                                      | PAL: 3fps~max. 25fps;                                              |  |  |  |
| Tömörítési mód                       | Enhanced M-JPEG                                                        | Video minőség: Low@13kBytes;<br>Normal@16kBytes;<br>High@20kBytes; |  |  |  |
| Felvételi mód                        | Manuális, mozgásérzék                                                  | elős, ütemterves                                                   |  |  |  |
| Felvételi idő                        | 15 napos folyamatos felvétel 25fps sebességgel, 500GB-os merevlemezzel |                                                                    |  |  |  |
| Merevlemez kapacitás                 | 1.0 TB SATA interfész H                                                | IDD × 1                                                            |  |  |  |
| SATA interfész és<br>merevlemezkeret | Kivehető×1                                                             |                                                                    |  |  |  |
| USB port a médiamentéshez            | z Igen, USB port a mentéshez és szoftverfrissítéshez                   |                                                                    |  |  |  |
| PS/2 igen                            | Igen                                                                   |                                                                    |  |  |  |
| 38KHZ infravörös távvezérlő          | Igen                                                                   |                                                                    |  |  |  |
| Tápellátás                           | 100-240VAC/DC 12V, 3                                                   | A (az adapter része a csomagnak)                                   |  |  |  |
| Méretek (mm)                         | 250x132x80 (LxWxH)                                                     |                                                                    |  |  |  |

### Biztonsági óvintézkedések:

Vigyázzon, hogy ne érje a terméket víz vagy nedvesség.

### Karbantartás:

Csak száraz ronggyal tisztítsa. Tisztító- és súrolószerek használatát mellőzze.

### Jótállás:

Nem vállalunk jótállást és felelősséget a terméken végzett változtatás vagy módosítás vagy a termék helytelen használata miatt bekövetkező károkért.

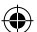

### Általános tudnivalók:

A kivitel és a műszaki jellemzők előzetes értesítés nélkül is módosulhatnak. Minden logó, terméknév és márkanév a tulajdonosának márkaneve vagy bejegyzett márkaneve, azokat ennek tiszteletben tartásával említjük.

Őrizze meg ezt az útmutatót és a csomagolást.

### Figyelem:

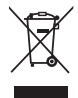

Ezt a terméket ezzel a jelölésel láttuk el. Azt jelenti, hogy az elhasznált elektromos és elektronikus termékeket tilos az általános háztartási hulladékhoz keverni. Begyűjtésüket külön begyűjtő létesítmények végzik.

### SUOMI

### Johdanto:

Kompakti kovalevytallennin videovalvontajärjestelmille. Sisäänrakennetulla neliytimisellä prosessorilla saat täydellisen yleisnäkymän yhdelle ruudulle. 12V-liitäntä sopii hyvin kannettavaan käyttöön ja irrotettavan HDD-kelkan ansiosta voit helposti vaihtaa asemaa. Hiiri helpottaa ohjausta ja USB-portin avulla voit tehdä varmuuskopioita. Sisältää kaukosäätimen.

### Kovalevyn asentaminen:

- 1. Irrota HDD-kelkka.
- Liitä virtajohto ja datakaapeli kovalevyasemaan. Käytä pakkauksen mukana tulevia ruuveja kiinnittäksesi kovalevyn HDD-kelkkaan.
- 3. Liu'uta HDD-kelkka takaisin HDD-tallentimeen. Voit lukita HDD-kelkan sisäänrakennetulla lukolla.

|   | SATA SATA Jumper<br>Power Data Block               | Power Data    |
|---|----------------------------------------------------|---------------|
| E |                                                    | ~ Eper-       |
|   | Limit to 1.5 Ob/s Operation RB<br>3 Ob/s Operation | 101 m tor tay |

### Liitännät:

- 1. Liitä laitteen videoulostulo (BNC-pistoke) television tai monitorin sisääntuloliitäntään.
- 2. Liitä kamerat tallentimen videosisääntuloon (BNC-pistoke).
- 3. Liitä PS/2-hiiri PS/2-liittimen kautta (alla näkyvä kuva).

- [PS/2 Mouse Port]
- 4. Hiiri tulee liittää ennen kuin käynnistät tallennusjärjestelmän.
- 5. Liitä muuntaja tallentimen 12V-liittimeen.

### Käyttö:

Liitä virtajohto tallentimen takaosassa sijaitsevaan virtaliittimeen. Järjestelmä käynnistyy. Jos olet asentamassa uutta kovalevyä, järjestelmä kehottaa alustamaan kovalevyn ennen järjestelmän käynnistämistä (Katso alla oleva kuva). Paina "PLAY"-painiketta valitaksesi alustuksen.

4CH DVR FW:1.2.0 UCODE: 32 Compile date: 2009/06/10 Video: PAL Disk : 190782MB ST3200826A New disk Disk configuration changed [PLAY] change configuration Disk : press [PLAY] format, [STOP] cancel Format....OK [STOP] to pause

### Tallentimen käyttöönotto:

Kun olet asentanut uuden kovalevyn järjestelmään, kovalevy täytyy alustaa. Järjestelmä sisältää kolme salasanatasoa: admin (korkein), operator ja guest (alin). Kirjautumatta sisään järjestelmään käyttäjä voi ainoastaan tarkastella suoraa videokuvaa.

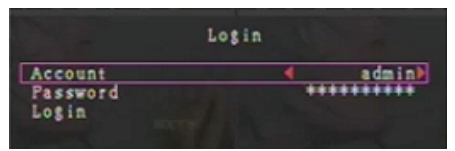

Järjestelmä sallii neljän käyttäjätilin käytön. Ylläpitäjä (admin) luo käyttäjänimen, salasanan ja tason jokaiselle käyttäjälle. Ylläpitäjä voi myös lisätä tai poistaa käyttäjiä (katso kohdat Account Setup sekä Password Setup).

Ylläpitäjällä on pääsy kaikille tasoille. Käyttäjä (operator) ei voi tarkastella käyttäjätilejä, alustaa kovalevyä tai muuttaa salasanatasoaan. Vieraskäyttäjä (guest) voi tarkastella suoraa videokuvaa ja käyttää toistotoimintoa tai muuttaa tiettyjä nauhoituksesta riippumattomia parametrejä. Mikäli käyttäjällä ei ole oikeuksia muokata parametrejä, — -kuva näkyy ruudun oikeassa yläkulmassa.

### Hiiren käyttö:

 $(\mathbf{\Phi})$ 

Kun järjestelmä on käynnistynyt napsauta oikeaa painiketta avataksesi sisäänkirjautumisikkunan. Napsauta "Account" ja syötä käyttäjänimi. Napsauta "Password" ja syötä salasana. Kirjaudu sisään napsauttamalla "Login"painiketta. Tehdasasetukset sisältävät seuraavat sisäänkirjautumistiedot admin-tasolla: "account/ password" "admin/11111." Voit käyttää näitä tietoja ensimmäisellä kirjautumiskerralla. Kun järjestelmä on käynnistynyt napsauta oikeaa painiketta avataksesi valikkoikkunan (Kuva (a.)). Napsauta = -ikonia.

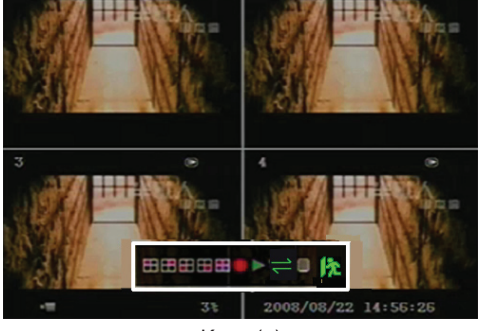

Kuva (a)

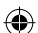

Tämä ikoni avaa oikealla näkyvän valikon (Kuva (b)).

|          | Setu | P |  |
|----------|------|---|--|
| Camera   |      |   |  |
| Record   |      |   |  |
| Alarm    |      |   |  |
| Screen   |      |   |  |
| System   |      |   |  |
| Search   |      |   |  |
| Language |      |   |  |
| Logout   |      |   |  |
| Exit     |      |   |  |
|          |      |   |  |

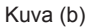

### Valikon kohdat:

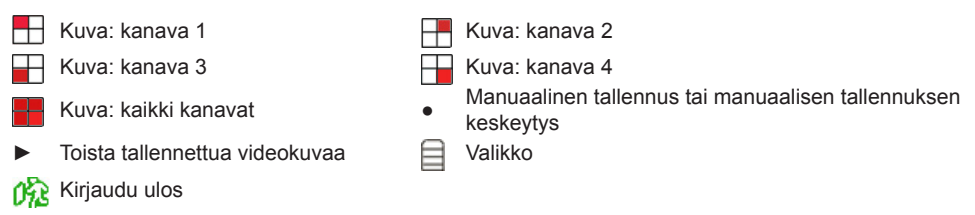

⇒ Automaattinen kanavanvaihto ⇒ -ikoni ei näy mikäli "auto sequence" on "OFF"-tilassa.

Siirrä hiirtä ylös tai alas liikuttaaksesi osoitinta. Napsauta muuttaaksesi asetuksia tai napsauta oikeaa painiketta palataksesi edelliseen valikkoon.

### Kaukosäädin:

Kun järjestelmä on käynnistynyt, paina kaukosäätimen "MENU"-painiketta avataksesi sisäänkirjautumisikkunan. Tehdasasetukset sisältävät seuraavat sisäänkirjautumistiedot admin-tasolla: "account/password" "admin/111111." Voit käyttää näitä tietoja ensimmäisellä kirjautumiskerralla. Kun olet kirjautunut sisään, paina "MENU"-painiketta muuttaaksesi tallentimen asetuksia. Näet kuvassa (b) näkyvän valikon. Paina "UP" (ylös) tai "DOWN" (alas) -painikkeita siirtääksesi osoitinta. Paina "Select"-painiketta muuttaaksesi asetuksia. Paina "MENU"-painiketta palataksesi edelliseen valikkoon.

### Valikko:

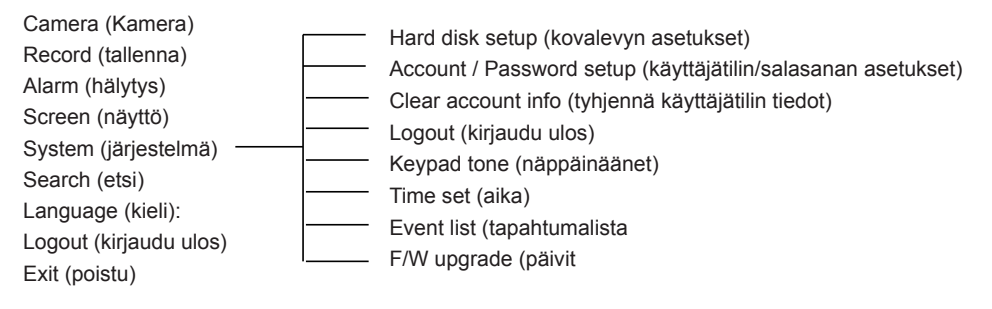

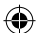

### Camera (Kamera):

Voit säätää jokaisen kanavan (1,2,3 tai 4) värejä Siirry DISPLAY-kohtaan ottaaksesi käyttöön/ poistaaksesi käytöstä kamerakuvan näytön. Voit muokata kameran nimeä jokaiselle kanavalle.

|       |                                                                                  | Camera       |           |          |
|-------|----------------------------------------------------------------------------------|--------------|-----------|----------|
|       | Channel<br>Camera name<br>Display<br>Brightness<br>Contrast<br>Hue<br>Saturation | 4            |           |          |
| the o |                                                                                  |              |           |          |
| -=    | 9                                                                                | <b>9</b> % 2 | 008/09/04 | 11:42:01 |

### Record (tallenna):

Voit valita tallennettavan kanavan (1,2,3 tai 4). Vain valitun kanavan videokuvaa nauhoitetaan. Näytöllä näkyvien kamerakanavien määrä ei vaikuta tallentamiseen.

### TALLENNUKSEN KUVANOPEUS:

Voit säätää tallennuksen kuvanopeuden jokaiselle kanavalle. Mitä nopeampi kuvanopeus, sitä luonnollisemmalta liike näyttää videota toistettaessa.

Jokaisen kanavan kuvanopeutta voidaan säätää erikseen.

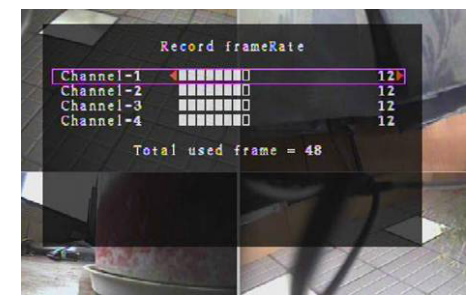

PAL-formaatille oletusasetus on **12**fps jokaiselle kanavalle, eli järjestelmä nauhoittaa yhteensä 48 kuvaa sekunnissa. Voit säätää kuvanopeuden **3~25** fps jokaiselle kanavalle erikseen. Suurin mahdollinen kuvanopeus kaikille kanaville yhteensä on **50**fps.

NTSC-formaatille oletusasetus on **15**fps jokaiselle kanavalle, eli järjestelmä nauhoittaa yhteensä 60 kuvaa sekunnissa. Voit säätää kuvanopeuden **3~30** fps jokaiselle kanavalle erikseen. Suurin mahdollinen kuvanopeus kaikille kanaville yhteensä on **60**fps.

Paina "Select"/"CH4" -painiketta tai napsauta ► -ikonia lisätäksesi kuvanopeutta. Paina "Select"/"CH3" -painiketta tai napsauta ◄ -ikonia vähentääksesi kuvanopeutta.

### Jos säädät kuvanopeuden pois päältä, kanava ei tallenna videokuvaa.

### TALLENNUSLAATU:

Valitse tallennuksen laatu, joko 1, 2 tai 3. 3 tarkoittaa korkeinta laatua, 1 puolestaan alinta. Korkeampi laatu tarkoittaa korkeampitasoista videokuvaa toiston aikana. Korkeampi laatu käyttää enemmän kovalevytilaa. Tallennuksen kuvanopeus, tallennuslaatu sekä kovalevyn kokonaistila vaikuttavat tallennusjärjestelmän kokonaistallennusaikaan.

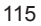

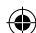

| Tallennusnopeus | Tallennuslaatu | Datanopeus<br>(GB/tunteja) | Tallennusaika (tunteja) |
|-----------------|----------------|----------------------------|-------------------------|
|                 | 3              | 4.4                        | 73                      |
| 50fps           | 2              | 2.8                        | 114                     |
|                 | 1              | 2.3                        | 139                     |
|                 | 3              | 2.4                        | 133                     |
| 25fps           | 2              | 1.6                        | 200                     |
|                 | 1              | 1.3                        | 246                     |

Videojärjestelmä on PAL. Arvioitu tallennusaika perustuu 320GB:n kovalevyasemaan.

### TALLENNUSAIKATAULU:

Huomio: Ennen kuin aloitat tallennuksen, varmista että tallennusjakso löytyy 📲 "Record Schedule" (tallennusaikataulu) -valikosta. Aika 00:00:00 tarkoittaa 24:00:00.

- Harmaa palkki: Mikäli manuaalista tallennusta ei käynnistetä, tällä aikavälillä ei tapahdu tallenntamista.
- Punainen palkki: Punaisella palkilla merkityn aikavälin kohdalla laite tallentaa jatkuvasti (Time recording) ellei tallennusta keskeytetä tuolloin manuaalisesti.
- Vihreä palkki: Vihreällä palkilla merkityn aikavälin kohdalla laite tallentaa liiketunnistuksen perusteella (MD) (katso kohta "Liikkeentunnistus").

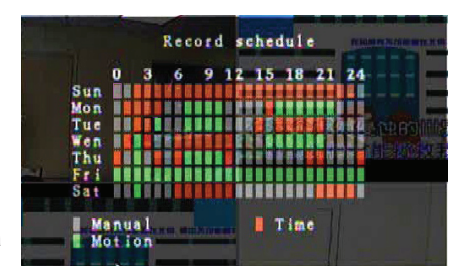

### Kaukosäätimen käyttö:

Paina "Up"/"Down" (ylös/alas) -painikkeita siirtääksesi osoitinta ja paina "Select" -painiketta valitaksesi tallennustavan joka päivän eri ajanjaksoille. Voit säätää saman tallennustavan samoille ajanjaksoille samanaikaisesti. Siirrä osoitinta ja paina kaukosäätimen [QUAD]-painiketta ja siirrä osoitinta laajentaaksesi aluetta (CH1=Ylös, CH2=Alas, CH3=Vasemmalle, CH4=Oikealle) ja paina sitten "Select" asettaaksesi tallennustavan.

### Hiiren käyttö:

Paina ja pidä painettuna vasenta painiketta, vedä hiirtä laajentaaksesi aluetta ja napsauta asettaaksesi tallennustavan.

Palaa edelliseen valikkoon tallentaaksesi parametrit.

### Alarm (hälytys):

Paina "Select"-painiketta tai napsauta ◄/► -ikonia säätääksesi eri kohtien parametrit.

### ÄÄNIMERKIN KESTO:

Voit asettaa äänimerkin keston (sekunneissa), jonka jälkeen hälytys aktivoituu.

Voit valita 05, 10, 15, 20, 25, 30 (sekuntia), CONT ja OFF. Oletusasetus on "OFF" (pois päältä). Kun kesto on asetettu "cont" (jatkuva) tilaan, äänimerkki on päällä jatkuvasti.

#### TALLENNUKSEN KESTO:

Voit asettaa tallennuksen keston (sekunneissa) liikkeentunnistimen käynnistettyä tallennuksen. Voit valita 05, 10, 15, 20, 25 ja 30 (sekuntia).

#### LIIKKEENTUNNISTIN:

#### KANAVA:

Valitse kanava (1, 2, 3 tai 4) liikkeentunnistimen käynnistämää tallennusta varten.

#### **HERKKYYS:**

Voit säätää sisäänrakennetun liikkeentunnistimen

herkkyyttä. Mitä korkeampi luku, sitä matalampi herkkyys. Voit valita 1, 2, 3, 4 ja Off (pois päältä). Korkein herkkyystaso on 1.

### LIIKETUNNISTUSALUE:

Voit säätää liiketunnistusalueen. Käytä kaukosäätimen ohjainpainikkeita tai hiirtä määrittääksesi alueen. Ohjeet näkyvät alla.

### Näppäinten tai kaukosäätimen käyttö:

Paina "Select"-painiketta kerran valitaksesi alueen ja paina "Select"-painiketta uudelleen halutessasi peruuttaa alueen valinnan.

CH1=Ylös / CH2=Alas / CH3=Vasemmalle / CH4=Oikealle.

#### Hiiren käyttö:

Paina ja pidä painettuna hiiren vasemmanpuoleista painiketta , liikuta hiirtä valitaksesi alueen, poista valinta tai valitse alue uudelleen tallentamista varten.

Alue voidaan valita ainoastaan ylhäältä vasemmalta oikealle alaspäin. Kun alue näkyy merkittynä sinisellä, se on aktivoitu tallentamista varten. Kun alue on läpinäkyvä, tallennus ei ole päällä. Kun olet valinnut alueen, paina "MENU"-painiketta tai hiiren oikeanpuoleista painiketta poistuaksesi. Kun olet asettanut liiketunnistusalueen, liiketunnistuksen käynnistämä tallentaminen on käyttövalmis.

#### Screen (näyttö):

### KEHYS:

Voit näyttää tai piilottaa kanavien valkoiset kehykset asettamalla tämän valinnan joko "On" (päälle) tai "Off" (pois päältä).

#### AUTOMAATTINEN KANAVANVAIHTO:

Voit asettaa automaattisen kanavanvaihdon.

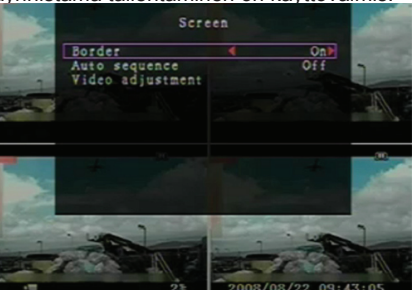

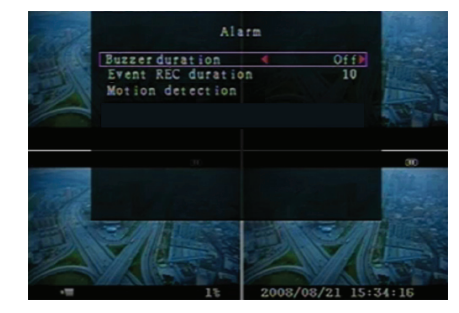

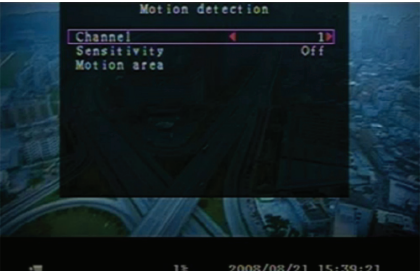

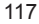

Voit valita joko Off (pois päältä) tai 1~10 (sekuntia). Oletusasetus on "OFF" (pois päältä). Mikäli automaattinen kanavanvaihto on otettu käyttöön, ruudulla näkyy " ⇒ " -ikoni ja kanava vaihtuu järjestyksessä 1, 2, 3, 4 ja nelinäyttö. Kanavat joissa ei näy kuvaa eivät myöskään näy ruudulla. Paina ▶ -painiketta kerran keskeyttääksesi automaattisen kanavanvaihdon.

### VIDEOKUVAN SÄÄTÖ:

Voit liikuttaa videokuvaa ylös, alas, vasemmalle tai oikealle. Näppäimistön käyttö: CH1=Ylös / CH2=Alas / CH3=Vasemmalle / CH4=Oikealle.

### Hiiren käyttö:

( )

Napsauta hiiren oikeanpuoleista painiketta, jolloin näet seuraavat ikonit: ▲, ▼, ⊲, ►, 🎊 Paina ikonia valitaksesi suunnan.

▲=Ylös, ▼=Alas, ◀=Vasemmalle, ▶=Oikealle, 🎊 =Poistu.

### System (järjestelmä):

Tässä valikossa voit tarkastella tallentimeen asennetun kovalevyn tietoja, vaihtaa järjestelmän salasanoja, säätää näppäinääniä, tarkastella tapahtumalistaa tai säätää järjestelmän aikaa.

Kun kirjaudut sisään ylläpitäjä-tasolla, valikkopalkki näkyy kuvan (c) osoittamalla tavalla. Siirry "Account" kohtaan tarkastellaksesi käyttäjätilejä ja lisätäksesi tai poistaaksesi käyttäjiä (katso kohta "<u>System-Account</u> <u>Setup</u>").

Kun kirjaudut sisään käyttäjä-tasolla, valikkopalkki näkyy kuvan (d) osoittamalla tavalla. Käyttäjä voi ainoastaan muokata omaa salasanaansa (katso kohta "<u>System-Password Setup</u>").

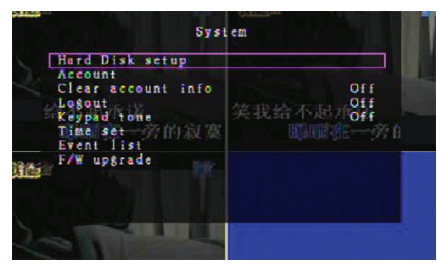

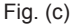

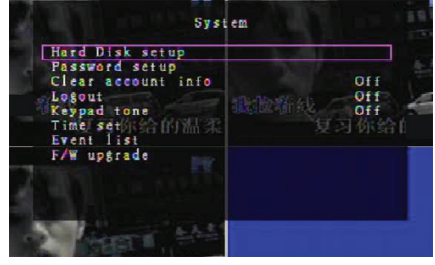

Fig. (d)

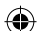

### System-Hard Disk Setup (kovalevyn asetukset):

### OVERWRITE ENABLE (PÄÄLLETALLENNUS):

Valitse "Yes" valitaksesi aiempien tallennusten päälle tallentamisen kovalevyn ollessa täynnä.

Valitse "No", jolloin tallentaminen keskeytyy kovalevyn tullessa täyteen. Laite ei tallenna vanhojen tallennusten päälle ennen kuin olet valinnut "Yes".

### FORMAT HDD (ALUSTA KOVALEVY):

Kovalevyn alustaminen tuhoaa kaikki tallennetut videot. Tätä toimintoa ei voi peruuttaa, eikä tietoja voida palauttaa jälkeenpäin. Kun valitset tämän valinnan, järjestelmä vaatii salasanaa ennen alustamisen aloittamista. Oletussalasana on "111111".

### System-Account Setup (tiliasetukset):

Vain ylläpitäjä-tasolla sisäänkirjautuminen sallii ylläpitäjän asetusten muokkaamisen, uusien käyttäjien llisäämisen ja käyttäjätilien poistamisen, sekä käyttäjänimien, salasanojen ja tasojen muokkaamisen. Järjestelmä sallii enintään 4 käyttäjätiliä.

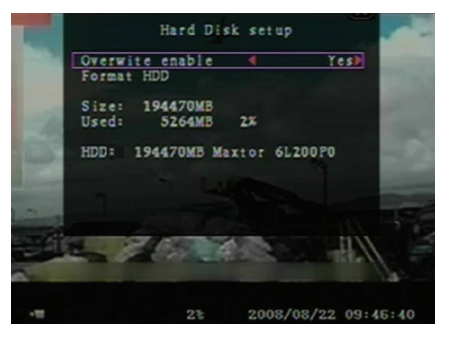

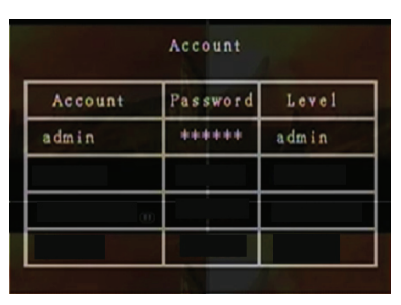

# Account / Password setup (käyttäjätilin/ salasanan asetukset):

Valitse päävalikosta "Account" ja paina "Select"painiketta siirtyäksesi käyttäjätilin/salasanan asetuksiin. Voit käyttää kaikkia taulukon numeroita ja merkkejä käyttäjätilin tai salasanan luomiseen. Paina "Select" -painiketta syöttääksesi merkin, siirry "Enter" "-kohtaan ja paina Select" -painketta vahvistaaksesi valintasi. CH1=Ylös/ CH2=Alas/ CH3=Vasemmalle/ CH4=Oikealle, paina "Shift" -painiketta vaihtaaksesi merkkejä.

### Level (taso):

 $( \mathbf{\Phi} )$ 

Siirry kohtaan "Level" ja paina [Select] -painiketta muokataksesi käyttäjätasoa (käyttäjä/vieras).

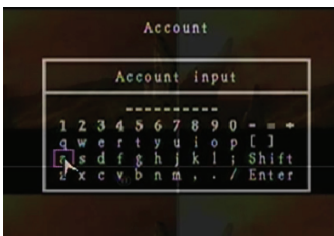

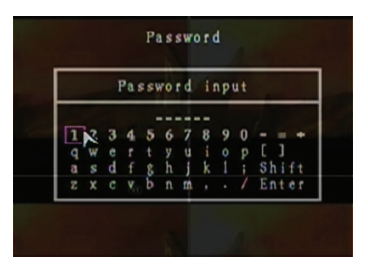

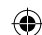

### System-Account Setup (tiliasetukset):

Oletussalasana on **111111**. Voit käyttää kaikkia taulukon numeroita ja merkkejä käyttäjätilin tai salasanan luomiseen. Paina "Select" -painiketta syöttääksesi merkin, siirry "Enter" "-kohtaan ja paina Select" -painketta vahvistaaksesi valintasi.

### Kaukosäätimen käyttö:

CH1=Ylös / CH2=Alas / CH3=Vasemmalle / CH4=Oikealle.

Salasanan syöttäminen ja vahvistaminen toimii samalla tavalla kuin ensimmäiselläkin kerralla. Kun olet vaihtanut salasanan, ruudulla näkyy "Password changed" (salasana vaihdettu) -viesti. Mikäli salasanan vaihto epäonnistuu, ruudulla näkyy "Mismatch password" (salasana ei käy) -viesti.

### Käyttäjätietojen tyhjentäminen:

ON-tilassa käyttäjätiedot tyhjennetään uloskirjautumisen jälkeen. FF-tilassa käyttäjätiedot tallennetaan uloskirjautumisen jälkeen.

### **Uloskirjautuminen:**

Aseta "Logout" (uloskirjautumisaika) aika 1~10 (minuuttia) tai Off asettaaksesi ajan jonka kulutta järjestelmä kirjaa käyttäjän ulos mikäli järjestelmä on käyttämättä.

### Näppäinäänet:

Voit asettaa näppäinäänet päälle tai pois päältä.

### Aika:

Voit asettaa tämänhetkisen ajan, päivän ja vuoden. Aseta tämänhetkinen aika jotta tallennettu data toistetaan ilman ajansiirtoa. Voit valita seuraavista ajan esitystavoista:

YYYY/MM/DD (2009/06/13 - vuosi/kuukausi/päivä). MM/DD/YYYY (06/13/2009 - kuukausi/päivä/vuosi). DD/MM/YYYY (13/06/2009 - päivä/kuukausi/vuosi). Esimerkki ajan esitystavasta:

01:00:00 - tuntia:minuuttia:sekuntia

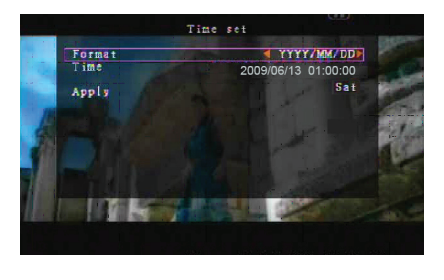

Voit selata numeroita käyttämällä kaukosäätimen ylös- ja alas-painikkeita ja muuttaa arvoja painamalla "Select" -painiketta. Paina "MENU" -painiketta kun olet valmis. Paina alas-painiketta sekä "Select" -painiketta asettaaksesi uuden ajan. Voit myös selata numeroita hiirellä ja vaihtaa arvoja napsauttamalla. Napsauta hiiren oikeanpuoleista painiketta palataksesi edelliseen valikkoon. Napsauta "Apply" asettaaksesi uuden ajan.

### Tapahtumalista:

Tämä tapahtumalista mahdollistaa toiston tapahtumien mukaan. Tapahtumalista näyttää kaikki aiemmin tallennetut videot, aloitus- ja lopetusajat sekä tallennusten päivämäärät. Kovalevy voi tallentaa jopa 300 tapahtumaa. Mikäli tapahtumia on yli 300, listalla näkyy viimeisimmät tallennukset, mikäli niiden päälle ei olla tallennettu muita videoita.

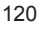

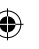

Toistaaksesi tapahtuman, käytä ylös/alas-painikkeita tai kanavapainikkeita (CH3=Ylös, CH4=Alas), valitse haluamasi tapahtuma ja paina "PLAY" -painiketta. Voit myös selata tapahtumia hiirellä tai napsauttaa ◀=Ylös or ►=Alas -painikkeita valitaksesi haluamasi tapahtuman. Voit toistaa tapahtuman kaksoisnapsautuksella.

### Päivitys:

Tässä valikossa voit asentaa uudet firmware-päivitykset USB-portin välityksellä. Liitä USB-muistilaite joka sisältää firmware-päivityksen ja voit päivittää järjestelmä. VAROITUS:

- Älä sammuta laitetta päivityksen aikana. Tämä voi aiheuttaa toimintahäiriön ja laite menee vikasietotilaan.
- 2. Mikäli tallentimeen ei ole asennettu kovalevyä, laitetta ei voida päivittää.
- 3. Lopeta tallentaminen ennen kuin päivität järjestelmää.

### Kieli:

Käyttöjärjestelmää voidaan käyttää usealla eri kiellä. Voit valita seuraavista kielistä: English (englanti), Italian (italia), Polish (puola), Spanish (espanja), French (ranska), Greek (kreikka), German (saksa), Dutch (hollanti), Portuguese (portugali) ja Turkish (turkki).

"Language" -valikossa voit valita haluamasi kielen ja vahvistaa valintasi painamalla kaukosäätimen "Select" -painiketta. Voit myös valita kielen käyttämällä hiirtä.

### Kirjaudu ulos:

Voit kirjautua ulos järjestelmästä.

### Poistu:

Kun olet muokannut asetuksia tallentimen valikossa, sinun täytyy vahvistaa muutokset EXIT-valikossa.

EXIT & SAVE CHANGE (poistu ja tallenna muutokset):

Tallentaa muutokset ja palaa päävalikkoon.

EXIT & DISCARD CHANGES (poistu ja hylkää muutokset): Hylkää muutokset ja palaa päävalikkoon.

LOAD SETUP DEFAULT (lataa oletusasetukset):

Lataa alkuperäiset asetukset.

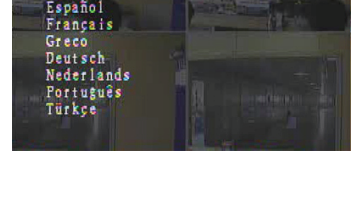

Language

English

Italiano Polski

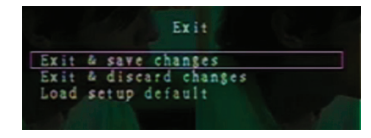

| 1                                                                                                    |           | Event                     | list         |                                                                                                    |
|----------------------------------------------------------------------------------------------------|-----------|---------------------------|--------------|----------------------------------------------------------------------------------------------------|
| 100                                                                                                    | 008       | 2008/09/2                 | 4 17:39:04   | A                                                                                                    |
| And in case of the local diversion of the local diversion of the loc | 007       | 2008/09/2                 | 4 16:23:19   | and the second second se |
| and the second second se                                                                                                    | 006       | 2008/09/2                 | 4 16:21:09   | C ALC NO                                                                                                    |
|                                                                                                    | 005       | 2008/09/2                 | 4 16:20:32   |                                                                                                    |
|                                                                                                    | 004       | 2008/09/2                 | 4 16:16:01   | A CONTRACTOR                                                                                                    |
|                                                                                                    | 003       | 2008/09/2                 | 4 16:09:07   |                                                                                                    |
|                                                                                                    | 002       | 2008/09/2                 | 4 15:24:39   |                                                                                                    |
|                                                                                                    | 001       | 2008/09/2                 | 4 11:30:32   | ¥                                                                                                    |
| 1000                                                                                                    | Start     | time:08/09                | /24 11:30:32 |                                                                                                    |
|                                                                                                    | End       | time:08/09                | /24 12:11:46 | 100 C                                                                                                    |
| Ai                                                                                                    |           | < Page (                  | 01/01) 🕨     | No.                                                                                                    |
| 1000                                                                                                    | 100       | Di la                     |              | 1                                                                                                    |
|                                                                                                    | A COMPANY | 100 million (100 million) |              |                                                                                                    |

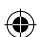

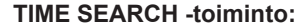

Tämän erikoistoiminnon avulla voit manuaalisesti asettaa haluamasi ajan toistolle.

### Näppäinten käyttö:

Aloittaaksesi toiston time search -toiminnolla, paina "PLAY"-painiketta. Paina "Select"-painiketta muuttaaksesi toiston aloituspäivämäärää ja aikaa, ja paina sitten "PLAY"-painiketta uudelleen. Toisto alkaa asetetusta päivämäärän ja ajan kohdasta.

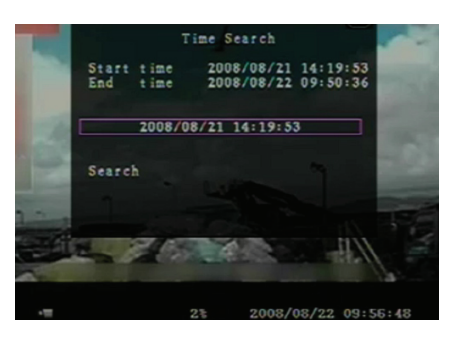

#### Hiiren käyttö:

Paina ja pidä painettuna hiiren oikeanpuoleista painiketta ja paina ► -ikonia. Napsauta muuttaaksesi toiston aloitusajankohtaa ja napsauta hiiren oikeanpuoleista painiketta. Napsauta "Search"-painiketta, jolloin toisto alkaa asetetusta päivämäärän ja ajan kohdasta.

### Varmuuskopiointi USB-muistin avulla:

Nelikanavainen tallennusjärjestelmä sisältää varmuuskopiointiominaisuuden jolla voit siirtää tallennettua videodataa kovalevyltä USB-muistiin.

Ennen varmuuskopioinnin aloittamista, liitä USB-muisti tallentimeen.

Aloita toisto tallentaaksesi videodataa ja paina sitten "MENU"-painiketta. Käytä ylös/alas-painikkeita liikkuaksesi valikossa ja paina "Select"-painiketta asettaaksesi varmuuskopioinnin aloitus- ja lopetusajan. Nopeuttaaksesi lopetusajankohdan hakemista, paina ► FWD -painiketta nopeuttaaksesi toistoa. Paina alas-painiketta valitaksesi lopetusajan. Siirry kohtaan "USB copy" ja paina "Select"-painiketta tehdäksesi varmuuskopion USB-muistiin.

Backup Start time : 2008/08/22 12:09:43 End time : 2008/08/22 12:09:45 Size : 1152 KB USB copy Videodatan tallentaminen USB-muistiin voi kestää muutaman minuutin. Tiedoston koko kasvaa kunnes tallennus on valmis. Ruudulla näkyy seuraava viesti: WRITING...

Kun tallentaminen on valmis, ruudulla näkyy seuraava viesti:

FIXATING...

Voit irrottaa USB-muistin ja liittää sen tietokoneeseesi. Voit jatkaa järjestelmän toimintaa painamalla "PLAY"painiketta.

Katsellaksesi tämän laitteen tallentamaa videokuvaa tietokoneellasi sinun täytyy asentaa tämän pakkauksen mukana tuleva ohjelmisto.

|   | Backup                                                                                                    | to USB                                                                                           |
|---|----------------------------------------------------------------------------------------------------|--------------------------------------------------------------------------------------------------|
|   | Statt 1 :== 2008                                                                                                    | 108/22 12:07:57                                                                                  |
|   | End time 2008                                                                                                    | 08/22 12:07:57                                                                                   |
|   | Disk available                                                                                                    | 494116 KB                                                                                        |
|   | Copy size                                                                                                    | 6720 KB                                                                                          |
|   | Writing to USB                                                                                                    | 6701 KB                                                                                          |
|   | Time to remain                                                                                                    | OM: 0S( 85KB)                                                                                    |
| 3 |                                                                                                    |                                                                                                  |
|   | Exit                                                                                                    |                                                                                                  |
|   |                                                                                                    |                                                                                                  |
|   |                                                                                                    |                                                                                                  |
|   |                                                                                                    |                                                                                                  |
|   |                                                                                                    |                                                                                                  |
|   |                                                                                                    |                                                                                                  |
|   |                                                                                                    | 2008/08/22 14:27:15                                                                              |
|   |                                                                                                    |                                                                                                  |
|   | Backup                                                                                                    | to USB                                                                                           |
|   | Backup                                                                                                    | to USB                                                                                           |
|   | Backup<br>Start time 2008                                                                                                    | to USB<br>/08/22 12:07:57<br>/08/22 12:08:06                                                     |
|   | Backup<br>Start time 2008<br>End time 2008<br>Disk available                                                                          | to USB<br>/08/22 12:07:57<br>/08/22 12:08:06<br>494116 KB                                        |
|   | Backup<br>Start time 2008.<br>End time 2008.<br>Disk available<br>Copy size                                                           | to USB<br>/08/22 12:07:57<br>/08/22 12:08:06<br>494116 KB<br>6720 KB                             |
|   | Backup<br>Start time 2008.<br>End time 2008.<br>Disk available<br>Copy size<br>File name                                              | to USB<br>/08/22 12:07:57<br>/08/22 12:08:06<br>494116 KB<br>6720 KB<br>08221423-VVF             |
|   | Backup<br>Start time 2008.<br>End time 2008.<br>Disk available<br>Copy size<br>File name<br>Writing to USB<br>Time to remain          | to US8<br>/08/22 12:07:57<br>/08/22 12:08:06<br>494116 KB<br>6720 KB<br>08221423.VVF             |
|   | Backup<br>Start time 2008.<br>End time 2008.<br>Disk available<br>Copy size<br>File name<br>Writing to USB<br>Time to remain          | to USB<br>/08/22 12:07:57<br>/08/22 12:08:06<br>494116 KB<br>6720 KB<br>08221413.VVF             |
|   | Backup<br>Start time 2008.<br>End time 2008.<br>Disk available<br>Copy size<br>File name<br>Writing to USB<br>Time to remain          | to USB<br>/08/22 12:07:57<br>/08/22 12:08:06<br>494116 KB<br>6720 KB<br>08221423.VVF             |
|   | Backup<br>Start time 2008.<br>End time 2008.<br>Disk available<br>Copy size<br>File name<br>Writing to USB<br>Time to remain<br>Start | to USB<br>/08/22 12:07:57<br>/08/22 12:08:06<br>494116 KB<br>6720 KB<br>08221423-VVF<br>Cancel   |
|   | Backup<br>Start time 2008.<br>End time 2008.<br>Disk available<br>Copy size<br>File name<br>Writing to USB<br>Time to remain          | to USB<br>/08/22 12:07:57<br>/08/22 12:08:06<br>4 494116 KB<br>6720 KB<br>08221423-VVF<br>Cancel |
|   | Backup<br>Start time 2008.<br>End time 2008.<br>Disk available<br>Copy size<br>File name<br>Writing to USB<br>Time to remain          | to USB<br>/08/22 12:07:57<br>/08/22 12:08:06<br>494116 KB<br>6720 KB<br>08221423.VVF<br>         |
|   | Backup<br>Start time 2008.<br>End time 2008.<br>Disk available<br>Copy size<br>File name<br>Writing to USB<br>Time to remain          | to USB<br>/08/22 12:07:57<br>/08/22 12:08:06<br>494116 KB<br>08221423.VVF<br>Cancel              |
|   | Backup<br>Start time 2008.<br>End time 2008.<br>Disk available<br>Copy size<br>File name<br>Writing to USB<br>Time to remain          | to USB<br>/08/22 12:07:57<br>/08/22 12:08:06<br>494116 KB<br>6720 KB<br>08221423.VVF<br>Cancel   |
|   | Backup<br>Start time 2008.<br>End time 2008.<br>Disk available<br>Copy size<br>File name<br>Writing to USB<br>Time to remain          | to USB<br>/08/22 12:07:57<br>/08/22 12:08:06<br>494116 KB<br>6720 KB<br>08221423.VVF<br>Cancel   |

### Kaukosäädin:

۲

| CH1↑         | Valits/suurenna kanavaa 1 tai liikuta osoitinta ylöspäin                       |
|--------------|--------------------------------------------------------------------------------|
| CH2↓         | Valitse/suurenna kanavaa 2 tai liikuta osoitinta<br>ylöspäin                   |
| CH3←         | Valitse/suurenna kanavaa 3 tai liikuta osoitinta vasemmalle tai pienennä arvoa |
| CH4→         | Valitse/suurenna kanavaa 4 tai liikuta osoitinta<br>oikealle tai lisää arvoa   |
| QUAD         | Nelinäyttö                                                                     |
| ••           | Kelaa taaksepäin                                                               |
| •            | Toista tallenne                                                                |
|              | Kelaa eteenpäin                                                                |
| •            | Aloita/pysäytä manuaalinen tallentaminen                                       |
|              | Keskeytä                                                                       |
| -            | Lopeta toisto                                                                  |
| Menu/ESC     | Siirry/poistu asetusvalikosta                                                  |
| UP           | Liikutta osoitinta ylös                                                        |
| Select/Enter | Muokkaa kohdetta tai lisää arvoa                                               |
| DOWN         | Liikutta osoitinta alas                                                        |

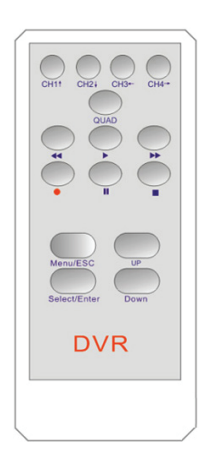

()

### Palauta tallentaminen automaattisesti:

Mikäli laitteen virta kytketään pois nauhoituksen kesken (esimerkiksi sähkökatkoksen takia), videotallennin siirtyy "Power Recovery" -tilaan käynnistyksen yhteydessä, jolloin laite tunnistaa että se on sammutettu ja aloittaa tallentamisen uudelleen.

### USB:

#### Asennus

- 1) Aseta ajuri-CD tietokoneesi CD-ROM-asemaan.
- 2) Valitse asennus.
- 3) Aseta asennuspolku.
- Suorita: Start > Program > VxViewer > Vx4SLPlayer.

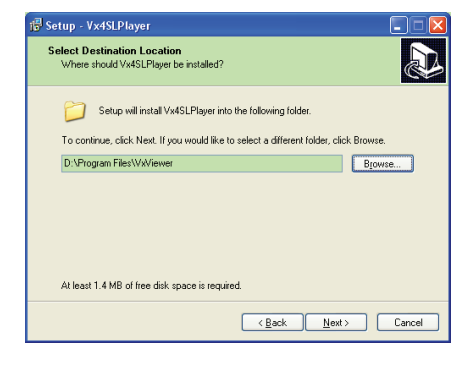

### Käyttöliittymä: Kaksoisnapsauta

-ikonia työpöydälläsi suorittaaksesi ohjelman.

Painikkeiden toiminnot

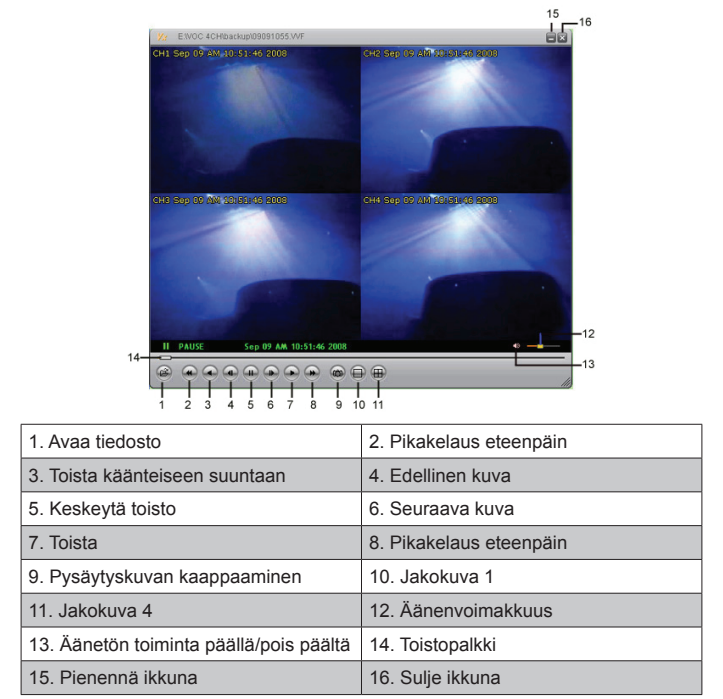

1) Napsauta 🙆 -kuvaketta toistaaksesi \*.VVF-formaatin tiedostoja.

| Open           |                         |
|----------------|-------------------------|
| Look in: 🔀     | ) backup 💌 🖛 🖻 🖝 📰 -    |
| 08121056       | .vvF                    |
| 08121141       | .WF                     |
|                |                         |
|                |                         |
|                |                         |
| File name:     | 08121056.VVF0pen        |
| Files of type: | All Files (*.*)  Cancel |
|                | Open as read-only       |

#### 2) Pysäytyskuvan kaappaaminen

Napsauta a -kuvaketta kaapataksesi pysäytyskuvan. Paina hiiren oikeanpuoleista painiketta avataksesi "Options..." (valinnat) ja asettaaksesi tallennuspolun tiedostolle. Napsauta valitaksesi kansion, voit esimerkiksi valita kansion "E:\VOC 4CH\backup".

| Options 🛛 🔀                                                           |                                                                                                    |
|-----------------------------------------------------------------------|----------------------------------------------------------------------------------------------------|
| General Canaral Aways on top (a) Use DirectDraw Show playback time () | Find Folder                                                                                                    |
| On screen display date/hime format                                    | Et(VOC 4CH(backup                                                                                                    |
| Path for still capture     GACapture     Browse                       | ⊕ dis(wu)     ⊕ P Canera     ⊕ Nextchip     ⊕ nextchip software     ⊕ Vexydal     ⊕ Vexydal     ⊕ Vexydal     ⊕ Softaba |
| OK Cancel                                                             | OK Cancel                                                                                                    |

- "Options"-ikkunassa voit myös tarkastella kohteita "General" tai "On screen display date/time format".
  - Aina päällimmäisenä (A): Kuvaikkuna näkyy aina päällimmäisenä.

Käytä DirectDraw -toimintoa: Mikäli tietokoneesi grafiikkakortti tukee DirectDraw-toimintoa, kuvantoisto käyttää DirectDrawia.

Näytä toistoaika (T): Toistoaika näkyy ruudulla toiston aikana.

"On screen display date/time format" -kohdassa voit säätää ruudulla näkyvää päivämäärää/aikaa.

 Paina "F1" tai hiiren oikeanpuoleista painiketta valitaksesi "About Viewer F1" ja tarkastellaksesi tietoja ohjelmasta.

5) Muunna .VVF-formaatti .AVI-formaatiksi.

Toimi kuvien osoittamalla tavalla: paina oikeanpuoleista painiketta, valitse "Export" ja avaa "Export To AVI" -ikkuna. Nyt voit valita muunnettavat kanavat. Napsauta seieet. -painiketta valitaksesi Input ja Output -tiedostot ja napsauta prowse... -painiketta valitaksesi pakkaustavan. Lopuksi, paina

-painiketta aloittaaksesi. Muuntamisen tila näkyy prosentteina.

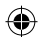

|                                                                                                    | Export To AVI                                                             |                                                                              | X                                             |
|----------------------------------------------------------------------------------------------------|---------------------------------------------------------------------------|------------------------------------------------------------------------------|-----------------------------------------------|
| Open File     F2       Open Disk     ATI (Addis-"lides Interlayed File?)       Clore P4     Ati (Addis-"lides Interlayed File?)       Clore p4     Ati (Addis-"lides Interlayed File?)       Playback     Copture       Ageot Aria     Ati (Addis-"lides Interlayed File?)       Full Sprem     Ageot Aria       Marine Argort Aria     Split Rode       Options     Addis       Apot Titer     File       Abort Titerer     File | Epért Channel<br>97 1 97 2 97 3 97 4<br>17 Audo<br>Progress               | Input File<br>(H12211707 VVF<br>Qobut File<br>F112211707 AVI<br>             | Browse_<br>Browse_<br>Select_<br>0%<br>Cancel |
| Video Compression                                                                                                    | Export To AVI<br>Eport Channel<br>pri pri pri pri a<br>ri More<br>Propess | Ipod File<br>Fritzill ISAF WP<br>Option File<br>FritziPTUREWI<br>Compression | Browse.<br>Browse.<br>Befett.<br>1%           |

**Huomaa:** Kun valitset pakkaustavan, varmista että valittu pakkaustapa sopii tietokoneellesi, jotta tietokoneesi pystyy toistamaan kyseisen tiedoston.

### 6) Kaappaa kuva

( )

Tallentaaksesi .VVF-tiedoston koneellesi, varmista että toisto on keskeytettynä. Vedä toistopalkki aloituskohtaan, paina hiiren oikeanpuoleista painiketta, valitse "Capture" ja napsauta "Mark In" -valintaa. Vedä toistopalkki lopetuskohtaan, paina hiiren oikeanpuoleista painiketta, valitse "Capture" ja napsauta "Mark Out" -valintaa. Lopuksi, paina "Export" -valintaa avataksesi "Capture" -ikkunan. "Output Size" tarkoittaa tiedoston kokoa. Napsauta **Browse...** -painiketta asettaaksesi tallennuspolun ja napsauta sitten ok

( )

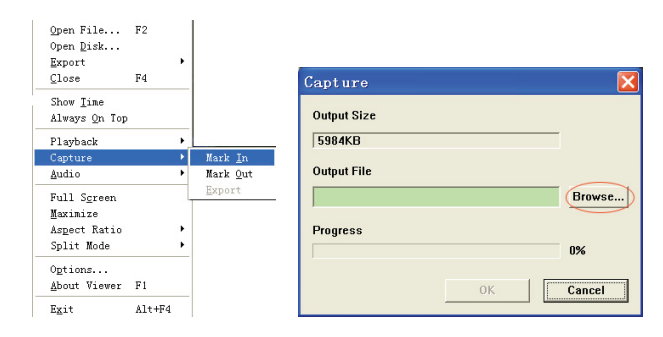

### 7) Avaa tiedosto ...

Voit toistaa tallennettua dataa suoraan kovalevyltä tämän ohjelmiston avulla. Asenna kovalevy tietokoneeseesi. Napsauta "Open Disk" -valintaa avataksesi "Disk Select" -ikkunan. Valitse kovalevy, joka sisältää videodataa.

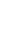

| DISKO | Fixed | 75085  | MB |  |
|-------|-------|--------|----|--|
| DISK1 | Fixed | 953867 | MB |  |
|       |       |        |    |  |
|       |       |        |    |  |
|       |       |        |    |  |
|       |       |        |    |  |
|       |       |        |    |  |
|       |       |        |    |  |

### Käytä yhteensopivaa USB-muistia:

Mikäli USB-kaapelin toiminnassa esiintyy häiriöitä, tämä voi vaikuttaa tiedonsiirtoon. Tässä tapauksessa voit toistaa tiedonsiirron USB-muistiin.

### Tekniset tiedot:

| КОНТА                                 | Kuvaus                                                  |                                                             |
|---------------------------------------|---------------------------------------------------------|-------------------------------------------------------------|
| Videoformaatti                        | PAL                                                     |                                                             |
| Käyttöjärjestelmä                     | Linux                                                   |                                                             |
| Videotulo                             | 4-kanavainen BNC                                        |                                                             |
| Videolähtö                            | 1-kanavainen BNC                                        |                                                             |
| Näytön nopeus                         | PAL: 100fps (4*25fps)                                   |                                                             |
| Tallannuananaua                       | Nelinäyttötila                                          | PAL: Maks. 50 fps;                                          |
| railerinushopeus                      | Muut tilat                                              | PAL: 3fps~maks. 25fps;                                      |
| Pakkausformaatti                      | Enhanced M-JPEG                                         | Videolaatu: Matala, 13Kb;<br>Normaali 16Kb;<br>Korkea 20Kb; |
| Tallennustilat                        | Manuaalinen, liikkeentunnistin, ajastettu               |                                                             |
| Tallennusaika                         | 15 päivää jatkuvaa tallennusta, 25fps/500GB kovalevyllä |                                                             |
| Kovalevytila                          | 1.0 TB SATA liitäntä HD                                 | D × 1                                                       |
| SATA-järjestelmä ja<br>kovalevykelkka | 1 irrotettava kelkka                                    |                                                             |
| USB-portti varmuuskopioita<br>varten  | Kyllä                                                   |                                                             |
| PS/2-hiiri                            | Kyllä                                                   |                                                             |
| 38KHz IR-kaukosäädin                  | Kyllä                                                   |                                                             |
| Tuloteho                              | 100-240VAC/DC 12V, 3                                    | A (Muuntaja sisältyy pakettiin)                             |
| Mitat (mm)                            | 250x132x80                                              |                                                             |

### Turvallisuuteen liittyvät varoitukset:

Älä altista laitetta vedelle äläkä kosteudelle.

### Huolto:

Puhdista ainoastaan kuivalla kankaalla. Älä käytä liuottimia tai hankausaineita.

### Takuu:

Takuu ja vastuuvelvollisuus mitätöityvät, jos tuote vaurioituu siihen tehtyjen muutoksien tai sen väärinkäytön takia.

127

۲

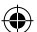

### Yleistä:

Muutoksia malliin ja teknisiin ominaisuuksiin voidaan tehdä ilmoituksetta.

Kaikki logot, merkit ja tuotenimet ovat niiden vastaavien omistajien tuotemerkkejä tai rekisteröityjä tuotemerkkejä ja niitä on käsiteltävä sellaisina.

Säilytä käyttöohjeet ja pakkaus myöhempää käyttötarvetta varten.

### Huomio:

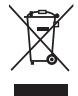

Tuote on varustettu tällä merkillä. Se merkitsee, ettei käytettyjä sähkö- tai elektronisia tuotteita saa hävittää kotitalousjätteen mukana. Kyseisille tuotteille on olemassa erillinen keräysjärjestelmä.

## SVENSKA

### Inledning:

Kompakt hårddisk-recorder för CCTV-system. Den inbyggda quad-processorn gör att du kan ha full kontroll med en enda skärm. 12V-anslutningen gör den idealisk för mobil användning och den löstagbara HDD-släden gör att du lätt kan byta enhet. Mus för enkel kontroll: USB-port för säkerhetskopiering av media. Fjärrkontroll medföljer.

### Installation av hårddisken:

- 1. Ta bort HDD-stället.
- Anslut elkabeln och datakabeln till hårddiskenheten. Fixera hårddisken i stället med de medföljande skruvarna.
- 3. Skjut in HDD-stället tillbaka in i HDD-recordern. Du kan låsa HDD-stället med det integrerade låset.

| SATA<br>Power                         | SATA Jumper<br>Data Block | Power Data      |
|---------------------------------------|---------------------------|-----------------|
| -C.s                                  |                           | The parts       |
| Limit to 1.5 Gb/s<br>3 Gb/s Operation | S Operation - R.R.        | 101 m the start |

### Anslutningar:

- 1. Anslut videoutgången på recordern (BNC) till ingången på en skärm eller TV-apparat.
- 2. Anslut kamerorna till videoingångarna på recordern (BNC).
- 3. Anslut en PS/2-mus till PS/2-porten till systemet enligt nedan.

[PS/2 Mouse Port ]

- 4. Anslut PS/2-musen innan du startar upp DVR-systemet.
- 5. Anslut strömadaptern till 12V-ingången på recordern.

### Användning:

Anslut strömadaptern till adapteringången på baksidan av DVR. Systemet startas upp. Om du installerar en ny hårddiskenhet kommer systemet be dig att formatera HDD:n innan systemet startar (se figuren nedan). Tryck PLAY för att välja formatering.

4CH DVR FW:1.2.0 UCODE: 32 Compile date: 2009/06/10 Video: PAL Disk : 190782MB ST3200826A New disk Disk configuration changed [PLAY] change configuration Disk : press [PLAY] format, [STOP] cancel Format....OK

### Inställning av recordern:

Efter installation av en ny hårddisk i systemet måste HDD:n formateras. Det finns tre säkerhetsnivåer i systemet; administratör (högsta), användare och gäst (lägsta). Om användaren inte loggar in i systemet kan användaren endast se på videoskärmarna live.

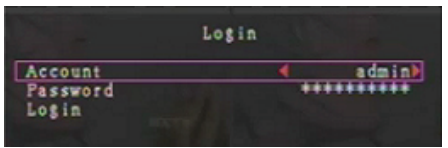

Systemet har plats för upp till fyra användarkonton. Administratören ställer in inloggningsnamn, lösenord och säkerhetsnivå för användarna. Administratören kan också lägga till och rader användare (se avsnitten Inställning av konton och Inställning av lösenord).

Administratören har tillgång till alla nivåer. En användare kan inte undersöka användarkonton, formatera HDD:n eller modifiera sin säkerhetsnivå. En gäst kan styra videoskärmarna och bilduppspelningen och modifiera parametrar som inte påverkas av inspelningen. Om en användare inte har rättigheter att modifiera parametervärden visas  $\bigcirc$  i det övre högra hörnet på skärmen.

### **Muskontroll:**

 $( \mathbf{\Phi} )$ 

Högerklicka efter att systemet startat för att visa inloggningsfönstret. Klicka Konto och skriv in användaren. Klicka Lösenord och skriv in det valda lösenordet. Och klicka Logga in för att komma in i systemet. Det finns ett fabriksinställt inloggningsnamn "account/password"

"admin/111111" admin-nivån. Använd det vid första inloggningen.

Högerklicka efter att systemet startat för att visa olika fönsteralternativ (figur (a)). Klicka på ikonen

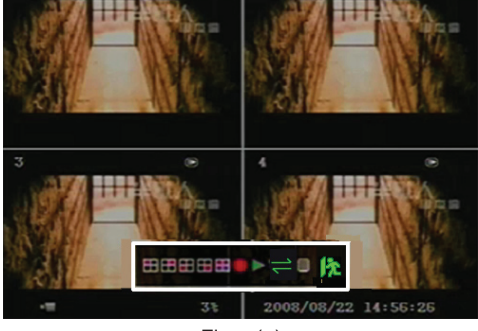

Figur (a)

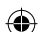

menyn till höger visas (figur (b)).

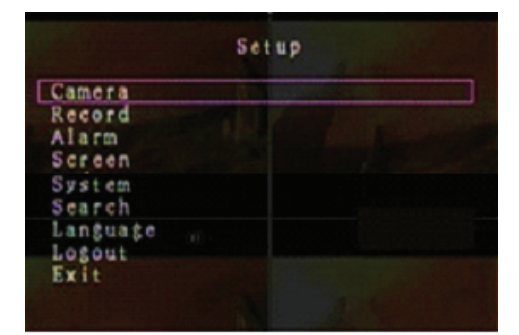

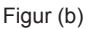

### Fönsteralternativ:

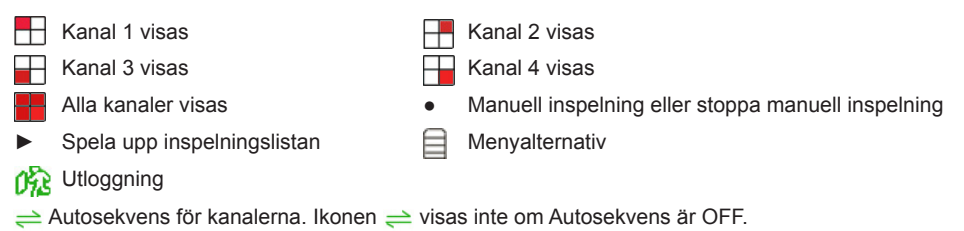

Rör musen upp eller ner för att flytta markören. Klicka för att ändra inställningar eller högerklicka för att återgå till föregående meny.

### **DVR fjärrkontroll**

**(** 

Då systemet startat, tryck på MENU på fjärrkontrollen för att visa inloggningsfönstret. Det finns ett fabriksinställt inloggningsnamn account/password admin/111111 admin-nivån. Använd det vid första inloggningen.

Tryck på MENU efter inloggningen för att ändra DVR-inställningarna; menyn som i figur (b) visas. Tryck UPP eller NER på fjärrkontrollen för att flytta markören. Tryck på SELECT på fjärrkontrollen för att ändra inställningarna. Tryck på MENU på fjärrkontrollen för att återgå till föregående meny.

### Översiktsmeny:

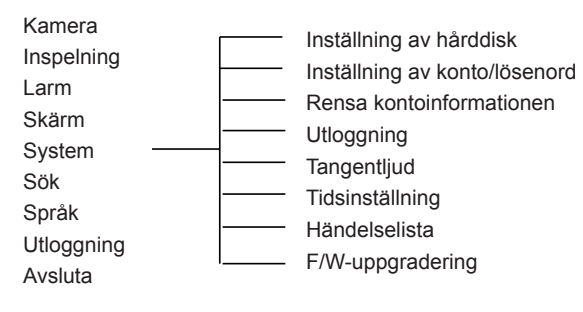

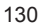

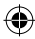

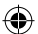

### Kamera:

Med detta alternativet kan du justera färgerna för kanalerna (1, 2, 3, 4). Navigera till alternativet DISPLAY för att aktivera eller avaktivera visningen av de olika kamerorna. Modifiera kameranamnet för kanalerna.

|        |                                                                                  | Camer | a          |               |
|--------|----------------------------------------------------------------------------------|-------|------------|---------------|
|        | Channel<br>Camera name<br>Display<br>Brightness<br>Contrast<br>Hue<br>Saturation |       |            | 1)<br>1<br>0n |
| film - |                                                                                  |       |            |               |
| -=     |                                                                                  | 99%   | 2008/09/04 | 11:42:01      |

### Inspelning:

Med detta alternativet kan du välja kanal (1, 2, 3, 4) för inspelning. Enbart den valda kanalen kommer att spelas in oberoende av hur många kanaler som visas på skärmen.

### BILDRUTEHASTIGHET VID INSPELNING:

Med detta alternativet kan du ändra hur ofta bilder spelas in för varje kanal. Ju högre hastighet du har på inspelningen, desto mer naturliga blir rörelser vid uppspelning.

Kanalerna kan ha olika hastigheter oberoende av varandra.

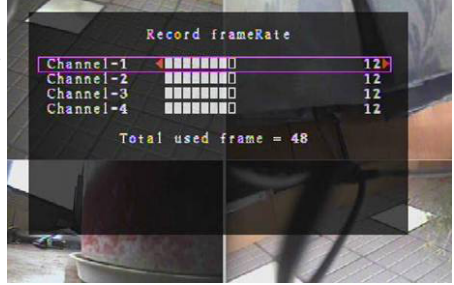

För PAL-format är systemets förinställning **12** bilder per sekund per kanal vilket innebär att systemet spelar in **48** bilder per sekund för alla kanalerna. Du kan ställa in hastigheten mellan **3~25** bilder per sekund per kanal. Totalt antal bilder per sekund för alla kanaler är max **50**.

För -format är systemets förinställning **15** bilder per sekund per kanal vilket innebär att systemet spelar in **60** bilder per sekund för alla kanalerna. Du kan ställa in hastigheten mellan **3~30** bilder per sekund per kanal. Totalt antal bilder per sekund för alla kanaler är max **60**.

Tryck på SELECT/CH4 eller klicka på ► för att öka antalet inspelade bilder per kanal. Tryck på CH3 eller klicka på ◄ för att minska antalet inspelade bilder per kanal.

### Om du stänger av inspelningshastigheten kommer inte systemet att spela in något.

### INSPELNINGSKVALITET:

Välj inspelningskvalitet; 1, 2 eller 3. Högsta kvalitet är 3 och den lägsta 1. Ju högre inspelningskvalitet, desto bättre bildkvalitet vid uppspelning. Högre kvalitet tar upp mer lagringsutrymme på hårddisken.. Inspelningens bildhastighet, kvalitet och hårddiskutrymme påverkar den totala inspelningstiden för DVR-systemet.

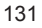

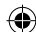

| Inspelningshastighet | Inspelningskvalitet | Dataflöde<br>(GB/timme) | Inspelningstid<br>(timmar) |
|----------------------|---------------------|-------------------------|----------------------------|
|                      | 3                   | 4.4                     | 73                         |
| 50 fps (bildrutor/s) | 2                   | 2.8                     | 114                        |
|                      | 1                   | 2.3                     | 139                        |
|                      | 3                   | 2.4                     | 133                        |
| 25 fps               | 2                   | 1.6                     | 200                        |
|                      | 1                   | 1.3                     | 246                        |

Videosystemet är PAL. Inspelningstiden är beräknad utifrån en hårddisk på 320 GB.

### **INSPELNINGSSCHEMA:**

Observera: Kontrollera innan inspelningen startas att inspelningsperioden är inställd 📗 på menyn för Inspelningsschema. Tidpunkten 00:00:00 motsvarar 24:00:00.

- Grått fält: Ingen inspelning görs under denna tidsperiod om inte manuell inspelning aktiveras.
- Rött fält: Det röda fältet innebär kontinuerlig inspelning under tidsperioden såvida den inte avbryts manuellt under tiden.
- Grönt fält: Tidsperioden som är grön innebär integrerad rörelseaktiverad (motion-detected, MD) inspelning (se avsnittet "RÖRELSEAKTIVERING").

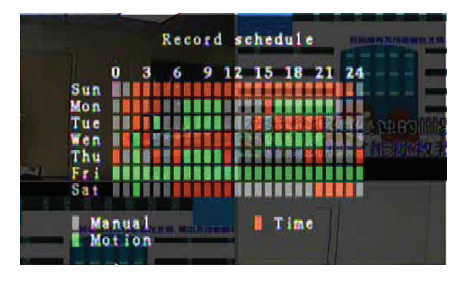

### Använda fjärrkontrollen:

Tryck på Upp/Ner för att flytta markören, tryck sedan SELECT för att ställa in spelningssättet för tidsperioderna under dygnen. Ställa in samma inspelningssätt för motsvarande tidsperioder synkront. Flytta markören och tryck på QUAD på fjärrkontrollen, flytta sedan markören så att ytan förstoras (CH1=Större, CH2=Förminska, CH3=Vänster, CH4=Höger) och tryck SELECT för att att ställa in inspelningssättet.

### Använda musen:

Klicka och håll nere musknappen, dra musen för förstoring av ytan och klicka för att ställa in inspelningssätt.

Återgå till föregående meny för att spara parametrarna.

#### Larm:

Tryck på SELECT eller på ikonen  $\triangleleft/\triangleright$  för att ställa in parametrar för de olika alternativen.

### SUMMERNS VARAKTIGHET:

Med detta alternativet ställer du varaktighet för summern (i sekunder) tills larmet aktiveras.

Inställningsalternativen är 5, 10, 15, 20, 25, 30 (sekunder), CONT (kontinuerligt) och OFF (av). Förinställningen är OFF (av). När summerns varaktighet är inställd på CONT (kontinuerlig) är summern alltid igång.

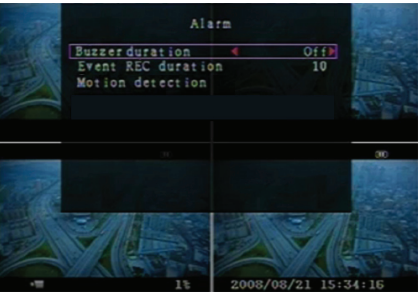

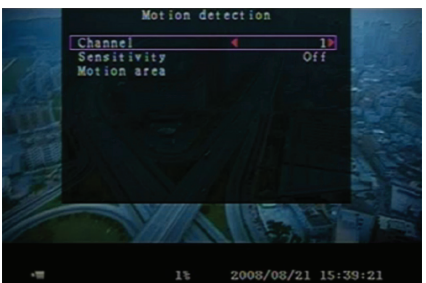

132

۲

### VARAKTIGHET FÖR HÄNDELSEINSPELNING:

Med detta alternativet ställer du varaktighet för händelseinspelning (i sekunder) efter rörelseaktivering (MD).

Inställningsalternativen är 5, 10, 15, 20, 25 och 30 (sekunder).

#### RÖRELSEAKTIVERING (MOTION DETECTION, MD):

#### KANAL:

Välj kanal (1, 2, 3, 4) för rörelseaktiverad inspelning.

### KÄNSLIGHET:

Med detta alternativ ställer du in känsligheten för rörelseaktiverad inspelning. Ju högre siffra, desto lägre känslighet. Alternativen är 1, 2, 3, 4 och OFF (av). Känsligast (mest lättaktiverad) är 1.

#### **RÖRELSEOMRÅDE:**

Här ställer du in området för rörelseaktivering. Använd knapparna på fjärrkontrollen eller musen för att ange området. Instruktioner för kontroll via tangentbord och mus finns nedan.

### Använda tangentbordet eller fjärrkontrollen:

Tryck på SELECT en gång för att ange området, tryck SELECT en gång till för att ta bort området. CH1=Upp/CH2=Ner/CH3=Vänster/CH4=Höger.

#### Använda musen:

Klicka och håll nere musknappen, rör musen för att välja, ta bort eller välja på nytt området för rörelseaktiverad inspelning.

Området måste väljas uppifrån och ner samt från vänster till höger. Då området är blåmarkerat är det aktiverat för inspelning. Om området är transparent är det inte aktiverat.

Efter att områdesvalet är gjort, tryck MENU eller högerklicka för att avsluta.

Gör färdig inställningen för rörelseområdet för att gå till läget rörelseaktiverad inspelning.

### Skärm:

#### GRÄNS:

Visa eller dölj en vit gräns runt varje kanal genom att välja ON eller OFF.

#### AUTOSEKVENS:

Detta alternativ ställer in visningssekvensen för skärmarna.

Alternativen är OFF (av) och 1~10 (sekunder). Förinställningen är OFF (av). Om autosekvens aktiveras kommer symbolen ⇒ att synas och kanalerna 1, 2, 3, 4 visas i följd, kanaler utan bild visas inte. Tryck på ►► för att pausa autosekvensen.

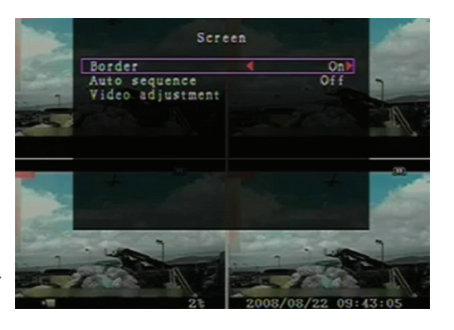

#### VIDEOJUSTERING:

Med detta alternativet kan du flytta skärmen upp, ner, vänster eller höger. **Tangentbordets tilldelning av fjärrkontrollen knappar:** CH1=Upp/CH2=Ner/CH3=Vänster/CH4=Höger.

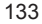

### Musfunktion är som nedan:

Högerklicka för att visa följande ikoner: ▲, ▼, ◄, ►, 🎊 Klicka på ikonen du vill välja.

▲=Upp, ▼=Ner, ◀=Vänster, ▶=Höger, 🎊 =ESC.

### System:

I denna meny kan du se HDD-information för DVR, ändra systemets lösenord, justera tangenternas ljud, bläddra i händelselistan och justera systemtiden. När du är inloggad på administratörsnivå ser menyfältet ut som i figur (c). Välj ACCOUNT för att granska samtliga användarkonton, lägga till eller ta bort användare (se avsnittet <u>Inställning av systemkont</u>). När du är inloggad på användar- eller gästnivå ser menyfältet ut som i figur (d). En användare kan bara ställa in sitt eget lösenord (se avsnitt <u>Inställning av</u> <u>systemlösenord</u>).

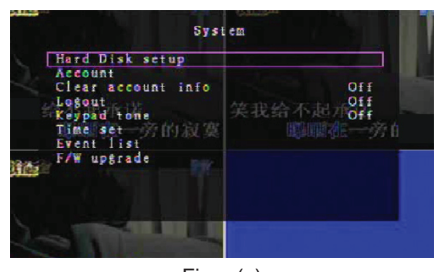

Figur (c)

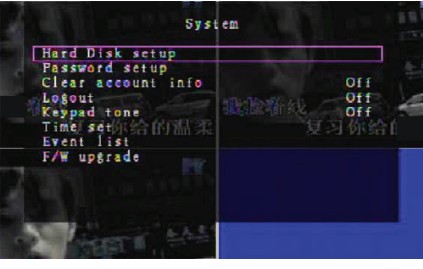

Figur (d)

### System - Inställning av hårddisk:

### AKTIVERING AV ÖVERSKRIVNING:

Välj YES för att fortsätta spela in och skriva över tidigare inspelningar då HDD:n är full.

Välj NO för att avsluta inspelningen då HDD:n är full. Den börjar inte spela in förrän överskrivning aktiveras och YES ställs in.

#### FORMATERA HDD:

( )

Formatering av hårddiskenheten raderar all lagrade videodata. Systemet har ingen återställningsfunktion då hårddisken har formaterats. Om detta alternativet väjs kommer systemet att be om ett lösenord innan formateringen görs. Förinställt lösenord är "11111".

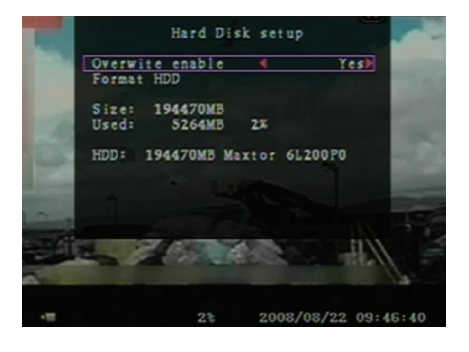

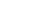

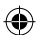

### System - Inställning av konto:

Det krävs inloggning på administratörsnivå för att ställa in administratörskonto och lägga till nya användare, ta bort befintliga användare och modifiera användarnamn, lösenord och säkerhetsnivå. Systemet har plats för upp till fyra användarkonton.

| Account | Password | Level    |
|---------|----------|----------|
| dmin    | +++++    | a dm i n |
|         |          |          |

Account

n mi,

### Konto/lösenord:

Navigera i inställningsmenyn till Account för att kunna ändra det markerade alternativet, tryck sedan SELECT för att komma till konton/lösenord enligt bilden. Alla siffror, bokstäver och tecken i tabellen kan användas för användarkonton och lösenord. Tryck SELECT för att ange tecken och navigera till ENTER, tryck på "SELECT för att bekräfta.

CH1=Upp/CH2=Ner/CH3=Vänster/CH4=Höger, använd skiftlås för att ändra tecken.

### Nivå:

**(** 

Navigera till LEVEL och tryck SELECT för att justera användarnivån. (användare/gäst).

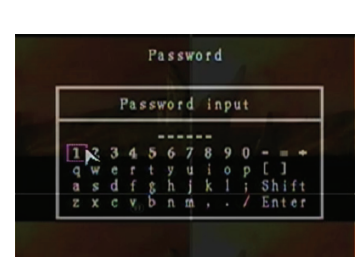

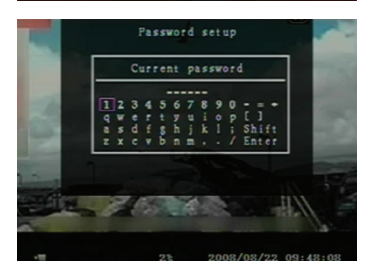

### System - Inställning av lösenord:

Alla siffror, bokstäver och tecken i tabellen kan användas för lösenord. Tryck SELECT för att ange tecken och navigera till ENTER, tryck på "SELECT för att skriva in det aktuella lösenordet.

### Knappar på fjärrkontrollen:

CH1=Upp/CH2=Ner/CH3=Vänster/CH4=Höger. Samma sätt för inmatning av det nya lösenordet och bekräfta lösenordet. Efter byte av lösenord visas meddelandet "Password changed". Om inte bytet av lösenord kunnat verkställas visas meddelandet "Mismatch password".

### System - Rensa bort kontoinfo:

Välj ON för att rensa kontoinformation efter utloggning. Välj OFF för att spara kontoinformation efter utloggning.

### System - Utloggning:

Ställ in **Logout** på **1~10 (minuter)** eller **Off** för automatisk utloggning om ingen aktivitet finns under tidsperioden.

### System - Tangentbordsljud:

Välj ON eller OFF för att aktivera resp. avaktivera tangentbordsljud.

### System - Inställning av tid:

Du kan när som helst justera tid, datum och år. Ställ in aktuell tid för för videons säkerhetskopia för uppspelning utan tidsdifferens. Inställningsalternativen har tre datumformat att välja på: YYYY/MM/DD (2009/06/13 - år/månad/dag). MM/DD/YYYY (06/13/2009 - månad/dag/år). DD/MM/YYYY (13/06/2009 - dag/månad/år).

Tidsformat enligt nedan:

01:00:00 - timme:minut:sekund

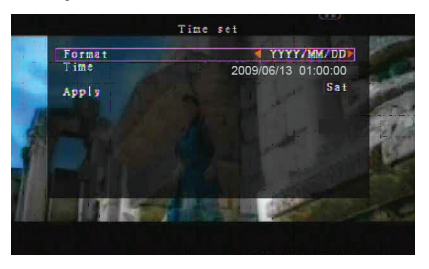

Navigera med UPP och NER på fjärrkontrollen och tryck SELECT för att ändra det numeriska värdet. Tryck på MENU när tidsinställningen är färdig. Tryck på NER och SELECT för att verkställa den nya tidsinställningen. Alternativt kan du navigera med musen upp och ner och klicka för att ändra numeriskt värde. Högerklicka för att återgå när tidsinställningen är färdig. Klicka APPLY för att verkställa den nya tidsinställningen.

### System - Händelselista:

Händelselistan möjliggör uppspelning av händelser. I händelselistan finns alla inspelade videor, starttid och sluttid tillsamman med år/datum/tid för inspelningen. HDD:n kan lagra upp till 300 händelser. Om det finns mer än 300 händelser kommer föregående händelser att spelas upp utifrån inspelningstid om data inte har skrivits över.

Välj i händelselistan med UPP/NER eller kanalknapp (CH3=Upp/CH4=Ner) på fjärrkontrollen, markera händelsen för uppspelning och tryck PLAY. Eller navigera upp och ner med musen, klicka (◀=Up/▶=Ner) för att välja händelsen för uppspelning; dubbelklicka för att spela upp.

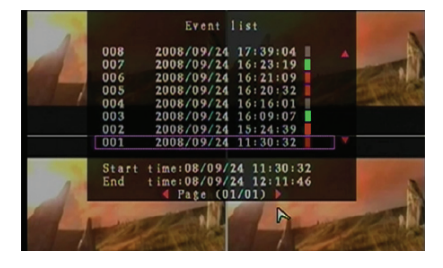

### System - F/W-uppgradering:

Menyn gäller för uppgradering av den fasta programvaran på DVR-systemet visa USB-enhet. Uppgradera helt enkelt systemet efter anslutning av USB-minne med programvaran. FÖRSIKTIGHET:

- 1. Stäng inte av systemet under uppgradering. Det kan orsaka felaktigheter och kräver en speciell återställningsprocess.
- 2. Om det inte finns någon HDD installerad kan inte systemet uppgraderas.
- 3. Avbryt inspelning innan systemet uppgraderas.

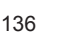

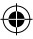

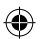

### Språk:

Systemet stöder multispråk OSD. Välj skärmspråk mellan engelska, italienska, polska, spanska, franska, grekiska, tyska, holländska, portugisiska och turkiska.

På menyn LANGUAGE navigerar du till det önskade språket och trycker SELECT på fjärrkontrollen eller navigera med musen och klicka för att välja språk.

### Utloggning:

Används för att logga ut ur systemet.

### Avsluta:

Efter att du gjort ändringar i DVR-menyn måste de bekräftas i menyn EXIT.

EXIT & SAVE CHANGE (AVSLUTA OCH SPARA ÄNDRINGAR): Sparar gjorda ändringar och återgår till huvudmenyn. EXIT & DISCARD CHANGES (AVSLUTA UTAN ATT SPARA): Sparar inga ändringar och återgår till huvudmenyn. LOAD SETUP DEFAULT (LADDA FÖRINSTÄLLNINGAR): Återgår till befintliga förinställningar.

### UPPSPELNING MED TIDSSÖKNING:

Detta är ett utvecklat uppspelningsalternativ som gör att du manuellt kan ställa in starttiden för uppspelning.

### Tangentbordskontroll:

För uppspelning med tidssökning trycker du PLAY på fjärrkontrollen. Tryck SELECT för att välja uppspelningens starttid/datum och tryck PLAY en gång till. Uppspelningen startar från angiven tidpunkt.

### **Muskontroll:**

 $( \bullet )$ 

Tryck och håll ner högerknappen och klicka på ►. Klicka för att ändra uppspelningen starttid/datum och högerklicka. Klicka SEARCH så börjar uppspelningen från angiven tidpunkt.

### Säkerhetskopiering via USB-minne:

Det 4-kanaliga DVR-systemet har en utvecklad funktion för säkerhetskopiering som överför data från hårddisken till ett USB-minne.

Före säkerhetskopiering ansluts ett USB-minne till DVR-systemet.

Starta uppspelningen först för att spara data och klicka sedan MENU. Använd UPP och NER för att navigera och tryck SELECT för att ställa in starttid och sluttid för det inspelade material som ska sparas som säkerhetskopia. Om sluttiden ska ställas in snabbare, tryck ►► FWD för att ändra uppspelningshastighet, tryck sedan NER för att ställa in sluttid på nytt. Navigera till USB COPY och tryck SELECT eller klicka för att säkerhetskopiera vald data till USB-minnet.

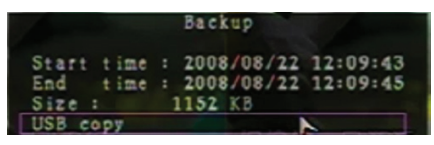

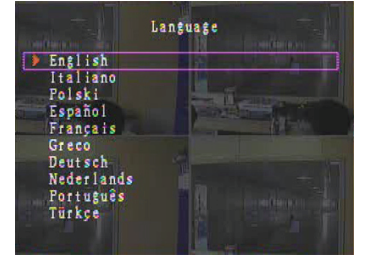

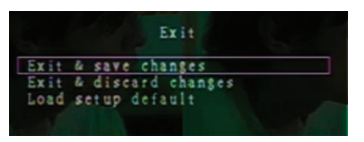

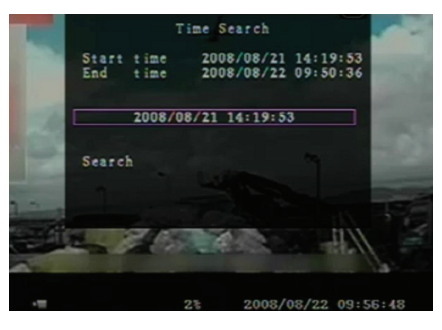

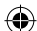

Det tar några minuter att skriva säkerhetskopian på USB-minnet. Filens storlek ökar tills det är färdigt. Meddelandet nedan visas:

WRITING...

Efter skrivning visas följande meddelande: FIXATING...

Koppla ur USB-minnet och anslut till PC.

Tryck på PLAY för att fortsätta i systemet.

För att visa det säkerhetskopierade materialet på datorn måste programvaran som medföljde detta paket installeras.

|    | Backup                                                                                      | + A 1158                                                              |
|----|---------------------------------------------------------------------------------------------|-----------------------------------------------------------------------|
|    |                                                                                             |                                                                       |
|    | Statt 1 int 2008                                                                            | 108/22 12:07:57                                                       |
|    | Start time 2000                                                                             | 00/22 12:07:37                                                        |
|    | End time 2008                                                                               | 08/22 12:08:06                                                        |
|    | Disk available                                                                              | 494116 KB                                                             |
|    | Copy size                                                                                   | 6720 KB                                                               |
|    | File name                                                                                   | 08221423.VVF                                                          |
|    | Writing to USB                                                                              | 6701 KB                                                               |
|    | Time to remain                                                                              | OM: OS( 85KB)                                                         |
| 72 |                                                                                             |                                                                       |
| ~  |                                                                                             | ć –                                                                   |
|    | Exit                                                                                        |                                                                       |
|    |                                                                                             |                                                                       |
|    |                                                                                             |                                                                       |
|    |                                                                                             |                                                                       |
|    |                                                                                             |                                                                       |
|    |                                                                                             |                                                                       |
|    |                                                                                             |                                                                       |
|    |                                                                                             |                                                                       |
|    |                                                                                             | 2002/02/22 14.22.15                                                   |
|    | 2                                                                                           | 2000/00/22 14-21-15                                                   |
|    | Backup                                                                                      | to USB                                                                |
|    |                                                                                             |                                                                       |
|    | Statt 1 ma 2008                                                                             | 08/22 12:07:57                                                        |
|    | Start time 2000                                                                             | 100/22 12.00.07                                                       |
|    | End time 2008                                                                               | 08/22 12:08:06                                                        |
|    |                                                                                             |                                                                       |
|    | DISK available                                                                              | 494116 KB                                                             |
|    | Copy size                                                                                   | 494116 KB<br>6720 KB                                                  |
|    | Copy size<br>File name                                                                      | 494116 KB<br>6720 KB<br>08221423.VVF                                  |
|    | Copy size<br>File name<br>Writing to USB                                                    | 494116 KB<br>6720 KB<br>08221423-VVF                                  |
|    | Copy size<br>File name<br>Writing to USB                                                    | 494110 KB<br>6720 KB<br>08221423-VVF                                  |
|    | Copy size<br>File name<br>Writing to USB<br>Time to remain                                  | 494116 KB<br>6720 KB<br>08221423.VVF                                  |
|    | Copy size<br>File name<br>Writing to USB<br>Time to remain                                  | 494116 KB<br>6720 KB<br>08221423.VVF                                  |
|    | Copy size<br>File name<br>Writing to USB<br>Time to remain                                  | 494116 KB<br>6720 KB<br>08221423.VVF                                  |
|    | Copy size<br>File name<br>Writing to USB<br>Time to remain                                  | 494116 KB<br>6720 KB<br>08221423-VVF<br>                              |
|    | Copy size<br>File name<br>Writing to USB<br>Time to remain<br>Start                         | 494116 KB<br>6720 KB<br>08221423-VVF<br>Cancel                        |
|    | Copy size<br>File name<br>Writing to USB<br>Time to remain<br>Start                         | 494116 KB<br>6220 KB<br>08221423.VVF<br>                              |
|    | Disk available<br>Copy size<br>File name<br>Writing to USB<br>Time to remain<br>Start       | 494116 KB<br>6720 KB<br>08221423-VVF<br>Cancel                        |
|    | Copy size<br>File name<br>Writing to USB<br>Time to remain<br>Start                         | 494116 KB<br>6720 KB<br>08221423-VVF<br>                              |
|    | Copy size<br>File name<br>Writing to USB<br>Time to remain                                  | 494116 KB<br>6720 KB<br>08221423-YVF<br>Cancel                        |
|    | Copy size<br>File name<br>Writing to USB<br>Time to remain<br>Start                         | 494116 KB<br>6720 KB<br>08221423. VVF<br>Cancel                       |
|    | Copy size<br>File name<br>Writing to USB<br>Time to remain                                  | 494116 KB<br>6720 KB<br>08221423.VVF<br>Cancel                        |
|    | Disk available<br>Copy size<br>File name<br>Writing to USB<br>Time to remain                | 494116 KB<br>6720 KB<br>08221423. VVF<br>Cancel                       |
|    | Disk available<br>Copy size<br>File name<br>Writing to USB<br>Time to remain<br>Start<br>3% | 494116 KB<br>6720 KB<br>08221423.YVF<br>Cancel<br>2008/08/22 14:25:04 |

### Fjärrkontroll:

 $( \bullet )$ 

| CH1↑         | Välj/förstora kanal 1 eller flytta markören uppåt                         |  |  |  |  |
|--------------|---------------------------------------------------------------------------|--|--|--|--|
| CH2↓         | Välj/förstora kanal 2 eller flytta markören neråt                         |  |  |  |  |
| CH3←         |                                                                           |  |  |  |  |
| CH4→         | Välj/förstora kanal 3 eller flytta markören vänster eller<br>minska värde |  |  |  |  |
| QUAD         | Välj/förstora kanal 4 eller flytta markören höger eller öka<br>värde      |  |  |  |  |
| ••           | Quad-skärmen                                                              |  |  |  |  |
| •            | Rewind (återspolning)                                                     |  |  |  |  |
| ••           | Spela upp inspelning                                                      |  |  |  |  |
| •            | Forward (framåtspolning)                                                  |  |  |  |  |
|              | Starta manuell inspelning eller stoppa manuell inspelning                 |  |  |  |  |
| •            | Paus                                                                      |  |  |  |  |
| Menu/ESC     | Stoppa uppspelning                                                        |  |  |  |  |
| UP           | Gå till eller lämna inställningsmeny                                      |  |  |  |  |
| Select/Enter | Flytta markören uppåt                                                     |  |  |  |  |
| DOWN         | Modifiera enhet eller öka värde                                           |  |  |  |  |
|              | Flytta markören neråt                                                     |  |  |  |  |

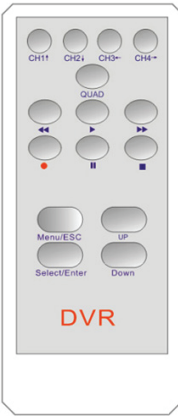

### Automatisk återställning av inspelningsprocess:

Om strömmen stängs av under inspelning (t.ex. strömavbrott) kommer DVR att gå till POWER RECOVERY vid start, upptäcka att den har släckts ner och sedan på nytt initiera inspelningsprocessen.

138

۲

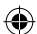

### USB:

Installation

- 1) Sätt i den medföljande CD:n med drivrutinen i din CD-ROM-enhet.
- 2) Välj installation genom inställning.
- 3) Ställ in installationskatalogen.
- 4) Verkställ: Start > Program > VxViewer > Vx4SLPlayer.

| r号 Setup - Vx4SLPlayer                                                                 |      |  |  |  |  |
|----------------------------------------------------------------------------------------|------|--|--|--|--|
| Select Destination Location<br>Where should Vx4SLPlayer be installed?                  |      |  |  |  |  |
| Setup will install Vx4SLPlayer into the following folder.                              |      |  |  |  |  |
| To continue, click Next. If you would like to select a different folder, click Browse. |      |  |  |  |  |
| D:\Program Files\VxViewer Browse                                                       |      |  |  |  |  |
| At least 1.4 MB of free disk space is required.                                        |      |  |  |  |  |
| ( <u>B</u> ack <u>N</u> ext) Car                                                       | ncel |  |  |  |  |

### Programmets gränssnitt:

Dubbelklicka på 🧦 på skrivbordet för att starta programmet.

Knapparnas funktioner

 $( \bullet )$ 

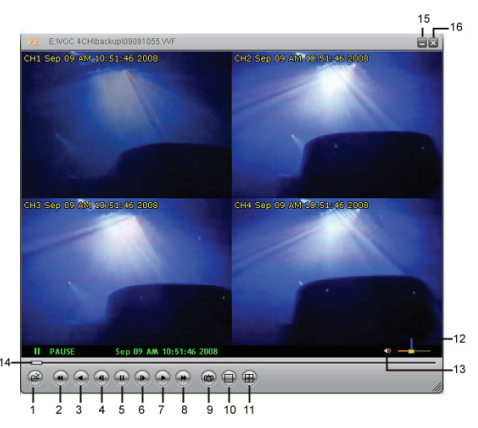

| 1. Öppna fil           | 2. Snabbspolning bakåt  |
|------------------------|-------------------------|
| 3. Spela upp baklänges | 4. Föregående bildruta  |
| 5. Paus                | 6. Nästa bildruta       |
| 7. Spela upp           | 8. Snabbspolning framåt |
| 9. Spara stillbild     | 10. Split 1             |
| 11. Split 4            | 12. Volymfält           |
| 13. Mute på/av         | 14. Uppspelningsfält    |
| 15. Minimera fönster   | 16. Stäng fönster       |

1) Klicka 🗃 för att spela upp video .VVF-format

(•

| Open               |                        |
|--------------------|------------------------|
| Look in: 📔         | ) backup 💌 🖛 🖻 🖝 📰 -   |
| 08121056           | WF WF                  |
|                    |                        |
|                    |                        |
|                    |                        |
| Elle a ser si      |                        |
| rile <u>n</u> ame: | U8121056.00F           |
| Files of type:     | All Files (*.*) Cancel |
|                    | 🔲 Open as read-only    |

#### 2) Spara stillbild

Klicka of för att spara den frusna bilden. Högerklicka för att välja OPTIONS... och ställa in sökväg för stillbild. Klicka för att välja mapp, exempelvis mappen "E:\VOC 4CH\backup".

| Options 🔀                                                       |                                                                                                    |
|-----------------------------------------------------------------|----------------------------------------------------------------------------------------------------|
| General                                                         |                                                                                                    |
| Always on top (A)     Use DirectDraw     Show playback time (D) | Find Folder                                                                                                    |
|                                                                 | Select Folder                                                                                                    |
| On screen display date/time format<br>(조건//%m/%d %H %M %)       | E:(VOC.4CH(pac)p                                                                                                    |
| Path for still capture     CtCapture     Browse                 | Conception     Conception     Conception     Conception     Conception     Conception     Conception     Conception     Conception     Conception     Conception     Conception     Conception     Conception |
| OK Cancel                                                       | OK Cancel                                                                                                    |

3) I fönstret OPTIONS välj nästa meny som GENERAL eller ON SCREEN DISPLAY DATE/TIME FORMAT.

Alltid överst (A): Klientfönstret kommer att att visas överst av fönstren.

Använd DirectDraw: Om grafikkortet på din PC stöder DirectDraw kommer bilderna att visas i DirectDraw.

Visa uppspelningstid (T): Uppspelningstiden visas på skärmen under uppspelning.

I menyvalet ON SCREEN DISPLAY DATE/TIME FORMAT kan du justera datum/tidsformat som visas på skärmen.

- 4) Tryck på F1 eller högerklicka för att välja ABOUT VIEWER F1 och visa den aktuella klienten.
- 5) Konvertera VVF filformat (\*.vvf)" till AVI filformat (\*.avi).

Gör enligt illustrationerna nedan: högerklicka, välj EXPORT och klicka till fönstret EXPORT TILL AVI. Välj kanalerna som ska exporteras. Klicka <u>Select.</u> för att välja inmatningsfil och klicka <u>Browse..</u> för att välja kompressionsläge för videon. Avsluta med att klicka <u>ok</u> så att exporten påbörjas; fortskridandet visas i procent.

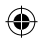

| 1                                                                                                    | Export To AVI                                                                                                    |                                                                                                    | X                                          |
|----------------------------------------------------------------------------------------------------|----------------------------------------------------------------------------------------------------|----------------------------------------------------------------------------------------------------|--------------------------------------------|
| Open File F2<br>Dyen Eisk<br>Esport P4<br>Shore F4<br>Shore f4<br>Shore f4<br>Shore f4<br>Shore f4<br>Shore f4<br>Shore f4<br>Pluyback (<br>Capture )<br>AVI (Audio-Vides Interleaved Files)<br>Pluyback (<br>Capture )<br>Autors (<br>Autors (<br>Autors (<br>Capture )<br>Autors (<br>Autors (<br>Capture )<br>Autors (<br>Capture )<br>Autors (<br>Captu | Eport Channel<br>IP 1 IP 2 IP 3 IP 4<br>IF Audo<br>Progress                                                               | Ipod File<br> http://to/VVF<br>Qubu File<br> http://to/VVF<br>Qubu File<br>Qubu File<br>Qubu File<br> <br>Cot | Browse<br>Browse<br>Select<br>0%<br>Cancel |
| Video Compression                                                                                                    | Export To AVI<br>DevtOwnel<br>P p 2 p p 4<br>P noto<br>P noto<br>P noto<br>P noto<br>P noto<br>P noto<br>P noto<br>P noto | Ipod File<br>Prozetnick AV<br>Odpod File<br>Procentice AV<br>Compression                                      | Browse<br>Browse<br>Browse<br>Belect       |

**OBS:** När du väljer kompressionsläge så se till att kompressionen passar din dator annars kommer inte den exporterade AVI-filen att kunna visas.

### 6) Bildtagning

٠

För att spara i VVF-filformat (\*.vvf) på datorn så se till att uppspelningen är i pausläge. Dra i uppspelningsfältet för att välja starttid, högerklicka för att välja CAPTURE och klicka MARK IN. Dra i uppspelningsfältet framför för att välja sluttid, högerklicka för att välja CAPTURE och klicka MARK OUT. Och klicka EXPORT för att visa fönstret CAPTURE. OUTPUT SIZE är storleken på output-filen. Klicka Browse... för att ställa in sökväg och klicka

| Open File<br>Open <u>D</u> isk<br>Export<br>Close | F2<br>Fd | • |                  | Castore     |
|---------------------------------------------------|----------|---|------------------|-------------|
| Show Time                                         |          | - |                  | Lapture     |
| Always On Top                                     |          |   |                  | Output Size |
| Playback                                          |          | + |                  | 5984KB      |
| Capture                                           |          | • | Mark <u>I</u> n  |             |
| Audio                                             |          | • | Mark <u>O</u> ut | Output File |
| Full S <u>c</u> reen<br>Mavimize                  |          | 4 | Export           | Browse      |
| Agnect Ratio                                      |          | • |                  | Progress    |
| Split Mode                                        |          | • |                  | 0%          |
| Options<br>About Viewer                           | F1       |   |                  | OK Cancel   |
| E <u>x</u> it                                     | Alt+F4   |   |                  |             |

#### 7) OPEN DISK ...

Spela upp inspelad data direkt via klientens programvara. Installera HDD:n direkt på PC. Klicka OPEN DISK... för att visa dialogrutan DISK SELECT. Välj HDD som innehåller videodata som ska spelas upp.

| DISKO | Fixed | 75085  | MB |  |  |
|-------|-------|--------|----|--|--|
| DISK1 | Fixed | 953867 | MB |  |  |
|       |       |        |    |  |  |
|       |       |        |    |  |  |
|       |       |        |    |  |  |
|       |       |        |    |  |  |
|       |       |        |    |  |  |
|       |       |        |    |  |  |
|       |       |        |    |  |  |

### Använda kompatibelt USB-minne:

I händelse av att brus finns på USB-linjen på grund av olika skäl, som elbrus, kan det orsaka fel under dataöverföring. I sådana fall ska data överföras till USB-minnet en gång till.

### Specifikationer:

| ENHET                                       | Beskrivning                                                     |                                                                      |  |  |
|---------------------------------------------|-----------------------------------------------------------------|----------------------------------------------------------------------|--|--|
| Videoformat                                 | PAL                                                             |                                                                      |  |  |
| Operativsystem                              | Linux                                                           |                                                                      |  |  |
| Videoingång                                 | 4-kanal BNC                                                     |                                                                      |  |  |
| Video ut                                    | 1-kanal komposit BNC                                            |                                                                      |  |  |
| Visningshastighet                           | PAL: 100 bilder/s (4*25 bilder/s)                               |                                                                      |  |  |
| Inopolaingohootighot                        | Quad-läge                                                       | PAL: Max 50 bilder per sekund;                                       |  |  |
| Inspeiningsnästighet                        | Övriga lägen                                                    | PAL: 3 bilder/s~max 25 bilder/s;                                     |  |  |
| Kompressionsmetod                           | Enhanced M-JPEG                                                 | Videokvalitet: Låg, 13kBytes;<br>Normal, 16kBytes;<br>Hög, 20kBytes; |  |  |
| Inspelningsläge                             | Manuell, rörelseaktiverad, tidsschema                           |                                                                      |  |  |
| Inspelningstid                              | 15 dagars kontinuerlig inspelning vid 25 bilder/s med 500GB HDD |                                                                      |  |  |
| Hårddiskens kapacitet                       | 1.0 TB SATA gränssnitt HDD × 1                                  |                                                                      |  |  |
| SATA-gränssnitt och HDD-ställ               | Löstagbart × 1                                                  |                                                                      |  |  |
| USB-port för<br>säkerhetskopiering av media | Ja, USB-port för säkerhetskopiering och uppdatering             |                                                                      |  |  |
| PS/2-mus                                    | Ja                                                              |                                                                      |  |  |
| 38KHZ IR-fjärrkontroll                      | Ja                                                              |                                                                      |  |  |
| Strömförsörjning                            | 100-240VAC/DC 12V, 3A (Adapter medföljer)                       |                                                                      |  |  |
| Mått (mm)                                   | 250 x 132 x 80 (LxBxH)                                          |                                                                      |  |  |

### Säkerhetsanvisningar:

Utsätt inte produkten för vatten eller fukt.

### Underhåll:

Rengör endast med torr trasa. Använd inga rengöringsmedel som innehåller lösningsmedel eller slipmedel.

#### Garanti:

Ingen garanti gäller vid ändringar eller modifieringar av produkten eller för skador som har uppstått på grund av felaktig användning av denna produkt.

### Allmänt:

Utseende och specifikationer kan komma att ändras utan föregående meddelande.

Alla logotyper och produktnamn är varumärken eller registrerade varumärken som tillhör sina ägare och är härmed erkända som sådana.

Behåll bruksanvisningen och förpackningen för eventuellt framtida behov.

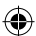

### Obs!

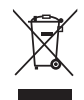

Produkten är märkt med denna symbol som betyder att använda elektriska eller elektroniska produkter inte får slängas bland vanliga hushållssopor. Det finns särskilda återvinningssystem för dessa produkter.

### ČESKY

### Úvod:

Jedná se o kompaktní rekordér se záznamem na pevný disk pro základní CCTV systémy. Interní čtykanálový procesor vám umožní zobrazit na veškeré dění na jediné obrazovce. 12V napájecí přípojka je ideální pro mobilní provoz a díky výsuvnému šuplíku můžete snadno vyměnit váš disk. Myš zaručuje snadné ovládání, USB port umožňuje zálohování na jiné médium. Dálkový ovladač je součástí balení.

### Instalace pevného disku:

- 1. Vysuňte rámeček na pevný disk.
- Do disku zapojte napájecí kabel a datový kabel. Pomocí přiložených šroubků pevný disk upevněte do rámečku.
- Zasuňte rámeček s pevným diskem zpět do rekordéru. Rámeček na pevný disk můžete zajistit pomocí příslušné pojistky.

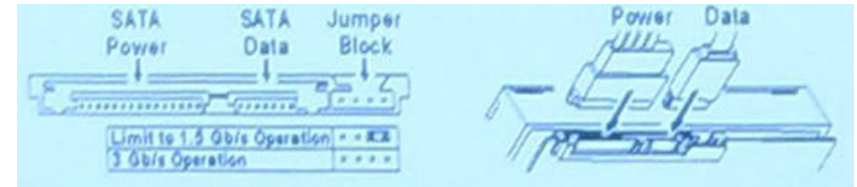

### Zapojení:

- 1. Zapojte video výstup rekordéru (BNC) do vstupu na monitoru nebo na televizoru.
- 2. Připojte kamery do video vstupu rekordéru (BNC).
- 3. Zapojte myš PS/2 do vstupu PS/2 systému viz. obrázek.

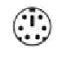

#### [PS/2 Mouse Port]

- 4. Myš připojte předtím, než zapnete systém DVR.
- 5. Zapojte síťový adaptér rekordéru do vstupu pro 12V.

### Provoz:

Zapojte síťový adaptér do konektoru pro adaptér na zadní straně DVR. Načte se systém. Pokud zapojujete nový pevný disk, budete před vlastním spuštěním systému vyzváni, abyste pevný disk zformátovali (viz následující obrázek). Tlačítkem "PLAY" vyberte volbu formátování.

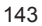

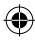

4CH DVR FW:1.2.0 UCODE: 32 Compile date: 2009/06/10 Video: PAL Disk : 190782MB ST3200826A New disk Disk configuration changed [PLAY] change configuration Disk : press [PLAY] format, [STOP] cancel Format....OK [STOP] to pause

### Nastavení rekordéru:

Po nainstalování nového pevného disku do systému se musí tento disk zformátovat. V systému existují tři úrovně přihlášení: administrátorská (nejvyšší), obslužná a pro hosta (nejnižší). Pokud se uživatel do systému nepřihlásí, může jen sledovat právě vysílané video.

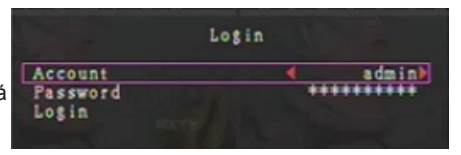

Systém povoluje až čtyři uživatelské účty. Přihlašovací jméno, heslo a úroveň přihlášení nastavuje jednotlivým uživatelům administrátor. Ten také může uživatele přidávat nebo rušit (viz části sections <u>Nastavení účtu</u> a <u>Nastavení hesla</u>).

Administrátor má přístup k účtům všech úrovní. Obsluha nemůže ovládat uživatelské účty, zformátovat pevný disk nebo změnit svou úroveň přihlášení. Host může manipulovat se zobrazením přímého přenosu a přehráváním obrazu nebo může měnit hodnoty některých parametrů, které nemají vliv na záznam. Pokud uživatel není oprávněn měnit hodnoty daných parametrů, bude v pravém horním rohu obrazovky zobrazen symbol

### Ovládání myší:

 $( \bullet )$ 

Po načtení systému klikněte pravým tlačítkem myši. Zobrazí se přihlašovací okno. Klikněte na "Account" (Účet) a zadejte uživatele. Klikněte na "Password" (Heslo) a zadejte správné heslo. Nakonec kliknutím na "Login" (Přihlásit) vstupte do systému. Pro administrátora je k dispozici jeden výrobcem nastavený **účet / heslo "admin/111111"**. Použijte ho při prvním přihlášení.

Po načtení systému klikněte pravým tlačítkem myši. Zobrazí se kontextové volby okna (obr. (a)). Klikněte na ikonu 🛱 icon.

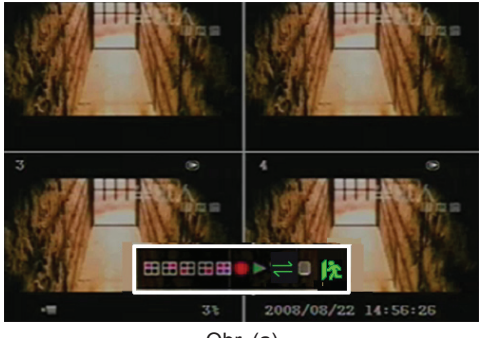

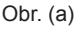
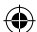

Zobrazí se nabídka, kterou vidíte vpravo (obr. (b)).

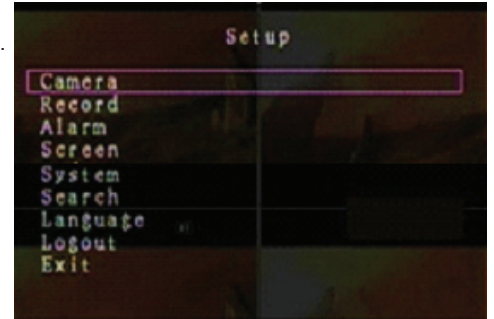

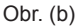

#### Kontextové volby okna:

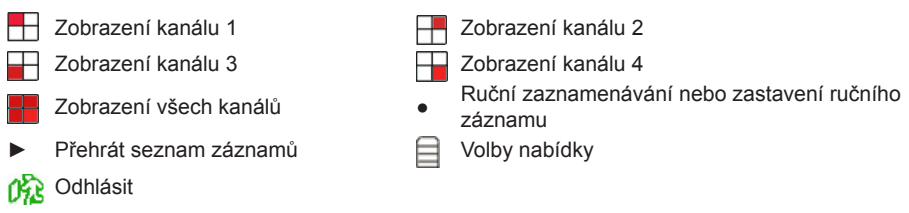

⇒ Automatické střídání kanálů. Ikona ⇒ se nezobrazí, je-li "automatické střídání" vypnuto.

Posouvejte ukazatel pomocí myši dolů nebo nahoru. Chcete-li změnit nastavení, klikněte, pokud se chcete vrátit do předchozí nabídky, klikněte pravým tlačítkem myši.

#### Dálkové ovládání DVR:

Po načtení systému stiskněte na dálkovém ovladači tlačítko "MENU". Zobrazí se přihlašovací okno. Pro administrátora je k dispozici jedno výrobcem nastavené přihlášení "účet/heslo" "admin/ 111111". Použijte ho při prvním přihlášení.

Po přihlášení stiskněte tlačítko "MENU", abyste mohli změnit nastavení DVR. Zobrazí se stejná nabídka jako na obr. (b). Pomocí tlačítek na dálkovém ovladači "UP" (nahoru) nebo "DOWN" (dolů) posouvejte ukazatel. Chcete-li změnit nastavení, stiskněte na dálkovém ovladači tlačítko "Select". Chcete-li se vrátit do předchozí nabídky, stiskněte na dálkovém ovladači tlačítko "MENU".

## Přehled Menu:

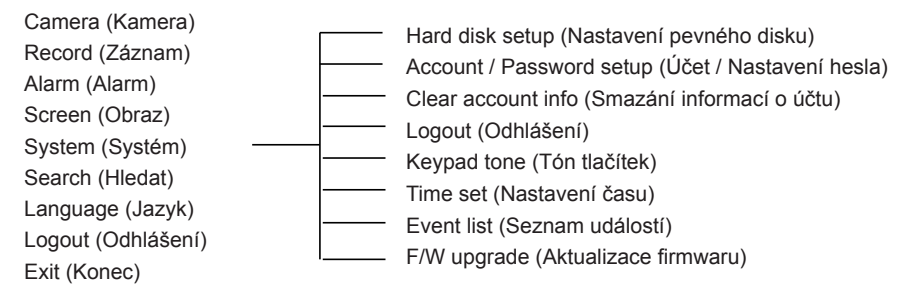

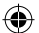

#### Kamera:

Pomocí této volby upravte barvu obrazu jednotlivých kanálů (1, 2, 3, 4). Chcete-li zapnout nebo vypnout obraz jednotlivých kamer, přejděte na volbu DISPLAY (Obraz). Můžete změnit název kamery (volba Camera Name) jednotlivých kanálů.

|     |                                                                                  | Camera |            |          |
|-----|----------------------------------------------------------------------------------|--------|------------|----------|
|     | Channel<br>Camera name<br>Display<br>Brightness<br>Contrast<br>Hue<br>Saturation |        |            |          |
|     |                                                                                  |        |            |          |
| -10 | 9                                                                                | 98     | 2008/09/04 | 11:42:01 |

## Záznam:

Pomocí volby Record vyberte kanál (1, 2, 3, 4), který se bude zaznamenávat. Bez ohledu na to, kolik kamerových kanálů je na obrazovce zobrazeno, zaznamenávat se bude jen ten vybraný.

#### SNÍMKOVÁ FREKVENCE ZÁZNAMU:

Pomocí volby Record Frame Rate změňte snímkovou frekvenci záznamu jednotlivých kanálů. Čím vyšší je tato frekvence, tím přirozeněji budou vypadat pohyby během přehrávání. Snímkovou frekvenci lze upravit u každého kanálu samostatně.

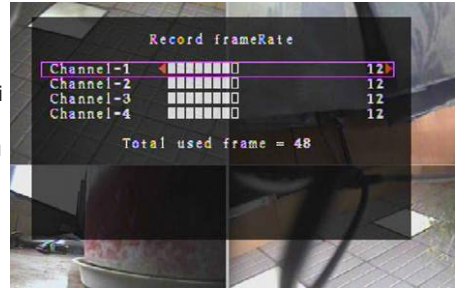

U obrazového výstupu ve formátu PAL je výchozí hodnota daného systému **12** snímků za sekundu na každý kanál, což znamená, že systém zaznamená celkově za všechny kanály 48 snímků za sekundu. U jednotlivých kanálů můžete nastavit snímkovou frekvence v rozpětí **3–25** snímků za sekundu. Celkový počet snímků za sekundu pro všechny kanály je maximálně **50**.

U obrazového výstupu ve formátu NTSC je výchozí hodnota daného systému **15** snímků za sekundu na každý kanál, což znamená, že systém zaznamená celkově za všechny kanály 60 snímků za sekundu. U jednotlivých kanálů můžete nastavit snímkovou frekvence v rozpětí **3–30** snímků za sekundu. Celkový počet snímků za sekundu pro všechny kanály je maximálně **60**.

Chcete-li zvýšit snímkovou frekvenci záznamu na kanál, stiskněte tlačítka "Select"/"CH4" nebo klikněte na ikonu ► . Pokud chcete snížit snímkovou frekvenci na kanál, stiskněte tlačítko "CH3" nebo klikněte na ikonu ◄ .

#### Jestliže vypnete snímkovou frekvenci záznamu, daný kanál se nebude zaznamenávat.

#### KVALITA ZÁZNAMU:

Kvalitu záznamu zvolte buď jako 1, 2 nebo 3. Nejvyšší kvalita záznamu je 3; nejnižší kvalita 1. Čím vyšší kvalitu záznamu nastavíte, tím vyšší bude kvalita video obrazu během přehrávání. Vyšší kvalita vyžaduje více úložného prostoru na pevném disku. Snímková frekvence záznamu, kvalita záznamu a kapacita pevného disku určují celkový dostupný nahrávací čas systému DVR.

Video systém v následující tabulce je PAL. Nahrávací čas je odhadnut pro pevný disk s kapacitou 320GB.

| Rychlost záznamu | Kvalita záznamu | Rychlost přenosu dat<br>(GB/hodinu) | Nahrávací čas<br>(v hodinách) |
|------------------|-----------------|-------------------------------------|-------------------------------|
|                  | 3               | 4,4                                 | 73                            |
| 50 fps           | 2               | 2,8                                 | 114                           |
|                  | 1               | 2,3                                 | 139                           |
|                  | 3               | 2,4                                 | 133                           |
| 25 fps           | 2               | 1,6                                 | 200                           |
|                  |                 | 1,3                                 | 246                           |

## HARMONOGRAM ZAZNAMENÁVÁNÍ:

Poznámka: Před zaznamenáváním pohybu zkontrolujte, zda je nastaven **v** nabídce "Record Schedule" (Harmonogram zaznamenávání). Časový údaj 00:00:00 odpovídá údaji 24:00:00.

- Šedý obdélník: Nebude-li spuštěno ruční zaznamenávání, nebude se v dané době nic zaznamenávat.
- Červený obdélník: V časovém úseku označeném červeným obdélníkem bude celou dobu aktivní režim nepřetržitého záznamu (Zaznamenávaný čas), pokud nebude v dané době záznam ručně zastaven.
- Zelený obdélník: V časovém úseku označeném zeleným obdélníkem je aktivní režim zaznamenávání detekovaného pohybu (MD) (viz kapitola "DETEKCE POHYBU").

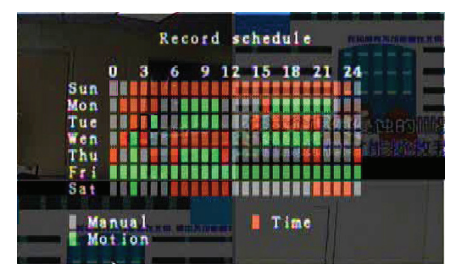

## Ovládání dálkovým ovladačem:

Ukazatel posouvejte pomocí tlačítek "Up"/ "Down", pak tlačítkem "Select" nastavte pro jednotlivé časové úseky jednotlivých dnů metodu zaznamenávání videa. Totožnou metodu zaznamenávání pro souvislý časový úsek upravte současně. Posuňte ukazatel a stiskněte na dálkovém ovladači tlačítko

[QUAD], pak pomocí posouvání ukazatele zvětšete vybranou oblast (CH1=nahoru, CH2=dolů, CH3=doleva, CH4=doprava) a tlačítkem "Select" nastavte metodu zaznamenávání videa.

#### Ovládání pomocí myši:

Klikněte levým tlačítkem myši, podržte ho stisknuté, tažením myši zvětšete vybranou oblast a kliknutím nastavte metodu zaznamenávání videa.

Vraťte se do předchozí nabídky, aby se uložily zvolené parametry.

#### Alarm:

**(** 

Parametry jednotlivých voleb nastavte tlačítkem "Select" nebo kliknutím na ikonu ◄/►.

#### TRVÁNÍ VÝSTRAŽNÉHO SIGNÁLU:

Pomocí volby Buzzer Duration nastavte trvání výstražného signálu (v sekundách), po němž se spustí alarm.

Dostupné volby nastavení jsou 05, 10, 15, 20, 25, 30 (v sekundách), CONT a OFF. Výchozí hodnota je "OFF"

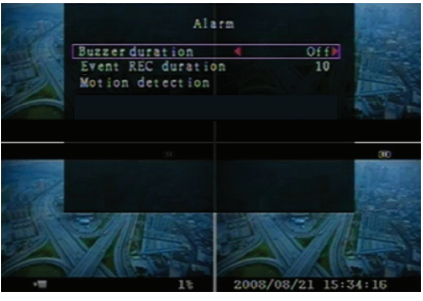

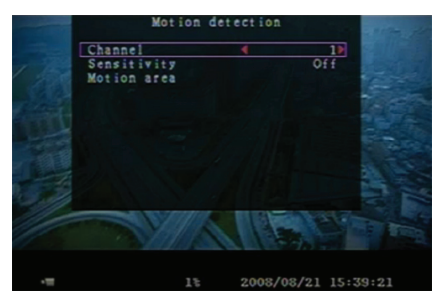

147

(vypnuto). Je-li volba "Buzzer Duration" nastavena na "cont" (nepřetržitě), výstražný signál se bude ozývat stále.

#### DOBA ZAZNAMENÁVÁNÍ UDÁLOSTI:

Pomocí volby Event Rec. Duration nastavte délku zaznamenávání (v sekundách) po spuštění nahrávání detekcí pohybu.

Dostupné volby nastavení jsou 05, 10, 15, 20, 25 a 30 (v sekundách).

#### DETEKCE POHYBU:

#### <u>KANÁL:</u>

Zvolte kanál (1, 2, 3, 4) pro režim zaznamenávání detekovaného pohybu.

#### **CITLIVOST:**

Pomocí volby Sensitivity nastavte citlivost integrované detektoru pohybu pro nahrávání. Čím vyšší číslo zvolíte, tím nižší bude citlivost. Dostupné volby nastavení jsou 1, 2, 3, 4 a Off (vypnuto). Nejvyšší stupeň citlivosti je 1.

#### **OBLAST POHYBU:**

Pomocí volby Motion Area zvolte oblast pro detekci pohybu. Příslušnou oblast definujte pomocí ovládacích tlačítek nebo myši. Pokyny k ovládání tlačítky a myší naleznete níže.

#### Ovládání klávesnicí nebo dálkovým ovladačem:

Chcete-li vybrat určitou oblast, stiskněte jednou tlačítko "Select", pokud chcete její výběr zrušit, stiskněte znovu tlačítko "Select".

CH1=nahoru / CH2=dolů / CH3=doleva / CH4=doprava.

## Ovládání pomocí myši:

Klikněte levým tlačítkem myši, podržte ho stisknuté, pohybem myši vyberte, odznačte nebo znovu označte oblast detekování pohybu pro nahrávání.

Oblast lze vybrat jen pohybem shora dolů a zleva doprava. Je-li oblast označena modře, znamená to, že je v ní aktivováno nahrávání. Pokud je určitá oblast čirá, nebude se nahrávat.

Po dokončení nastavení oblasti pro detekování pohybu stiskněte tlačítko "MENU" nebo klikněte pravým tlačítkem myši.

Chcete-li spustit režim zaznamenávání pohybu, dokončete nastavení "Motion Area".

#### Obraz:

#### **OHRANIČENÍ:**

Volba Border zobrazí kolem všech kanálů bílý okraj nebo jej skryje, podle toho, zda je nastaveno "On" (zapnout) nebo "Off" (vypnout).

#### AUTOMATICKÉ STŘÍDÁNÍ:

Pomocí volby Auto Sequence nastavte automatické střídání zobrazených kanálů.

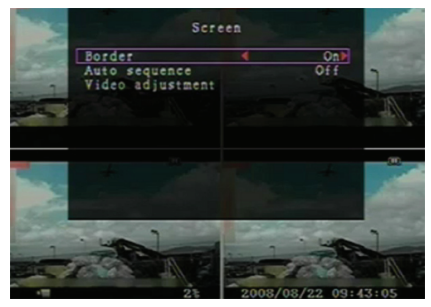

148

#### **UPRAVENÍ OBRAZU:**

Pomocí volby Video Adjustment posunete celý obraz nahoru, dolů, doleva nebo doprava. **Příslušné funkce jsou na tlačítcích dálkového ovladače rozděleny takto:** CH1=nahoru / CH2=dolů / CH3=doleva / CH4=doprava.

#### Ovládání pomocí myši funguje takto:

Kliknutím pravým tlačítkem myší zobrazíte následující ikony: ▲, ▼, ◀, ▶, 🎊 Kliknutím na danou ikonu zvolíte příslušnou funkci.

▲=nahoru, ▼=dolů, ◀=doleva, ▶=doprava, 💏 =ESC.

#### Systém:

 $( \bullet )$ 

V této nabídce lze zobrazit údaje o pevném disku nainstalovaném v DVR, změnit systémové heslo, upravit tón tlačítek, procházet seznam událostí nebo upravit systémový čas.

Po přihlášení na administrátorské úrovni se zobrazí panel nabídek ve stejné podobě jako na obr. (c). Vstupte do nabídky "Account" (účet), abyste mohli zkontrolovat všechny uživatelské účty nebo zrušit uživatele (viz část <u>"Systém – Nastavení účtu</u>"). Po přihlášení na úrovní obsluhy nebo hosta se panel

nabídek zobrazí ve stejné podobě jako na obr. (d). Uživatel může změnit jen své vlastní heslo (viz část "<u>Systém – Nastavení hesla</u>").

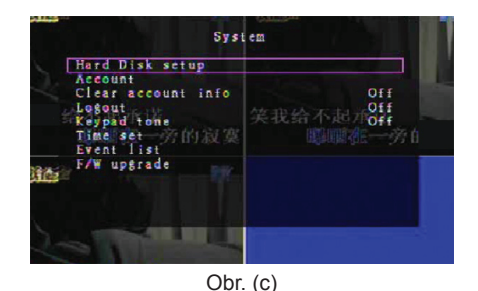

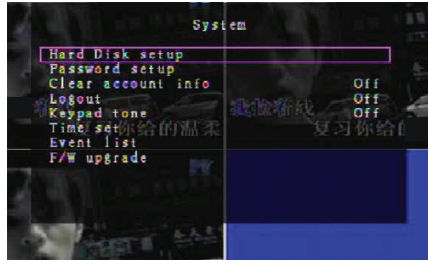

Obr. (d)

#### Systém – Nastavení pevného disku:

#### POVOLENÍ PŘEPISOVÁNÍ:

Chcete-li, aby nahrávání pokračovalo i po zaplnění pevného disku a přepisovaly se předchozí záznamy, zvolte u volby Overwrite Enable (povolení přepisování) "Yes" (ano).

Chcete-li, aby se po zaplnění pevného disku nahrávání ukončilo, zvolte "No" (ne). Dokud volbu Overwrite Enable nenastavíte na "Yes", nebude se dál nic zaznamenávat.

## FORMÁTOVÁNÍ PEVNÉHO DISKU:

Zformátováním pevného disku smažete všechna uložená video data. Po zformátování pevného disku není k dispozici žádná volba pro obnovení předchozího stavu. Vyberete-li tuto volbu, systém si vyžádá před zformátováním disku zadání hesla. Výchozí heslo je "111111".

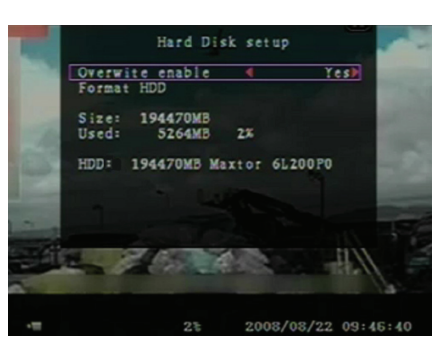

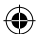

#### Systém – Nastavení účtu:

Pouze uživatel přihlášený jako administrátor může nastavovat účet administrátora, přidávat nové uživatele, smazat stávající uživatele a měnit uživatelské jméno, heslo a úroveň. Systém dovoluje zavést až 4 uživatelské účty.

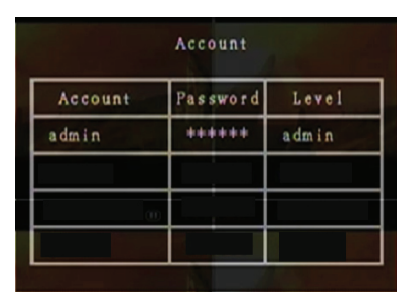

Account

fghjk vbnm,

## Účet/Heslo:

V nabídce nastavení přejděte do Account (účet), abyste mohli změnit označenou volbu, pak si tlačítkem "Select" zpřístupněte pole Account/Password (účet/ heslo), viz obrázek. Všechna čísla, písmena a znaky z tabulky mohou být použity v účtu uživatele nebo v hesle. Znak vložte tlačítkem "Select", přejděte na "Enter", tlačítkem "Select" potvrďte.

CH1=nahoru / CH2=dolů / CH3=doleva / CH4=doprava, stiskem "Shift" měníte velikost.

#### Úroveň:

**(** 

Přejděte na Level (Úroveň) a pak stiskem [Select] upravte uživatelskou úroveň na (**operator/guest**, tedy obsluha/host).

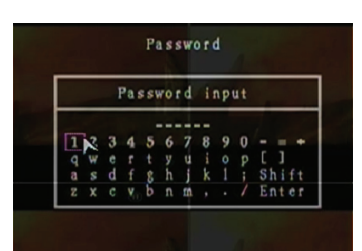

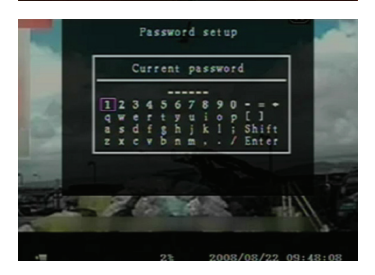

#### Systém – Nastavení hesla:

Výchozí heslo je **11111**. V hesle mohou být použita všechna čísla, písmena a znaky z tabulky. Znak vložte tlačítkem "Select", přejděte na "Enter", tlačítkem "Select" vložíte platné heslo.

#### Tlačítka dálkového ovladače:

CH1=nahoru / CH2=dolů / CH3=doleva / CH4=doprava.

Vložení nového hesla a potvrzení hesla se provádí najednou.

Po změně hesla se zobrazí zpráva "Password changed" (Heslo změněno).

Pokud se změna hesla nepodaří, zobrazí se zpráva "Mismatch password" (Nesprávné heslo).

#### Systém – Smazání informací o účtu:

Chcete-li po odhlášení smazat daný účet, nastavte volbu Clear Account Info na ON (provést). Chcete-li uložit po odhlášení daný účet, nastavte volbu Clear Account Info na OFF (neprovést).

#### Systém – Odhlášení:

Chcete-li se automaticky po určité době nečinnosti odhlásit, nastavte "Logout" (odhlásit) na 1–10 (minut) nebo Off (neodhlašovat).

#### Systém – Tón tlačítka

Chcete-li zapnout nebo vypnout funkci tón tlačítka, nastavte volbu Keypad Tone na ON, respektive OFF.

#### Systém – Nastavení času:

Aktuální čas, datum a rok můžete kdykoliv upravit. Nastavte aktuální čas pro zálohovaná video data, aby se přehrávala bez časového posuvu. Ve volbách nastavení jsou k dispozici následující tři formáty data: YYYY/MM/DD (2009/06/13 - rok/měsíc/den). MM/DD/YYYY (06/13/2009 - měsíc/den/rok). DD/MM/YYYY (13/06/2009 - den/měsíc/rok). Časový formát má následující podobu: 01:00:00 - hodina:minuty:sekundy

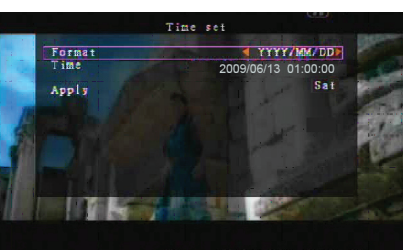

Pohybujte se pomocí tlačítek "UP"(nahoru) a "DOWN"(dolů) dálkového ovladače, chcete-li změnit číselnou hodnotu, stiskněte tlačítko "Select". Po dokončení nastavení času stiskněte tlačítko "MENU". Nové nastavení času proveďte pomocí tlačítek "DOWN"(dolů) a "Select". Pohybovat se nahoru a dolů můžete případně také myší, číselnou hodnotu změníte kliknutím. Chcete-li se vrátit do nabídky po dokončení nastavení času, klikněte pravým tlačítkem myši. Nové nastavení času proveďte kliknutím na "Apply" (použít).

#### Systém – Seznam událostí:

Funkce seznam událostí umožňuje přehrávat zvolené události. V nabídce Event List jsou uvedena všechna již zaznamenaná videa, počáteční a koncový čas záznamu a také rok/datum/čas nahrání. Na pevný disk lze uložit až 300 událostí. Je-li na něm více než tři sta událostí, pak pokud příslušná data nebyla přepsána, dřívější události přehrávejte podle času vložení.

Chcete-li přehrávat události ze seznamu, použijte na dálkovém ovladači tlačítka "Up"/"Down" nebo kanály (CH3=nahoru nebo CH4=dolů), vyberte událost, která se má přehrát, a stiskněte tlačítko "PLAY". Pohyb nahoru a dolů případně provádějte myší, kliknutím (◀=nahoru nebo ▶=dolů) vyberte událost, kterou chcete přehrát, dvojitým kliknutím ji přehrajte.

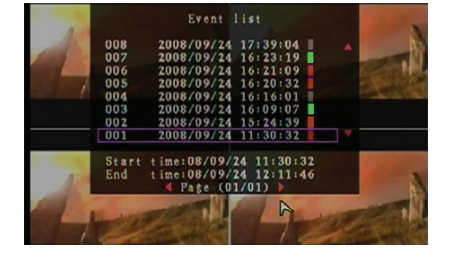

#### Systém – Aktualizace firmwaru

Nabídka F/W Upgrade slouží k aktualizaci firmwaru systému DVR prostřednictvím USB připojení (paměťové karty USB). Systém jednoduše aktualizujte po připojení paměti USB s příslušným firmwarovým souborem.

POZOR:

- 1. Během aktualizace nevypínejte systém. Jinak dojde k selhání a bude třeba provést speciální obnovení systému.
- 2. Není-li nainstalován žádný pevný disk, systém nelze aktualizovat.
- 3. Před aktualizací systému ukončete nahrávání.

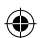

## Jazyk:

Systém podporuje vícejazyčné obrazovkové menu. Nabídky můžete nechat zobrazit: anglicky, italsky, polsky, španělsky, francouzsky, řecky, německy, holandsky, portugalsky a turecky. V nabídce "Language" (jazyk) přejděte na požadovaný jazyk a na dálkovém ovladači stiskněte tlačítko "Select"; případně se pohybujte myší a požadovaný jazyk vyberte kliknutím.

## Odhlášení:

Pomocí volby Logout se odhlaste ze systému.

## Konec:

Po změně nastavení v nabídce DVR musíte provedené změny potvrdit v nabídce EXIT (konec).

KONEC S ULOŽENÍM ZMĚN:

Volba Exit & Save Changes uloží změny a vrátí se do hlavní nabídky.

KONEC BEZ ULOŽENÍ ZMĚN:

Volba Exit & Discard Changes zruší změny a vrátí se do hlavní nabídky.

NAČTENÍ VÝCHOZÍCH NASTAVENÍ:

Volba Load Default Settings načte výchozí nastavení.

## PŘEHRÁVÁNÍ S FUNKCÍ VYHLEDÁVÁNÍ ČASU:

Jedná se o zdokonalenou volbu přehrávání, která umožňuje ručně stanovit konkrétní čas, od nějž se začne záznam přehrávat.

## Ovládání tlačítky:

**(** 

Chcete-li přehrát záznam s funkcí vyhledávání času, stiskněte na dálkovém ovladači tlačítko "PLAY". Tlačítkem "Select" změňte počáteční datum a čas přehrávání záznamu a stiskněte znovu tlačítko "PLAY". Přehrávání začne od zadaného data a času.

## Ovládání myší:

Stiskněte a podržte stisknuté pravé tlačítko myši a klikněte na ikonu ►. Kliknutím změňte počáteční datum a čas přehrávání a pak klikněte pravým tlačítkem myši. Klikněte na "Search" (hledat), přehrávání začne od zadaného času a data.

## Zálohování prostřednictvím paměťové karty USB:

4kanálový systém DVR má vylepšenou zálohovací funkci, která umožňuje přenést zaznamenaná video data z pevného disku na paměťovou kartu USB.

Před provedením zálohování dat připojte paměťovou kartu USB k systému DVR.

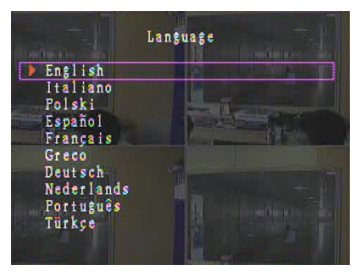

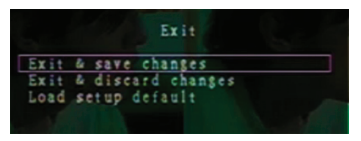

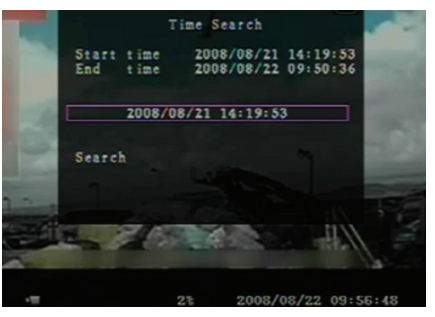

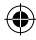

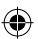

Chcete-li uložit video data, spusťte nejprve přehrávání a pak stiskněte tlačítko "MENU". Pohybujte se pomocí tlačítek "Up" nebo "Down" a tlačítkem "Select" nastavte počáteční a koncový čas nahraného video záznamu, který se má uložit na zálohovací zařízení. Chceteli nastavit koncový čas rychleji, tlačítkem "▶ FWD" změňte rychlost přehrávání, pak tlačítkem "Down" znovu vyberte koncový čas. Přejděte na volbu "USB copy" (kopírovat na USB), stiskněte tlačítko "Select" nebo na ni klikněte myší. Tím provedete zálohování video dat na paměťovou kartu USB.

Zápis dat na paměťovou kartu trvá několik minut. Velikost zkopírovaného souboru se bude postupně zvětšovat, až se celý zkopíruje. Dole bude zobrazena zpráva:

WRITING... (zapisování)

Po ukončení zápisu se zobrazí tato zpráva:

FIXATING... (ustalování)

 $(\mathbf{\Phi})$ 

Odpojte paměťovou kartu USB a připojte ji k počítači. Chcete-li pokračovat v práci se systémem, stiskněte tlačítko "PLAY".

Chcete-li si na počítači prohlédnout video obraz uložený na zálohovacím zařízení, budete potřebovat software dodaný s tímto systémem.

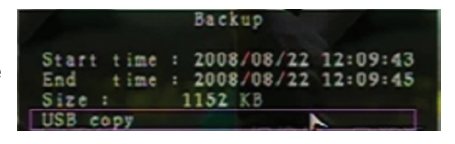

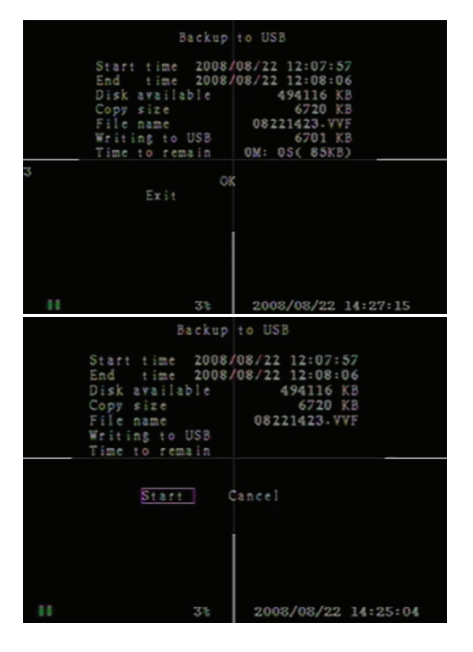

#### Dálkový ovladač:

| CH1↑         | Volba / zvětšení kanálu 1 nebo posunutí ukazatele nahoru                       |
|--------------|--------------------------------------------------------------------------------|
| CH2↓         | Volba / zvětšení kanálu 2 nebo posunutí ukazatele dolů                         |
| CH3←         | Volba / zvětšení kanálu 3 nebo posunutí ukazatele doleva nebo snížení hodnoty  |
| CH4→         | Volba / zvětšení kanálu 4 nebo posunutí ukazatele doprava nebo zvýšení hodnoty |
| QUAD         | Čtyřnásobné zobrazení                                                          |
| ••           | Posunutí zpět                                                                  |
| ►            | Spuštění přehrávání záznamu                                                    |
|              | Posunutí dopředu                                                               |
| •            | Spuštění ručního zaznamenávání nebo ukončení ručního zaznamenávání             |
|              | Pauza                                                                          |
| -            | Ukončení přehrávání                                                            |
| Menu/ESC     | Vstup do nabídky nastavení nebo vystoupení z této nabídky                      |
| UP           | Posunutí ukazatele nahoru                                                      |
| Select/Enter | Změna položky nebo zvýšení hodnoty                                             |
| DOWN         | Posunutí ukazatele dolů                                                        |

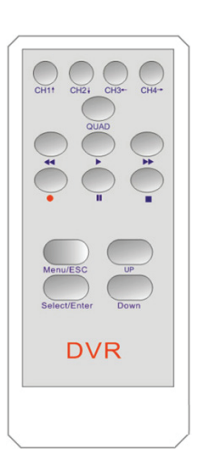

#### Automatické obnovení zaznamenávání:

Pokud se během zaznamenávání přeruší napájení (tj. dojde k výpadku proudu), DVR při spouštění vstoupí do režimu "Power Recovery" (obnova napájení), zjistí, že bylo vyřazeno z chodu, a pak znovu zahájí zaznamenávání.

### USB:

( )

**Instalace** 

- 1) Vložte CD s ovladači do CD mechaniky.
- 2) Vyberte instalaci pomocí instalačního programu.
- 3) Určete cílovou složku instalace.
- Spustte: Start > Program > VxViewer > Vx4SLPlayer.

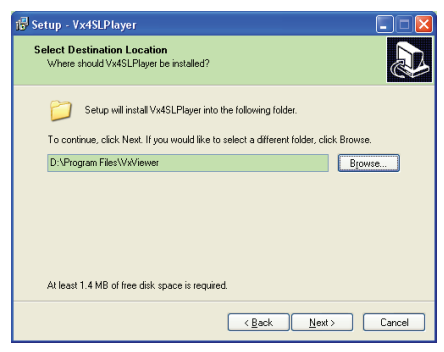

## Rozhraní programu:

Klikněte dvakrát za sebou na ikonu ikonu na ploše. Tím program spustíte.

#### Funkce tlačítek

(0

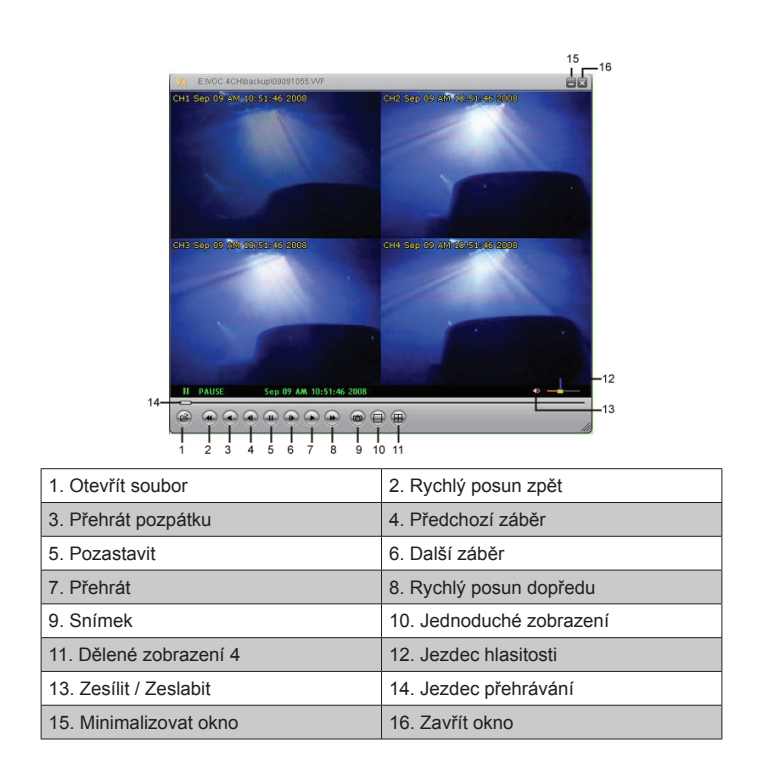

1) Chcete-li přehrát videozáznam ve formátu "\*.VVF", klikněte na 🥘.

| Open                                            | 2                      |
|-------------------------------------------------|------------------------|
| Look in: 📔                                      | ) backup 💌 🔶 💼 👘 🏢 🗸   |
| 08121056<br>10000000000000000000000000000000000 | vve<br>Vve             |
| File <u>n</u> ame:                              | 08121056.VVF           |
| Files of type:                                  | All Files (".") Cancel |
|                                                 | Copen as read-only     |

2) Pořizování jednotlivých snímků

 $( \bullet )$ 

Chcete-li snímat strnulé záběry, klikněte na 🔊. Kliknutím pravým tlačítkem myši a otevřete dialog "Options" (Volby), ve kterém nastavíte cestu pro uložení snímků. Kliknutím vyberte cílovou složku, například zvolte složku "E:\VOC 4CH\backup".

| Options 🔀                                                                                                    |                                                                                            |
|----------------------------------------------------------------------------------------------------|--------------------------------------------------------------------------------------------|
| General Aways on top (A) Show playback time (D)                                                                                               | Find Folder                                                                                |
| On screen display date/lime format           On screen display date/lime format           SV(%,m)%d %H %M %S           2008/09/09 AM 10.44.31 | E:(VOC 4CH(backup<br>+                                                                     |
| CtCapture Browse                                                                                                    | Wexchip software     Wreyzed     Voc 4CH     Software     Voc 4CH     Software     Voc 4CH |
| OK Cancel                                                                                                    | OK Cancel                                                                                  |

3) V dialogu "Options" nastavte ostatní volby takové, jako jsou "General" (Obecné) nebo "On screen display date/time format" (Formát zobrazení data/času na obrazovce).

Always on top (A) (Stále nahoře): Klientské okno bude stále zobrazeno nad všemi dalšími otevřenými okny.

Use DirectDraw (Použít DirectDraw): Pokud grafická karta vašeho počítače podporuje DirectDraw, obrazy se zobrazí v DirectDraw.

Show playback time (T) (Ukázat dobu přehrávání): Na obrazovce bude během přehrávání zobrazena doba přehrávání.

V nabídce možností "On screen display date/time format" (Formát zobrazení data/času na obrazovce) můžete upravit formát zobrazení data/času na obrazovce.

- Chcete-li zobrazit informace o aktuální verzi vašeho klientského programu, stiskněte klávesu "F1" nebo klikněte pravým tlačítkem myši a vyberte volbu "About Viewer F1" (O prohlížeči F1).
- 5) Převeďte "souborový formát VVF (\*.VVF)" do " souborového formátu AVI (\*.AVI)". Postupujte podle níže uvedeného obrázku: Klikněte pravým tlačítkem myši a vyberte volbu "Export" (Exportovat) a pak kliknutím zobrazte dialog "Export To AVI" (Exportovat do AVI). Nyní vyberte kanály, které chcete exportovat. Klikněte na select. a vyberte vstupní soubor (Input file) a výstupní soubor (Output File). Klikněte na erowse. a vyberte režim komprese videa. Nakonec kliknutím na ok

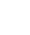

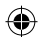

|                                                                                                    |               |                                    | Export To AVI                                    |                                                                                                    | X                          |
|----------------------------------------------------------------------------------------------------|---------------|------------------------------------|--------------------------------------------------|----------------------------------------------------------------------------------------------------|----------------------------|
| Open File     Form File       Open File     Export       Close     F       Show Jime     Always On Top       Playback     Capture       Audio     Full Sgreen       Marinize     Asgect Ratio | 72<br>74<br>• | AVT Gunic-Fides interleaved Files) | Epopt Channel<br>19 1 19 2 19 3 19 4<br>17 Audio | Insui File<br>(H112211707/V/F<br>Qubyt File<br>(H112211707 A/A)<br>Compression                                                                                                    | Browse<br>Browse           |
| Ogtions<br>About Viewer F<br>Egit A                                                                                                    | 71<br>11+F4   |                                    | Progress                                         | OK                                                                                                    | 0%<br>Cancel               |
| Video Compression<br>Compressor<br>Ful Frames (Uncompr<br>Compression Quality<br>Compression Quality                                                                                          | etted) 💌      | OK<br>Carcel<br>Conjugare          | Export To AVI                                    | Input File                                                                                                    |                            |
|                                                                                                    |               |                                    |                                                  | Provide and Provide and Provid | Browse<br>Browse<br>Belert |
|                                                                                                    |               |                                    | Progress                                         | OK                                                                                                    | 1%<br>Cancel               |

**Poznámka:** Při výběru režimu komprese videa ověřte, zda je zvolená komprese vhodná pro váš počítač, jinak se vám na něm vyexportovaný soubor AVI nepodaří zobrazit.

#### 6) Snímání

 $( \bullet )$ 

Chcete-li, aby se soubor ve formátu VVF (\*.VVF) na počítač rychle ukládal, nechte přehrávání obrazu pozastaveno. Tažením jezdce přehrávání vyberte počáteční čas, klikněte pravým tlačítkem a vyberte volbu "Capture" (Snímat) a pak klikněte na "Mark In" (Označit počátek). Táhněte jezdce přehrávání dále a vyberte koncový čas, klikněte pravým tlačítkem a vyberte volbu "Capture" (Snímat) a pak klikněte pravým tlačítkem a vyberte volbu "Capture" (Snímat) a pak klikněte pravým tlačítkem a vyberte volbu "Capture" (Snímat) a pak klikněte na "Mark Out" (Označit konec). Nakonec kliknutím na "Export" (Exportovat) zobrazte dialog "Capture" (Snímání). "Output Size" (Výstupní velikost) udává velikost výstupního souboru. Klikněte na **Browse**, zadejte cestu a pak klikněte na **OK**.

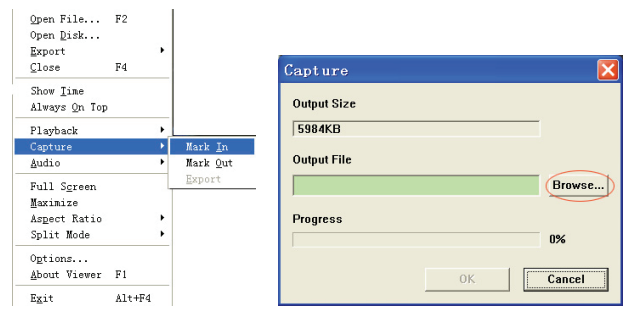

#### Otevření disku…

Data z pevného disku přehrajte přímo pomocí klientského softwaru. Zapojte pevný disk přímo k počítači. Kliknutím na volbu "Open Disk…" (Otevřít disk) zobrazte dialog "Disk Select" (Výběr disku). Vyberte pevný disk i s video daty, která se mají přehrát.

| DISKO | Fixed | 75085  | MB |  |  |
|-------|-------|--------|----|--|--|
| DISK1 | Fixed | 953867 | MB |  |  |
|       |       |        |    |  |  |
|       |       |        |    |  |  |
|       |       |        |    |  |  |
|       |       |        |    |  |  |
|       |       |        |    |  |  |
|       |       |        |    |  |  |
|       |       |        |    |  |  |

## Použití kompatibilní paměťové karty USB:

Nastanou-li z různých příčin poruchy připojení přes USB, např. kvůli výpadku napájení, mohlo by během přenosu dat dojít k chybám. V takovém případě přeneste data na paměťovou kartu USB znovu.

#### Technické údaje:

| PARAMETR                                 | Popis                    |                                                                      |  |
|------------------------------------------|--------------------------|----------------------------------------------------------------------|--|
| Video formát                             | PAL                      |                                                                      |  |
| Operační systém                          | Linux                    |                                                                      |  |
| Video vstup                              | 4kanálový BNC            |                                                                      |  |
| Video výstup                             | 1kanálový kompozitní B   | NC                                                                   |  |
| Rychlost obrazu                          | PAL: 100 fps (4*25 fps)  |                                                                      |  |
| Puchlost záznamu                         | Čtyřnásobný režim        | PAL: Max. 50 snímků za sekundu;                                      |  |
| Rychiost zazhanu                         | Libovolný režim          | PAL: 3 fps~max. 25 fps;                                              |  |
| Metoda komprese                          | zdokonalená M-JPEG       | Video kvalita: Nízká @ 13 kB;<br>Normální @ 16 kB;<br>Vysoká @ 20kB; |  |
| Režim nahrávání                          | Ruční, detekce pohybu,   | harmonogram                                                          |  |
| Doba nahrávání                           | 15 dní nepřetržitého nal | hrávání při 25 fps na pevný disk 500 GB                              |  |
| Kapacita pevného disku                   | 1.0 TB SATA rozhraní H   | DD × 1                                                               |  |
| Rozhraní SATA a rámeček na<br>pevný disk | 1 vyjímatelný            |                                                                      |  |
| USB port pro zálohovací<br>médium        | Ano, k dispozici je USB  | port pro zálohování a aktualizaci softwaru                           |  |
| Myš PS/2                                 | Ano                      |                                                                      |  |
| Dálkový ovladač 38KHZ IR                 | Ano                      |                                                                      |  |
| Napájení                                 | 100-240 VAC/DC 12V, 3    | BA (adaptér součástí balení)                                         |  |
| Rozměry (mm)                             | 250 × 132 × 80 (D × Š >  | < V)                                                                 |  |

## Bezpečnostní opatření:

Výrobek nevystavujte vodě nebo vlhkosti.

## Údržba:

**(** 

K čištění používejte pouze suchý hadřík. Nepoužívejte čisticí rozpouštědla ani abrazivní prostředky.

## Záruka:

Jakékoli změny, modifikace nebo poškození zařízení v důsledku nesprávného zacházení se zařízením ruší platnost záruční smlouvy.

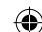

## Obecné upozornění:

Design a specifikace výrobku mohou být změněny bez předchozího upozornění. Všechna loga a obchodní názvy jsou registrované obchodní značky příslušných vlastníků a jsou chráněny zákonem.

Pro budoucí použití uschovejte tento návod a obal.

### Upozornění:

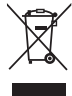

Tento výrobek je označen tímto symbolem. To znamená, že se s výrobkem musí zacházet jako s nebezpečným elektrickým a elektronickým odpadem a nelze jej po skončení životnosti vyhazovat s běžným domácím odpadem. Pro likvidaci těchto výrobků existují zvláštní sběrná střediska.

## ROMÂNĂ

#### Introducere:

Înregistrator hard disk compact pentru sisteme CCTV simple. Procesorul quad încorporat vă permite o vedere de ansamblu pe un singur ecran. Conexiunea de 12V este ideală pentru utilizare mobilă, iar sertarul HDD detaşabil vă permite să schimbați cu uşurință unitatea. Cu mouse pentru control uşor: port USB pentru copii de rezervă. Este inclusă și o telecomandă.

#### Instalarea hard diskului:

- 1. Scoateți rack-ul de HDD.
- Conectați cablul de alimentare şi cablul de date la unitatea hard disk. Utilizați şuruburile furnizate pentru a fixa hard diskul pe rackul HDD.
- Culisați rackul HDD la locul său în înregistratorul cu HDD. Puteți închide rackul HDD cu zăvorul integrat.

| SATA SATA Jump<br>Power Data Block                  | er Power Data |
|-----------------------------------------------------|---------------|
|                                                     | 2 - Ept       |
| Limit to 1.5 Ob/s Operation #CR<br>3 Ob/s Operation | 1 10 m the    |

#### Conexiuni:

- 1. Conectați ieșirea video a înregistratorului (BNC) la intrarea unui monitor sau televizor.
- 2. Conectați camerele la intrarea video a înregistratorului (BNC).
- 3. Conectați un mouse PS/2 la portul PS/2 indicat mai jos al sistemului.

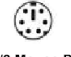

#### [PS/2 Mouse Port]

- 4. Conectați mouse-ul PS/2 înainte de a porni sistemul DVR.
- 5. Conectați adaptorul de alimentare la intrarea de 12V din înregistrator.

#### Funcționare:

Conectați adaptorul de alimentare la mufa adaptorului din spatele DVR-ului. Astfel, veți porni sistemul. Dacă instalați un nou hard disk, se va solicita formatarea HDD înainte ca sistemul să se inițializeze (consultați Fig. de mai jos). Apăsați butonul "PLAY" pentru a selecta opțiunea de formatare. 4CH DVR FW:1.2.0 UCODE: 32 Compile date: 2009/06/10 Video: PAL Disk : 190782MB ST3200826A New disk Disk configuration changed [PLAY] change configuration Disk : press [PLAY] format, [STOP] cancel Format....OK

## Configurarea înregistratorului:

După instalarea unei noi unități de hard disk în sistem, HDD-ul necesită formatare. Există trei niveluri de parolare în sistem, inclusiv admin (superior), operator și vizitator (inferior). Fără autentificare în sistem, utilizatorul poate doar să vizualizeze transmisia video în direct.

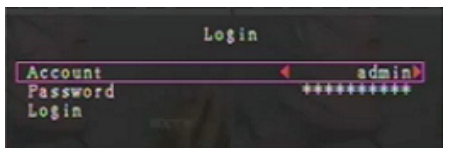

Sistemul permite existența a până la patru conturi de utilizator. Administratorul definește numele de utilizator, parola și nivelul aferent fiecărui utilizator. Administratorul poate de asemenea să adauge sau să șteargă (consultați secțiunile Account Setup (<u>Configurarea contului</u>) și Password Setup (<u>Definirea parolei</u>)).

Administratorul are acces la toate nivelurile. Un operator nu poate examina conturile de utilizator, nu poate formata HDD-ul și nu își poate nici modifica nivelul de parolă. Un vizitator poate acționa afișajul transmisiei video în direct și redarea imaginii sau modifica anumiți parametri ce nu țin de înregistrare. Dacă un utilizator nu are dreptul de a modifica parametri, apare simbolul  $\bigcirc$  în colțul dreapta sus al ecranului.

#### Controlul din mouse:

**( )** 

După pornirea sistemului, faceți clic dreapta pentru afișarea ferestrei de autentificare. Faceți clic pe "Account" și introduceți utilizatorul. Faceți clic pe "Password" și introduceți parola corectă. La sfârșit, faceți clic pe "Login" pentru a intra în sistem. Există o singură autentificare setată în prealabil, din fabrică: "account/password" "admin/111111" la nivel de admin. Utilizați-o la prima autentificare.

După pornirea sistemului, faceți clic dreapta pentru afișarea opțiunilor ferestrei sugestive (Fig. (a)). Faceți clic pe pictograma .

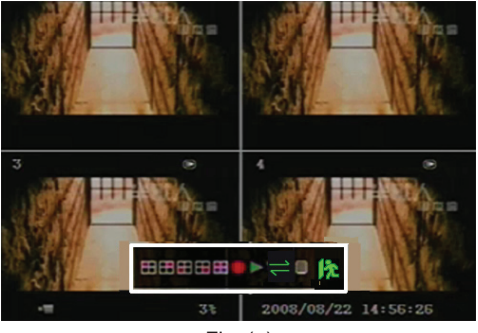

Fig. (a)

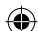

Se afişează meniul alăturat (Fig (b)).

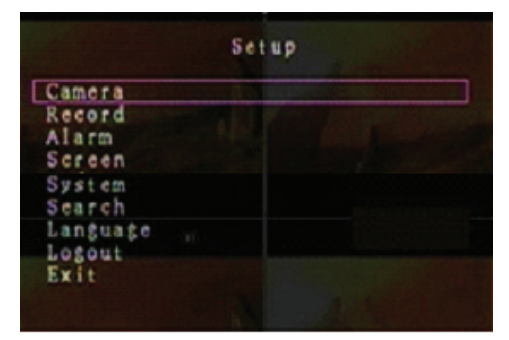

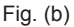

## Opțiunile ferestrei sugestive:

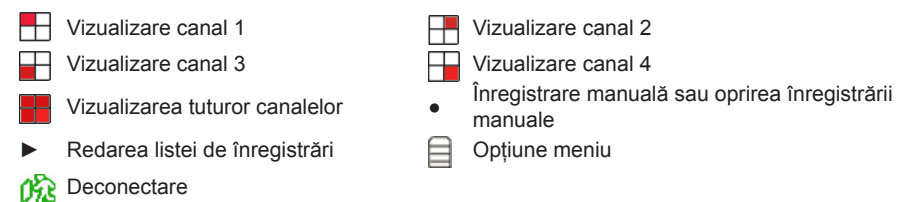

⇒ Secvență auto canale. Pictograma ⇒ nu este afişată dacă "secvența auto" este "OFF" (OPRIT).

Deplasați mouse-ul în sus sau în jos pentru a deplasa cursorul. Faceți clic pentru a modifica setările sau clic dreapta pentru revenire la meniul anterior.

#### Telecomandă DVR:

După pornirea sistemului, apăsați butonul "MENU" de pe telecomandă pentru afişarea ferestrei de autentificare. Există o singură autentificare setată în prealabil, din fabrică: "account/password" "admin/111111" la nivel de admin. Utilizați-o la prima autentificare.

După autentificare, apăsați butonul "MENU" pentru a modifica setările DVR; meniul, în forma indicată în Fig. (b) este afişat. Apăsați butoanele "UP" sau "DOWN" de pe telecomandă pentru a deplasa cursorul. Apăsați butonul "Select" de pe telecomandă pentru a modifica setările. Apăsați butonul "MENU" de pe telecomandă pentru a reveni la meniul anterior.

#### Meniu vedere de ansamblu:

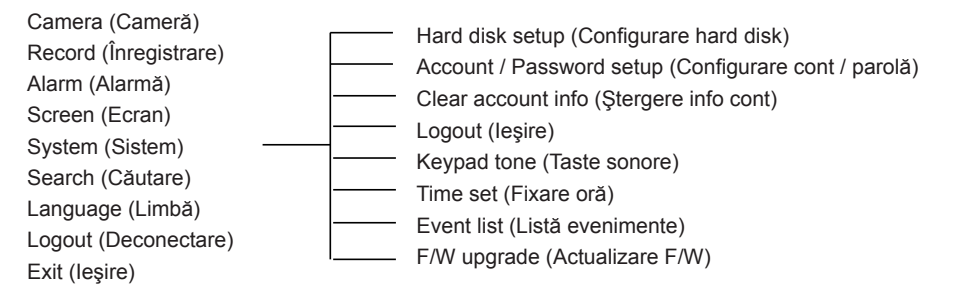

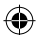

## Camera (Cameră):

Utilizați această opțiune pentru a regla culorile în transmisia video aferentă fiecărui canal (1, 2, 3, 4). Navigați la opțiunea DISPLAY pentru a activa sau dezactiva afişajul fiecărei camere video. Modificați denumirea camerei la fiecare canal.

|    |                                                                                  | Camera |            |          |
|----|----------------------------------------------------------------------------------|--------|------------|----------|
|    | Channel<br>Camera name<br>Display<br>Brightness<br>Contrast<br>Hue<br>Saturation |        |            |          |
|    |                                                                                  |        |            |          |
| -= | 9                                                                                | 9%     | 2008/09/04 | 11:42:01 |

## Record (Înregistrare):

Utilizați această opțiune pentru a selecta canalul (1, 2, 3, 4) la înregistrare. Se va înregistra doar de pe canalul selectat, indiferent de câte canale de cameră sunt afișate pe ecran.

#### RECORD FRAME RATE (FRECVENȚA CADRELOR LA ÎNREGISTRARE):

Utilizați această opțiune pentru a modifica frecvența cadrelor la înregistrare pentru fiecare canal în parte. Cu cât frecvența cadrelor la înregistrare este mai mare, cu atât mai fluente vor fi mişcările redate din înregistrare.

Se poate regla frecvența cadrelor la fiecare canal în parte, independent de celelalte.

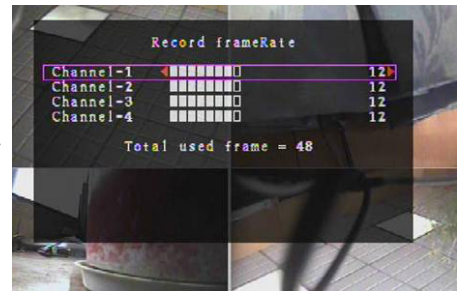

În cazul formatului de ieșire al materialelor video PAL, valoarea implicită a sistemului este de **12** cadre pe secundă pentru fiecare canal; prin urmare, sistemul va înregistra 48 de cadre pe secundă de la toate canalele. Puteți regla frecvența cadrelor la **3~25** cadre pe secundă la fiecare canal. Valoarea totală a cadrelor pe secundă, luând în considerare toate canalele, este de max. **50**.

În cazul formatului de ieșire al materialelor video NTSC, valoarea implicită a sistemului este de **15** cadre pe secundă pentru fiecare canal; prin urmare, sistemul va înregistra 60 de cadre pe secundă de la toate canalele. Puteți regla frecvența cadrelor la **3~30** cadre pe secundă la fiecare canal. Valoarea totală a cadrelor pe secundă, luând în considerare toate canalele, este de max. **60**.

Apăsați butoanele "Select"/"CH4" sau faceți clic pe pictograma ► pentru a spori frecvența cadrelor de înregistrare per canal. Apăsați butonul "CH3" sau faceți clic pe pictograma ◄ pentru a scădea frecvența cadrelor de înregistrare per canal.

#### Dacă dezactivați frecvența cadrelor la înregistrare, nu se va înregistra din canalul respectiv.

#### RECORD QUALITY (CALITATEA ÎNREGISTRĂRII):

Calitatea înregistrării se poate fixa la 1, 2 sau 3. Calitatea optimă de înregistrare este 3; calitatea cea mai scăzută de înregistrare este 1. Cu cât calitatea înregistrării creşte, cu atât creşte și calitatea imaginii video la redare. O calitate sporită duce la ocuparea a mai mult spațiu pe hard disk. Frecvența cadrelor la înregistrare, calitatea înregistrării și spațiul pe hard disk vor afecta durata totală de înregistrare oferită de sistemul DVR.

Sistemul video este PAL. Durata de înregistrare estimată este raportată la un HDD de 320GB.

| Viteza înregistrării | Calitatea înregistrării | Raport date (GB/ore) | Durată de înregistrare<br>(ore) |
|----------------------|-------------------------|----------------------|---------------------------------|
|                      | 3                       | 4.4                  | 73                              |
| 50fps                | 2                       | 2.8                  | 114                             |
|                      | 1                       | 2.3                  | 139                             |
|                      | 3                       | 2.4                  | 133                             |
| 25fps                | 2                       | 1.6                  | 200                             |
|                      | 1                       | 1.3                  | 246                             |

## RECORD SCHEDULE (PROGRAM ÎNREGISTRARE):

Rețineți: Înainte de a începe să înregistrați mișcările, asigurați-vă că perioada de înregistrare este **a** pe meniul "Record Schedule" (Program înregistrare). Ora 00:00:00 corespunde orei 24:00:00.

- Bară cenuşie: Nu se va realiza nicio înregistrare în această perioadă dacă înregistrarea manuală nu este activată.
- Bară roşie: Perioada cu o bară roşie va activa modul de înregistrare continuă (Time recording) cu excepția survenirii unei opriri manuale în timpul înregistrării în acea perioadă.
- Bara verde: Perioada cu bară verde pentru înregistrare cu detectare a mişcării integrată (MD) (consultați capitolul "DETECTAREA MIŞCĂRII").

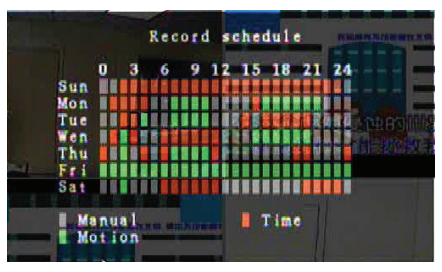

#### Utilizarea telecomenzii:

Apăsați butoanele "Up"/"Down" (Sus/Jos) pentru a deplasa cursorul, apoi apăsați butonul "Select" pentru a seta metoda de înregistrare video în cazul fiecărei perioade din fiecare zi. Reglați aceaşi perioadă de înregistrare pentru aceleaşi perioade simultan. Deplasați cursorul și apăsați butonul [QUAD] de pe telecomandă, apoi deplasați cursorul pentru a mări zona (CH1=Sus, CH2=Jos, CH3=Stânga, CH4=Dreapta) și apăsați "Select" pentru a seta metoda de înregistrare video.

#### Utilizarea mouse-ului:

Faceți clic și țineți apăsați butonul stânga al mouse-ului, trageți mouse-ul pentru a mări zona și faceți clic pentru a seta metoda de înregistrare video.

Reveniți la meniul precedent pentru a salva parametrii.

#### Alarm (Alarmă):

Apăsați butonul "Select" sau faceți clic pe pictograma ◄/► pentru a seta parametrii fiecărei opțiuni.

#### BUZZER DURATION (DURATĂ AVERTIZOR SONOR):

Utilizați această opțiune pentru a seta durata avertizării sonore (exprimată în secunde) după care se activează alarma.

Opțiunile de setare sunt de 05, 10, 15, 20, 25, 30 (în secunde), CONT și OFF. Valoarea implicită este "OFF" (OPRIT). Când "Buzzer Duration" este setată pe "cont" avertizorul sonor va funcționa continuu.

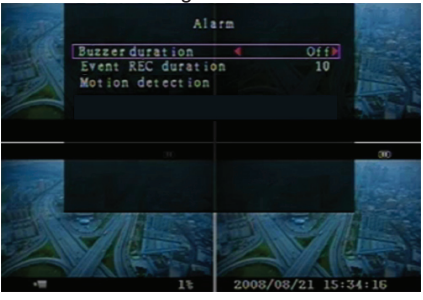

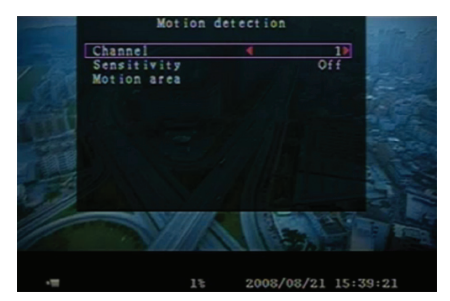

#### EVENT REC DURATION (DURATĂ ÎNREGISTRARE EVENIMENT):

Utilizați această opțiune pentru a seta durata de înregistrare (exprimată în secunde) după activarea prin detectarea mişcării.

Opțiunile de setare sunt de 05, 10, 15, 20, 25 și 30.

#### MOTION DETECTION (DETECTAREA MIŞCĂRII):

#### CHANNEL (CANAL):

Selectați canalul (1, 2, 3, 4) destinat modului de înregistrare cu detectarea mișcării.

#### SENSITIVITY (SENSIBILITATE):

Utilizați această opțiune pentru a seta sensibilitatea detectorului de mişcare integrat la înregistrare. Cu cât numărul este mai mare, cu atât sensibilitatea scade. Opțiunile de setare sunt 1, 2, 3, 4 și Off (Oprit). Nivelul de sensibilitate maximă este 1.

### MOTION AREA (ZONĂ DE MIŞCARE):

Utilizați această opțiune pentru a selecta zona de detectare a mişcării. Utilizați butoanele telecomenzii sau mouse-ul pentru a stabili zona. Instrucțiunile privind comanda din tastatură și mouse se găsesc mai jos.

#### Utilizarea tastaturii sau a telecomenzii:

Apăsați butonul "Select" o dată pentru a selecta zona, apăsați butonul "Select" din nou pentru a anula zona.

CH1=Sus / CH2=Jos / CH3=Stânga / CH4=Dreapta.

#### Utilizarea mouse-ului:

Apăsați și țineți apăsat butonul de mouse stânga, deplasați mouse-ul pentru a selecta, deselecta sau reselecta zona cu detectare de mișcare pentru înregistrare.

Această zonă poate fi selectată doar de sus în jos și de la stânga la dreapta. Când zona este marcată în albastru, este activată pentru înregistrare. Când zona este transparentă, nu se înregistrează. După finalizarea setării zonei de mișcare, apăsați butonul "MENU" sau faceți clic dreapta pentru a vă deconecta.

Pentru lansarea modului de înregistrare, finalizați configurarea "Motion Area".

#### Screen (Ecran):

#### BORDER (CHENAR):

Se afişează sau se maschează un chenar alb în jurul fiecărui ecran prin setarea acestei opțiuni pe "On" (Pornit) sau "Off" (Oprit).

#### AUTO SEQUENCE (SECVENȚĂ AUTO):

Utilizați această opțiune pentru a seta rotația automată a ecranului.

Opțiunile de setare sunt Off și 1~10 (exprimat în secunde). Setarea implicită este "Off" (Oprit). Dacă secvența auto este activată, pictograma " — " este afisată. afisaiul comută în secventa canal 1 - canal 2 -

Screen Border Ont Auto sequence Video adjustnent Cook/08/22 09:43:05

canal 3 - canal 4 - vedere cvadruplă, canalele fără imagine nefiind afişate. Apăsați butonul ►► o dată pentru a suspenda secvența auto.

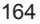

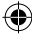

#### VIDEO ADJUSTMENT (REGLAJ VIDEO):

Cu ajutorul acestei opțiuni, se deplasează întregul ecran în sus, în jos, la stânga sau la dreapta.

Asocierile tastelor telecomenzii sunt următoarele:

CH1=Sus / CH2=Jos / CH3=Stânga / CH4=Dreapta.

#### Funcțiile mouse-ului sunt următoarele:

Clic dreapta pentru afişarea pictogramelor după cum urmează: ▲, ▼, ⊲, ►, 12. Clic pe pictogramă pentru a selecta.

▲=Sus, ▼=Jos, ◀=Stânga, ►=Dreapta, 🎉 =ESC.

## System (Sistem):

Din acest meniu, puteți afişa datele HDD-ul instalat în DVR, schimba parola sistemului, regla sonorul tastelor, naviga în lista de evenimente sau regla ora sistemului. La autentificarea la nivel de administrator, se va afişa bara de meniu conform Fig. (c). Accesați "Account" pentru a examina toate conturile de utilizator și pentru a adăuga sau șterge utilizatori (consultați secțiunea System-Account Setup (<u>Sistem-Configurarea</u> contului)).

La autentificarea la nivel de operator sau vizitator, se va afişa bara de meniu conform Fig. (d). Un utilizator îşi poate modifica doar propria parolă (consultați secțiunea System-Password Setup (<u>Sistem-Configurarea parolei</u>)).

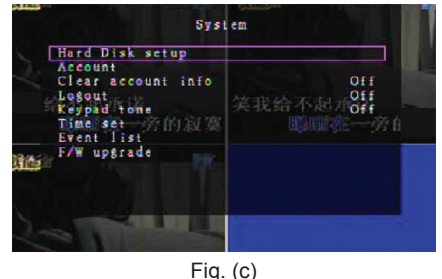

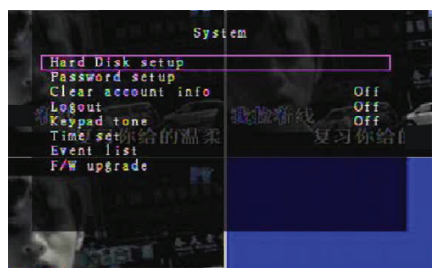

Fig. (d)

#### System-Hard Disk Setup(Sistem-Configurare hard disk):

#### OVERWRITE ENABLE (PERMITERE

#### SUPRASCRIERE):

 $( \bullet )$ 

Selectați "Yes" (Da) pentru a continua înregistrarea și pentru a suprascrie înregistrările anterioare când HDDul este plin.

Selectați "No" (Nu) pentru a opri înregistrarea când HDD-ul este plin. Înregistrarea nu se va efectua decât atunci când "Overwrite enable" este setat pe "Yes".

#### FORMAT HDD (FORMATARE HDD):

Formatarea unității de hard disk duce la ștergerea tuturor datelor video stocate. Sistemul nu dispune de opțiune de recuperare după formatarea hard diskului. La selectarea acestei opțiuni, sistemul va solicita introducerea parolei înaintea formatării. Parola implicită este "111111".

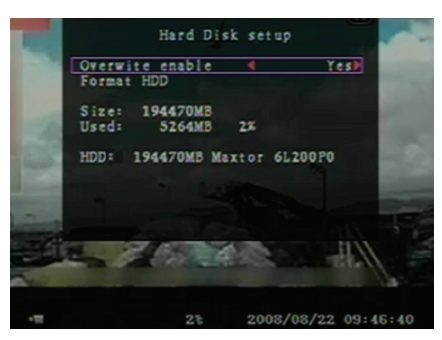

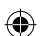

# System-Account Setup (Sistem-Configurarea contului):

Doar autentificarea utilizatorului la nivel admin permite configurarea contului pentru administrator și adăugarea de noi utilizatori, ștergerea utilizatorilor existenți și modificarea numelui lor de utilizator, a parolei și a nivelului. Sistemul permite existența a până la 4 conturi de utilizator.

## Account/Password (Cont/parolă):

În meniul de configurare, navigați la Account pentru a schimba opțiunea evidențiată, apoi apăsați butonul "Select" pentru a accesa Account/Password după cum este indicat. Toate numerele, literele și caracterele din tabel se pot utiliza la definirea contului de utilizator sau a parolei. Apăsați "Select" pentru a introduce valoarea și a naviga la "Enter", apăsați butonul "Select" pentru confirmare.

CH1=Sus / CH2=Jos / CH3=Stânga / CH4=Dreapta, apăsați "Shift" pentru schimbarea caracterelor.

## Level (Nivel):

Navigați la Level și apoi apăsați [Select] pentru a regla nivelul de utilizator (**operator/vizitator**).

# System-Password Setup (Sistem-Configurarea parolei):

Parola implicită este **111111**. Toate numerele, literele și caracterele din tabel se pot utiliza la definirea parolei. Apăsați butonul "Select" pentru a introduce valoarea, navigați la "Enter" și apăsați butonul "Select" pentru a introduce parola curentă.

## Butoanele telecomenzii:

CH1=Sus / CH2=Jos / CH3=Stânga / CH4=Dreapta. Aceeaşi operațiune pentru introducerea noii parole și confirmarea parolei. După schimbarea parolei, se afișează mesajul "Password changed" (Parolă schimbată). Dacă schimbarea parolei este nereuşită, se afișează mesajul "Mismatch password" (Parolă necorespunzătoare).

## System-Clear Account Info (Sistem-Ştergere info cont):

Setați pe ON (PORNIT) pentru a șterge informațiile contului după deconectare. Setați pe OFF (OPRIT) pentru a salva informațiile contului după deconectare.

|         | Account  |       |
|---------|----------|-------|
| Account | Password | Level |
| admin   | *****    | admin |
| 10      |          |       |
|         |          |       |

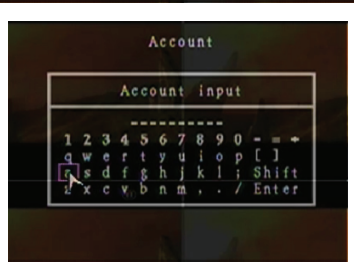

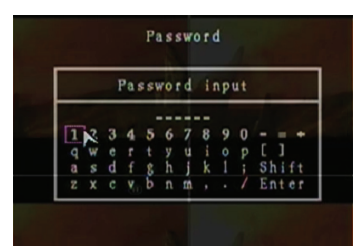

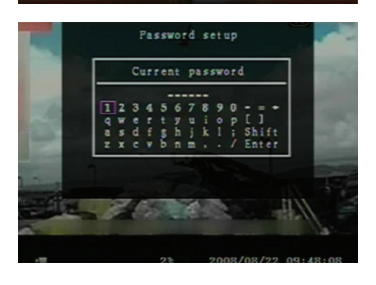

#### System-Logout (Sistem-Deconectare):

Setați "Logout" (Deconectare) pe 1~10 (exprimat în minute) sau pe Off (Oprit) pentru deconectare automată dacă în caz de inactivitate utilizator în această perioadă.

#### System-Keypad Tone (Sistem-Taste sonore):

Setați pe ON (PORNIT) sau OFF (OPRIT) pentru a activa sau dezactiva funcția de taste sonore.

#### System-Time Set (Sistem-Fixare oră):

Se reglează ora, data și anul curent. Setați ora curentă pentru redarea datelor video cu copie de rezervă fără decalaj temporal. Opțiunile de setare includ trei formate de date, după cum urmează: YYYY/MM/DD (2009/06/13 - an/lună/zi). MM/DD/YYYY (06/13/2009 - lună/zi/an). DD/MM/YYYY (13/06/2009 - zi/lună/an). Formatul temporal este cel indicat mai jos: 01:00:00 - oră:minut:secundă

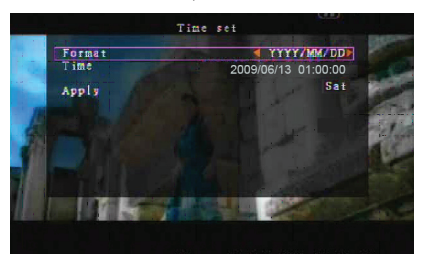

Navigați cu ajutorul butoanelor "UP" și "DOWN" de pe telecomandă și apăsați butonul "Select" pentru a schimba valoarea numerică. Apăsați butonul "MENU" după ce setarea orei este finalizată. Apăsați butonul "DOWN" și butonul "Select" pentru a aplica noua setare temporală. Ca alternativă, navigați cu mouse-ul în sus și în jos, faceți clic pentru a schimba valoarea numerică. Faceți clic dreapta pentru a reveni după ce setarea temporală este finalizată. Faceți clic pe "Apply" pentru a aplica noua setare temporală.

#### System-Event List (Sistem-Listă de evenimente):

**(** 

Funcția de indicare în listă a evenimentelor vă permite redarea în funcție de eveniment. În meniul Event list se află toate materialele video înregistrate anterior, cu ora lor de pornire și încheiere, precum și anul/data/ora înregistrării. HDD-ul poate stoca până la 300 de evenimente. Dacă există mai mult de 300 de evenimente, redați evenimentele anterioare în funcție de ora de pornire, dacă datele nu au fost suprascrise.

Pentru redarea după ordinea din lista de evenimente, utilizați "Up"/"Down" sau butonul de canal (CH3=Sus sau CH4=Jos) de pe telecomandă, selectați evenimentul de redat și apăsați butonul "PLAY". Ca alternativă, puteți naviga din mouse în sus și în joc, făcând clic pe (◀=Sus sau ►=Jos) pentru a selecta evenimentul de redat și făcând dublu clic pentru a-l reda.

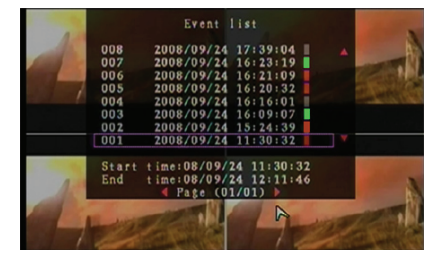

#### System-F/W Upgrade (Sistem-Actualizare F/W):

Acest meniu oferă upgrade-ul firmware a sistemului DVR prin gazdă USB (stick USB). Upgrade-ul sistemului este simplu și se realizează după conectarea unui stick USB cu un fișier firmware. ATENȚIE:

- 1. Nu opriți sistemul în timpul upgrade-ului. În caz contrar, va provoca defecțiuni și necesită un proces de recuperare special.
- 2. Dacă nu este niciun HDD instalat, sistemul nu poate fi supus unui upgrade.
- 3. Opriți înregistrarea înainte de realiza upgrade-ul la sistem.

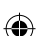

## Language (Limbă):

Sistemul oferă un afişaj multilingv. Comutați limba de afişare între engleză, italiană, poloneză, spaniolă, franceză, greacă, germană, neerlandeză, portugheză și turcă.

Din meniul "Language", navigați la limba dorită și apăsați butonul "Select" de pe telecomandă; ca alternativă, navigați din mouse și faceți clic pentru a selecta limba.

## Logout (Deconectare):

Utilizați această opțiune pentru a vă deconecta din sistem.

## Exit (leşire):

 $(\mathbf{\Phi})$ 

După schimbarea setărilor din meniul DVR, trebuie să confirmați schimbările în meniul EXIT.

EXIT & SAVE CHANGE (IEŞIRE ŞI SALVARE MODIFICARE):

Salvarea modificărilor și revenirea în meniul principal.

EXIT & DISCARD CHANGES (IEŞIRE ŞI RENUNȚARE LA MODIFICĂRI)

Renunțarea la modificări și revenirea în meniul principal. LOAD SETUP DEFAULT (ÎNCĂRCARE IMPLICITE):

Se încarcă setările implicite.

## REDARE CU FUNCȚIA TIME SEARCH (CĂUTARE TIMPI):

Aceasta este o opțiune de redare de ordin superior, care vă permite să fixați manual o oră de pornire specifică pentru redare.

## Keypad Control (Controlul din tastatură):

Pentru redarea cu funcția de căutare timpi, apăsați butonul "PLAY" de pe telecomandă. Apăsați butonul "Select" pentru a schimba data și ora de pornire a redării și reapăsați butonul "PLAY". Redarea va începe de la data și ora introduse.

## Controlul din mouse:

Apăsați și țineți apăsat butonul de mouse dreapta și faceți clic pe pictograma ►. Faceți clic pentru a modifica data și ora de pornire a redării și faceți clic dreapta. Faceți clic pe "Search", iar redarea va începe de la data și ora introduse.

## BACKUP pe stick-ul USB:

Sistemul DVR cu 4 canale dispune de o funcție de realizare de copii de rezervă de ordin superior, destinată transferului datelor video înregistrate de pe unitatea de hard disk pe stick-ul USB. Înainte de a realiza copii de rezervă ale datelor video, conectați stick-ul USB la sistemul DVR.

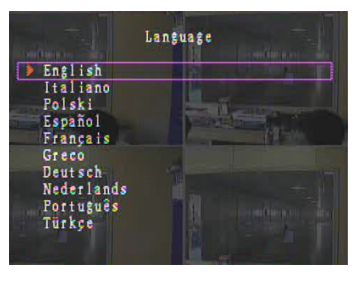

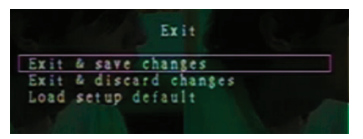

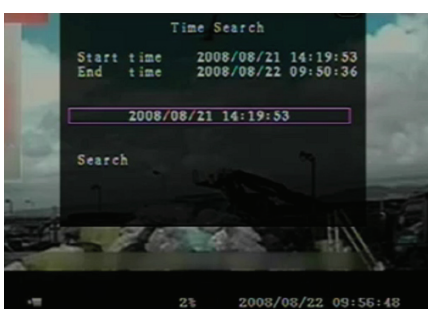

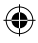

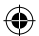

Începeți redarea mai întâi pentru a salva datele video, apoi apăsați butonul "MENU". Utilizați butoanele "Up" (Sus) sau "Down" (Jos) pentru a naviga și apăsați butonul "Select" pentru a defini ora de pornire și cea de încheiere a materialului video înregistrat care se va salva pe dispozitivul de rezervă. Pentru a fixa mai rapid ora de încheiere, apăsați butonul "▶ FWD" pentru a schimba viteza de redare, apoi apăsați "Down" pentru a selecta timpul de încheiere din nou. Navigați la "USB copy" și apăsați butonul "Select" sau faceți clic pentru a face copii de rezervă ale datelor video pe stick-ul USB.

Scrierea datelor video pe stick-ul USB va dura câteva minute. Mărimea fișierului crește până la finalizare. Se afișează mesajul de mai jos:

WRITING...

 $(\mathbf{\Phi})$ 

După scriere, se afișează următorul mesaj: FIXATING...

Deconectați stick-ul USB și conectați-l la calculatorul dvs.

Apăsați butonul "PLAY" pentru a continua în sistem. Pentru a urmări imaginile video salvate pe dispozitivul de rezervă de pe calculator, vă trebuie software-ul furnizat odată cu acest pachet.

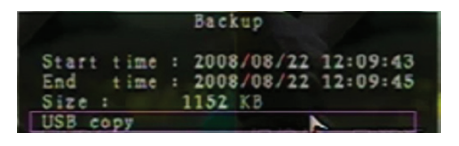

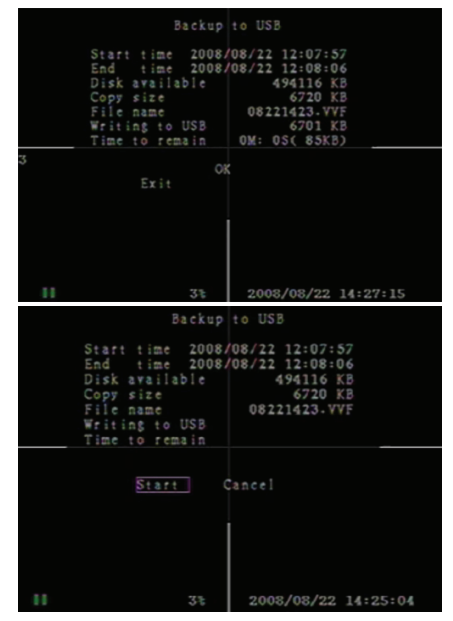

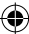

## Telecomandă:

| CH1↑         | Selectare/mărire canal 1 sau deplasarea cursorului în sus                            |
|--------------|--------------------------------------------------------------------------------------|
| CH2↓         | Selectare/mărire canal 2 sau deplasarea cursorului în jos                            |
| CH3←         | Selectare/mărire canal 3 sau deplasarea cursorului la stânga sau scăderea valorii    |
| CH4→         | Selectare/mărire canal 4 sau deplasarea cursorului la<br>dreapta sau mărirea valorii |
| QUAD         | Vedere cvadruplă                                                                     |
| <b>~</b>     | Derulare înapoi                                                                      |
| •            | Redare înregistrare                                                                  |
| ••           | Înainte                                                                              |
| •            | Începere înregistrare manuală sau oprire înregistrare manuală                        |
|              | Suspendare                                                                           |
|              | Oprire redare                                                                        |
| Menu/ESC     | Accesare sau ieşire meniu configurare                                                |
| UP           | Deplasare cursor în sus                                                              |
| Select/Enter | Modificare element sau creștere valoare                                              |
| DOWN         | Deplasare cursor în jos                                                              |

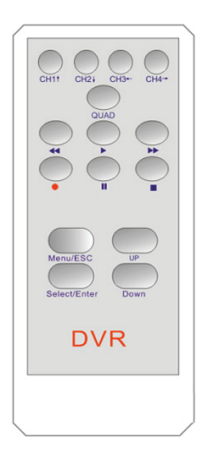

## Revenirea automată la procesul de înregistrare:

Dacă alimentarea este închisă în timpul înregistrării (din cauza unei pene de curent, de exemplu) DVR-ul va intra în modul "Power Recovery" la pornire, va detecta că a fost închis și va reinițializa procesul de înregistrare.

## USB:

( )

#### Instalare

- 1) Introduceți CD-ul cu driver în unitatea CD-ROM.
- 2) Selectați instalarea în funcție de configurare.
- 3) Definiti directorul de instalare.
- 4) Executați: Start > Program > VxViewer > Vx4SLPlayer.

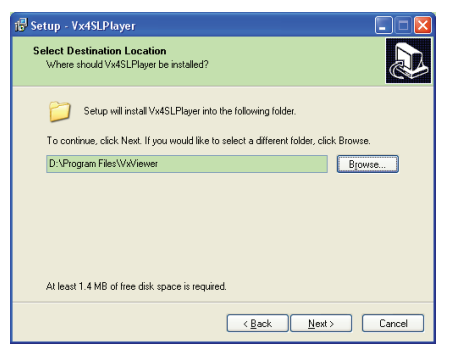

## Interfața programului:

Faceți dublu clic pe pictograma , de pe desktop pentru a rula programul.

Functiile butoanelor

170

(•

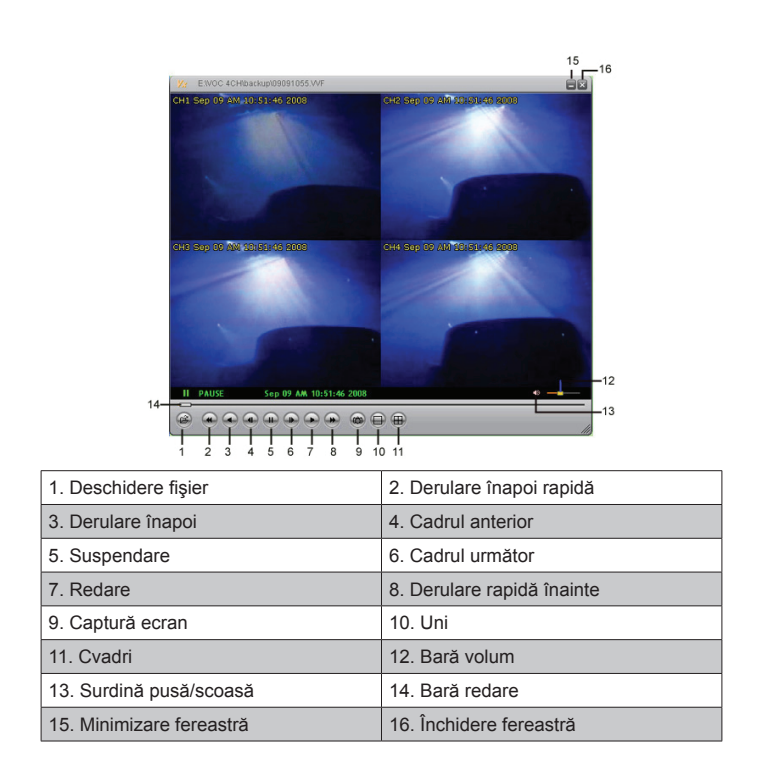

1) Faceți clic pe i pentru redarea din înregistratorul video în format "\*.VVF".

| Open               | ? 🛛                     |
|--------------------|-------------------------|
| Look in: 隘         | ) backup 💌 🔶 💼 👘 🏢 🗸    |
| 08121056           | .WF                     |
| 08121141           | .vvF                    |
|                    |                         |
|                    |                         |
|                    |                         |
| File <u>n</u> ame: | 08121056.VVF            |
| Files of type:     | All Files (*.*)  Cancel |
|                    | Copen as read-only      |

2) Captură ecran

<del>(</del>)

Faceți clic e pentru a surprinde imaginea. Faceți clic dreapta pentru a selecta "Opțiuni..." pentru a defini calea de salvare a capturii. Clic pentru a selecta dosarul, de exemplu, selectați dosarul ca "E:\VOC 4CH\backup".

| Options 🔀                          |                                                                                                    |
|------------------------------------|----------------------------------------------------------------------------------------------------|
| ⊂ General                          | Find Folder                                                                                                    |
| On screen display date/time format | E(WOC 4CH(backup                                                                                                    |
| C1Capture Browse Browse            | Carera     Concertaine     Concertaine     Concertaine     Concertaine     Concertaine     Concertaine     Concertaine     Concertaine     Concertaine     Concertaine     Concertaine     Concertaine     Concertaine |
| OK Cancel                          | OK Cancel                                                                                                    |

3) În fereastra "Options", se configurează alte selecții de meniu, cum ar fi "General" sau "On screen display date/time format" (Format dată/oră pentru afisajul de pe ecran).

Always on top (A): Fereastra clientului se va afişa întotdeauna deasupra tuturor celorlalte.

Use DirectDraw: Dacă placa video a calculatorului dvs. acceptă DirectDraw, imaginile sunt afişate în DirectDraw.

Show playback time (T): Durata de redare se va afişa pe ecran în timpul redării.

Din selectia de meniu "On screen display date/time format", puteti regla formatul datei/orei afisate pe ecran.

- 4) Apăsați butonul "F1" sau faceți clic dreapta pentru a selecta opțiunea "About Viewer F1" pentru afişarea versiunii clientului curent.
- 5) Transformarea "VVF File Format (\*.VVF)" în "AVI File Format (\*.AVI)".

**(** 

Urmați ilustrațiile de mai jos: faceți clic dreapta pentru a selecta opțiunea "Export" și clic pentru afisarea ferestrei "Export To AVI". Acum, selectati canalele care se vor exporta. Faceti clic pe Select. pentru a selecta fișierul de intrare și fișierul de ieșire și clic pe Browse... pentru a selecta modul de compresie video. La ultimul pas, faceți clic pe va afişa procentual.

|                                                                                                    |                                     | Export To AVI                                                    |                                                                           | ×                          |
|----------------------------------------------------------------------------------------------------|-------------------------------------|------------------------------------------------------------------|---------------------------------------------------------------------------|----------------------------|
| Open File F2<br>Open Bisk<br>Expost<br>Close F4<br>Always On Top<br>Playback<br>Capture<br>Audio<br>Full Sgreen<br>Massing<br>Asgect Ratio<br>Split Rade | Aff (Audio-Fides Interleaved Files) | Eport channel<br>197 1 197 2 197 3 197 4<br>17 Audio<br>Progress | Poul Fie<br>H112211727/V/F<br>Qubul Fie<br>H112211727/V/H<br>Ecompression | Browse<br>Browse<br>Select |
| Options<br>About Viewer F1<br>Egit Alt+F4                                                                                                    | _                                   |                                                                  | OK                                                                        | 0%<br>Cancel               |
| ideo Compression<br>Compressor<br>[full Frames [Uncompressed]<br>Compression Quality:<br>                                                                | Coreat                              | Export To AVI                                                    | Mout File<br>FRV216 S47.VVF                                               | Browse                     |
|                                                                                                    |                                     |                                                                  | Qutput File<br>HICAPTURE AVI                                              | Browse                     |
|                                                                                                    |                                     |                                                                  | 20mpression                                                               | Belect                     |

**Observație:** Când selectați modul de compresie video, testați dacă compresia selectată corespunde calculatorului dvs; în caz contrar, fișierul AVI exportat nu se va afișa.

#### 6) Captură

Pentru a salva rapid fişierul în format VVF (\*.VVF) pe calculatorul dvs, asiguraţi-vă că vizualizarea redării este suspendată. Trageți bara de redare pentru a selecta ora pornirii, faceți clic dreapta pentru a selecta opțiunea "Capture" și faceți clic pe "Mark In". Trageți bara de redare în față pentru a selecta ora finalizării, faceți clic dreapta pentru a selecta opțiunea "Capture" și faceți clic dreapta pentru a selecta opțiunea "Capture" și faceți clic dreapta pentru a selecta opțiunea "Capture" și faceți clic pe "Mark Out". La ultimul pas, faceți clic pe "Export" pentru afișarea ferestrei "Capture". "Output Size" este mărimea fișierului generat. Faceți clic pe Intru a configura calea și faceți clic pe Intru

| Qpen File<br>Open <u>D</u> isk<br><u>E</u> xport<br>Close | F2<br>F4 | •                                          |         | Contura     |     |        |
|-----------------------------------------------------------|----------|--------------------------------------------|---------|-------------|-----|--------|
| -<br>Show <u>T</u> ime<br>Always <u>O</u> n Top           |          |                                            |         | Output Size |     |        |
| Playback                                                  |          | •                                          | _       | 5984KB      |     |        |
| Capture<br><u>A</u> udio                                  |          | <ul> <li>Mark 1</li> <li>Mark 2</li> </ul> | n<br>ut | Output File |     |        |
| Full S <u>c</u> reen<br><u>M</u> aximize                  |          | Export                                     |         |             |     | Browse |
| Aspect Ratio<br>Split Mode                                |          | ><br>>                                     |         | Progress    |     | 0%     |
| O <u>p</u> tions<br><u>A</u> bout Viewer                  | F1       |                                            |         |             | OK. | Cancel |
| Exit                                                      | Alt+F4   |                                            |         |             |     |        |

#### 7) Open Disk (Accesare hard disk)

Se redau datele înregistrate de pe HDD direct prin software-ul clientului. Instalați HDD-ul direct în calculator. Faceți clic pe opțiunea "Open Disk..." pentru afișarea casetei de dialog "Disk Select". Selectati HDD-ul cu datele video care se vor reda.

| DISK1 Fixed 953867 MB |  |
|-----------------------|--|
|                       |  |
|                       |  |
|                       |  |
|                       |  |
|                       |  |
|                       |  |
|                       |  |
|                       |  |

#### Utilizarea unui stick USB compatibil:

În cazul apariției de zgomote pe linia USB din cauza unor diverse motive, cum ar fi zgomotul electric, este posibil să provoace erori la transferul de date. În acest caz, transferați datele pe stick-ul USB din nou.

#### Date tehnice:

| ELEMENT             | Descriere               |                                |  |
|---------------------|-------------------------|--------------------------------|--|
| Format video        | PAL                     |                                |  |
| Sistem de operare   | Linux                   |                                |  |
| Intrare video       | BNC cu 4 canale         |                                |  |
| leşire video        | BNC compozit cu 1 canal |                                |  |
| Viteză afişare      | PAL: 100fps (4*25fps)   |                                |  |
| Vitază îprogiatrora | Mod cvadri              | PAL: Max. 50 cadre pe secundă; |  |
| viteza mregistrare  | Orice mod               | PAL: 3fps~max. 25fps;          |  |

| Metodă de compresie                       | M-JPEG îmbunătățit                                             | Calitate video: Scăzută la 13KBiţi;<br>Normală la 16KBiţi;<br>Înaltă la 20KBiţi; |  |
|-------------------------------------------|----------------------------------------------------------------|----------------------------------------------------------------------------------|--|
| Mod înregistrare                          | Manual, detectare mişcare, orar                                |                                                                                  |  |
| Durată înregistrare                       | Înregistrare continuă 15 zile la 25 fps cu HDD de 500GB        |                                                                                  |  |
| Capacitate Hard Disk                      | citate Hard Disk Interfață HDD x 1.0 TB SATA                   |                                                                                  |  |
| Interfață SATA și rack HDD                | Detaşabil×1                                                    |                                                                                  |  |
| Port USB pentru copii de<br>rezervă media | Da, port USB pentru copii media de rezervă și upgrade software |                                                                                  |  |
| Mouse PS/2                                | Da                                                             |                                                                                  |  |
| Telecomandă IR 38KHZ Da                   |                                                                |                                                                                  |  |
| Intrare alimentare                        | 100-240VCA/CC 12V, 3A (Adaptor furnizat)                       |                                                                                  |  |
| Dimensiuni (mm)                           | 250x132x80 (LxlxÎ)                                             |                                                                                  |  |
|                                           |                                                                |                                                                                  |  |

## Măsuri de siguranță:

Nu expuneți produsul apei sau umezelii.

### Întreținere:

Curățarea trebuie făcută cu o cârpă uscată. Nu folosiți solvenți sau agenți de curățare abrazivi.

#### Garanție:

**(** 

Nu oferim nicio garanție și nu ne asumăm niciun fel de responsabilitate în cazul schimbărilor sau modificărilor aduse acestui produs sau în cazul deteriorării cauzate de utilizarea incorectă a produsului.

#### Generalități:

Designul și specificațiile produsului pot fi modificate fără o notificare prealabilă.

Toate siglele mărcilor și denumirile produselor sunt mărci comerciale sau mărci comerciale înregistrate ale proprietarilor de drept și prin prezenta sunt recunoscute ca atare.

Păstrați acest manual și ambalajul pentru consultări ulterioare.

#### Atenție:

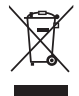

Pe acest produs se află acest marcaj. Acesta semnifică faptul că produsele electrice şi electronice nu trebuie eliminate odată cu gunoiul menajer. Aceste produse au un sistem separat de colectare.

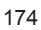

## ΕΛΛΗΝΙΚΑ

## Εισαγωγή:

Συσκευή καταγραφής με σκληρό δίσκο για βασικά συστήματα CCTV. Ο ενσωματωμένος τετραπλός επεξεργαστής σας δίνει τη δυνατότητα να εμφανίζετε όλα τα κανάλια σε μία μονή οθόνη. Η τροφοδοσία 12V την καθιστά ιδανική για κινητή χρήση, επίσης έχετε την δυνατότητα να αλλάζετε εύκολα και γρήγορα σκληρούς δίσκους. Μπορείτε να χρησιμοποιείτε ποντίκι για εύκολο έλεγχο, διαθέτει θύρα USB για εφεδρικό χώρο αποθήκευσης. Συμπεριλαμβάνεται ένα τηλεχειριστήριο.

## Εγκατάσταση του Σκληρού δίσκου:

- 1. Αφαιρέστε τη θήκη του σκληρού δίσκου.
- Συνδέστε το καλώδιο ρεύματος και το καλώδιο δεδομένων στο σκληρό δίσκο. Χρησιμοποιήστε τις παρεχόμενες βίδες για να στερεώσετε το σκληρό δίσκο στο πλαίσιο.
- Ολισθήστε το πλαίσιο HDD πίσω στη συσκευή εγγραφής HDD. Μπορείτε να κλειδώσετε το HDD πλαίσιο με την ενοποιημένη κλειδαριά.

| SATA SATA               | Jumper     | Power Data  |
|-------------------------|------------|-------------|
| Power Data              | Block      | Alles and   |
| ······                  | 25 23      | - Ct-       |
| The second second       | <u></u>    |             |
| Limit to 1.5 Gb/s Opera | tion - R.R | 100 m Talia |
| 3 Gb/s Operation        |            | "/ ·        |

## Συνδέσεις:

- 1. Συνδέστε την έξοδο του βίντεο του καταγραφέα (BNC) στην είσοδο μιας οθόνης ή μιας τηλεόρασης.
- 2. Συνδέστε τις κάμερες στην είσοδο του βίντεο του καταγραφέα (BNC).
- 3. Συνδέστε ένα ποντίκι PS/2 με τη θύρα PS/2 όπως φαίνεται παρακάτω.

## (:)

#### [PS/2 Mouse Port]

- 4. Συνδέστε το ποντίκι PS/2 πριν από την εκκίνηση του συστήματος DVR.
- 5. Συνδέστε την τροφοδοσία στην είσοδο 12V της συσκευής καταγραφής.

#### Λειτουργία:

Συνδέστε την τροφοδοσία στην υποδοχή στο πίσω μέρος του DVR. Η συσκευή θα ενεργοποιηθεί. Εάν εγκαταστήσετε ένα νέο σκληρό δίσκο, απαιτείται να γίνει μορφοποίηση πριν ενεργοποιείσετε τη συσκευή(βλέπε Σχ. κατωτέρω). Πατήστε το πλήκτρο "PLAY" για να επιλέξετε την μορφοποίηση.

| 4CH DVR<br>FW:1.2.0 UCODE:32<br>Compile date: 2009/06/10                                                                                                    |
|----------------------------------------------------------------------------------------------------|
| Video: PAL<br>Disk : 190782MB ST3200826A<br>New disk<br>Disk configuration changed<br>[PLAY] change configuration<br>Disk : press [PLAY] format, [STOP] cancel<br>FormatOK |
| [STOP] to pause                                                                                                    |

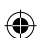

## Εγκατάσταση Εγγραφέα:

Μετά από την εγκατάσταση ενός νέου σκληρού δίσκου στο σύστημα, πρέπει να κάνετε μορφοποίηση (format). Υπάρχουν τρία επίπεδα κωδικού πρόσβασης στο σύστημα, συμπεριλαμβανομένου admin (υψηλότερο), διαχειριστή και φιλοξενούμενου (χαμηλότερο). Εάν δεν

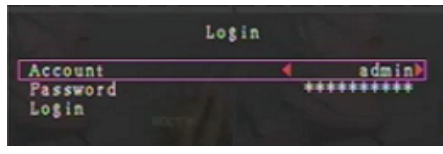

συνδεθεί στο σύστημα ο χρήστης, μπορεί να δει μόνο την ζωντανή οθόνη βίντεο. Το σύστημα επιτρέπει μέχρι και τέσσερις λογαριασμούς χρηστών. Ο διαχειριστής δημιουργεί όνομα χρήστη, κωδικό πρόσβασης και το επίπεδο για κάθε χρήστη. Ο διαχειριστής μπορεί επίσης να προσθέσει ή να διαγράψει χρήστες (βλέπε τμήματα <u>Λογαριασμός</u> και <u>Κωδικός Πρόσβασης</u>). Ο διαχειριστής έχει πρόσβαση σε όλα τα επίπεδα. Ένας χειριστής δεν μπορεί να εξετάσει τους λογαριασμούς χρηστών, να μορφοποιήσει το σκληρό δίσκο ή να τροποποιήσει το επίπεδο του κωδικού πρόσβασης του. Ο επισκέπτης μπορεί να λειτουργήσει τη ζωντανή οθόνη βίντεο και την αναπαραγωγή εικόνας ή να τροποποιήσει ορισμένες τιμές παραμέτρων ανεξάρτητες από την εγγραφή. Εάν ένας χρήστης δεν έχει το δικαίωμα τροποποίησης των τιμών των παραμέτρων, τότε εμφανίζεται στην πάνω δεξιά γωνία της οθόνης.

## Έλεγχος Ποντικιού:

 $( \bullet )$ 

Μετά την εκκίνηση του συστήματος κάντε δεξί κλικ για να εμφανιστεί το παράθυρο σύνδεσης. Κάντε κλικ στο κουμπί "Λογαριασμός" και εισάγετε τον χρήστη. Κάντε κλικ στο κουμπί "Κωδικός Πρόσβασης" και εισάγετε τον σωστό κωδικό πρόσβασης. Τέλος, κάντε κλικ στο κουμπί "Σύνδεση" για να εισέλθετε στο σύστημα. Υπάρχει ένας προκαθορισμένος λογαριασμός σε επίπεδο διαχειριστή, από το εργοστάσιο με στοιχεία "λογαριασμός / κωδικός πρόσβασης" "admin/11111. Χρησιμοποιήστε τον για να συνδεθείτε για πρώτη φορά. Μετά την εκκίνηση του συστήματος, κάντε δεξί κλικ για να εμφανίσετε τις προτεινόμενες επιλογές. Κλικ στην εικόνα

Εμφανίζεται το μενού στα δεξιά (Σχ.(β)).

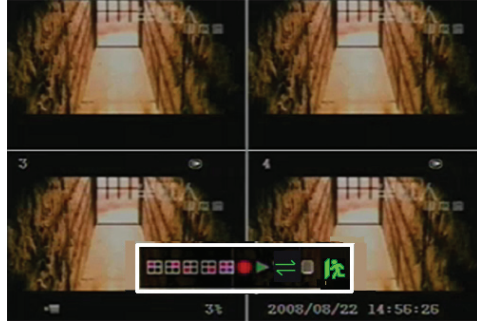

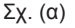

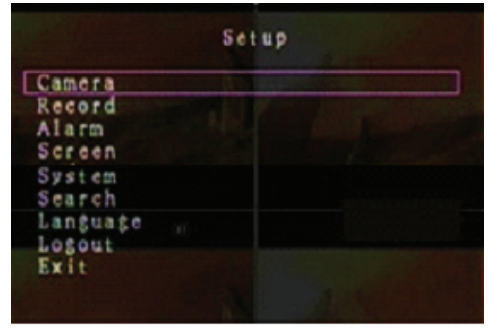

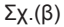

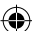

## Προτεινόμενες επιλογές παραθύρου:

- Η Εμφάνιση Καναλιού 1
  - Εμφάνιση Καναλιού 3
  - Εμφάνιση όλων των καναλιών
  - Αναπαραγωγή λίστας εγγραφής
- 🚯 Αποσύνδεση

🚔 Αυτόματη σειρά καναλιών. Το 🛁 εικονίδιο δεν εμφανίζεται εάν η "αυτόματη σειρά" είναι **"ΑΠΕΝΕΡΓΟΠΟΙΗΜΕΝΗ"**.

Μετακινήστε το ποντίκι πάνω ή κάτω για να μετακινήσετε το δρομέα. Κάντε κλικ για να αλλάξετε τις ρυθμίσεις ή κάντε δεξί κλικ για να επιστρέψετε στο προηγούμενο μενού.

## DVR Τηλεχειριστήριο:

Μετά την εκκίνηση του συστήματος, πατήστε το κουμπί "ΜΕΝU" στο τηλεχειριστήριο για να εμφανιστεί το παράθυρο σύνδεσης. Υπάρχει ένας προκαθορισμένος λογαριασμός σε επίπεδο διαχειριστή, από το εργοστάσιο με στοιχεία "λογαριασμός / κωδικός πρόσβασης" "admin/111111.. Χρησιμοποιήστε την για να συνδεθείτε για πρώτη φορά.

Μετά την σύνδεση πατήστε το κουμπί "ΜΕΝU για να αλλάξετε τις ρυθμίσεις DVR` το μενού όπως φαίνεται στο Σχ. (β) εμφανίζεται. Πατήστε το "UP" ή "DOWN" κουμπί του τηλεχειριστηρίου για να μετακινήσετε το δρομέα. Πατήστε το κουμπί "Επιλογή" στο τηλεχειριστήριο για να αλλάξετε τις ρυθμίσεις. Πατήστε το "ΜΕΝU" κουμπί στο τηλεχειριστήριο για να επιστρέψετε στο προηγούμενο μενού.

## Επισκόπηση Μενού:

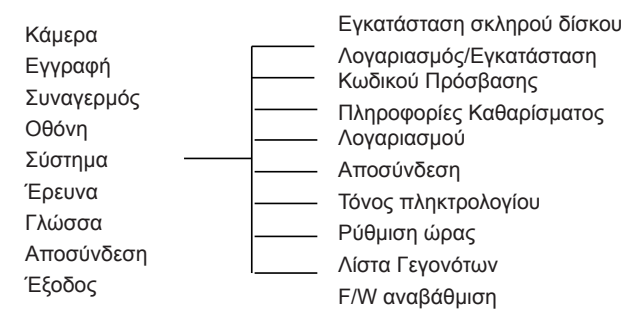

## Κάμερα:

Χρησιμοποιήστε αυτή την επιλογή για να ρυθμίσετε το χρώμα βίντεο για κάθε κανάλι (1, 2, 3, 4). Πλοηγήστε στην επιλογή DISPLAY για να ενεργοποιήσετε ή να απενεργοποιήσετε την εμφάνιση της κάθε κάμερας. Τροποποιήστε το όνομα κάμερας για κάθε κανάλι.

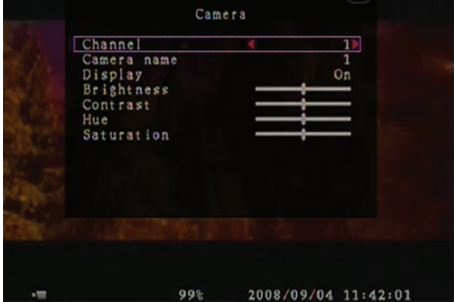

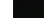

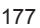

- Εμφάνιση Καναλιού 2
- Εμφάνιση Καναλιού 4
- Χειροκίνητη εγγραφή ή παύση χειροκίνητης εγγραφής
- Επιλονή μενού

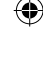

۲

## Εγγραφή:

Χρησιμοποιήστε αυτή την επιλογή για να επιλέξετε το κανάλι (1, 2, 3, 4) για την εγγραφή. Μόνο το επιλεγμένο κανάλι θα καταγραφεί, χωρίς να έχει σημασία πόσα κανάλια κάμερας που εμφανίζονται στην οθόνη.

#### ΠΟΣΟΣΤΟ ΕΓΓΡΑΦΗΣ ΠΛΑΙΣΙΟΥ:

Χρησιμοποιήστε αυτή την επιλογή για να αλλάξετε το ρυθμό εγγραφής πλαισίου για κάθε κανάλι. Όσο υψηλότερο είναι το ποσοστό εγγραφής πλαισίων, τόσο πιο φυσική κίνηση θα δείτε κατά την αναπαραγωγή.

Η προσαρμογή ποσοστού πλαίσιου κάθε καναλιού μπορεί να γίνει ανεξάρτητα.

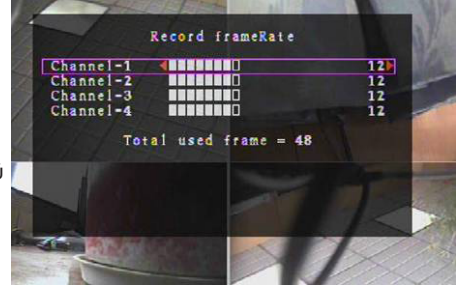

Για PAL έξοδο βίντεο, η προεπιλεγμένη τιμή συστήματος είναι **12** πλαίσια ανά δευτερόλεπτο για κάθε κανάλι, το οποίο σημαίνει ότι το σύστημα θα καταγράφει 48 πλαίσια ανά δευτερόλεπτο για όλα τα κανάλια. Μπορείτε να ρυθμίσετε το ρυθμό πλαισίων μεταξύ **3 ~ 25** πλαίσια ανά δευτερόλεπτο για κάθε κανάλι. Η συνολική τιμή όλων των πλαισίων ανά δευτερόλεπτο για όλα τα κανάλι.

Για NTSC έξοδο βίντεο, η προεπιλεγμένη τιμή συστήματος είναι **15** πλαίσια ανά δευτερόλεπτο για κάθε κανάλι, το οποίο σημαίνει ότι το σύστημα θα καταγράφει 60 πλαίσια ανά δευτερόλεπτο για όλα τα κανάλια. Μπορείτε να ρυθμίσετε το ρυθμό πλαισίων μεταξύ **3 ~ 30** πλαίσια ανά δευτερόλεπτο για κάθε κανάλι. Η συνολική τιμή όλων των πλαισίων ανά δευτερόλεπτο για όλα τα κανάλια είναι κατά μέγιστο **60**.

Πατήστε τα κουμπιά "Επιλογή" / "CH4" ή κάντε κλικ στο εικονίδιο ► να αυξηθεί το ποσοστό εγγραφής πλαισίων ανά κανάλι. Πατήστε το κουμπί "CH3" ή κάντε κλικ στο εικονίδιο ◄ για να μειωθεί το ποσοστό εγγραφής πλαισίων ανά κανάλι.

# Εάν απενεργοποιήσετε την εγγραφή ποσοστού πλαισίων, το κανάλι δεν θα κάνει καταγραφή δεδομένων.

#### ΠΟΙΟΤΗΤΑ ΕΓΓΡΑΦΗΣ:

Επιλέξτε την ποιότητα εγγραφής ως 1, 2 ή 3. Η καλύτερη ποιότητα εγγραφής είναι 3` η χαμηλότερη ποιότητα εγγραφής είναι 1. Όσο υψηλότερη είναι η ποιότητα εγγραφής, τόσο υψηλότερη είναι η ποιότητα της εικόνας βίντεο κατά τη διάρκεια της αναπαραγωγής. Μια υψηλότερη ποιότητα χρησιμοποιεί περισσότερο χώρο στο σκληρό δίσκο. Το ποσοστό εγγραφής πλαισίου, η ποιότητα εγγραφής και ο χώρος στο σκληρό δίσκο θα επηρεάσει το συνολικό χρόνο εγγραφής του συστήματος DVR.

Το σύστημα βίντεο είναι PAL. Ο εκτιμώμενος χρόνος εγγραφής βασίζεται σε ένα σκληρό δίσκο 320GB.

| Ταχύτητα εγγραφής | Ποιότητα εγγραφής | Ποσοστό στοιχείων<br>GB/ώρες) | Χρόνος εγγραφής<br>(ώρες) |
|-------------------|-------------------|-------------------------------|---------------------------|
|                   | 3                 | 4.4                           | 73                        |
| 50fps             | 2                 | 2.8                           | 114                       |
|                   | 1                 | 2.3                           | 139                       |
| 25fps             | 3                 | 2.4                           | 133                       |
|                   | 2                 | 1.6                           | 200                       |
|                   | 1                 | 1.3                           | 246                       |

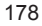

#### ΠΡΟΓΡΑΜΜΑ ΕΓΓΡΑΦΗΣ:

Παρακαλώ σημειώστε: Πριν την έναρξη της εγγραφής κίνησης, διασφαλίστε ότι η περίοδος εγγραφής είναι 📱 στο μενού "Πρόγραμμα Εγγραφής". Η ώρα 00:00:00 αντιστοιχεί σε 24:00:00.

- Γκρι ράβδος: Δεν πραγματοποιείται εγγραφή σε αυτό το χρονικό διάστημα, αν η χειροκίνητη εγγραφή δεν έχει ενεργοποιηθεί.
- Κόκκινη ράβδος: Στο χρονικό διάστημα με μια κόκκινη ράβδο ενεργοποιείται η λειτουργία συνεχούς εγγραφής (Χρονική εγγραφή) αν δεν υπάρχει χειροκίνητη στάση κατά τη διάρκεια της εγγραφής στο εν λόγω χρονικό διάστημα.
- Πράσινη ράβδος: Χρονική περίοδος με πράσινη ράβδο για ενσωματωμένη εγγραφή ανιχνευόμενης κίνησης (MD) (βλ. κεφάλαιο "ΑΝΙΧΝΕΥΣΗ ΚΙΝΗΣΗΣ").

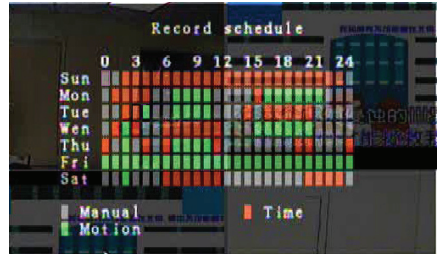

## Χρήση του Τηλεχειριστηρίου:

Πατήστε τα "Πάνω" / "Κάτω" κουμπιά για να μετακινήσετε το δρομέα, κατόπιν πατήστε το κουμπί "Επιλογή" για να ρυθμίσετε τη μέθοδο εγγραφής βίντεο για κάθε χρονική περίοδο για κάθε μέρα. Ρυθμίστε την ίδια μέθοδο εγγραφής για τις ίδιες χρονικές περιόδους συγχρονισμένα. Μετακινήστε το δρομέα και πιέστε το [QUAD] κουμπί στο τηλεχειριστήριο, στη συνέχεια, μετακινήστε το δρομέα για μεγέθυνση της περιοχής (CH1 = Πάνω, CH2 = Κάτω, CH3 = Αριστερά, CH4 = Δεξιά) και πιέστε "Επιλογή" για να ρυθμίσετε τη μέθοδο βιντεοσκόπησης.

## Χρήση του Ποντικιού:

Κάντε κλικ και κρατήστε πατημένο το αριστερό πλήκτρο του ποντικιού, σύρετε το ποντίκι για μεγέθυνση της περιοχής και κάντε κλικ για να ρυθμίσετε τη μέθοδο βίντεο εγγραφής.

Επιστρέψετε στο προηγούμενο μενού για να αποθηκεύσετε τις παραμέτρους.

#### Συναγερμός:

 $(\mathbf{\Phi})$ 

Πιέστε το "Επιλογή" κουμπί ή κάντε κλικ στο ◀ / ► εικονίδιο για να ρυθμίσετε τις παραμέτρους της κάθε επιλογής.

#### ΔΙΑΡΚΕΙΑ ΒΟΜΒΗΤΗ:

Χρησιμοποιήστε αυτή την επιλογή για να ορίσετε τη διάρκεια βομβητή (σε δευτερόλεπτα), μετά την οποία ενεργοποιείται ο συναγερμός.

Οι επιλογές περιλαμβάνουν ρύθμιση 05, 10, 15, 20, 25, 30 (σε δευτερόλεπτα), ΣΥΝΕΧΗ και ΠΑΥΣΗ. Προεπιλεγμένη τιμή είναι "ΠΑΥΣΗ". Όταν η "Διάρκεια Δονητή" έχει οριστεί σε "Συνεχή", ο βομβητής θα λειτουργήσει συνεχώς.

#### ΔΙΑΡΚΕΙΑ ΕΓΓΡΑΦΗΣ ΓΕΓΟΝΟΤΟΣ:

Χρησιμοποιήστε αυτή την επιλογή για να ορίσετε τη διάρκεια εγγραφής (σε δευτερόλεπτα) μετά την ενεργοποίηση με ανίχνευση κίνησης. Οι επιλογές περιλαμβάνουν ρύθμιση 05, 10, 15, 20, 25 και 30 (σε δευτερόλεπτα).

#### ΑΝΙΧΝΕΥΣΗ ΚΙΝΗΣΗΣ:

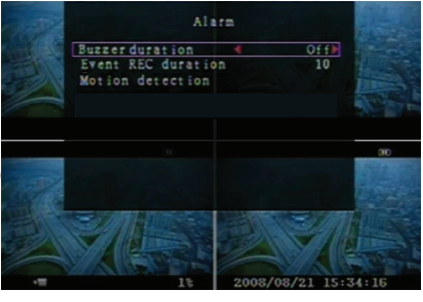

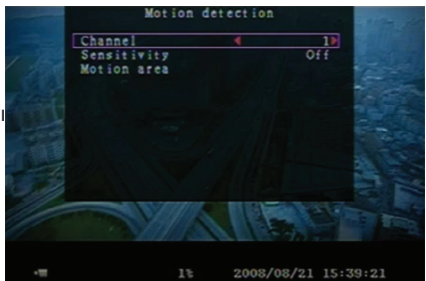

۲

## <u>KANAΛI:</u>

Επιλέξτε το κανάλι (1, 2, 3, 4) για εγγραφή με ανίχνευση κίνησης.

## ΕΥΑΙΣΘΗΣΙΑ:

Χρησιμοποιήστε αυτή την επιλογή για να ρυθμίσετε την ευαισθησία του ενσωματωμένου ανιχνευτή κίνησης για εγγραφή. Όσο μεγαλύτερος είναι ο αριθμός, τόσο χαμηλότερη είναι η ευαισθησία. Οι επιλογές περιλαμβάνουν ρύθμιση 1, 2, 3, 4 και Παύση. Το υψηλότερο επίπεδο ευαισθησίας είναι 1.

#### ΠΕΡΙΟΧΗ ΚΙΝΗΣΗΣ:

Χρησιμοποιήστε αυτή την επιλογή για να επιλέξετε την περιοχή ανίχνευσης κίνησης. Χρησιμοποιήστε τα πλήκτρα ελέγχου εξ αποστάσεως ή το ποντίκι για να καθορίσει την περιοχή. Οδηγίες πληκτρολογίου και για τον έλεγχο του ποντικιού, παρακάτω.

## Χρήση του Πληκτρολογίου ή του Τηλεχειριστηρίου:

Πατήστε το κουμπί "Επιλογή" μια φορά για να επιλέξετε την περιοχή, πατήστε το "Επιλογή" κουμπί ξανά για να ακυρώσετε την περιοχή.

CH1 = Πάνω / CH2 = Κάτω / CH3 = Αριστερά / CH4 = Δεξιά.

## Χρήση του Ποντικιού:

Κάντε κλικ και κρατήστε πατημένο το αριστερό κουμπί του ποντικιού, μετακινήστε το ποντίκι για να επιλέξετε, αναιρέστε ή επιλέξετε ξανά την περιοχή ανίχνευσης με κίνηση για την καταγραφή. Η περιοχή μπορεί να επιλεγεί από πάνω προς τα κάτω και από αριστερά προς τα δεξιά. Όταν η περιοχή είναι σημασμένη μπλε, ενεργοποιείται για την εγγραφή. Όταν η περιοχή είναι διαφανής, δεν εγγράφει.

Μετά την ολοκλήρωση της ρύθμισης περιοχής κίνησης, πατήστε το "MENU" κουμπί ή κάντε δεξί κλικ για να βγείτε.

Για να ξεκινήσετε τον τύπο εγγραφής κίνησης, ολοκληρώστε τη ρύθμιση "Περιοχή Κίνησης".

## Οθόνη:

#### ΣΥΝΟΡΟ:

Εμφάνιση ή απόκρυψη λευκής διαχωριστικής γραμμής γύρω από κάθε κανάλι με ρύθμιση αυτής της επιλογής σε "Ανοικτό" ή "Κλειστό".

#### ΑΥΤΟΜΑΤΗ ΣΕΙΡΑ:

Χρησιμοποιήστε αυτή την επιλογή για να ρυθμίσετε την αυτόματη περιστροφή οθόνης.

Οι επιλογές περιλαμβάνουν ρύθμιση Κλειστό και 1 ~ 10 (σε δευτερόλεπτα). Προεπιλεγμένη ρύθμιση είναι "Κλειστό". Αν ενεργοποιηθεί η αυτόματη σειρά, το " = " εικονίδιο εμφανίζεται, η απεικόνιση αλλάζει σε σειρά

Κανάλι 1 − Κανάλι 2 - Κανάλι 3 − Κανάλι 4 - θέα Τετραγωνική, κανάλια χωρίς εικόνα δεν εμφανίζονται. Πιέστε το κουμπί ► ► μια φορά για να διακόψετε την αυτόματη σειρά.

#### ΡΥΘΜΙΣΗ ΒΙΝΤΕΟ:

Μετακινήστε το σύνολο της οθόνης βίντεο πάνω, κάτω, αριστερά ή δεξιά με αυτή την επιλογή. Η αντιστοιχία στο πληκτρολόγιο του τηλεχειριστηρίου είναι όπως παρακάτω: CH1 = Επάνω / CH2 = Κάτω / CH3 = Αριστερά / CH4 = Δεξιά.

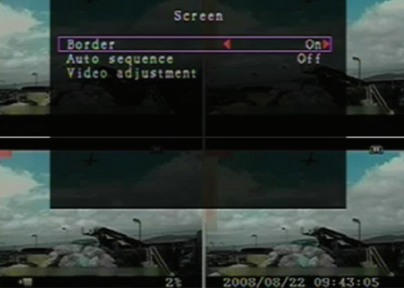
### Λειτουργία Ποντικιού όπως παρακάτω:

Κάντε δεξί κλικ για να εμφανίσετε τα εικονίδια ως εξής: ▲, ▼, ◀, ▶, β<sub>2</sub>. Κάντε κλικ για να επιλέξετε. ▲ = Πάνω, ▼ = Κάτω, ◀ = Αριστερά, ▶ = Δεξιά, β<sub>2</sub> =ΕΞΟΔΟΣ.

# Σύστημα:

( )

Σε αυτό το μενού, μπορείτε να εμφανίσετε HDD πληροφορίες που υπάρχουν στο DVR, να αλλάξετε τον κωδικό πρόσβασης του συστήματος, να ρυθμίσετε τον ήχο πληκτρολογίου, να αναζητήστε τη λίστα γεγονότων ή να ρυθμίσετε την ώρα του συστήματος.

Όταν συνδεθείτε με κάποιο λογαριασμό διαχειριστή, η γραμμή μενού θα εμφανιστεί, όπως φαίνεται στην εικόνα. (γ). Εισάγετε "λογαριασμός" για να εξετάσετε όλους τους λογαριασμούς χρηστών, να προσθέσετε ή να διαγράψετε χρήστες (βλέπε ενότητα "Εγκατάσταση Λογαριασμού στο Σύστημα").

Όταν συνδεθείτε με λογαριασμό χρήστη ή φιλοξενούμενου, η γραμμή μενού θα εμφανιστεί, όπως φαίνεται στην εικόνα. (δ). Ένας χρήστης μπορεί να τροποποιήσει μόνο το δικό του κωδικό πρόσβασης (δείτε ενότητα "Εγκατάσταση Κωδικού Συστήματος").

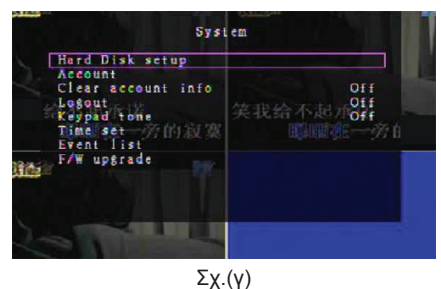

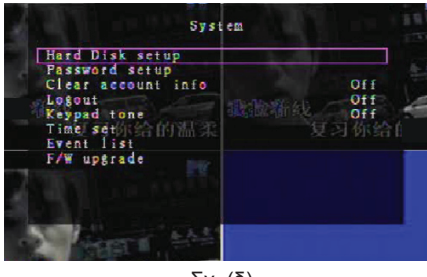

Σχ. (δ)

### Εγκατάσταση Συστήματος Σκληρού Δίσκου:

#### ΕΝΕΡΓΟΠΟΙΗΣΗ ΑΝΤΙΚΑΤΑΣΤΑΣΗΣ:

Επιλέξτε "Ναι" για να συνεχίσετε την εγγραφή και την αντικατάσταση προηγούμενων εγγραφών όταν το HDD είναι πλήρες.

Επιλέξτε "Οχι" για να σταματήσει η εγγραφή, όταν το HDD είναι πλήρες. Δεν θα εγγράψει έως ότου "Ενεργοποιήστε Αντικατάσταση" είναι στο "Ναι".

#### **ΜΟΡΦΟΠΟΙΗΣΗ ΤΟΥ HDD:**

Η μορφοποίηση του σκληρού δίσκου διαγράφει όλα τα αποθηκευμένα δεδομένα. Το σύστημα δεν έχει επιλογή αποκατάστασης εάν ο σκληρός δίσκος μορφοποιηθεί. Όταν επιλέγεται αυτή η επιλογή, το σύστημα θα σας προτρέψει να εισάγετε τον κωδικό πρόσβασης πριν την μορφοποίηση. Ο προεπιλεγμένος κωδικός πρόσβασης είναι "11111".

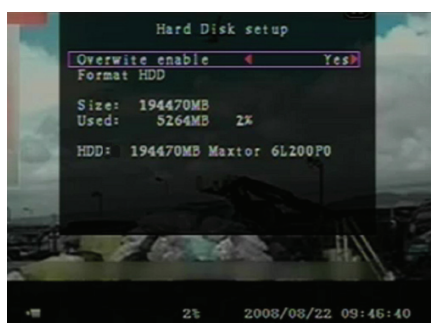

۲

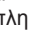

### 182

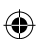

# Εγκατάσταση Λογαριασμού στο Σύστημα:

Για να γίνει πρόσθεση νέων χρηστών, να διαγράψετε υπάρχοντες χρήστες, να τροποποιήσετε το όνομα χρήστη, τον κωδικό πρόσβασης, το επίπεδο πρόσβασης και να αλλάξετε ρυθμίσεις σε λοναριασμό διαχειριστή απαιτείτε να κάνετε είσοδο με λογαριασμό διαχειριστή. Το σύστημα επιτρέπει μέχρι και 4 λογαριασμούς χρηστών.

# Λογαριασ

Στο μενού ρ για να αλλά πατήστε το Λογαριασμά Όλοι οι αριθ μπορούν να χρήστη ή κι για την είσο πατήστε το ικιρι γη για επιβεβαιωσετε. CH1=Πάνω / CH2=Κάτω / CH3=Αριστερά / CH4=Δεξιά, πιέστε "Μετατόπιση" για αλλαγή χαρακτήρων.

# Επίπεδο:

Πλοηγήστε στο Επίπεδο και στη συνέχεια πατήστε το πλήκτρο [Επιλογή] για να ρυθμίσετε το επίπεδο χρήστη (χειριστής / πελάτης).

# Εγκατάσταση Κωδικού Συστήματος:

Ο προεπιλεγμένος κωδικός πρόσβασης είναι 111111. Όλοι οι αριθμοί, γράμματα και χαρακτήρες στον πίνακα μπορεί να χρησιμοποιηθούν ως κωδικός πρόσβασης. Πατήστε το πλήκτρο "Επιλογή" για να εισάγετε την τιμή, πλοηγήστε στο "Είσοδος" και πατήστε το πλήκτρο "Επιλογή" για να εισάγετε τον τρέχοντα κωδικό πρόσβασης.

# Κουμπιά Τηλεχειριστηρίου:

Ίδια λειτουργία για να εισάγετε τον νέο κωδικό πρόσβασης και επιβεβαίωση του κωδικού πρόσβασης. Μετά την αλλαγή του κωδικού πρόσβασης το μήνυμα "Κωδικός άλλαξε" θα εμφανιστεί. Εάν η αλλαγή του κωδικού πρόσβασης αποτύχει το μήνυμα "Ακατάλληλος κωδικός» θα εμφανιστεί.

# Πληροφορίες Συστήματος Κατάργησης Λογαριασμού:

Ρυθμίστε στο ΑΝΟΙΚΤΟ για να καθαρίσετε τις πληροφορίες του λογαριασμού μετά την αποσύνδεση. Ρυθμίστε στο ΚΛΕΙΣΤΟ για να αποθηκεύσετε τις πληροφορίες του λογαριασμού μετά την αποσύνδεση

| τμός/Κωδικός Πρόσβασης:                                                                                                    |  |
|----------------------------------------------------------------------------------------------------|--|
| ουθμίσεων πλοηγήστε στο Λογαριασμό<br>ξετε την τονισμένη επιλογή, στη συνέχεια,<br>"Επιλογή" για να αποκτήσετε πρόσβαση σε<br>ός / Κωδικός Πρόσβασης όπως δείχνεται.<br>θμοί, γράμματα και χαρακτήρες στον πίνακα<br>τι χοραμοποιηθούν ως λοναριασμός |  |
| δικός πρόσβασης. Πατήστε "Επιλογή"<br>δο της τιμής και πλοηγήστε στο "Είσοδος",<br>πλήκτρο "Επιλογή" για να επιβεβαιώσετε.                                                                                                    |  |

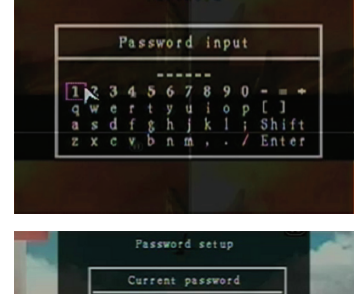

Password

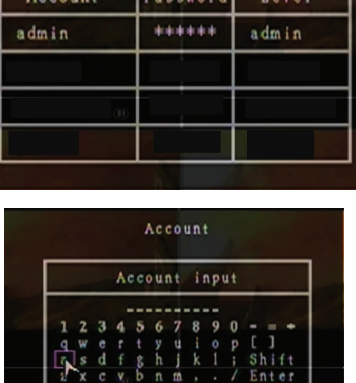

Account Account Password

### Αποσύνδεση από το Σύστημα:

Ρυθμίστε "**Αποσύνδεση**" στο **1 ~ 10 (σε λεπτά)** ή **Κλειστό** για να αποσυνδεθείτε αυτόματα σε περίπτωση αδράνειας για την περίοδο αυτή.

### Τόνος Πληκτρολογίου στο Σύστημα:

Ρυθμίστε ΑΝΟΙΚΤΟ ή ΚΛΕΙΣΤΟ για να ενεργοποιήσετε ή να απενεργοποιήσετε την λειτουργία τόνου του πληκτρολογίου.

### Ρύθμιση Χρόνου στο Σύστημα:

Ρυθμίστε την τρέχουσα ώρα, ημερομηνία και το έτος, ανά πάσα στιγμή. Ρυθμίσετε την τρέχουσα ώρα για δεδομένα επανατροφοδότησης βίντεο που πρέπει να αναπαραχθούν χωρίς μετατόπιση του χρόνου. Οι επιλογές ρύθμισης περιλαμβάνουν τρεις μορφές ημερομηνίας ως εξής:

ΥΥΥΥ / MM / DD (2009/06/13 - έτος / μήνας / ημέρα). MM / DD / YYYY (06/13/2009 - μήνας / ημέρα / έτος). DD / MM / EEEE (13/06/2009 - ημέρα / μήνας / έτος). Μορφή ώρας, όπως φαίνεται παρακάτω: 01:00:00 - ώρες: λεπτά: δευτερόλεπτα

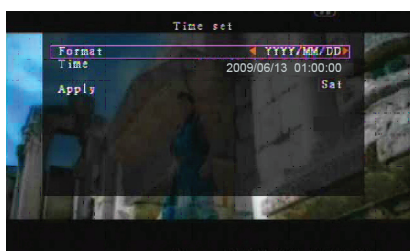

Πλοηγηθείτε με τα κουμπιά του τηλεχειριστηρίου ,"ΠΑΝΩ" και "ΚΑΤΩ" και πατήστε το πλήκτρο "Επιλογή" για να αλλάξετε την αριθμητική τιμή. Πατήστε το "ΜΕΝU" κουμπί όταν ο καθορισμός του χρόνου έχει ολοκληρωθεί. Πατήστε το "ΚΑΤΩ" και το "Επιλογή" για να εφαρμόσετε τη νέα ρύθμιση του χρόνου. Εναλλακτικά πλοηγήστε με το ποντίκι πάνω και κάτω, κάντε κλικ για να αλλάξετε την αριθμητική τιμή. Κάντε δεξί κλικ για να επιστρέψετε όταν ο καθορισμός του χρόνου έχει ολοκληρωθεί. Κάντε κλικ στο "Εφαρμογή" για να εφαρμόσετε τη νέα ρύθμιση του χρόνου.

### Κατάλογος Γεγονότων στο Σύστημα:

Η λειτουργία λίστας γεγονότων επιτρέπει την αναπαραγωγή γεγονότων. Στο μενού της λίστας Γεγονότων εμφανίζονται όλων των καταγεγραμμένων προηγουμένως βίντεο, η ώρα έναρξης και ώρα λήξης, καθώς και χρόνος εγγραφής/ημερομηνία/ώρα. Ο σκληρός δίσκος μπορεί να αποθηκεύσει έως και 300 γεγονότα. Εάν υπάρχουν περισσότερα από 300 γεγονότα, αναπαράγετε τα προηγούμενα γεγονότα σύμφωνα με το χρόνο εισαγωγής, εάν τα δεδομένα δεν έχουν αντικατασταθεί.

Για την αναπαραγωγή με τη χρήση λίστας γεγονότων χρησιμοποιήστε "Πάνω" / "Κάτω" ή κανάλι (CH3 = Πάνω ή CH4 = Κάτω) στο τηλεχειριστήριο, επιλέξτε το γεγονός για αναπαραγωγή και πατήστε το κουμπί "ΑΝΑΠΑΡΑΓΩΓΗ". Εναλλακτικά πλοηγήστε με το ποντίκι πάνω και κάτω, κάντε κλικ στο κουμπί (◀=Πάνω ή ▶=Κάτω) για να επιλέξετε το γεγονός για την αναπαραγωγή, κάντε διπλό κλικ για αναπαραγωγή.

| -   |            | Event li     | st        | 100                                                                                                    |    |
|-----|------------|--------------|-----------|----------------------------------------------------------------------------------------------------|----|
| 0   | 08 2008    | /09/24 1     | 7:39:04 📗 | A A                                                                                                    | 5  |
| 0   | 07 2008    | /09/24 1     | 6:23:19   |                                                                                                    | 11 |
| 0   | 06 2008    | /09/24 1     | 6:21:09   | - C - N                                                                                                    | 1. |
|     | 05 2008    | /09/24 1     | 6:20:32   |                                                                                                    |    |
| 0   | 04 2008    | /09/24 1     | 6:16:01   | and the second second s |    |
| Ō   | 03 2008    | /09/24 1     | 6:09:07   |                                                                                                    |    |
| 0   | 02 2008    | /09/24 1     | 5:24:39   |                                                                                                    |    |
| 0   | 01 2008    | /09/24 1     | 1:30:32   | <b>V</b>                                                                                                    | 1  |
| S   | tart time: | 08/09/24     | 11:30:32  |                                                                                                    |    |
| E   | nd time:   | 08/09/24     | 12:11:46  | and the second second se                                                                                                    |    |
| 4   | 4 P        | age (01/     | 01) 🕨     | h                                                                                                    | 1  |
| 100 | -          |              |           | Contraction of the local division of the local division of the loc | T  |
|     | 1000 1     | NI           |           | at the second                                                                                                    | ١. |
|     |            | A CONTRACTOR |           |                                                                                                    |    |

# Αναβάθμιση Συστήματος F/W:

Το μενού αυτό χρησιμοποιείτε για την αναβάθμιση του λογισμικού του συστήματος DVR μέσω θύρας USB (ή USB memory stick). Απλά αναβαθμίστε το σύστημα μετά τη σύνδεση ενός USB memory stick που περιέχει το καινούριο λογισμικό.

ΠΡΟΣΟΧΗ:

- Μη κλείνετε το σύστημα κατά τη διάρκεια της αναβάθμισης. Διαφορετικά, θα προκαλέσει δυσλειτουργία και θα χρειαστεί μια ειδική διαδικασία ανάκτησης.
- 2. Εάν δεν είναι εγκατεστημένος ο σκληρός δίσκος, το σύστημα δεν μπορεί να αναβαθμιστεί.
- 3. Σταματήστε την εγγραφή πριν από την αναβάθμιση του συστήματος.

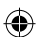

# Γλώσσα:

Το σύστημα υποστηρίζει πολυγλωσσικό OSD. Επιλέξτε τις ενδείξεις επί της οθόνης μεταξύ Αγγλικά, Ιταλικά, Πολωνικά, Ισπανικά, Γαλλικά, Ελληνικά, Γερμανικά, Ολλανδικά, Πορτογαλικά και Τουρκικά.

Στο μενού "Γλώσσα" μεταβείτε στην επιθυμητή γλώσσα και πατήστε το "Επιλογή" κουμπί στο τηλεχειριστήριο` εναλλακτικά πλοηγήστε με το ποντίκι και κάντε κλικ για να επιλέξετε τη γλώσσα.

# Αποσύνδεση:

Χρησιμοποιήστε αυτή την επιλογή για να αποσυνδεθείτε από το σύστημα.

# Έξοδος:

Μετά την αλλαγή των ρυθμίσεων στο μενού DVR, θα πρέπει να επιβεβαιώσετε τις αλλαγές στο μενού ΕΞΟΔΟΣ. <u>ΑΠΟΘΗΚΕΥΣΗ ΑΛΛΑΓΗΣ & ΕΞΟΔΟΥ:</u> Αποθηκεύστε τις αλλαγές και επιστρέψετε στο κύριο μενού. <u>ΑΠΟΡΡΙΨΗ ΑΛΛΑΓΩΝ & ΕΞΟΔΟΥ:</u> Απορρίψτε τις αλλαγές και επιστρέψετε στο κύριο μενού. <u>ΕΓΚΑΤΑΣΤΑΣΗ ΠΡΟΕΠΙΛΟΓΗΣ ΦΟΡΤΩΣΗΣ:</u> Φορτώστε τις ρυθμίσεις προεπιλογής.

# ΑΝΑΠΑΡΑΓΩΓΗ ΜΕ ΛΕΙΤΟΥΡΓΙΑ ΑΝΑΖΗΤΗΣΗΣ:

Αυτή είναι μια ενισχυμένη δυνατότητα αναπαραγωγής, η οποίο σας επιτρέπει να ρυθμίσετε χειροκίνητα μια συγκεκριμένη ώρα έναρξης για την αναπαραγωγή.

# Έλεγχος Πληκτρολογίου:

Για την αναπαραγωγή με τη λειτουργία αναζήτησης του χρόνου, πατήστε το κουμπί "ΑΝΑΠΑΡΑΓΩΓΗ" στο τηλεχειριστήριο. Πατήστε το κουμπί "Επιλογή" για να αλλάξετε την ημερομηνία, έναρξη & ώρα αναπαραγωγής και πατήστε το κουμπί "ΑΝΑΠΑΡΑΓΩΓΗ" ξανά. Η αναπαραγωγή θα ξεκινήσει από την ημερομηνία & ώρα που εισήγατε.

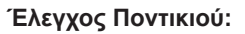

Πατήστε και κρατήστε πατημένο το δεξί πλήκτρο του ποντικιού και κάντε κλικ στο εικονίδιο ►. Κάντε κλικ για να αλλάξετε την ημερομηνία, έναρξη & ώρα αναπαραγωγής και κάντε δεξί κλικ. Κάντε κλικ στο κουμπί "Αναζήτηση", η αναπαραγωγή αρχίζει από την ημερομηνία & ώρα που εισήγατε.

# ΕΦΕΔΡΙΑ Μέσω USB Ράβδο Μνήμης:

Το σύστημα DVR 4-καναλιών έχει μια ενισχυμένη εφεδρική δυνατότητα να μεταφέρει τα εγγεγραμμένα δεδομένα βίντεο από το σκληρό δίσκο σε USB ράβδο μνήμης.

Πριν από τη δημιουργία αντιγράφων ασφαλείας δεδομένων βίντεο, συνδέστε τη USB ράβδο μνήμης στο σύστημα DVR.

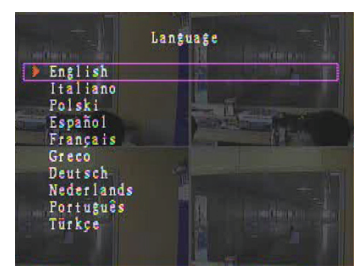

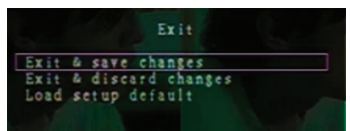

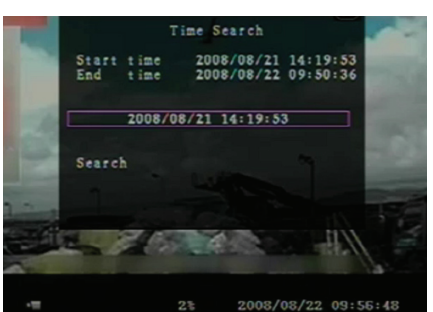

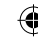

Ξεκινήσετε την αναπαραγωγή πρώτα για να αποθηκεύσετε τα δεδομένα βίντεο και μετά πατήστε το κουμπί "MENU". Χρησιμοποιήστε τα κουμπιά "Πάνω" ή "Κάτω" για να πλοηγήσετε και πιέστε το "Επιλογή" για να ρυθμίσετε την ώρα έναρξης και την ώρα λήξης του βίντεο για να αποθηκευθούν σε εφεδρική συσκευή. Για να ρυθμίσετε την ώρα λήξης ταχύτερα πατήστε το κουμπί "► FWD" για να αλλάξετε την ταχύτητα αναπαραγωγής, μετά, πατήστε το πλήκτρο "Κάτω" για να επιλέξετε το τέλος του χρόνου πάλι. Πλοηγήστε στο "αντίγραφο USB" και πατήστε το πλήκτρο "Επιλογή" ή κάντε κλικ στο κουμπί για να δημιουργήσετε αντίγραφα ασφαλείας των δεδομένων βίντεο σε USB memory

Θα χρειαστεί να περάσουν μερικά λεπτά για να εγγραφούν τα δεδομένα βίντεο στο USB memory sticks. Το μέγεθος του αρχείου αυξάνεται έως ότου ολοκληρωθεί. Εμφανίζεται το παρακάτω μήνυμα: ΕΓΓΡΑΦΗ ...

sticks.

Μετά την εγγραφή εμφανίζεται το ακόλουθο μήνυμα: ΣΤΑΘΕΡΟΠΟΙΗΣΗ ...

Αποσυνδέστε την USB ράβδο μνήμης, και συνδέστε στον υπολογιστή σας.

Πατήστε το "ΑΝΑΠΑΡΑΓΩΓΗ" για να συνεχίσετε στο σύστημα. Βλέπετε την εικόνα βίντεο αποθηκευμένη στο εφεδρικό σύστημα στον υπολογιστή, με το λογισμικό που παρέχεται με αυτό το πακέτο.

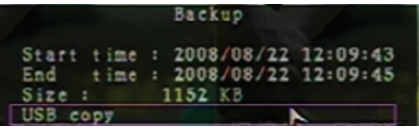

| Backup                                                                                                    | to USB                                                                                                 |
|----------------------------------------------------------------------------------------------------|----------------------------------------------------------------------------------------------------|
| Start time 2008.<br>End time 2008.<br>Disk available<br>Copy size<br>File name<br>Writing to USB<br>Time to remain | /08/22 12:07:57<br>/08/22 12:08:06<br>494116 KB<br>6720 KB<br>08221423.VVF<br>6701 KB<br>0M: 05( 85KB) |
| 3 0                                                                                                    | K                                                                                                    |
| Exit                                                                                                    |                                                                                                    |
|                                                                                                    |                                                                                                    |
|                                                                                                    |                                                                                                    |
| 11 31:                                                                                                    | 2008/08/22 14:27:15                                                                                    |
| Backup                                                                                                    | to USB                                                                                                 |
| Start time 2008<br>End time 2008<br>Disk available<br>Copy size<br>File name<br>Writing to USB<br>Time to remain   | /08/22 12:07:57<br>/08/22 12:08:06<br>494116 KB<br>6720 KB<br>08221423.VVF                             |
| Start                                                                                                    | Cancel                                                                                                 |
|                                                                                                    |                                                                                                    |
| 11 35                                                                                                    | 2008/08/22 14:25:04                                                                                    |

185

# Τηλεχειριστήριο:

| Επιλογή/μεγέθυνση κανάλι 1 ή μετακίνηση δρομέα πάνω                              |
|----------------------------------------------------------------------------------|
| Επιλογή / μεγέθυνση κανάλι 2 ή μετακίνηση δρομέα κάτω                            |
| Επιλογή / μεγέθυνση κανάλι 3 ή μετακίνηση δρομέα<br>αριστερά ή μείωση τιμής      |
| Επιλογή / μεγέθυνση κανάλι 4 ή μετακίνηση δείκτη δεξιά ή<br>την αύξηση της τιμής |
| Τετραγωνική θέαση                                                                |
| Επιστροφή                                                                        |
| Αναπαραγωγή εγγραφής                                                             |
| Προς τα εμπρός                                                                   |
| Ξεκινήστε χειροκίνητα εγγραφή ή σταματήστε την εγγραφή                           |
| Διάλειμμα                                                                        |
| Διακοπή αναπαραγωγής                                                             |
| Είσοδος ή έξοδος / μενού εγκατάστασης                                            |
| Μετακινήστε το δρομέα πάνω                                                       |
| Τροποποίηση στοιχείου ή αύξηση της τιμής                                         |
| Μετακινήστε το δρομέα κάτω                                                       |
|                                                                                  |

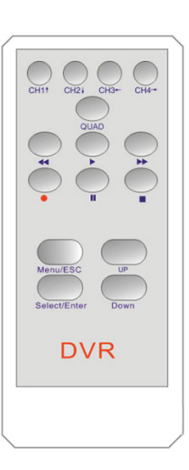

# Επαναφορά Διαδικασίας Εγγραφής Αυτόματα:

Αν διακοπεί η τροφοδοσία κατά την εγγραφή (π.χ. από μια διακοπή ρεύματος), το DVR θα αρχίσει "Ανάκτηση Ισχύος" τύπο κατά την εκκίνηση, θα ανιχνεύσει ότι έχει κλείσει και έπειτα θα κάνει επανέναρξη της διαδικασίας εγγραφής.

# USB:

۲

### <u>Εγκατάσταση</u>

- 1) Τοποθετήστε το CD στο δικό σας CD-ROM.
- 2) Επιλέξτε εγκατάσταση.
- 3) Εγκαταστήστε τον οδηγό εγκατάστασης.
- Εκτέλεση: Εκκίνηση > Πρόγραμμα > VxViewer > Vx4SLPlayer.

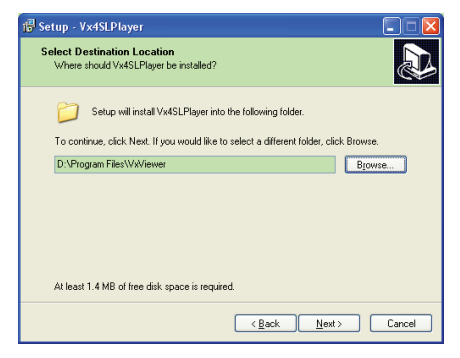

# Διεπαφή Προγράμματος:

Διπλό κλικ στο εικονίδιο 者 στην επιφάνεια εργασίας για να χρησιμοποιήσετε το πρόγραμμα.

# Λειτουργίες Κουμπιών

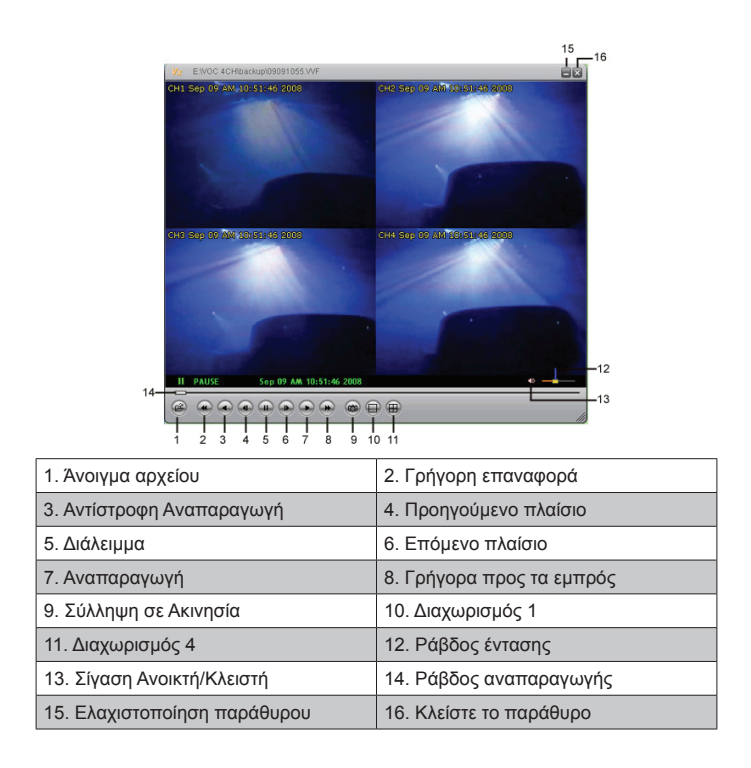

Κλικ 🥌 για αναπαραγωγή βίντεο σε μορφή "\*.VVF".

| Open               | ? 🛛                    |
|--------------------|------------------------|
| Look in: 陷         | backup 💌 🔶 📸 📰 🗸       |
| 08121056           | WF                     |
| 08121141           | vvr-                   |
|                    |                        |
|                    |                        |
|                    |                        |
| File <u>n</u> ame: | 08121056.VVF Dpen      |
| Files of type:     | All Files (".") Cancel |
|                    | 🔲 Open as read-only    |

# 2) Σύλληψη σε Ακινησία

 $( \bullet )$ 

Κάντε κλικ 👜 για να συλλάβετε το πλαίσιο σε ακινησία. Κάντε δεξί κλικ για να επιλέξετε "Επιλογές ..." για να ρυθμίσετε τη διαδρομή για σύλληψη σε ακινησία. Κάντε κλικ για να επιλέξετε το φάκελο, για παράδειγμα, επιλέξτε το φάκελο ως "Ε: \ VOC 4CH \ backup".

| Options X<br>General<br>Aways on top (A) Use DirectDraw               | Find Folder                                                                                                    |
|-----------------------------------------------------------------------|----------------------------------------------------------------------------------------------------|
| Show playback time ()                                                 | Select Folder                                                                                                    |
| On screen display date/time format           \$2008/09/09 AM 10:44:31 | E:\VOC 4CH(backup                                                                                                 |
| ChCapture Browse                                                      | ⊕ D Camera     ⊕ Nexthip     ⊕ Nexthip     ⊕ Nexthip     ⊕ Nexthip     ⊕ Wreyard     ⊕ VC4CH     ⊕ backsp     ♥ ♥ |
| OK Cancel                                                             | OK Cancel                                                                                                    |

 Στο παράθυρο "Επιλογές", ρυθμίστε άλλο μενού επιλογών, όπως "Γενικά" ή "Στην οθόνη απεικόνιση μορφής ημερομηνίας / ώρας ".

Πάντα σε πρώτο πλάνο (Α): Το παράθυρο πελάτη θα εμφανίζεται πάντα πάνω από όλα τα παράθυρα.

☑ Χρήση του DirectDraw: Αν κάρτα γραφικών του υπολογιστή σας υποστηρίζει DirectDraw, οι εικόνες εμφανίζονται σε DirectDraw.

Επίδειξη χρόνου αναπαραγωγής (Τ): Ο χρόνος αναπαραγωγής θα εμφανιστεί στην οθόνη κατά τη διάρκεια της αναπαραγωγής.

Κατά την επιλογή μενού "Απεικόνιση στην οθόνη, τη μορφή ημερομηνίας/ώρας", μπορείτε να ρυθμίσετε την μορφή ημερομηνίας/ώρας που θα εμφανίζεται στην οθόνη.

- 4) Πατήστε το "F1" κουμπί ή κάντε δεξί κλικ για να επιλέξετε την επιλογή "Σχετικά με θεατή F1" για να εμφανιστεί η έκδοση του τρέχοντος πελάτη.
- 5) Μετατροπή "Αρχείου Μορφής VVF (\*. VVF)" σε Αρχείου Μορφής "AVI (\*.AVI)".

I

Ακολουθήστε τις παρακάτω οδηγίες: κάντε δεξί κλικ για να επιλέξετε την επιλογή "Εξαγωγή" και κάντε κλικ για να εμφανιστεί το παράθυρο "Εξαγωγή σε ΑVΙ". Τώρα επιλέξτε τα κανάλια που πρέπει να εξαχθούν. Κάντε κλικ στο select. για να επιλέξετε το αρχείο εισόδου και εξόδου και κάντε κλικ στο browse... για να επιλέξετε τη λειτουργία συμπίεσης βίντεο. Τέλος, κάντε κλικ στο οκ για να ξεκινήσετε` η πρόοδος θα εμφανιστεί σε εκατοστιαίες μονάδες.

|                                                                                                    |                                     | Export To AVI                                                 |                                                             | ×                          |
|----------------------------------------------------------------------------------------------------|-------------------------------------|---------------------------------------------------------------|-------------------------------------------------------------|----------------------------|
| Qpen File F2<br>Open Disk<br>Export                                                                                                    | AVI (Audio-Video Interleaved Files) | Export Channel<br>I⊽ 1 I⊽ 2 I⊽ 3 I⊽ 4<br>I∏ Audio             |                                                             |                            |
| Close         P4           Show Lins         Alwarz (m. Top           Alwarz (m. Top         Alwarz (m. Top)           Playback         >           Gatian         >           Maximize         >           Split Rade         >           Ogtians |                                     | Progess                                                       | Ingu Fie H112211707.WF Qubust Fie H112211707.WI Qompression | Browse                     |
| fideo Compression<br>Compresson<br>Full Frances (Uncompressed) V<br>Compression Quality:                                                                                                    | OK<br>Carcel<br>Conjgan             | Export To AVI<br>Export Channel<br>F 1 F 2 F 3 F 4<br>F Audio |                                                             | X                          |
|                                                                                                    | <u>[574.</u>                        |                                                               | Input File Intra 1897 AVE Qubut File Quppt File Quppt File  | Browse<br>Browse<br>Belett |
|                                                                                                    |                                     | Progress                                                      |                                                             |                            |

**Σημείωση:** Κατά την επιλογή του τύπου συμπίεσης βίντεο, κάντε δοκιμή ότι η συμπίεση που επιλέξατε είναι συμβατή με τον υπολογιστή σας` αλλιώς δεν θα μπορείτε να αναπαράγετε το εξαγόμενο αρχείο ΑVΙ στον υπολογιστή σας.

### 6) Σύλληψη

Για να αποθηκεύσετε " Αρχείου Μορφής VVF (\*. VVF)" στον υπολογιστή σας γρήγορα, διασφαλίστε ώστε η θέαση αναπαραγωγής είναι σε τύπο διαλείμματος. Σύρετε τη ράβδο αναπαραγωγής για να επιλέξετε την ώρα έναρξης, κάντε δεξί κλικ για να επιλέξετε την επιλογή "Σύλληψη" και κάντε κλικ στο κουμπί "Σημάνετε Εντός". Σύρετε την ράβδο αναπαραγωγής μπροστά για να επιλέξετε το τέλος του χρόνου, κάντε δεξί κλικ για να επιλέξετε την επιλογή "Σύλληψη" και κάντε κλικ στο κουμπί "Σημάνετε Εντός". Σύρετε την ράβδο αναπαραγωγής μπροστά για να επιλέξετε το τέλος του χρόνου, κάντε δεξί κλικ για να επιλέξετε την επιλογή "Σύλληψη" και κάντε κλικ στο κουμπί "Σημάνετε Εκτός". Τέλος, κάντε κλικ στο "Εξαγωγή" για να εμφανιστεί το παράθυρο "Σύλληψη". Το "Μέγεθος Απόδοσης" είναι το μέγεθος του αρχείου εξόδου. Κάντε κλικ στο Βιονse... για να εγκαταστήσετε την διαδρομή και κλικ στο οκ

| <u>O</u> pen File<br>Open <u>D</u> isk<br>Export | F2     | ,  |                 |             |        |
|--------------------------------------------------|--------|----|-----------------|-------------|--------|
| Close                                            | F4     |    |                 | Capture     | X      |
| Show <u>T</u> ime<br>Always <u>O</u> n Top       |        |    |                 | Output Size |        |
| Playback                                         |        | +  |                 | 5984KB      |        |
| Capture                                          |        | •  | Mark <u>I</u> n |             |        |
| Audio                                            |        | •  | Mark Qut        | Output File |        |
| Full Screen                                      |        | ٦, | Export          |             | Browse |
| Maximize                                         |        |    |                 |             | $\sim$ |
| Aspect Ratio                                     |        | ۲  |                 | Progress    |        |
| Split Mode                                       |        | ۲  |                 |             | 0%     |
| Options                                          |        |    |                 |             |        |
| <u>A</u> bout Viewer                             | F1     |    |                 | OK          | Cancel |
| Exit                                             | Alt+F4 |    |                 |             |        |

#### 7) Ανοίξτε τον Δίσκο...

**(** 

Αναπαράγετε τα δεδομένα εγγραφής από το HDD απευθείας μέσω του λογισμικού. Εγκαταστήστε τον σκληρό δίσκο απευθείας στον υπολογιστή σας. Κάντε κλικ στην επιλογή "Άνοιγμα Δίσκου …" για να εμφανιστεί το παράθυρο διαλόγου "Επιλογή Δίσκου". Επιλέξτε το HDD, συμπεριλαμβανομένων των δεδομένων βίντεο για αναπαραγωγή.

| DISKO | Fixed | 75085  | MB |  |  |
|-------|-------|--------|----|--|--|
| DISK1 | Fixed | 953867 | MB |  |  |
|       |       |        |    |  |  |
|       |       |        |    |  |  |
|       |       |        |    |  |  |
|       |       |        |    |  |  |
|       |       |        |    |  |  |
|       |       |        |    |  |  |

### Χρήση συμβατού USB memory stick:

Σε περίπτωση που προκύψει θόρυβος στη γραμμή USB, οφείλεται σε διάφορους λόγους, όπως ο θόρυβος τροφοδοσίας, που θα μπορούσε να προκαλέσει σφάλματα κατά τη διάρκεια της μεταφοράς δεδομένων. Στην περίπτωση αυτή, μεταφέρετε τα δεδομένα σε USB ράβδο μνήμης, και πάλι.

### Προδιαγραφές:

| ΕΙΔΟΣ                 | Περιγραφή              |
|-----------------------|------------------------|
| Μορφή Βίντεο          | PAL                    |
| Λειτουργία Συστήματος | Linux                  |
| Είσοδος βίντεο        | BNC 4-καναλιών         |
| Έξοδος βίντεο         | σύνθετο BNC 1-καναλιού |
| Ταχύτητα Απεικόνισης  | PAL: 100fps (4*25fps)  |

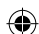

|                                   | Τετραγωνικό τύπο                                                                                                    | PAL: Μέγ. 50 πλαίσια ανά δευτερόλεπτο` |
|-----------------------------------|----------------------------------------------------------------------------------------------------|----------------------------------------|
| ιαχυτητα Εγγραφής                 | Όποιον τύπο                                                                                                    | PAL: 3fps~Μέγ. 25fps;                  |
| Μέθοδος Συμπίεσης                 | Ποιότητα Βίντεο: Low@13kBytes;           Ενισχυμένο M-JPEG         Normal@16kBytes;           High@20kBytes;         High@20kBytes; |                                        |
| Τύπος Εγγραφής                    | Χειροκίνητος, με ανίχνευση κίνησης, χρονοδιάγραμμα                                                                                  |                                        |
| Χρόνος Εγγραφής                   | 15 μέρες συνεχώς εγγράφοντας σε 25fps με 500GB HDD                                                                                  |                                        |
| Χωρητικότητα Σκληρού Δίσκου       | υ 1.0 ΤΒ διεπαφή SATA HDD × 1                                                                                                    |                                        |
| SATA Διεπαφή και HDD Rack         | Αφαιρούμενη×1                                                                                                    |                                        |
| USB Θύρα για Εφεδρία<br>Πολυμέσων | Ναι, θύρα USB για εφεδρία πολυμέσων και αναβάθμιση λογισμικ                                                                         |                                        |
| PS/2 Ποντίκι                      | Ναι                                                                                                    |                                        |
| 38KHZ IR Τηλεχειριστήριο          | Ναι                                                                                                    |                                        |
| Είσοδος Ισχύος                    | 100-240VAC/DC 12V, 3                                                                                                    | Α(Συμπεριλαμβάνεται τροφοδοτικό)       |
| Διαστάσεις (mm)                   | 250x132x80 (LxWxH)                                                                                                    |                                        |

# Οδηγίες ασφαλείας:

Μην εκθέτετε το προϊόν σε νερό ή υγρασία.

# Συντήρηση:

Καθαρίστε μόνο με ένα στεγνό πανί. Μη χρησιμοποιείτε διαλύτες ή λειαντικά.

### Εγγύηση:

Ουδεμία εγγύηση ή ευθύνη δεν είναι αποδεκτή σε περίπτωση αλλαγής ή μετατροπής του προϊόντος ή βλάβης που προκλήθηκε λόγω εσφαλμένης χρήσης του προϊόντος.

### Γενικά:

Το σχέδιο και τα χαρακτηριστικά μπορούν να αλλάξουν χωρίς καμία προειδοποίηση. Όλα τα λογότυπα, οι επωνυμίες και οι ονομασίες προϊόντων είναι εμπορικά σήματα ή σήματα κατατεθέντα των αντίστοιχων κατόχων και δια του παρόντος αναγνωρίζονται ως τέτοια. Φυλάξτε το παρόν εγχειρίδιο και τη συσκευασία για μελλοντική αναφορά.

### Προσοχή:

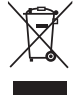

Το συγκεκριμένο προϊόν έχει επισημανθεί με αυτό το σύμβολο. Αυτό σημαίνει ότι οι μεταχειρισμένες ηλεκτρικές και ηλεκτρονικές συσκευές δεν πρέπει να αναμειγνύονται με τα κοινά οικιακά απορρίμματα. Υπάρχει ξεχωριστό σύστημα συλλογής για αυτά τα αντικείμενα.

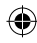

# DANSK

### Indledning:

Kompakt harddiskoptager til basale CCTV systemer. Den indbyggede quad-processor giver en fuld situationsoversigt på en enkelt skærm. 12V forbindelsen gør optageren ideel til mobilt brug, og den udtagelige HDD bakke gør det nemt at skifte drev. Mus giver let kontrol: USB port til medie-backup. Fjernbetjening medfølger.

### Installation af harddisk:

- 1. Fjern HDD rammen.
- Forbind el-ledning og datakabel til harddiskdrevet. Brug de medfølgende skruer til at montere harddisken på HDD rammen.
- 3. Skub HDD rammen tilbage i HDD optageren. HDD rammen kan låses med den integrerede lås.

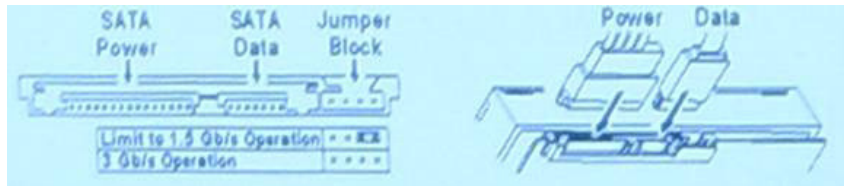

# **Tilslutninger:**

- 1. Forbind optagerens (BNC's) videoudgang til skærmens eller tv'ets indgang.
- 2. Forbind kameraerne til optagerens (BNC's) videoindgang.
- 3. Forbind en PS/2 mus til PS/2 porten som nedenfor vist.

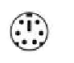

#### [PS/2 Mouse Port]

- 4. Forbind PS/2 musen, inden DVR systemet startes.
- 5. Forbind strømadapteren til optagerens 12V indgang.

# Brug:

**( )** 

Forbind strømadapteren til adapterstikket bag på DVR. Det opstarter systemet. Hvis der installeres et nyt harddiskdrev, anmodes der om HDD formatering, inden systemet begynder at køre (se nedenstående figur). Tryk på "PLAY" ("AFSPIL") for at vælge formateringsmulighed.

| 4CH DVR<br>FW : 1.2.0 UCODE: 32                         |
|---------------------------------------------------------|
| Compile date: 2009/06/10                                |
| Video: PAL                                              |
| Disk : 190782MB ST3200826A                              |
| New disk                                                |
| Disk configuration changed                              |
| [PLAY] change configuration                             |
| Disk : press [PLAY] format , [STOP] cancel<br>Format OK |
| [STOP] to pause                                         |

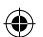

# Opsætning af optager:

Når der er installeret et nyt harddiskdrev i systemet, skal HDD formateres. Systemet har tre password niveauer: "admin" (højeste), "operator" og "guest" (laveste). Uden at logge ind på systemet kan en bruger kun se live video.

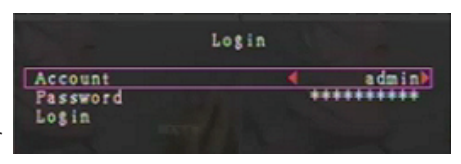

Systemet rummer mulighed for op til fire brugerkonti. For hver bruger installerer administratoren logind-navn, paasword og niveau. Administratoren kan også tilføje eller slette brugere (se afsnittene Konto og adangskode).

Administratoren har adgang til alle niveauer. En operatør kan ikke undersøge brugerkonti, formatere HDD eller ændre sit password-niveau. En gæst kan betjene videoskærmen og billedafspilning og ændre nogle parametre, der ikke har med optagelse at gøre. Hvis en bruger ikke har lov til at ændre parameterværdier, ses  $\bigcirc$  i skærmens øverste, højre hjørne.

# **Musekontrol:**

 $( \bullet )$ 

Efter systemstart, højreklik for at se logind-vinduet. Klik på "Account" ("Konto") og indlæs brugeren. Klik på "Password" og indlæs password'et. Klik til sidst på "Login" for at åbne systemet. Der findes én fabriksindstillet logind: "account/password" "admin/111111" på admin niveau. Bruges ved indlogning første gang.

Efter systemstart, højreklik for at se vinduesmuligheder (Fig. (a)). Klik på

Menuen til højre ses (Fig (b)).

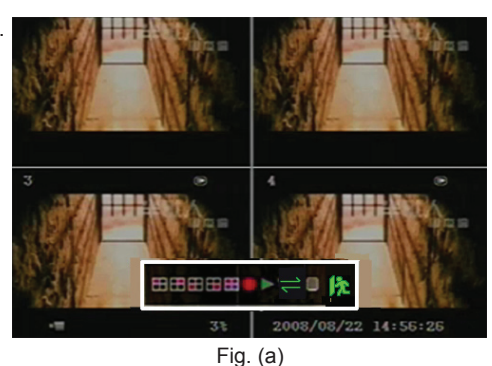

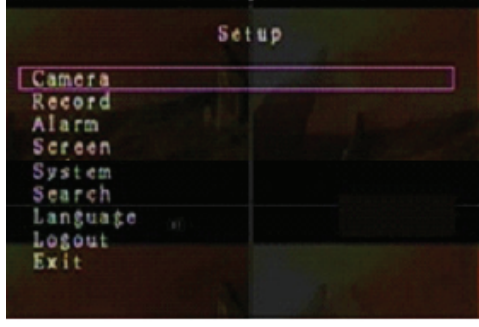

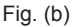

### Vinduesmuligheder:

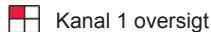

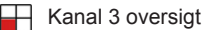

- Se alle kanaler
- Afspil optageliste
- 0 Udlogning

Kanal 2 oversigt

Kanal 4 oversigt

- Manuel optagelse eller stop manuel optagelse
- Menumulighed

192

۲

⇒ Kanal auto. sekvens. ⇒ ikonen vises ikke, hvis "auto sequence" ("automatisk sekvens") er "SLUKKET".

Bevæg musen op og ned for at flytte markøren. Klik for at ændre indstillingerne eller højreklik for at vende tilbage til den forrige menu.

### **DVR fjernbetjening:**

Efter systemopstart, tryk på "MENU" på fjernbetjeningen for at se logind-vinduet. Der findes én fabriksindstillet logind: "account/password" "admin/111111" på admin niveau. Bruges ved indlogning første gang.

Efter logind, tryk på "MENU" for at ændre DVR indstillingerne. Menuen i Fig. (b) vises. Tryk på "UP" ("OP") eller "DOWN" ("NED") knapperne på fjernbetjeningen for at bevæge markøren. Tryk på "Select" ("Vælg") på fjernbetjeningen for at ændre indstillingerne. Tryk på "MENU" på fjernbetjeningen for at vende tilbage til den forrige menu.

#### Menuoversigt:

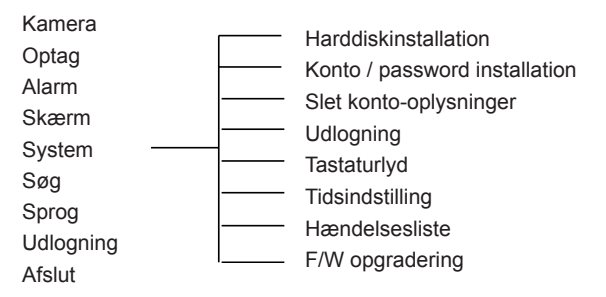

#### Kamera:

**(** 

Denne funktion bruges til indstilling af videofarve for hver kanal (1, 2, 3, 4). Naviger til DISPLAY (VIS) funktion for at aktivere eller deaktivere hvert kameras visning. Ændr kameranavn for hver kanal.

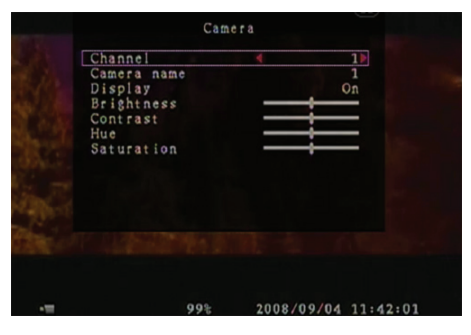

### **Optag:**

Denne funktion bruges til at vælge optagelseskanalen (1, 2, 3, 4). Kun den valgte kanal optages - ligegyldigt, hvor mange kamerakanaler, der vises på skærmen.

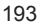

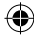

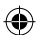

### BILLEDOPTAGELSES-HASTIGHED:

Denne funktion bruges til at ændre billedoptagelses-hastighed for hver kanal. Jo højere billedhastighed, jo mere naturlige bevægelser under afspilning. Hver kanals billedhastighed kan indstilles individuelt.

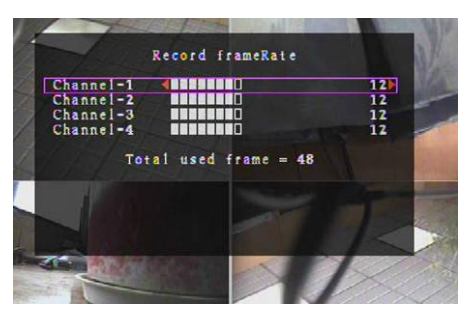

For PAL videoudgang er standarden **12** billeder i sekundet for hver kanal. Det vil sige, at systemet optager 48 billeder i sekundet for alle kanaler. Billedhastigheden kan indstilles til **3~25** billeder per sekund for hver kanal. Den samlede værdi for alle billeder per sekund er maks. **50**.

For NTSC videoudgang er standarden **15** billeder i sekundet for hver kanal. Det vil sige, at systemet optager 60 billeder i sekundet for alle kanaler. Billedhastigheden kan indstilles til **3~30** billeder per sekund for hver kanal. Den samlede værdi for alle billeder per sekund er maks. **60**.

Tryk på "Select"/"CH4" knapperne eller klik på  $\blacktriangleright$  for at øge billedhastigheden per kanal. Tryk på "CH3" eller klik på  $\blacktriangleleft$  for at reducere billedhastigheden per kanal.

### Hvis billedhastigheden slås fra, optager kanalen ikke.

### OPTAGELSESKVALITET:

Vælg optagelseskvalitet 1, 2 eller 3. Den bedste er 3, den dårligste 1. Jo højere optagelseskvalitet, jo bedre videobillede ved afspilning. Jo højere kvalitet, jo mere harddisk lagerplads kræves. Optagelseshastighed, optagelseskvalitet og harddiskplads påvirker DVR systemets samlede optagelsestid.

| Optagelseshastighed | Optagelseskvalitet | Datastighed (GB/timer) | Optagelsestid (timer) |
|---------------------|--------------------|------------------------|-----------------------|
|                     | 3                  | 4.4                    | 73                    |
| 50fps               | 2                  | 2.8                    | 114                   |
|                     | 1                  | 2.3                    | 139                   |
| 25fps               | 3                  | 2.4                    | 133                   |
|                     | 2                  | 1.6                    | 200                   |
|                     | 1                  | 1.3                    | 246                   |

PAL videosystem. Den anslåede optagelsestid er baseret på en 320GB HDD.

## OPTAGELSESPLAN:

Bemærk venligst: Inden du begynder optagelse, skal du kontrollere, at optagelsestiden findes **i** i menuen "Record Schedule" ("Optagelsesplan"). Tidspunktet 00:00:00 svarer til 24:00:00.

- Grå bjælke: Der kan ikke optages på dette tidspunkt, hvis manuel optagelse ikke er aktiveret.
- Rød bjælke: Tidsperioden med rød bjælke aktiverer indstillingen for fortsat optagelse (tidsoptagelse), medmindre der er et manuelt stop under optagelsen i den periode.
- Grøn bjælke: Tidsperioden med grøn bjælke til integreret bevægelsesregistreret optagelse (MD) (se afsnittet "BEVÆGELSES-OPDAGELSE").

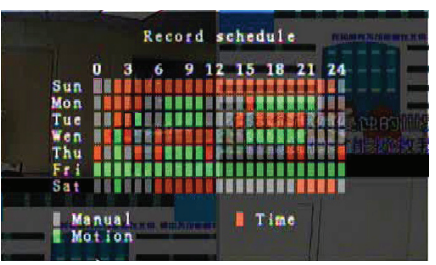

# Sådan bruges fjernbetjeningen:

Tryk på "Up"/"Down" ("Op"/"Ned") knapperne for at bevæge markøren. Tryk derefter på "Select" ("Vælg") knappen for at indstille video-optagelsesmåden for hver periode hver dag. Indstil den samme optagelsesmåde for samme tidsperioder synkroniserligt .Bevæg markøren og tryk på [QUAD] på fjernbetjeningen. Bevæg derefter markøren for at forstørre området (CH1=Op, CH2=Ned, CH3=Venstre, CH4=Højre) og tryk på "Select" for at indstille video-optagelsesmåden.

### Sådan bruges musen:

Klik og hold på den venstre knap, træk musen for at forstørre området og klik for at indstille videooptagelsesmetoden.

Vend tilbage til den forrige menu for gemme parametrene.

# Alarm (Alarm):

Tryk på "Select" ("Vælg") eller klik på ◄/► for at indstille parametrene for hver mulighed.

# BUZZER DURATION (SUMMERENS VARIGHED):

Denne funktion bruges til at indstille summerens varighed (i sekunder), efter hvilken alarmen aktiveres. Indstillingerne omfatter: 05, 10, 15, 20, 25, 30 (i sekunder), CONT (FORTS.) og OFF (SLUKKET). Standardindstillingen er "OFF". Når summerens varighed er stillet på "CONT", lyder summeren konstant.

### EVENT REC DURATION (HÆNDELSES OPT-VARIGHED)

Denne funktion bruges til at indstille hændelsens varighed (i sekunder) efter aktivering af bevægelsesopdagelse. Indstillingerne omfatter: 05, 10, 15, 20, 25 og 30 (i sekunder).

BEVÆGELSESOPDAGELSE:

### CHANNEL (KANAL):

Vælg kanalen (1, 2, 3, 4) til bevægelsesopdaget optagelsestilstand.

### **ENSITIVITY (FØLSOMHED):**

Denne funktion bruges til at indstille følsomheden for den integrerede bevægelsesdetektor til optagelse. Jo højere tal, jo lavere følsomhed. Indstillingerne omfatter 1, 2, 3, 4 og Off (Slukket) Det højeste niveau er 1.

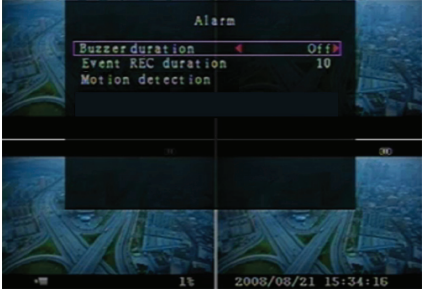

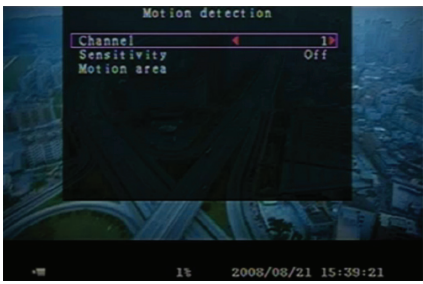

195

۲

### MOTION AREA (BEVÆGELSESOMRÅDE):

Denne funktion bruges til at vælge bevægelsesopdagelse området. Knapperne på fjernbetjeningen eller musen bruges til at bestemme området. Se nedenstående anvisninger for brug af tastaturet og musen.

### Sådan bruges tastaturet og fjernbetjeningen:

Tryk én gang på "Select" ("Vælg") for at vælge området. Annuller området ved at trykke på "Select" igen.

CH1=Op / CH2=Ned / CH3=Venstre / CH4=Højre.

### Sådan bruges musen:

Klik og hold på den venstre museknap. Bevæg musen for at vælge, fravælge eller genvælge det bevægelsesopdagede område til optagelse.

Området kan kun vælges fra øverst til nederst og fra venstre til højre. Når området er blåtmarkeret, er det aktiveret til optagelse. Når området er gennemsigtigt, kan det ikke optages.

Når indstillingen af bevægelsesområdet er udført, tryk på "MENU" eller højreklik for at afslutte. For at begynde bevægelsesoptagelsen, skal du fuldende "Motion Area" ("Bevægelsesområde") opsætningen.

### Screen (Skærm):

#### KANT:

Vis eller skjul en hvid kant rundt om hver kanal ved at stille denne funktion på "On" ("Til") eller "Off" ("Fra").

### AUTO SEQUENCE (AUTO-SEKVENS):

Denne funktion bruges til at indstille den automatiske skærmrotation.

Indstillingen omfatter Off (Fra) og 1~10 (i sekunder). Standardindstillingen er "Off" ("Fra"). Hvis auto.sekvens er aktiveret, ses " → " ikonen. Skærmen skifter i sekvens: channel 1 - channel 2 - channel 3 - channel 4 quad view. Kanaler uden billeder vises ikke. Tryk én gang på ►► for at pausere auto.sekvens.

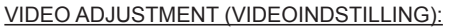

Denne funktion bruges til at bevæge hele videoskærmen op, ned, venstre, højre. Fjernbetjeningens tastatur ses nedenfor: CH1=Op / CH2=Ned / CH3=Venstre / CH4=Højre.

### Musens funktion er nedenfor:

Højreklik for at se følgende ikoner: ▲, ▼, ◄, ►, m. Klik på den ønskede ikon.

▲=Op, ▼=Ned, ◀=Venstre, ▶=Højre, 🎊 =ESC.

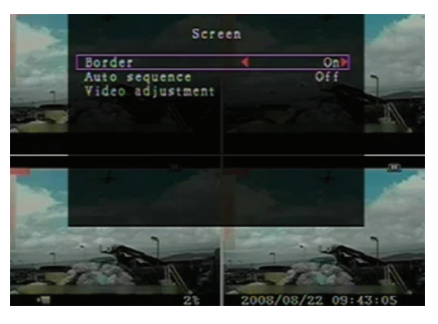

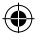

# System:

Denne menu bruges til at vise HDD oplysninger installeret i DVR, ændre system-password'et, indstille tastaturlyden, gennemse hændelseslisten og indstille systemtiden.

Når der logges ind på administrator-niveau, vises menubjælken som i Fig. (c). Åbn "Account" ("Konto") for at tjekke alle brugerkonti og tilføje eller slette brugere (se afsnit "Opsætning af systemkonto").

Når der logges ind på operatør- eller gæsteniveau, vises menubjælken som vist i Fig. (d). En bruger kan kun ændre sit eget password (se afsnit "<u>Opsætning af</u> system password").

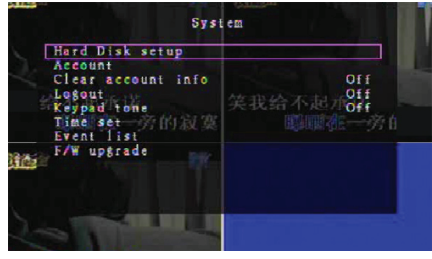

Fig. (c)

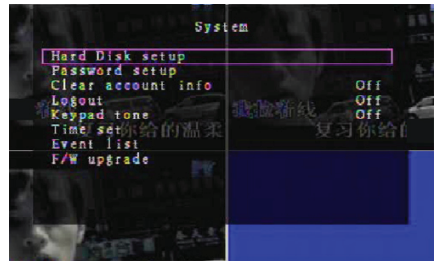

Fig. (d)

# Installation af harddisk:

### AKTIVER OVERSKRIVNING:

Vælg "Yes" ("Ja") for at fortsætte optagelse og overskrivning af tidligere optagelser, når HDD er fuld. Vælg "No" ("Nej") for at stoppe optagelsen, når HDD er fuld. Der optages ikke, før "Overwrite enabale" ("Overskriv aktiver") er stillet på "Yes" ("Ja").

#### FORMATER HDD:

( )

Formatering af harddiskdrevet sletter alle, lagrede videodata. Systemet har ingen genopretningsfunktion, når harddiskdrevet er formateret. Når denne funktion vælges, beder systemet dig indlæse password'et inden formatering. Standard-password'et er "111111".

### Opsætning af systemkonto:

Kun bruger-logind på admin. niveau muliggør kontoopsætning samt tilføjelse af nye brugere, sletning af eksisterende brugere og ændring af brugernavn, password og niveau. Systemet rummer mulighed for op til fire brugerkonti.

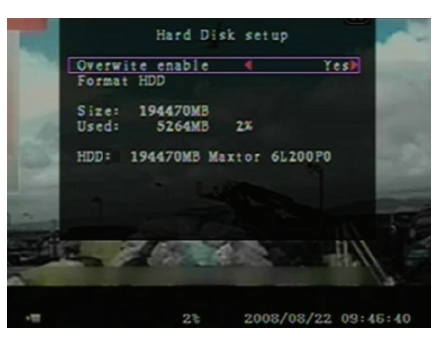

|      | assword | Level    |
|------|---------|----------|
| İmin | *****   | a dm i n |
|      | _       |          |
| (1)  |         |          |

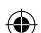

# Konto / adangskode:

I opsætningsmenuen, naviger til "Account" ("Konto") for at ændre den fremhævede mulighed. Tryk derefter på "Select" ("Vælg") for at komme til Account/Password som vist. Alle tal, bogstaver og tegn i tabellen kan bruges som brugerkonto password. Tryk på "Select" for at indlæse værdien og navigere til "Enter". Tryk på "Select" for at bekræfte.

CH1=Op / CH2=Ned / CH3=Venstre / CH4=Højre, tryk på "Shift" for at ændre tegn.

### Niveau:

Naviger til "Level" ("Niveau") og tryk på [Select] [Vælg] for at indstille brugerniveauet (operator/guest) (operatør/gæst).

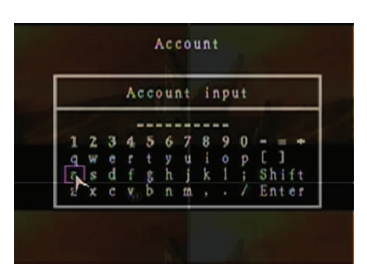

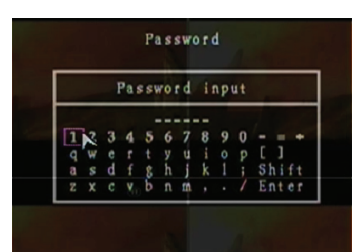

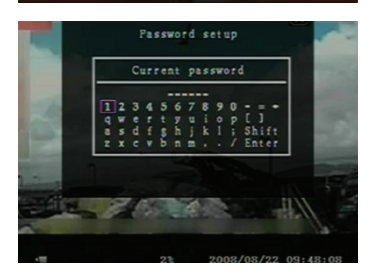

# Opsætning af system password:

Standard password'et er **11111**. Alle tal, bogstaver og tegn i tabellen kan bruges som password. Tryk på "Select" ("Vælg") for at indlæse værdien, navigere til "Enter". Tryk på "Select" for at indlæse det nuværende password.

### Knapper på fjernbetjening:

CH1=Op / CH2=Ned / CH3=Venstre / CH4=Højre.

Samme handlig for at indlæse det nye password og for at bekræfte password'et.

Når password'et er ændret, ses meddelelsen "Password changed" ("Password ændret").

Hvis det ikke lykkes at ændre password'et, ses meddelelsen "Mismatch password" ("Password forkert kombination").

### Sletning af konto-oplysninger:

Stil på ON (TIL) for at slette konto-oplysningerne efter logud. Stil på OFF (FRA) for at gemme konto-oplysningerne efter logud.

### System-logud:

Indstil "Logout" ("Logud") på 1~10 (i minutter) eller på Off (Fra) for at logge automatisk ud, hvis den ikke har været brugt i dette tidsrum.

### Tastaturlyd:

Stil på ON (TIL) eller OFF (FRA) for at aktivere eller deaktivere tastaturlyd funktionen.

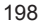

۲

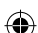

# Indstilling af systemtid:

Aktuelle tidspunkt, dato og år kan til enhver tid indstilles. Indstil det nuværende tidspunkt, hvor video backup data skal afspilles uden tidsskift. Der kan indstilles et af tre datoformater: YYYY/MM/DD (2009/06/13 - år/måned/dag). MM/DD/YYYY (06/13/2009 - måned/dag/år). DD/MM/YYYY (13/06/2009 - dag/måned/år). Tidsformat som nedenfor vist: 01:00:00 - time:minut:sekund

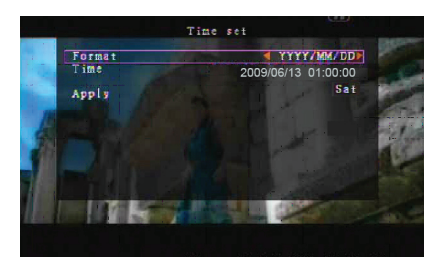

Naviger med "UP" ("OP") og "DOWN" ("NED") knapperne på fjernbetjeningen og tryk på "Select" ("Vælg") for at ændre talværdien. Tryk på "MENU" knappen, når tidsindstillingen er udført. Tryk på "DOWN" og "Select" for at anvende den nye tidsindstilling. Alternativt, naviger op og ned med musen og klik for at ændre talværdien. Højreklik for at vende tilbage, når tidsindstillingen er udført. Klik på "Apply" ("Anvend") for at bruge den nye tidsindstilling.

### Hændelsesliste:

Hændelsesliste-funktionen muliggør afspilning af en hændelse. I hændelseslistemenuen ses alle tidligere optagede videoer, starttid og sluttid samt optagelsesår/-dato/-tidspunkt. HDD kan lagre op til 300 hændelser. Hvis der er over 300 hændelser, afspil de foregående hændelser i henhold til input-tid, hvis dataene ikke er overskrevne.

Afspil via hændelseslisten ved at bruge "Up"/"Down" ("Op"/"Ned") eller kanal (CH3=Op eller CH4=Ned) på fjernbetjeningen. Vælg hændelsen, der skal afspilles, og tryk på "PLAY" ("AFSPIL"). Alternativt, naviger op og ned med musen, klik på (◀=Op eller ►=Ned) for at vælge hændelsen, der skal afspilles, og dobbeltklik for at afspille.

|    |              | Event                                   | list                                  | 1.00    |
|----|--------------|-----------------------------------------|---------------------------------------|---------|
| de | 008          | 2008/09/24                              | 17:39:04                              | A       |
|    | 006          | 2008/09/24                              | 16:21:09<br>16:20:32                  |         |
|    | 004          | 2008/09/24                              | 16:16:01<br>16:09:07                  | 200000  |
|    | 002          | 2008/09/24                              | 15:24:39                              |         |
| 4  | Start<br>End | time:08/09/<br>time:08/09/<br>4 Page (0 | 24 11:30:32<br>24 12:11:46<br>1/01) ▶ |         |
|    | 10           |                                         | 27                                    | and and |

### Firmware opgradering:

Med denne menu kan DVR's firmware opgraderes via USB vært (USB hukommelses-stick). Opgrader systemet ved blot at forbinde USB stick'en, som indeholder en firmware fil. FORSIGTIG:

- 1. Sluk ikke for systemet under opgradering. Det vil medføre fejlfunktion og kræve speciel genopretning.
- 2. Hvis HDD ikke er installeret, kan systemet ikke opgraderes.
- 3. Stop optagelse inden opgradering af systemet.

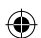

# Sprog:

Systemet understøtter flersproget OSD. Vælg på skærmen mellem engelsk (English), italiensk (Italian), polsk (Polish), spansk (Spanish), fransk (French), græsk (Greek), tysk (German), hollandsk (Dutch), portugisisk (Portuguese) og tyrkisk (Turkish).

I menuen "Language" ("Sprog"), naviger til det ønskede sprog og tryk på "Select" ("Vælg") på fjernbetjeningen. Alternativt, naviger med musen og klik for at vælge sproget.

# Udlogning:

Denne funktion bruges til at logge ud af systemet.

# Afslut:

Efter ændring af indstillingerne i DVR menuen, skal ændringerne bekræftes i EXIT (AFSLUT) menuen. AFSLUT OG GEM ÆNDRING:

Gem ændringer og vend tilbage til hovedmenuen. AFSLUT OG ANNULLER ÆNDRINGER:

AFSLUT OG ANNULLER ÆNDRINGER.

Annuller ændringer og vend tilbage til hovedmenuen.

STANDARD-OPSÆTNINGER:

Standardopsætninger.

# AFSPILNING MED TIDSSØGEFUNKTION:

Dette er en yderligere afspilningsmulighed, hvor der manuelt kan indstilles et bestemt tidspunkt for afspilning.

# Tastaturkontrol:

 $(\mathbf{\Phi})$ 

For at afspille med tidssøgningfunktionen, tryk på "PLAY" ("AFSPIL") på fjernbetjeningen. Tryk på "Select" ("Vælg") for at ændre afspilnings startdato og -tidspunkt og tryk på "PLAY" igen. Afspilningen begynder på indlæste dato og tidspunkt.

# Musekontrol:

Tryk og hold på den højre museknap og klik på ►. Klik for at ændre afspilnings startdato og -tid og højreklik. Klik på "Search" ("Søgning"), og afspilningen begynder på indlæste dato og tidspunkt.

# BACKUP med USB hukommelses-stick:

4-kanals DVR systemet har en yderligere backup funktion til overførsel af optagede videodata fra harddiskdrev til USB hukommelses-stick.

Inden backup af videodata, skal USB hukommelses-stick'en forbindes til DVR systemet.

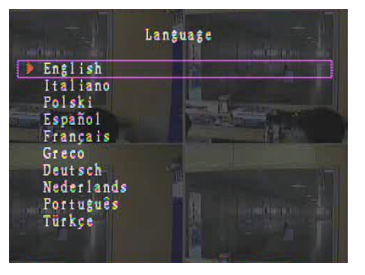

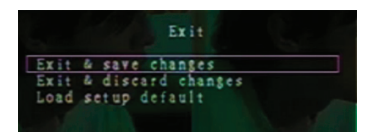

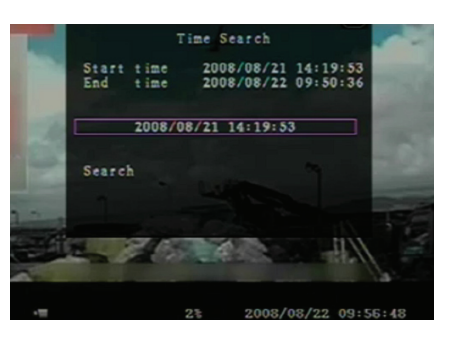

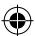

Start afspilning først for at gemme videodataene og tryk derefter på "MENU". Brug "Op" og "Ned" knapperne til at navigere og tryk på "Select" ("Vælg") for at indstille start- og sluttidspunkt for den optagede video, der skal gemmes på backup enheden. For at indstille sluttidspunktet hurtigere, tryk på "►►FWD" for at ændre afspilningshastigheden. Tryk derefter på "Down" ("Ned") for at vælge sluttidspunktet igen. Naviger til "USB copy" ("USB kopi") og tryk på "Select" eller klik for at udføre backup af videodataene til USB hukommelses-stick'en.

Det tager nogle få minutter at skrive videodataene på USB hukommelses-stick'en. Filstørrelsen øges, indtil den er fuldført. Nedenstående meddelelse vises: WRITING (SKRIVER)

Efter skrivningen vises følgende meddelelse: FIXATING (FIXERER)

**(** 

Fjern USB hukommelses-stick'en og forbind til pc'en. Tryk på "PLAY" ("AFSPIL") for at fortsætte med systemet.

For at se videobilledet gemt på backup enheden på computeren, behøves softwaret, der følger med denne pakke.

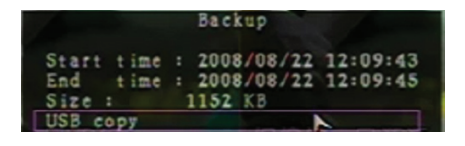

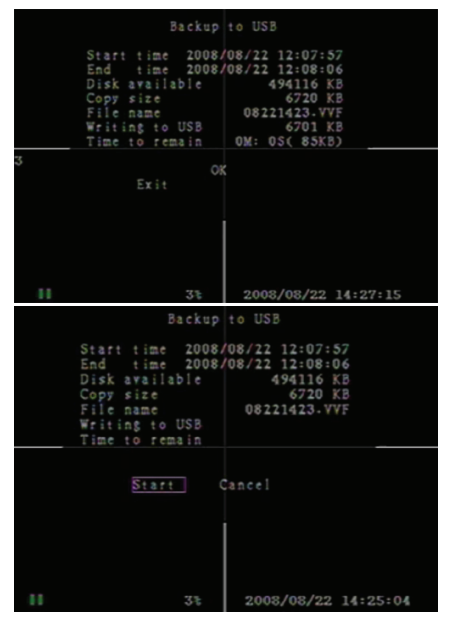

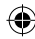

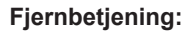

| CH1↑         | Vælg/forstør kanal 1 eller bevæg markøren op                                   |
|--------------|--------------------------------------------------------------------------------|
| CH2↓         | Vælg/forstør kanal 2 eller bevæg markøren ned                                  |
| CH3←         | Vælg/forstør kanal 3 eller bevæg markøren til<br>venstre eller reducer værdien |
| CH4→         | Vælg/forstør kanal 4 eller bevæg markøren ti højre for at øge værdien          |
| QUAD         | Quad visning (fire billeder)                                                   |
| ••           | Tilbage                                                                        |
| •            | Afspil optagelse                                                               |
|              | Fremad                                                                         |
| •            | Start manuel optagelse eller stop manuel optagelse                             |
|              | Pause                                                                          |
| -            | Stop afspilning                                                                |
| Menu/ESC     | Åbn eller luk indstillingsmenu                                                 |
| UP           | Bevæg markør op                                                                |
| Select/Enter | Ændr punkt eller øg værdi                                                      |
| DOWN         | Bevæg markør ned                                                               |

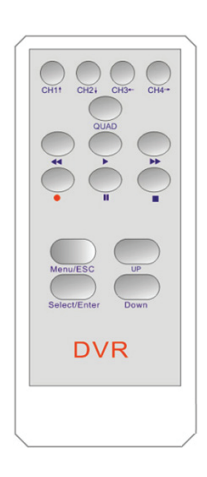

(�)

# Automatisk genoptagelse af optagelse:

Hvis der slukkes for strømmen under optagelse (f.eks. på grund af en strømafbrydelse), går DVR i "Power Recovery" ("Strømgenopretning") tilstand ved opstart, registrerer, at der har fundet nedlukning sted og genoptager optagelsen.

# USB:

( )

### Installation

- 1) Anbring driver cd'en i cd-rom drevet.
- 2) Vælg installation via opsætning.
- 3) Installer installationsmappe.
- 4) Udfør: Start > Program > VxViewer > Vx4SLPlayer.

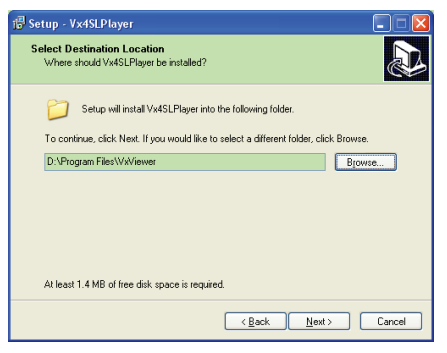

### **Program-interface:**

Dobbeltklik på på skrivebordet for at køre programmet.

Knapfunktioner

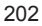

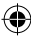

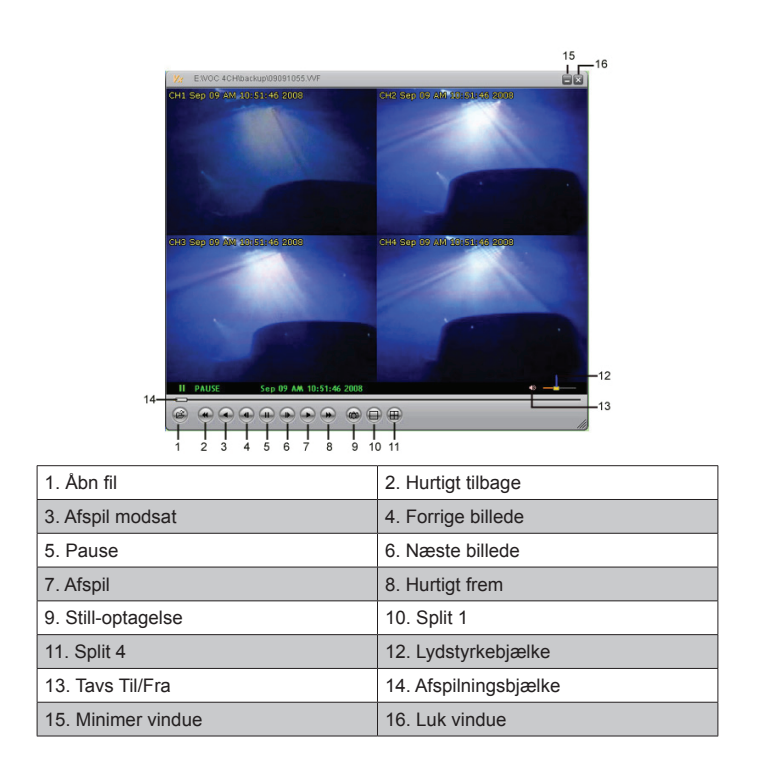

1) Klik på i for at afspille videoen i "\*.VVF" format.

| Open           |                     |     |     | ? 🔀    |
|----------------|---------------------|-----|-----|--------|
| Look in: 陷     | backup              | • + | ۱ 🗈 | 📸 💷 •  |
| 08121056       | VVF                 |     |     |        |
| 08121141       | VVF                 |     |     |        |
|                |                     |     |     |        |
|                |                     |     |     |        |
|                |                     |     |     |        |
| File name:     | 001210561075        |     | _   | Open   |
| The Leane.     | 00121030.441        |     |     |        |
| Files of type: | All Files (*.*)     |     | •   | Cancel |
|                | 🔲 Open as read-only |     |     |        |
|                |                     |     |     | 111    |

2) Still-billede optagelse

( )

Klik på for at optage et "frossent" billede. Højreklik for at vælge "Options..." ("Funktioner...") for at installere still-optagelse stien. Klik for at vælge mappen. Vælg f.eks. mappen som "E:\VOC 4CH\ backup".

| Options 🔀                                                                                        |                                                                                                    |
|--------------------------------------------------------------------------------------------------|----------------------------------------------------------------------------------------------------|
| General Always on top (Δ) Cuse DirectDraw Cuse DirectDraw Cuse DirectDraw                        | Find Folder                                                                                                    |
| On screen display date/lime format           (%)//%m/%d %d+%d%S           2008/09/09 AM 10:44:31 | E:(VOC 4CH/backup                                                                                                    |
| Path for still capture      C:\Capture      Browse                                               | ⊕ D Camera     ⊕ Nexthip     ⊕ Nexthip     ⊕ Nexthip     ⊕ Nexthip     ⊕ Vreyad     ⊕ Vreyad     ⊕ Vreyad     ⊕ Neyad     ⊕ Vreyad |
| OK Cancel                                                                                        | OK Cancel                                                                                                    |

 I "Options" vinduet, indstil andre menuvalg såsom "General" ("Generelt") eller "On screen display date/time format" ("Skærm dato/tidspunkt format").

Altid øverst oppe (A): Klientvinduet ses altid øverst oppe i alle vinduer.

Brug DirectDraw: Hvis pc'ens grafikkort understøtter DirectDraw, ses billeder i DirectDraw.

Vis afspilningstid (T): Afspilningstiden ses på skærmen under afspilning.

I menuvalget "On screen display date/time format" kan dato/tidspunkt formatet, der vises på skærmen, indstilles.

- 4) Tryk på "F1" knappen eller højreklik for at vælge funktionen ""About Viewer F1" ("Om visning F1") for at se den nuværende klientversion.
- 5) Konverter "VVF File Format (\*.VVF)" til "AVI File Format (\*.AVI)".

Følg nedenstående anvisninger: Højreklik for at vælge funktionen "Export" ("Eksport") og klik for at se vinduet "Export To AVI" ("Eksport til AVI"). Vælg kanalerne, der skal eksporteres. Klik på select... for at vælge input- og output-fil og klik på Browse... for at vælge video-komprimeringsindstilling. Klik til sidst på ok for at begynde. Statussen vises i procent.

|                                                                                                    |                                 | Export To AVI                                     |                                                    | $\mathbf{X}$ |
|----------------------------------------------------------------------------------------------------|---------------------------------|---------------------------------------------------|----------------------------------------------------|--------------|
| Open File     F2       Open Disk     Export       Export     F4       ✓ Show Jine     Always On Top | (Audio-Video Interleaved Files) | Export Channel<br>I⊽ 1 I⊽ 2 I⊽ 3 I⊽ 4<br>I⊓ Audio | Input File<br>H:112211707.VVF                      | Browse       |
| Playback ><br>Capture ><br>Audio ><br>Full Sgreen                                                   |                                 |                                                   | Qutput File<br> H/12211707.AVI<br>©ompression      | Browse       |
| Maximize<br>Aspect Ratio<br>Split Mode<br>Ogtions<br>About Viewer F1                                |                                 | <u>Progress</u>                                   | ,                                                  | 0%           |
| Video Compression                                                                                   |                                 | Export To AVI                                     |                                                    |              |
| Full Frames Uncompressed         Compression Quality:           Compression Quality:         Con    | igre                            | 부 및 2 및 2 및 1 및<br>F Audio                        | Input File                                         |              |
|                                                                                                    |                                 |                                                   | PK12181547.WF Qutput File HICAPTURE AM Compression | Browse       |
|                                                                                                    |                                 | Progress                                          |                                                    | Select       |
|                                                                                                    |                                 |                                                   |                                                    |              |

**Bemærk:** Når der vælges video-komprimeringsindstilling, test at den valgte komprimering passer til computeren. Ellers ses den eksporterede AVI fil ikke.

6) Optagelse

۲

For hurtigt at gemme VVF filformat (\*.VVF) på computeren, kontroller at afspilningsvisning er i pauseindstilling. Træk afspilningsbjælken for at vælge starttidspunktet, højreklik for at vælge funktionen "Capture" ("Optag") og klik på "Mark In" ("Markér"). Træk afspilningsbjælken videre for at vælge sluttidspunktet, højreklik for at vælge funktionen "Capture" ("Optag") og klik på "Mark Out" ("Fjern markering"). Klik til sidst på "Export" ("Eksport") for at se "Capture" vinduet. "Output Size" ("Output størrelse") er output-filens størrelse. Klik på "Brøvse... for at indstille stien og klik dernæst på

| Open Disk                                               | 1.5    |          |                  |             |
|---------------------------------------------------------|--------|----------|------------------|-------------|
| Close                                                   | F4     | <u> </u> |                  | Capture     |
| Show <u>T</u> ime<br>Always <u>O</u> n Top              |        |          |                  | Output Size |
| Playback                                                |        | •        |                  | 5984KB      |
| Capture                                                 |        | •        | Mark <u>I</u> n  |             |
| Audio                                                   |        | ×        | Mark <u>O</u> ut | Output File |
| Full Screen                                             |        | ٦,       | Export           | Browse      |
| Maximize                                                |        |          |                  |             |
| Aspect Ratio                                            |        | ۲        |                  | Progress    |
| Split Mode                                              |        | ٠        |                  | 0%          |
| Options                                                 |        |          |                  |             |
| $\underline{\mathtt{A}}\mathtt{bout} \ \mathtt{Viewer}$ | F1     |          |                  | OK Cancel   |
| Exit                                                    | Alt+F4 |          |                  |             |

### 7) Åben disk ...

Afspil optagelsesdataene fra HDD direkte via klient-softwaret. Installer HDD direkte på pc. Klik på "Open Disk..." ("Åbn disk...") for at se dialogboksen "Disk Select" ("Vælg disk"). Vælg HDD inklusive videodata, der skal afspilles.

| DI2K0 | - 1 1 1 1 1 1 1 1 1 1 1 1 1 1 1 1 1 1 1 |        |    |      |
|-------|-----------------------------------------|--------|----|------|
|       | LIVER                                   | 75085  | MB | <br> |
| DISK1 | Fixed                                   | 953867 | MB |      |
|       |                                         |        |    |      |
|       |                                         |        |    |      |
|       |                                         |        |    |      |
|       |                                         |        |    |      |
|       |                                         |        |    |      |
|       |                                         |        |    |      |
|       |                                         |        |    |      |
|       |                                         |        |    |      |

### Brug kompatibel USB stick:

0---- File F0

Hvis der af forskellige årsager opstår støj på USB linjen på grund af f.eks. strømstøj, kan der opstå fejl under dataoverførsel. I så tilfælde skal dataene overføres til USB hukommelses-stick'en igen.

### Specifikationer:

| PUNKT                 | Beskrivelse             |                                                                   |  |  |  |  |
|-----------------------|-------------------------|-------------------------------------------------------------------|--|--|--|--|
| Videoformat           | PAL                     |                                                                   |  |  |  |  |
| Styresystem           | Linux                   |                                                                   |  |  |  |  |
| Video-input           | 4-kanals BNC            |                                                                   |  |  |  |  |
| Video-output          | 1-kanals sammensat BN   | -kanals sammensat BNC                                             |  |  |  |  |
| Visningshastighed     | PAL: 100fps (4*25fps)   |                                                                   |  |  |  |  |
| Ontogoloophaatishad   | Quad indstilling        | PAL: maks. 50 billeder i sekundet                                 |  |  |  |  |
| Optageisesnastighed   | Anden indstilling       | PAL: 3fps~maks. 25fps;                                            |  |  |  |  |
| Komprimeringsmetode   | Forbedret M-JPEG        | Videokvalitet: lav@13kBytes;<br>Normal@16kBytes;<br>Høj@20kBytes; |  |  |  |  |
| Optagelsesindstilling | Manuel, bevægelsesop    | dagelse, tidsplan                                                 |  |  |  |  |
| Optagelsestid         | 15 dages kontinuerlig o | ptagelse med 25fps med 500GB HDD                                  |  |  |  |  |

| Harddisk-kapacitet         | 1.0 TB SATA interfase HDD × 1                        |
|----------------------------|------------------------------------------------------|
| SATA interface og HDD Rack | Flytbart ×1                                          |
| USB port til medie-backup  | Ja, USB port til mediebackup og software-opgradering |
| PS/2 mus                   | Ja                                                   |
| 38KHZ IR fjernbetjening    | Ja                                                   |
| Strømindgang               | 100-240VAC/DC 12V, 3A (adapter medfølger)            |
| Mål (mm)                   | 250x132x80 (LxBxH)                                   |

# Sikkerhedsforholdsregler:

Udsæt ikke produktet for vand eller fugt.

### Vedligeholdelse:

Rengør kun med en tør klud. Brug ikke opløsningsmidler eller slibende rengøringsmidler.

### Garanti:

Ingen garanti og ikke noget ansvar kan påtages for ændringer af produktet eller for skade på grund af forkert brug af dette produkt.

### Generelt:

Design og specifikationer kan ændres uden varsel.

Alle bomærker og produktnavne er varemærker eller registrerede varemærker tilhørende deres respektive ejere og anses herved som sådan.

Gem brugervejledningen og emballagen til senere brug.

### Bemærk:

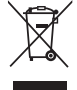

Dette produkt er mærket med dette symbol. Det betyder, at brugt elektrisk og elektronisk udstyr ikke må bortskaffes sammen med almindeligt husholdningsaffald. Der findes særlige indsamlingssystemer for disse produkter.

# NORSK

### Introduksjon:

Kompakt harddiskopptaker for grunnleggende CCTV-systemer. Den innebygde firdoble prosessoren lar deg få full oversikt på en enkelt skjerm. Den 12V tilkoblingen er ideell for mobilt bruk, og den avtakbare HDD-skuffen lar deg enkelt skifte drevet. Med mus for enkel kontroll: USB-port for sikkerhetskopi av media. En fjernkontroll er inkludert.

### Installere harddisken:

- 1. Ta ut HDD-stativet.
- Koble strømkabelen og datakabelen til harddiskdrevet. Bruk de medfølgende skruene for å tilpasse harddisken til HDD-stativet.
- Skyv HDD-stativet tilbake inn i HDD-opptakeren. Du kan låse HDD-stativet med den integrerte låsen.

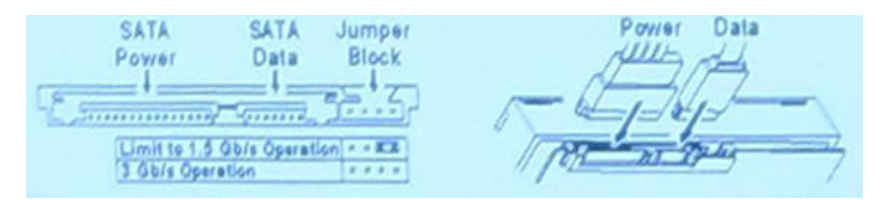

### **Tilkoblinger:**

- 1. Koble til videoutgangen på opptakeren (BNC) til inngangen på en skjerm eller TV-apparat.
- 2. Koble kameraene til videoutgangen på opptakeren (BNC).
- 3. Koble en PS/2-mus til PS/2-porten som vist under på systemet.

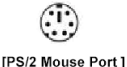

- 4. Koble til PS/2-musen før du starter opp DVR-systemet.
- 5. Koble strømadapteren til den 12V inngangen på opptakeren.

#### Bruk:

Koble strømadapteren til adapterkontakten bak på DVR. Dette vil starte opp systemet. Hvis du installerer et nytt harddiskdrev vil det be om å formattere til HDD før systemet starter å kjøre (se fig. under). Trykk på "PLAY" for å velge formatteringsvalg.

| 4CH DVR<br>FW : 1.2.0 UCODE: 32<br>Compile date : 2009/06/10                       |  |
|------------------------------------------------------------------------------------|--|
| Video: PAL<br>Disk : 190782MB ST3200826A<br>New disk<br>Disk configuration changed |  |
| [PLAY] change configuration<br>Disk : press [PLAY] format, [STOP] cancel           |  |
| FormatOK                                                                           |  |

### **Oppsett av opptakeren:**

Etter å ha installert et nytt harddiskdrev på systemet, må HDD bli formattert. Det er tre passordnivå i systemet, inkludert admin (høyest), bruker og gjest (lavest). Uten å logge inn på systemet kan brukeren bare se live videovisning.

[STOP] to pause

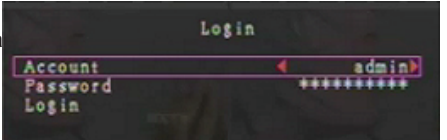

Systemet tillater inntil fire brukerkontoer. Administratoren setter opp innloggingsnavn, passord og nivå for hver bruker. Administratoren kan også legge til eller slette brukere (se også Konto og passord). Administratoren har tilgang til alle nivåer. En bruker kan ikke undersøke brukerkontoer, formattere HDD eller modifisere sitt passordnivå. En gjest kan bruke live videovisning og avspilling av bilder eller modifisere enkelte parameterverdier uavhengig av opptak. Hvis en bruker ikke har rettigheter til å endre parameterverdiene, blir i øverste høyre hjørne på skjermen.

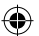

# **Muskontroll:**

Etter at systemet har startet opp, høyreklikker du for å vise innloggingsvinduet. Klikk "Account" og legg inn brukeren. Klikk "Password" og legg inn korrekt passord. Til slutt klikker du "Login" for å gå inn i systemet. Det er en forhåndsinnlagt innlogging "konto/passord" "admin/111111" med administratornivå. Bruk det for å logge på første gang.

Etter at systemet har startet opp, høyreklikker du for å vise valgene for det assosierte vinduet (Fig. (a)). Klikk på  $\blacksquare$  -ikonet.

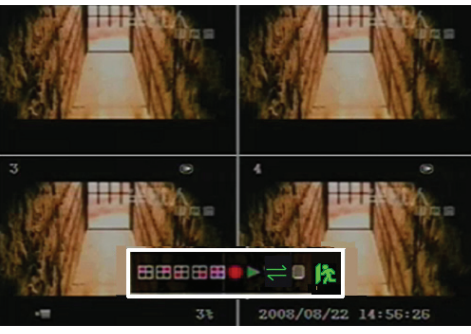

Fig. (a)

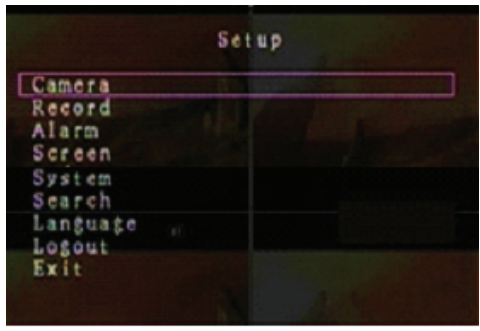

Fig. (b)

# Valg for assosiert vindu:

 $( \bullet )$ 

Menyen til høyre er vist (Fig (b)).

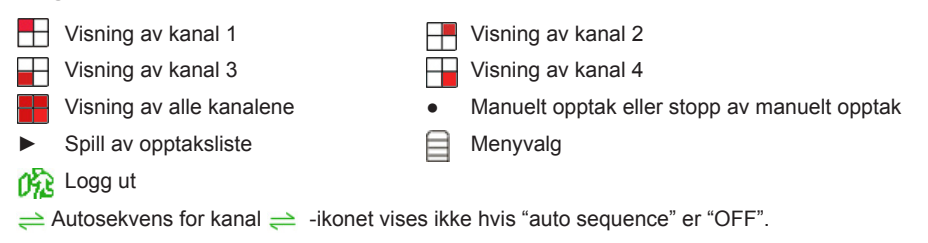

Flytt muspekeren opp eller ned for å flytte muspekeren. Klikk for å endre innstillingene eller høyreklikk for å gå tilbake til forrige meny.

# **DVR fjernkontroll:**

Etter at systemet har startet opp, trykker du på "MENU"-knappen på fjernkontrollen for å vise innloggingsvinduet. Det er en forhåndsinnlagt innlogging "konto/passord" "admin/111111" med administratornivå. Bruk det for å logge på første gang.

Etter at du er logget inn, trykker du på "MENU"-knappen for å endre innstillingene for DVR; menyen er som vist i Fig. (b). Trykk "UP" eller "DOWN" på fjernkontrollen for å flytte muspekeren. Trykk på "Select"-knappen på fjernkontrollen for å endre innstillingene. Trykk på "MENU"-knappen på fjernkontrollen for å gå tilbake til forrige meny.

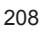

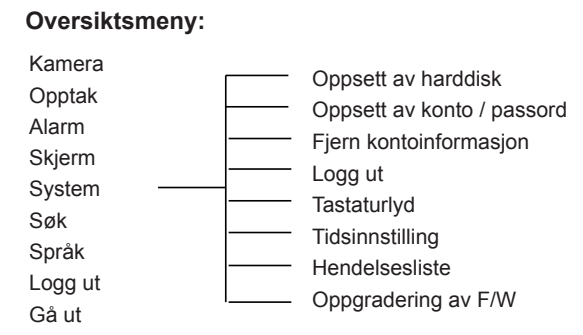

# Kamera:

Bruk dette valget for å justere fargen på videoen for hver kanal (1, 2, 3, 4). Gå til DISPLAY-valget for å aktivere eller deaktivere visning av hvert kamera. Endre kameranavnet for hver kanal.

|       | (                                                                                | Camera |               |  |
|-------|----------------------------------------------------------------------------------|--------|---------------|--|
|       | Channel<br>Camera name<br>Display<br>Brightness<br>Contrast<br>Hue<br>Saturation |        |               |  |
| the o |                                                                                  |        |               |  |
| -=    | 991                                                                              | 2008/0 | 9/04 11:42:01 |  |

# Opptak:

Bruk dette valget for å velge kanal (1, 2, 3, 4) for opptak. Bare den valgte kanalen vil bli tatt opp, uansett hvor mange kamerakanaler som vises på skjermen.

### RECORD FRAME RATE:

Bruk dette valget til å endre bildefrekvens for opptak for hver kanal. Jo høyere bildefrekvens for opptak, jo mer naturlige bevegelser vil du se under avspilling.

Justering av hver enkelt kanals bildefrekvens kan gjøres uavhengig av de andre.

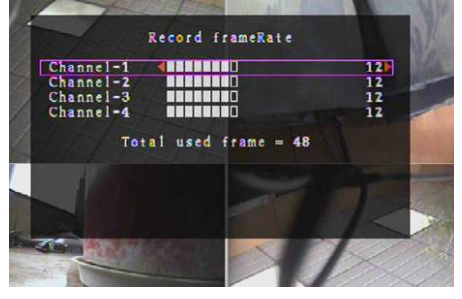

For PAL video utgangsformat er systemets standardverdi **12** rammer per sekund for hver kanal, som betyr at systemet vil ta opp 48 rammer per sekund for alle kanalene. Du kan sette bildefrekvensen mellom **3~25** rammer per sekund for hver kanal. Det totale antall rammer per sekund for alle kanalene er maks. **50**.

For NTSC video utgangsformat er systemets standardverdi **15** rammer per sekund for hver kanal, som betyr at systemet vil ta opp 60 rammer per sekund for alle kanalene. Du kan sette bildefrekvensen mellom **3~30** rammer per sekund for hver kanal. Det totale antall rammer per sekund for alle kanalene er maks. **60**.

Trykk på knappene "Select"/"CH4" eller klikk på ikonet ► for å øke bildefrekvensen for hver kanal. Trykk på knappen "CH4" eller klikk på ikonet ◄ for å minke bildefrekvensen for hver kanal.

#### Hvis du skrur av bildefrekvensen vil ikke kanalen gjøre opptak.

#### **RECORD QUALITY:**

Velg opptakskvalitet 1, 2 eller 3. Den beste opptakskvaliteten er 3, den laveste kvaliteten er 1. Jo høyere opptakskvalitet, jo bedre blir videobildets kvalitet under avspilling. En høyere kvalitet bruker mer lagringsplass på harddisken. Bildefrekvensen, opptakskvaliteten og tilgjengelig lagringsplass vil påvirke den totale opptakstiden for DVR-systemet.

Videosystemet er PAL. Den anslåtte lagringstiden er basert på en 320GB HDD.

| Opptakshastighet | Opptakskvalitet | Datagrad (GB / timer) | Opptakstid (timer) |
|------------------|-----------------|-----------------------|--------------------|
|                  | 3               | 4.4                   | 73                 |
| 50 rps           | 2               | 2.8                   | 114                |
|                  | 1               | 2.3                   | 139                |
|                  | 3               | 2.4                   | 133                |
| 25 rps           | 2               | 1.6                   | 200                |
|                  | 1               | 1.3                   | 246                |

### RECORD SCHEDULE:

Vennligst merk: Før du starter bevegelsesopptak, sikre at opptaksperioden er **a** i menyen "Record Schedule". Tiden 00:00:00 samsvarer med 24:00:00

- **Grønn stolpe:** Ingen opptak vil bli gjort for denne tidsperioden hvis manuelt opptak ikke er aktivert.
- Rød stolpe: Tidsperioder med rød stolpe vil aktivisere fortsatt opptaksmodus (tidsopptak) med mindre det er en manuell stopp under opptaket i den tidsperioden.
- Grønn stolpe: Tidsperioder med en grønn stolpe for integrert opptak med bevegelsespåvisning (MD) (se kapittel "BEVEGELSESPÅVISNING").

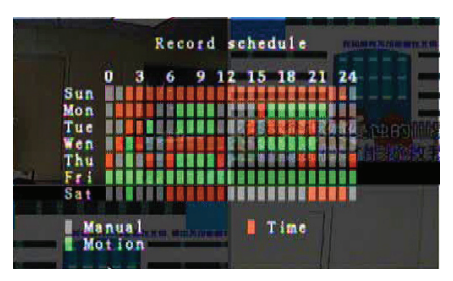

### Bruke fjernkontrollen:

Trykk på "Up"/"Down"-knappene for å flytte muspekeren, trykk så på "Select"-knappen for å sette metoden for videoopptak for hver tidsperiode for hver dag. Juster den samme opptaksmetoden for samme tidsperioder synkront. Flytt muspekeren og trykk på [QUAD]-knappen på fjernkontrollen, og flytt så muspekeren for å forstørre området (CH1=Opp, CH2=Ned, CH3=Venstre, CH4=Høyre) og trykk på "Select" for å sette metoden for videoopptak.

#### Bruke muspekeren:

Klikk og hold nede venstre musknapp, dra musa for å forstørre området og klikk for å sette metoden for videoopptak.

Gå tilbake til forrige meny for å lagre parameterne.

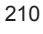

## Alarm:

Trykk på "Select"-knappen eller klikk på ◀/►-ikonet for å sette parameterne for hvert valg.

### **BUZZER DURATION:**

Bruk dette valget for å sette alarmlydens varighet (i sekunder) som går før alarmen blir aktivert.

Innstillingsvalgene inkluderer 05, 10, 15, 20, 25, 30 (i sekunder), CONT og OFF. Standard verdi er "OFF". Når "Buzzer Duration" er satt til "cont" vil alarmlyden virke kontinuerlig.

### EVENT REC DURATION:

Bruk dette valget for å sette opptaksvarighet (i sekunder) etter aktivering på bevegelsespåvisning.

Innstillingsvalgene inkluderer 05, 10, 15, 20, 25 og 30 (i sekunder).

### MOTION DETECTION:

### KANAL:

Velg kanal (1, 2, 3, 4) for bevegelsespåvisende opptaksmodus.

### SENSITIVITY:

Bruk dette valget for å sette sensitiviteten på

den integrerte bevegelsespåvisningen for opptak. Jo høyere tall, jo lavere er sensitiviteten. Innstillingsvalgene inkluderer 1, 2, 3, 4 og Off. Det høyeste sensitivitetsnivået er 1.

### **MOTION AREA:**

Bruk dette valget for å velge området for bevegelsespåvisning. Bruk fjernkontrollens knapper eller musen for å bestemme området. Instruksjoner for tastatur- og muskontroll vises under.

### Å bruke tastatur eller fjernkontrollen:

Trykk "Select"-knappen en gang for å velge område, trykk på "Select"-knappen igjen for å avbryte området.

CH1=Opp / CH2=Ned / CH3=Venstre / CH4=Høyre.

### Bruke muspekeren:

Klikk og hold venstre museknapp nede, flytt musen for å velge, avbryte eller velge på nytt området for bevegelsespåvisende opptak.

Området kan bare velges fra topp til bunn og fra venstre til høyre. Når området er markert blått er det aktivert for opptak. Når området er gjennomsiktig blir det ikke tatt opp.

Etter å ha fullført innstillingene for bevegelsesområde, trykker du på "MENU"-knappen eller høyreklikker for å gå ut.

For å starte opptaksmodus må du fullføre oppsettet under "Motion Area".

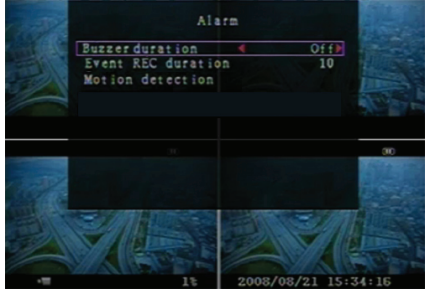

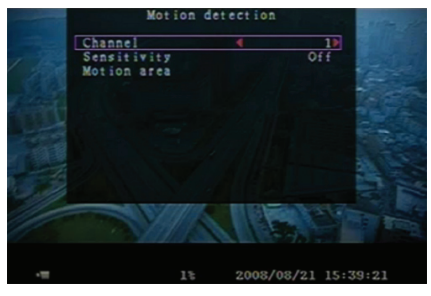

۲

### Screen:

### BORDER:

Vis eller skjul en hvit kant rundt hver kanal ved å sette dette valget til "On" eller "Off".

#### AUTO SEQUENCE:

Bruk dette valget for å sette den automatiske skjermrotasjonen:

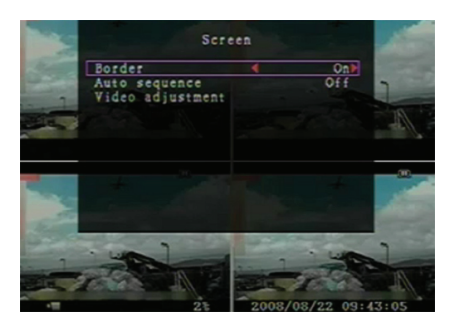

#### VIDEO ADJUSTMENT:

Flytt hele videoskjermen opp, ned, til venstre eller høyre ved å bruke dette valget.

#### Tastetildelingen på fjernkontrollen er under:

CH1=Opp / CH2=Ned / CH3=Venstre / CH4=Høyre.

### Musfunksjonen er under:

Høyreklikk for å vise ikonene som følger: ▲, ▼, ◄, ►, 🕅 Klikk på ikonet for å velge.

▲=Opp, ▼=Ned, ◀=Venstre, ▶=Høyre, 🎉 =Avslutt.

### System:

 $( \bullet )$ 

I denne menyen kan du vise HDD-informasjon som er installert i DVR, endre systemets passord, justere tastetonen, bla igjennom hendelseslisten eller justere systemets tid.

Når du logger inn på administratornivå vil menylinjen bli vist som i Fig. (c) Gå inn på "Account" for å undersøke alle brukerkontoer, legge til eller slette brukere (se seksjon "<u>Oppsett av systemkonto</u>").

Når du logger inn på bruker- eller gjestenivå vil menylinjen bli vist som i Fig. (d) En bruker kan bare endre sitt eget passord (se seksjon "<u>Oppsett av</u> <u>systempassord</u>").

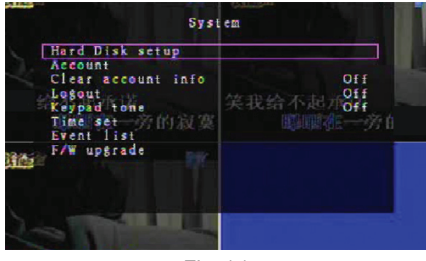

(�)

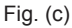

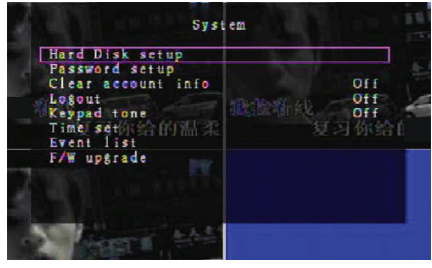

Fig. (d)

### **Oppsett for harddisk for systemet:**

#### **OVERWRITE ENABLE:**

Velg "Yes" for å fortsette opptak og overskrive tidligere opptak når HDD er full.

Velg "No" for å stoppe opptaket når HDD er full. Den vil ikke ta opp før "Overwrite enable" er satt til "Yes".

#### FORMAT HDD:

Å formattere harddisken sletter all lagret videodata. Systemet har ingen gjenopprettingsfunksjon når harddisken er formattert. Når du velger dette valget, vil systemet be om passord før formattering. Standard passord er "111111"

### Oppsett av systemkonto:

Kun innlogging på administratornivå muliggjør kontooppsett for administrator og å legge til nye brukere, slette eksisterende brukere og modifisere brukernavn, passord og nivå. Systemet tillater inntil fire brukerkontoer.

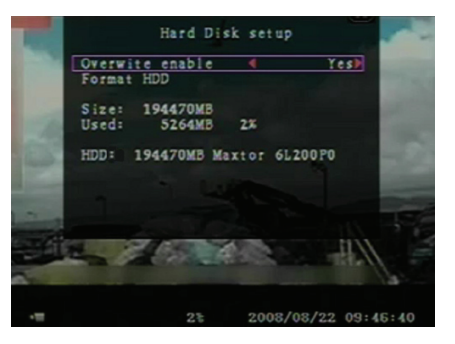

| Account |          |          |
|---------|----------|----------|
| Account | Password | Level    |
| admin   | *****    | a dm i n |
| (1)     |          |          |
|         |          |          |

### Konto/passord:

I oppsettmenyen navigerer du til Account for å endre det uthevede valget, og trykker så på "Select"knappen for å få tilgang til konto / passord som vist. Alle tall, bokstaver og tegn i tabellen kan brukes som brukerkonto eller passord. Trykk "Select" for å legge inn verdien og naviger til "Enter", trykk på "Select"knappen for å bekrefte.

CH1=Opp / CH2=Ned / CH3=Venstre / CH4=Høyre, Trykk "Shift" for å endre tegn.

#### Nivå:

Naviger til Level og trykk på [Select] for å justere brukernivå (bruker/gjest).

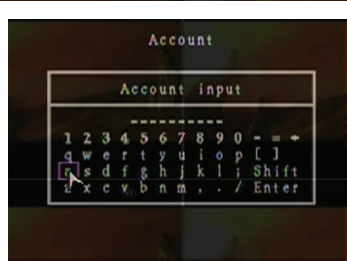

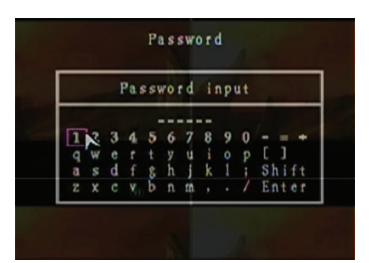

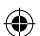

# Oppsett av systempassord:

Standard passord er **111111**. Alle tall, bokstaver og tegn i tabellen kan brukes som passord. Trykk på "Select"-knappen for å legge inn verdien, naviger til "Enter" og trykk på "Select"-knappen for å legge inn aktuelt passord.

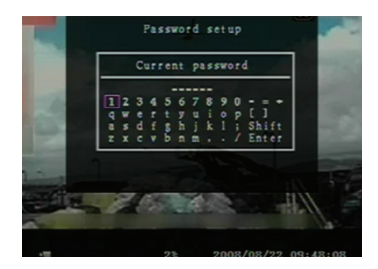

# Fjernkontrollknapper:

CH1=Opp / CH2=Ned / CH3=Venstre / CH4=Høyre.

Samme fremgangsmåten for å legge inn det nye passordet og bekrefte passordet. Etter å ha endret passordet vil beskjeden "Password changed" bli vist. Hvis å endre passordet feiler, vil beskjeden "Mismatch password" bli vist.

### Info om systemrenset konto:

Sett til ON for å rense kontoinformasjonen etter utlogging. Sett til OFF for å lagre kontoinformasjonen etter utlogging.

### Utlogging av systemet:

Sett "Logout" til 1~10 (i minutter) eller Off for å logge ut automatisk hvis systemet går i dvale i denne perioden.

### Systemets tastaturtone:

Sett til ON eller OFF for å aktivere eller deaktivere funksjonen med tastaturtone.

### Innstilling av systemtiden:

Juster aktuell tid, dato og år når som helst. Juster aktuell tid for sikkerhetskopiert video som skal spilles av uten mellomlagring. Innstillingsvalgene inkluderer tre datoformater som følger: YYYY/MM/DD (2009/06/13 - år/måned/dag). MM/DD/YYYY (06/13/2009 - måned/dag/år).

DD/MM/YYYY (13/06/2009 - dag/måned/år).

Tidsformatet som vist under:

01:00:00 - timer:minutter:sekunder

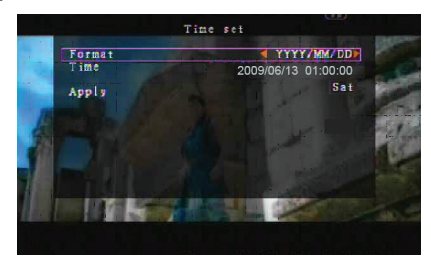

Naviger ved å bruke "UP" og "DOWN"-knappene på fjernkontrollen og trykk på "Select"-knappen for å endre den numeriske verdien. Trykk på "MENU"-knappen etter at tidsinnstillingen er ferdig. Trykk på "DOWN"-knappen og "Select"-knappen for å legge til den nye tidsinnstillingen. Alternativt kan du navigere med musen opp og ned og klikke for endre den numeriske verdien. Høyreklikk for å gå tilbake etter at tidsinnstillingen er fullført. Klikk på "Apply" for å legge til den nye tidsinnstillingen.

### Liste over systemhendelser:

Hendelseslisten muliggjør avspilling etter hendelse. I listemenyen Event vises alle tidligere innspilte videoer, starttidspunkt og sluttidspunkt i tillegg til år/dato/tid for opptaket. HDD kan lagre opp til 300 hendelser. Hvis det er flere enn 300 hendelsesavspillinger spilles den forrige hendelsen i henhold til registrert tid av, hvis dataen ikke har blitt overskrevet.

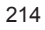

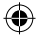

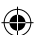

For å spille av etter hendelsesliste bruker du

"Up"/"Down" eller kanal (CH3=opp eller CH4=ned) på fjernkontrollen, velg hendelsen som skal spilles av og trykk på "PLAY"-knappen. Alternativt kan du navigere med musen opp og ned, klikke (◀=Opp eller ►=Ned) for å velge hendelsen som skal spilles av. Dobbeltklikk for å spille av.

| -                                                                                                    |       | Event                                                                                                    | list        |                         |                |
|----------------------------------------------------------------------------------------------------|-------|----------------------------------------------------------------------------------------------------|-------------|-------------------------|----------------|
| and the second                                                                                                    | 800   | 2008/09/24                                                                                                    | 17:39:04    |                         | h              |
| And the second second                                                                                                    | 007   | 2008/09/24                                                                                                    | 16:23:19    |                         |                |
| and the second second se                                                                                                    | 006   | 2008/09/24                                                                                                    | 16:21:09    | - C.                    | NPL.           |
|                                                                                                    | 005   | 2008/09/24                                                                                                    | 16:20:32    |                         | Sand Car       |
|                                                                                                    | 004   | 2008/09/24                                                                                                    | 16:16:01    |                         | Sector Village |
|                                                                                                    | 003   | 2008/09/24                                                                                                    | 16:09:07    |                         |                |
|                                                                                                    | 002   | 2008/09/24                                                                                                    | 15:24:39    |                         |                |
|                                                                                                    | 001   | 2008/09/24                                                                                                    | 11:30:32    | ۷                       |                |
| Constanting of the local division of the local division of the loc | Start | time:08/09/                                                                                                    | 24 11:30:32 |                         |                |
|                                                                                                    | End   | time:08/09/                                                                                                    | 24 12:11:46 |                         | 100            |
| Ali                                                                                                    |       | < Page (0                                                                                                    | 1/01) >     |                         | h.             |
| and a                                                                                                    | - war | The second second second second second second second second second second second second second second second se | A           | No. of Concession, Name |                |
| 7                                                                                                    | 1     |                                                                                                    | 72          |                         | E C            |

# Oppgradering av System-F/W:

Denne menyen tilbyd firmwareoppgradering av DVR-systemet via USB-tjener (USB minnepinne). Bare oppgrader systemet etter å ha koblet til en USB minnepinne som inneholder en firmware-fil. VIKTIG:

- 1. Ikke slå av systemet under oppgradering. Ellers vil det føre til en feilfunksjon og det vil trenges en spesiell gjenopprettingsprosess.
- 2. Hvis det ikke er installert en HDD, kan ikke systemet oppgraderes.
- 3. Avslutt opptakene før du oppgraderer systemet.

### Språk:

Systemet støtter flerspråklig OSD. Velg på skjermen mellom engelsk, italiensk, polsk, spansk, fransk, gresk, tysk, nederlandsk, portugisisk og tyrkisk.

I menyen "Language" navigerer du til ønsket språk og trykker på "Select"-knappen på fjernkontrollen; alternativt navigerer du med musen og klikker for å velge språket.

### Logout:

Bruk dette valget for å logge ut av systemet.

### Exit:

**(** 

Etter å ha endret innstillingene i DVR-menyen, må du bekrefte endringene i EXIT-menyen.

EXIT & SAVE CHANGE:

Lagrer endringen og går tilbake til hovedmenyen.

EXIT & DISCARD CHANGES:

Avbryter endringen og går tilbake til hovedmenyen.

LOAD SETUP DEFAULT:

Legg inn standard oppsett.

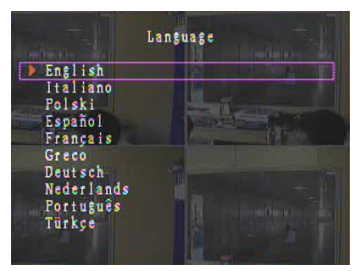

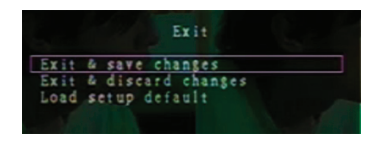

### AVSPILLING MED TIDSSØKFUNKSJONEN:

Dette er et forbedret avspillingsvalg som lar deg manuelt sette en spesifikk starttid for avspillingen.

### Tastaturkontroll:

For å spille av med tidssøkfunksjonen, trykk på "PLAY"knappen på fjernkontrollen. Trykk på "Select"-knappen for å endre startdato og tid og trykk på "PLAY"-knappen igjen. Avspillingen vil starte fra den datoen og tiden som ble lagt inn.

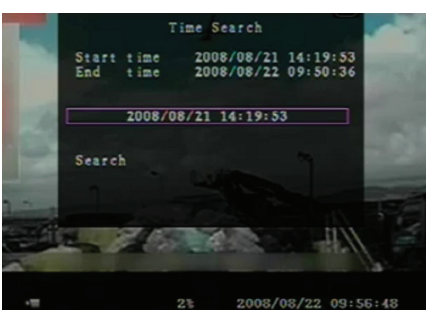

### **Muskontroll:**

Trykk og hold nede høyre museknapp og klikk på ►-ikonet Klikk for å endre avspillingens startdato og tid, og høyreklikk. Klikk "Search", avspillingen vil starte fra den datoen og tiden som ble lagt inn.

### SIKKERHETSKOPI via USB minnepinne:

Det firekanals DVR-systemet har en forbedret mulighet for sikkerhetskopiering som overfører opptatt videodata fra harddisken til en USB minnepinne.

Før du tar sikkerhetskopi av videodata, må USB minnepinne kobles til DVR-systemet.

Start avspilling først for å lagre videodata, og trykk så på "MENU"-knappen. Bruk "Up" eller "Down"knappene for å navigere, og trykk "Select"-knappen for å sette starttid og sluttid på den lagrede videoen som skal sikkerhetskopieres. For å sette sluttiden fortere, kan du trykke på "►► FWD"-knappen for å endre avspillingshastigheten, og så trykke "Down" for å velge sluttiden igjen. Naviger til "USB copy" og trykk på "Select"-knappen eller klikke for å lagre videodata på en USB minnepinne.

|       |       | Backup                |
|-------|-------|-----------------------|
| Start | t ime | : 2008/08/22 12:09:43 |
| End   | time  | : 2008/08/22 12:09:45 |
| Size  | :     | 1152 KB               |
| USB c | 0.07  | N                     |
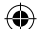

Det vil ta noen minutter å skrive videodata til minnepinnen. Filstørrelsen øker inntil den er ferdig. Beskjeden under vises: WRITING...

Etter skrivingen er ferdig vises denne beskjeden: FIXATING...

Koble fra USB minnepinne, og koble til din PC.

Trykk på "PLAY"-knappen for å fortsette med systemet. For å vise videoen som er sikkerhetskopiert på din

PC, må du ha programvaren som følger med i denne pakken.

|   | Backup                                                   | to USB              |
|---|----------------------------------------------------------|---------------------|
|   | C                                                        | 100/22 22.07.57     |
|   | End time 2008                                            | 08/22 12:07:57      |
|   | Disk available                                           | 494116 KB           |
|   | Copy size                                                | 6720 KB             |
|   | Writing to USB                                           | 6701 KB             |
|   | Time to remain                                           | OM: 0S( 85KB)       |
| 3 |                                                          |                     |
|   | Erit                                                     |                     |
|   |                                                          |                     |
|   |                                                          |                     |
|   |                                                          |                     |
|   |                                                          |                     |
|   |                                                          |                     |
|   |                                                          | 2008/08/22 14:27:15 |
|   | Backup                                                   | to USB              |
|   |                                                          |                     |
|   | Start time 2008/                                         | 08/22 12:07:57      |
|   | End time 2008/                                           | 08/22 12:08:06      |
|   | Copy size                                                | 6720 KB             |
|   | File name                                                | 08221423 VVF        |
|   |                                                          | 00111110.111        |
|   | Writing to USB                                           | 00111110. 111       |
|   | Writing to USB<br>Time to remain                         |                     |
|   | Writing to USB<br>Time to remain                         |                     |
|   | Writing to USB<br>Time to remain<br>Start                | Lancel              |
|   | Writing to USB<br>Time to remain<br>Start (              |                     |
|   | Writing to USB<br>Time to remain<br><u>Start</u> (       | Lancel              |
|   | Writing to USB<br>Time to remain<br>Start (              | Cancel              |
|   | Writing to USB<br>Time to remain<br><u>Start</u> (       | ancel               |
|   | Writing to USB<br>Time to remain<br>Start (              | Cancel              |
|   | Weiting to USB<br>Time to remain<br><u>Start</u> (<br>3% | Cancel              |

## Fjernkontroll:

( )

| CH1↑         | Velg / forstørr kanal 1 eller flytt muspekeren opp                                |
|--------------|-----------------------------------------------------------------------------------|
| CH2↓         | Velg / forstørr kanal 2 eller flytt muspekeren ned                                |
| CH3←         | Velg / forstørr kanal 3 eller flytt muspekeren til<br>venstre eller reduser verdi |
| CH4→         | Velg / forstørr kanal 4 eller flytt muspekeren til<br>høyre eller øk verdi        |
| QUAD         | Firdobbelt visning                                                                |
| ••           | Spol tilbake                                                                      |
| •            | Spill av                                                                          |
| ••           | Spol fremover                                                                     |
| •            | Start manuelt opptak eller stopp manuelt opptak                                   |
|              | Pause                                                                             |
| -            | Stopp avspilling                                                                  |
| Menu/ESC     | Gå inn i eller ut av oppsettmenyen                                                |
| UP           | Flytt muspekeren opp                                                              |
| Select/Enter | Modifiser enhet eller øk verdien                                                  |
| DOWN         | Flytt muspekeren ned                                                              |

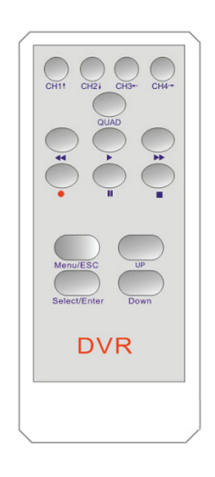

### Gjenopprett automatisk opptaksprosessen:

Hvis strømmen blir slått av under opptak (f.eks. ved strømbrudd) vil DVR gå inn i "Power Recovery"modus ved oppstart, oppdage at den har blitt slått av, og så starte opptaksprosessen på nytt.

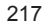

۲

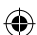

## USB:

( )

Installasjon

- 1) Sett CD med driver inn i PC-en din
- 2) Velg Installing by setup.
- 3) Velg mappe for installasjon.
- 4) Oppstart: Start > Program > VxViewer > Vx4SLPlayer.

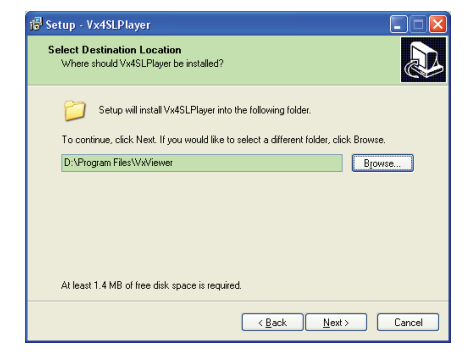

 $( \bullet )$ 

## Programmets grensesnitt:

Dobbeltklikk på \_\_\_\_\_\_\_\_\_\_-ikonet på skrivebordet for å kjøre programmet. Knappefunksjoner

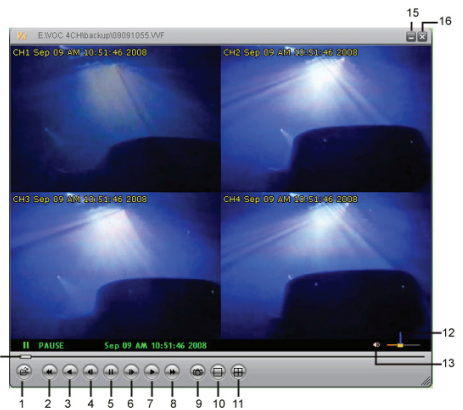

| 1. Åpne fil         | 2. Hurtig bakover    |
|---------------------|----------------------|
| 3. Spill av bakover | 4. Forrige ramme     |
| 5. Pause            | 6. Neste ramme       |
| 7. Spill av         | 8. Hurtig forover    |
| 9. Stillbilde       | 10. Del opp 1        |
| 11. Del opp 4       | 12. Volumkontroll    |
| 13. Demping på / av | 14. Avspillingslinje |
| 15. Minimer vindu   | 16. Lukk vindu       |

1) Klikk i for å spille av videoopptak i "\*.VVF" format.

 $( \bullet )$ 

| Open               | 29                     |
|--------------------|------------------------|
| Look in: ն         | i backup 💌 🖛 🖬 🖬 🖷     |
| 08121056           | .vvF                   |
| <u>m</u> 08121141  | wn-                    |
|                    |                        |
|                    |                        |
|                    |                        |
| File <u>n</u> ame: | 08121056.VVF           |
| Files of type:     | All Files (*.*) Cancel |
|                    | 🔲 Open as read-only    |

#### 2) Stillbilde

Klikk for å ta bilde av stoppet ramme. Høyreklikk for å velge "Options..." for å bestemme stien til stillbildet. Klikk for å velge mappe, for eksempel kan du velge "E:\VOC 4CH\backup".

| Options 🛛 🛛                                                            |                                                                                                    |
|------------------------------------------------------------------------|----------------------------------------------------------------------------------------------------|
| General Ceneral Kaways on top (a) Use DirectDraw Show playback time () | Find Folder ?                                                                                                    |
| - On screen display date/time format                                   | El/VC4CH(backup<br>El/VC4CH(backup<br>about HD0<br>Cont_Software<br>DvClererocal                                                                                                    |
| CACapture Browse                                                       | Original     Original     Original |
| OK Cancel                                                              | OK Cancel                                                                                                    |

- I "Options"-vinduet bestemmer du andre menyvalg som "General" eller "On screen display date/ time format".
  - Alltid øverst (A): Klientvinduet vil alltid vises på toppen av alle andre vinduer.
  - Bruk DirectDraw: Hvis grafikkortet i din PC støtter DirectDraw, vil bilder bli vist der.
  - Show playback time (T): Avspillingstiden vil vises på skjermen under avspilling.

I menyvalget "On screen display date/time format" kan du justere dato/tidsformatet som vises på skjermen.

- Trykk på "F1"-tasten eller høyreklikk for å velge valget "About Viewer F1" for å vise versjonen av den aktuelle klienten.
- 5) Konverter "VVF filformat (\*.VVF)" til "AVI filformat (\*.AVI)".

Følg instruksjonene under: Høyreklikk for å velge valget "Export" og klikk for å vise vinduet "Export To AVI". Velg så kanalene som skal eksporteres. Klikk <u>Select.</u> for å velge inngangsfil og utgangsfil, og klikk <u>Browse...</u> for å velge modus for videokompresjon. Til sist klikker du <u>ok</u> for å starte; prosessen vil vises i prosent.

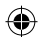

|                                                                                                    |                               |                                     | Export To AVI                                     |                                                                             | ×                          |
|----------------------------------------------------------------------------------------------------|-------------------------------|-------------------------------------|---------------------------------------------------|-----------------------------------------------------------------------------|----------------------------|
| Open File<br>Open Bisk<br>Export<br>Close<br>Show Jise<br>Always On Top<br>Playback<br>Capture<br>Audio<br>Full Sgreen<br>Maxinize<br>Aspect Ratio<br>Solt Hode | F2                            | WT (dodie=3;dos Interleaved \$11es) | Expert Channel<br>1971 1972 1973 1974<br>17 Audio | Bout File<br>[H11221707/WF<br>Obder1707/KH<br>[S132211707/KH<br>Compression | Browse<br>Browse<br>Select |
| Options<br>About Viewer<br>Egit                                                                                                    | F1<br>Alt+F4                  |                                     | Lohes                                             | OK .                                                                        | 0%<br>Cancel               |
| /ideo Compressio<br>Compressor<br>Full Fames (Uncor<br>Compression Quality<br>w                                                                                 | on<br>(dessed)<br>2<br>2<br>2 | Cot<br>Cocol<br>Contrar<br>(box     | Export To AVI Export Channel F1 F2 F3 F4 FActor   | Bout File<br>Institutes of WP<br>Output File<br>Instrume An<br>Compression  | Browse<br>Browse<br>Belert |
|                                                                                                    |                               |                                     | Progress                                          | 0K                                                                          | 1%<br>Cancel               |

**Merk:** Når du velger kompresjonsmodus for videoen må du teste at den valgte kompresjonen passer til din PC. Ellers vil ikke den eksporterte AVI-filen vises.

6) Lagre

For å lagre VVF filformat (\*.VVF) hurtig på din PC, må du sikre at avspillingen er i pausemodus.

Dra avspillingslinjen til valgt starttid, høyreklikk for å velge valget "Capture" og klikk "Mark in". Dra avspillingslinjen bort til valgt sluttid, høyreklikk for å velge valget "Capture" og klikk "Mark out". Til sist klikker du på "Export" for å vise "Capture"-vinduet. "Output Size" er størrelsen på filen du lager. Klikk

| Open File             | F2     |                                    |             |
|-----------------------|--------|------------------------------------|-------------|
| Open Disk             |        |                                    |             |
| Export                |        | •                                  |             |
| Close                 | F4     | _                                  | Capture     |
| Show Time             |        |                                    |             |
| Always <u>O</u> n Top |        |                                    | Output Size |
| Playback              |        | •                                  | 5984KB      |
| Capture               |        | <ul> <li>Mark <u>I</u>n</li> </ul> |             |
| Audio                 |        | ▶ Mark <u>O</u> ut                 | Output File |
| Full Screen           |        | Export                             | _ Browse    |
| Maximize              |        |                                    | ,           |
| Aspect Ratio          |        | •                                  | Progress    |
| Split Mode            |        | •                                  | 0%          |
| Options               |        |                                    |             |
| About Viewer          | F1     |                                    | OK Cancel   |
| Exit                  | Alt+F4 |                                    |             |

7) Open Disk...

Spill av lagret data fra HDD direkte via klientens programvare. Installer HDD direkte på PC. Klikk på valget "Open Disk..." for å vise dialogboksen "Disk Select". Velg HDD inkludert videodata som skal spilles av.

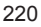

| DISK1 Fixed 953867 MB |  |
|-----------------------|--|
|                       |  |
|                       |  |
|                       |  |
|                       |  |
|                       |  |
|                       |  |
|                       |  |
|                       |  |
|                       |  |

### Bruk kompatibel USB-pinne:

I tilfelle støy oppstår på USB-linjen av ulike grunner som strømforstyrrelser, kan det forårsake feil under dataoverføring. I dette tilfellet må dataen overføres til USB minnepinne en gang til.

## Spesifikasjoner:

 $( \bullet )$ 

| ENHET                                 | Beskrivelse                                                             |                                                                    |  |
|---------------------------------------|-------------------------------------------------------------------------|--------------------------------------------------------------------|--|
| Videoformat                           | PAL                                                                     |                                                                    |  |
| Operativsystem                        | Linux                                                                   |                                                                    |  |
| Videoinngang                          | 4-kanals BNC                                                            |                                                                    |  |
| Videoutgang                           | 1-kanals kompositt BNC                                                  |                                                                    |  |
| Visningshastighet                     | PAL: 100fps (4*25 rps)                                                  |                                                                    |  |
| Opptakshastighet                      | Modus for firdobbelt visning                                            | PAL: Maks. 50 rammer pr sekund.                                    |  |
|                                       | Andre modi                                                              | PAL: 3 rps~max. 25 rps;                                            |  |
| Kompresjonsmetode                     | Utvidet M-JPEG                                                          | Videokvalitet: Low@13kBytes;<br>Normal@16kBytes;<br>High@20kBytes; |  |
| Opptaksmodus                          | Manuell, bevegelsespåvisende, tidsplanlegger                            |                                                                    |  |
| Opptakstid                            | 15 dagers sammenhengene opptak ved 25 rps med 500GB HDD                 |                                                                    |  |
| Kapasitet på harddisken               | 1.0 TB SATA grensesnitt HDD × 1                                         |                                                                    |  |
| SATA grensesnitt og<br>HDD-stativ     | Avtakbar×1                                                              |                                                                    |  |
| USB-port for sikkerhetskopi av media. | Ja, USB-port for sikkerhetskopi av media og oppgradering av programvare |                                                                    |  |
| PS/2-mus                              | Ja                                                                      |                                                                    |  |
| 38KHZ IR fjernkontroll                | Ja                                                                      |                                                                    |  |
| Strøminntak                           | 100-240VAC/DC 12V, 3A (Adapter følger med)                              |                                                                    |  |
| Dimensjoner (mm)                      | 250x132x80 (LxBxH)                                                      |                                                                    |  |

#### Sikkerhetsforholdsregler:

Ikke utsett produktet for vann eller fuktighet.

#### Vedlikehold:

Rens bare med en tørr klut. Ikke bruk rensemidler eller skuremidler.

#### Garanti:

Ingen garanti eller erstatningsansvar aksepteres ved endringer og modifiseringer av produktet eller skade forårsaket av uriktig bruk av dette produktet.

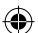

## Generelt:

Utforming og spesifikasjoner kan endres uten forhåndsvarsel.

Alle logoer, merker og produktnavn er varemerker eller registrerte varemerker til de respektive eierne, og skal behandles som dette.

Behold denne veiledningen og innpakningen for fremtidig referanse.

### Forsiktig:

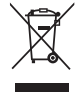

( )

Dette produktet er markert med dette symbolet. Det betyr at brukte elektriske og elektroniske produkter ikke må blandes med vanlig husholdningsavfall. Det finnes egne innsamlingssystem for slike produkter.

()

# CE

Declaration of conformity / Konformitätserklärung / Déclaration de conformité / Conformiteitsverklaring / Dichiarazione di conformità / Declaración de conformidad / Megfelelőségi nyilatkozat / Yhdenmukaisuusvakuutus / Överensstämmelseförklaring / Prohlášení o shodě / Declarație de conformitate / Δήλωση συμφωνίας / Overensstemmelse erklæring / Overensstemmelse forklaring

We, / Wir, / Nous, / Wij, / Questa società, / La empresa infrascrita, / Mi, / Me, / Vi, / Společnost, / Noi, / Eµεíς, / Vi Nedis B.V., De Tweeling 28, 5215MC, 's-Hertogenbosch

The Netherlands / Niederlande / Pays Bas / Nederland / Paesi Bassi / Países Bajos / Hollandia / Alankomaat / Holland / Nizozemí / Olanda / Ολλανδία / Holland

Tel. / Tél / Puh / Τηλ. : 0031 73 5991055

Email / Couriel / Sähköposti / e-post: info@nedis.com

Declare that product / erklären, dass das Produkt / Déclarons que le produit / verklaren dat het product / Dichiara che il prodotto / Declara que el producto / Kijelentjük, hogy a termék, amelynek / Vakuutamme, että: / Intygar att produkten / prohlašuje, že výrobek / Declarăm că acest produs / Δηλώνουμε ότι το προϊόν / Erklærer at produktet / Forsikrer at produktet:

Brand / Marke / Marque / Merknaam / Marca / Márkája / Merkki / Märke / Značka / Μάρκα / Mærke / Merke: KÖNIG ELECTRONIC

Model / Modell / Modèle / Modello / Modelo / Típusa / Malli / Μοντέλο: SEC-DVR202S

| Description:  | 4CH HARD DISK RECORDER                 |
|---------------|----------------------------------------|
| Beschreibung: | 4-KANAL- FESTPLATTENREKORDER           |
| Description : | Enregistreur à disque dur 4 canaux     |
| Omschrijving: | 4-KANAALS HARDDISK RECORDER            |
| Descrizione:  | REGISTRATORE HARD DISK A 4 CANALI      |
| Descripción:  | GRABADORA DE DISCO DURO DE 4 CANALES   |
| Megnevezése:  | 4CH MEREVLEMEZES FELVEVŐ               |
| Kuvaus:       | 4-KANAVAINEN KOVALEVYTALLENNIN         |
| Beskrivning:  | 4-KANALS HÅRDDISK-RECORDER             |
| Popis:        | 4KANÁLOVÝ HARDDISKOVÝ REKORDÉR         |
| Descriere:    | ÎNREGISTRATOR PE HARD DISK CU 4 CANALE |
| Description:  | ΣΥΣΚΕΥΗ ΚΑΤΑΓΡΑΦΗΣ 4CH ΜΕ ΣΚΛΗΡΟ ΔΙΣΚΟ |
| Beskrivelse:  | 4-KAN. HARDDISK OPTAGER                |
| Beskrivelse:  | 4-KANALS HARDDISKOPPTAKER              |

Is in conformity with the following standards: / den folgenden Standards entspricht: / est conforme aux normes suivantes: / in overeenstemming met de volgende normen is: / è conforme ai seguenti standard: / es conforme a las siguientes normas: / Megfelel az alábbi szabványoknak: / Täyttää seuraavat standardit: / Överensstämmer med följande standarder: / splňuje následující normy: / Este în conformitate cu următoarele standarde: / Συμμορφώνεται με τις ακόλουθες προδιαγραφές: / Overensstemmelse med følgende standarder: EN 55022:2006 (Class B), EN 61000-3-2:2006, EN 61000-3-3:1995/A1:2001/A2:2005, EN 55024:1998/A1:2001/A2:2003, EN 60065:2002:2006, EN 60950-1:2006

EU Directive(s) / EG-Richtlinie(n) / Directive(s) EU / EU richtlijn(en) / Direttiva(e) EU / Directiva(s) UE / EU direktívák / EU Toimintaohje(et) / Eu Direktiv(en) / Směrnice EU / Directiva(e) UE: / Οδηγία(ες) της ΕΕ: / EU direktiv(er) / EU-direktiv(ene): **2004/108/EC**, **2006/95/EC** 

's-Hertogenbosch, 29-12-2009

Mrs. / Mme. / Mevr. / Sig.ra / D. / Fru / Paní : **J. Gilad** Purchase Director / Einkaufsleiterin / Directrice des Achats / Directeur inkoop / Direttore agli acquisti / Director de compras / értékesítési igazgató / Ostojohtaja / Inköpsansvarig / Obchodní ředitelka / Director achiziții

Copyright ©

223